# Model OP-P1/MF1 Machine Code: M133, M134, M135, M141, M142, M143, M144, M145, M146, M147, M148, M149, M150, M151, M162, M163, M164, M165, M166, M167, M168, M169, M191

**Field Service Manual** 

June, 2013

# Safety, Symbols, Trademarks, and Important Safety Notices

# Conventions

# Commonly Used Icons for Replacements and Adjustments

| Symbol     | What it means                           |
|------------|-----------------------------------------|
| \$         | Binding screw (shoulder hexagonal head) |
| æ          | Binding screw (round flathead)          |
| *          | Black screw (heavy, fusing unit, TCRU)  |
|            | Bushing                                 |
| Ø          | C-ring                                  |
| C0         | Connector                               |
| C          | E-ring                                  |
| E          | FFC (Flat Film Connector)               |
| E          | FFC (Flat Film Connector)               |
| ۲          | Gear                                    |
| 4          | Harness clamp                           |
| 94         | Harness clamp (metal: fusing unit)      |
| -          | Hook (or tab release)                   |
|            | Knob screw (black)                      |
| <b>1</b> 2 | Knob screw (silver)                     |
| æ          | Pivot screw                             |
| P          | Screw (common screw)                    |
| â          | Shoulder screw                          |

| Symbol | What it means                            |
|--------|------------------------------------------|
| #      | Spring                                   |
| 60     | Standoff                                 |
| ø      | Stud screw                               |
| ì      | Tapping screw (wide threads for plastic) |
| 0      | Timing belt                              |

# Paper Feed: SEF/LEF

The notations "SEF" and "LEF" describe the direction of paper feed. The arrows indicate the direction of paper feed.

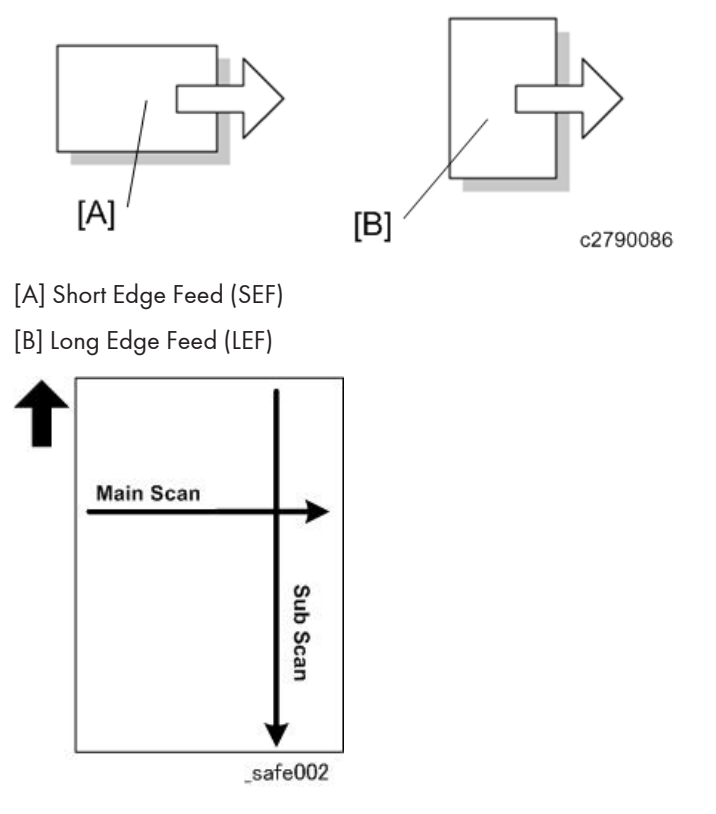

In this manual "Main Scan" means "Horizontal" and "Sub Scan" means "Vertical", both relative to the direction of paper feed.

# **Smart Organizing Monitor**

In this service manual "Smart Organizing Monitor" is often abbreviated as "SOM".

# Coloritant 🔿

- The detailed procedure for entering the service mode of the Smart Organizing Monitor is provided in the training materials for these machines. The procedure for entering the service mode is not described in the service manuals.
- Service technicians must know how to enter the service mode before servicing these machines. Please refer to the training materials.

| Name     | Abbrev. | Model No. |
|----------|---------|-----------|
| SP 200   | Р       | M133      |
| SP 200   | Р       | M162      |
| SP 200N  | Р       | M144      |
| SP 200N  | Р       | M163      |
| SP 201N  | Р       | M145      |
| SP 200Nw | Р       | M164      |
| SP 201Nw | Р       | M146      |
| SP 2005  | TiO     | M134      |
| SP 2005  | TiO     | M165      |
| SP 2015  | TiO     | M142      |
| SP 2025  | TiO     | M191      |
| SP 2035  | TiO     | M147      |
| SP 202SN | TiO     | M166      |
| SP 2045N | TiO     | M148      |
| SP 201SF | FiO     | M135      |
| SP 200SF | FiO     | M141      |
| SP 202SF | FiO     | M143      |

# **Machine Names**

| Name       | Abbrev. | Model No. |
|------------|---------|-----------|
| SP 203SF   | FiO     | M167      |
| SP 204SF   | FiO     | M149      |
| SP 203SFN  | FiO     | M168      |
| SP 204SFN  | FiO     | M150      |
| SP 203SFNw | FiO     | M169      |
| SP 204SFNw | FiO     | M151      |

The abbreviated notations in the second column above (not used in these service manuals) are used in the operating instructions to distinguish the machine models:

- P: Printer only
- TiO: Three-in-1 (printer, copier, scanner)
- FiO: Four-in-1 (printer, copier, scanner, fax)

## 🔁 Important

Throughout this manual the machines are referenced by the model numbers only: M133, M162, M144, M163, M145, M134, M165, M147, M142, M166, M148, M135, M141, M143, M167, M149, M168, M150, M146, M164, M151, M169, and M191.

# AIO (All In One) Cartridge

The AIO (print cartridge) in the center of the machine is permanently sealed around these main elements of the printing mechanisms: 1) OPC drum, 2) charge unit, 3) development unit, 4) drum cleaning unit, and 5) toner supply unit.

- This print cartridge is called the "AIO" (All-In-One) throughout this service manual.
- When toner runs out, the AIO can be refilled by the service technician or the AIO can be replaced by the operator. Refilling requires removal of two caps: the square cap to dump the toner and the round cap for refilling. These two parts are the only service parts for the AIO. There are no other service parts for the AIO.
- The AIO can be easily removed and replaced by the user. For more details, please refer to the operating instructions.

# **Key Presses**

| Symbol | What It Means                                                                                                    |
|--------|----------------------------------------------------------------------------------------------------|
| [Key]  | The names of machine operation panel keys and PC keyboard keys are enclosed in square brackets.                                                                                                    |
| Select | This means to press one of the arrow keys to move the menu selector up/down ( <b>TL</b> ) or left/right ( <b>TL</b> ) to the menu selection you want and then press [OK] on the machine operation panel. |
| >      | A right angle bracket means to select a menu item (enclosed in quotation marks) by pressing the right or left arrow key and then pressing [OK]. For example,                                             |
|        | means, Press the [User Tools], press the right arrow to highlight "System Settings" and press [OK], and then press [OK] to select "Tray Paper Settings".                                                 |

# **RoHS** Compliance

These machines are fully compliant with Chinese RoHS and contain no restricted materials such as lead, mercury, cadmium, hexavalent chrome, polybrominated biphenyl, or polybrominated diphenyl ether.

# Warnings, Cautions, Notes

In this manual, the following important symbols and notations are used.

# **WARNING**

• A Warning indicates a potentially hazardous situation. Failure to obey a Warning could result in death or serious injury.

# 

• A Caution indicates a potentially hazardous situation. Failure to obey a Caution could result in minor or moderate injury or damage to the machine or other property.

# Comportant 🔁

• Obey these guidelines to avoid problems such as misfeeds, damage to originals, loss of valuable data and to prevent damage to the machine.

Vote

• This information provides tips and advice about how to best service the machine.

# **General Safety Instructions**

For your safety, please read this manual carefully before you use this product. Keep this manual handy for future reference.

## Safety Information

Always obey the following safety precautions when using this product.

## Safety During Operation

In this manual, the following important symbols and notations are used.

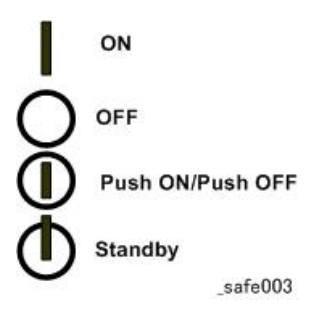

## Switches and Symbols

Where symbols are used on or near switches on machines for Europe and other areas, the meaning of each symbol conforms with IEC60417.

# Responsibilities of the Customer Engineer

# **Customer Engineer**

Maintenance shall be done only by trained customer engineers who have completed service training for the machine and all optional devices designed for use with the machine.

# **Reference Material for Maintenance**

- Maintenance shall be done using the special tools and procedures prescribed for maintenance of the machine described in the reference materials (service manuals, technical bulletins, operating instructions, and safety guidelines for customer engineers).
- Use only consumable supplies and replacement parts designed for use with the machine.

# Before Installation, Maintenance

# Shipping and Moving the Machine

# 

- Work carefully when lifting or moving the machine. If the machine is heavy, two or more customer engineers may be required to prevent injuries (muscle strains, spinal injuries, etc.) or damage to the machine if it is dropped or tipped over.
- Personnel moving or working around the machine should always wear proper clothing and footwear. Never wear loose fitting clothing or accessories (neckties, loose sweaters, bracelets, etc.) or casual footwear (slippers, sandals, etc.) when lifting or moving the machine.
- Always unplug the power cord from the power source before you move the machine. Before you move the product, arrange the power cord so it will not fall under the machine.

# Power

# **WARNING**

- Always disconnect the power plug before doing any maintenance procedure. After switching off
  the machine, power is still supplied to the main machine and other devices. To prevent electrical
  shock, switch the machine off, wait for a few seconds, then unplug the machine from the power
  source.
- Before you do any checks or adjustments after turning the machine off, work carefully to avoid injury. After removing covers or opening the machine to do checks or adjustments, never touch electrical components or moving parts (gears, timing belts, etc.).
- After turning the machine on with any cover removed, keep your hands away from electrical components and moving parts. Never touch the cover of the fusing unit, gears, timing belts, etc.

# Installation, Disassembly, and Adjustments

# 

- After installation, maintenance, or adjustment, always check the operation of the machine to make sure that it is operating normally. This ensures that all shipping materials, protective materials, wires and tags, metal brackets, etc., removed for installation, have been removed and that no tools remain inside the machine. This also ensures that all release interlock switches have been restored to normal operation.
- Never use your fingers to check moving parts causing spurious noise. Never use your fingers to lubricate moving parts while the machine is operating.

# **Special Tools**

# 

- Use only standard tools approved for machine maintenance.
- For special adjustments, use only the special tools and lubricants described in the service manual. Using tools incorrectly, or using tools that could damage parts, could damage the machine or cause injuries.

# **During Maintenance**

# General

- Before you begin a maintenance procedure: 1) Switch the machine off, 2) Disconnect the power plug from the power source, 3) Allow the machine to cool for at least 10 minutes.
- Avoid touching the components inside the machine that are labeled as hot surfaces.

# **Safety Devices**

# **WARNING**

- Never remove any safety device unless it requires replacement. Always replace safety devices immediately.
- Never do any procedure that defeats the function of any safety device. Modification or removal of a safety device (fuse, switch, etc.) could lead to a fire and personal injury. Always test the operation of the machine to ensure that it is operating normally and safely after removal and replacement of any safety device.
- For replacements use only the correct fuses or circuit breakers rated for use with the machine. Using replacement devices not designed for use with the machine could lead to a fire and personal injuries.

# **Organic Cleaners**

# 

- During preventive maintenance, never use any organic cleaners (alcohol, etc.) other than those described in the service manual.
- Make sure the room is well ventilated before using any organic cleaner. Use organic solvents in small amounts to avoid breathing the fumes and becoming nauseous.

- Switch the machine off, unplug it, and allow it to cool before doing preventive maintenance. To avoid fire or explosion, never use an organic cleaner near any part that generates heat.
- Wash your hands thoroughly after cleaning parts with an organic cleaner to prevent contamination of food, drinks, etc. which could cause illness.
- Clean the floor completely after accidental spillage to prevent slippery surfaces that could cause accidents leading to hand or leg injuries. Use dry rags to soak up spills.

# Power Plug and Power Cord

# **WARNING**

- Before servicing the machine (especially when responding to a service call), always make sure that
  the power plug has been inserted completely into the power source. A partially inserted plug could
  lead to heat generation (due to a power surge caused by high resistance) and cause a fire or other
  problems.
- Always check the power plug and make sure that it is free of dust and lint. Clean it if necessary. A dirty plug can generate heat which could cause a fire.
- Inspect the length of the power cord for cuts or other damage. Replace the power cord if
  necessary. A frayed or otherwise damaged power cord can cause a short circuit which could lead
  to a fire or personal injury from electrical shock.
- Check the length of the power cord between the machine and power supply. Make sure the power cord is not coiled or wrapped around any object such as a table leg. Coiling the power cord can cause excessive heat to build up and could cause a fire.
- Make sure that the area around the power source is free of obstacles so the power cord can be removed quickly in case of an emergency.
- Make sure that the power cord is grounded (earthed) at the power source with the ground wire on the plug.
- Connect the power cord directly into the power source. Never use an extension cord.
- When you disconnect the power plug from the power source, always pull on the plug, not the cable.

# After Installation, Servicing

# Disposal of Used Items

# **WARNING**

• Never incinerate used toner, toner cartridges, or AIO units.

• Toner thrown into a fire can ignite or explode and cause serious injury. At the work site always carefully wrap used toner and toner cartridges with plastic bags to avoid spillage before disposal or removal.

# 

- Always dispose of used items (developer, toner, toner cartridges, OPC drums, AIO units, etc.) in accordance with the local laws and regulations regarding the disposal of such items.
- To protect the environment, never dispose of this product or any kind of waste from consumables at a household waste collection point. Dispose of these items at one of our dealers or at an authorized collection site.
- Return used drums to the service center for handling in accordance with company policy regarding the recycling or disposal of such items.

# Points to Confirm with Operators

At the end of installation or a service call, instruct the user about use of the machine. Emphasize the following points.

- Show operators how to remove jammed paper and troubleshoot other minor problems by following the procedures described in the operating instructions.
- Point out the parts inside the machine that they should never touch or attempt to remove.
- Confirm that operators know how to store and dispose of consumables.
- Make sure that all operators have access to an operating instruction manual for the machine.
- Confirm that operators have read and understand all the safety instructions described in the operating instructions.
- Demonstrate how to turn off the power and disconnect the power plug (by pulling the plug, not the cord) if any of the following events occur: 1) something has spilled into the product, 2) service or repair of the product is necessary, 3) the product cover has been damaged.
- Caution operators about removing paper fasteners around the machine. They should never allow paper clips, staples, or any other small metallic objects to fall into the machine.

# **Special Safety Instructions for Toner**

# **Accidental Physical Exposure**

# 

• Work carefully when removing paper jams or replacing toner bottles or cartridges to avoid spilling toner on clothing or the hands.

- If toner is inhaled, immediately gargle with large amounts of cold water and move to a well ventilated location. If there are signs of irritation or other problems, seek medical attention.
- If toner gets on the skin, wash immediately with soap and cold running water.
- If toner gets into the eyes, flush the eyes with cold running water or eye wash. If there are signs of irritation or other problems, seek medical attention.
- If toner is swallowed, drink a large amount of cold water to dilute the ingested toner. If there are signs of any problem, seek medical attention.
- If toner spills on clothing, wash the affected area immediately with soap and cold water. Never use hot water! Hot water can cause toner to set and permanently stain fabric.

# Handling and Storing Toner

# **WARNING**

- Toner, used toner, and developer are extremely flammable.
- Never store toner, developer, toner cartridges, or toner bottles (including empty toner bottles or cartridges), or AIO units in a location where they will be exposed to high temperature or an open flame.
- Do not use a vacuum cleaner to remove spilled toner (including used toner). Vacuumed toner may cause a fire or explosion due to sparks or electrical contact inside the cleaner. However, it is possible to use a cleaner designed to be dust explosion-proof. If toner is spilled over the floor, sweep up spilled toner slowly and clean up any remaining toner with a wet cloth.

# 

- Always store toner and developer supplies such as toner and developer packages, cartridges, bottles (including used toner and empty bottles and cartridges) and AIO units out of the reach of children.
- Always store fresh toner supplies or empty bottles or cartridges in a cool, dry location that is not exposed to direct sunlight.

# **Toner Disposal**

# **WARNING**

- Never attempt to incinerate toner, used toner, or empty toner containers (bottles or cartridges). Burning toner can explode and scatter, causing serious burns.
- Always wrap used toner and empty toner bottles and cartridges in plastic bags to avoid spillage. Follow the local laws and regulations regarding the disposal of such items.
- Dispose of used toner and toner cartridges at one of our dealers or at an authorized collection site. Always dispose of used toner cartridges and toner bottles in accordance with the local laws and regulations regarding the disposal of such items.

# Safety Instructions for the Machine

## **Prevention of Physical Injury**

- 1. Before disassembling or assembling parts of the machine and peripherals, make sure that the machine and peripheral power cords are unplugged.
- 2. The plug should be near the machine and easily accessible.
- 3. Note that some components of the machine and the paper tray unit are supplied with electrical voltage even if the main power switch is turned off.
- 4. If any adjustment or operation check has to be made with exterior covers off or open while the main switch is turned on, keep hands away from electrified or mechanically driven components.
- 5. If the [Start] key is pressed before the machine completes the warm-up period (the [Start] key starts blinking red and green), keep hands away from the mechanical and the electrical components, because the machine starts making copies as soon as the warm-up period is completed.
- 6. The inside and the metal parts of the fusing unit become extremely hot while the machine is operating. Be careful to avoid touching those components with your bare hands.
- 7. To prevent a fire or explosion, keep the machine away from flammable liquids, gases, and aerosols.

# **Health Safety Conditions**

- 1. If the machine has ozone filters, never operate the machine without the ozone filters installed. Always replace the ozone filters with the specified types at the proper intervals.
- To avoid possible accumulation of ozone in the work area, locate the machine in a large well ventilated room that has an air turnover rate of more than 30m<sup>3</sup>/hr/person.
- Toner and developer are non-toxic, but if you get either of them in your eyes by accident, it may
  cause temporary eye discomfort. Try to remove with eye drops or flush with water as first aid. If
  unsuccessful, get medical attention.

# **Observance of Electrical Safety Standards**

- 1. The machine and its peripherals must be installed and maintained by a customer service representative who has completed the training course on those models.
- The NVRAM on the system control board has a lithium battery which can explode if replaced incorrectly. Replace the NVRAM only with an identical one. The manufacturer recommends replacing the entire NVRAM. Do not recharge or burn this battery. Used NVRAM must be handled in accordance with local regulations.

# Safety and Ecological Notes for Disposal

- 1. Never incinerate toner bottles or used toner. Toner dust may ignite suddenly when exposed to an open flame.
- 2. Dispose of used toner, developer, and organic photoconductors in accordance with local regulations. (These are non-toxic supplies.)
- 3. Dispose of replaced parts in accordance with local regulations.
- 4. When keeping used lithium batteries in order to dispose of them later, do not put more than 100 batteries per sealed box. Storing larger numbers or not sealing them apart may lead to chemical reactions and heat build-up.

# 

- The danger of explosion exists if a battery of this type is incorrectly replaced.
- Replace only with the same or an equivalent type recommended by the manufacturer. Discard used batteries in accordance with the manufacturer's instructions.

# Laser Safety

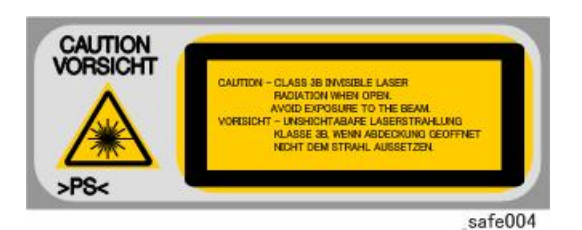

- 1. The Center for Devices and Radiological Health (CDRH) prohibits the repair of laser-based optical units in the field.
- 2. The optical housing unit can only be repaired in a factory or at a location with the requisite equipment.
- 3. The laser subsystem is replaceable in the field by a qualified Customer Engineer.
- 4. The laser chassis is not repairable in the field.
- 5. Customer engineers are therefore directed to return all chassis and laser subsystems to the factory or service depot when replacement of the optical subsystem is required.

# **WARNING**

- Use of controls, or adjustment, or performance of procedures other than those specified in this manual may result in hazardous radiation exposure.
- Turn off the main switch before attempting any of the procedures in the Laser Unit section. Laser beams can seriously damage your eyes.

# Trademarks

- Microsoft<sup>®</sup>, and Windows<sup>®</sup> are registered trademarks of Microsoft Corporation in the United States and /or other countries.
- PostScript<sup>®</sup> is a registered trademark of Adobe Systems, Incorporated.
- PCL<sup>®</sup> is a registered trademark of Hewlett-Packard Company.
- Ethernet<sup>®</sup> is a registered trademark of Xerox Corporation.
- PowerPC<sup>®</sup> is a registered trademark of International Business Machines Corporation.
- Other product names used herein are for identification purposes only and may be trademarks of their respective companies. We disclaim any and all rights involved with those marks.

# TABLE OF CONTENTS

| Safety, Symbols, Trademarks, and Important Safety Notices | 1  |
|-----------------------------------------------------------|----|
| Conventions                                               | 1  |
| Commonly Used Icons for Replacements and Adjustments      | 1  |
| Paper Feed: SEF/LEF                                       | 2  |
| Smart Organizing Monitor                                  | 3  |
| Machine Names                                             | 3  |
| AIO (All In One) Cartridge                                | 4  |
| Key Presses                                               | 5  |
| RoHS Compliance                                           | 5  |
| Warnings, Cautions, Notes                                 | 5  |
| General Safety Instructions                               | 6  |
| Responsibilities of the Customer Engineer                 | 6  |
| Customer Engineer                                         | 6  |
| Reference Material for Maintenance                        | 6  |
| Before Installation, Maintenance                          | 7  |
| Shipping and Moving the Machine                           | 7  |
| Power                                                     | 7  |
| Installation, Disassembly, and Adjustments                | 7  |
| Special Tools                                             | 8  |
| During Maintenance                                        | 8  |
| General                                                   | 8  |
| Safety Devices                                            | 8  |
| Organic Cleaners                                          | 8  |
| Power Plug and Power Cord                                 | 9  |
| After Installation, Servicing                             | 9  |
| Disposal of Used Items                                    | 9  |
| Points to Confirm with Operators                          | 10 |
| Special Safety Instructions for Toner                     | 10 |
| Accidental Physical Exposure                              | 10 |
| Handling and Storing Toner                                |    |
| Toner Disposal                                            |    |
| Safety Instructions for the Machine                       | 12 |
| Prevention of Physical Injury                             |    |

| Health Safety Conditions                                                               | 12           |
|----------------------------------------------------------------------------------------|--------------|
| Observance of Electrical Safety Standards                                              | 12           |
| Safety and Ecological Notes for Disposal                                               | 13           |
| Laser Safety                                                                           | 13           |
| Trademarks                                                                             | 14           |
| 1. Product Information                                                                 |              |
| Specifications                                                                         | 23           |
| New Product Information                                                                | 24           |
| Series Machines Compared                                                               | 24           |
| General Differences                                                                    | 24           |
| Common AIO                                                                             | 26           |
| Feature Summary                                                                        | 27           |
| General Features                                                                       | 27           |
| Duplex Printing                                                                        | 28           |
| Important Points to Remember                                                           | 28           |
| About AIO units                                                                        | 29           |
| M145, M147, M148, M146                                                                 | 29           |
| M149, M150, M151                                                                       | 29           |
| M133, M134, M162, M144, M163, M165, M142, M166, M146, M191                             | 29           |
| M135, M141, M143, M167, M168, M169                                                     | 29           |
| Criteria for Determining the Amount of Remaining Toner and Reporting a Toner-end Alert | ł30          |
| AIO Unit Specifications                                                                | 30           |
| General Configuration                                                                  | 32           |
| M133, M162, M144, M163, M145, M146, M164 Configuration                                 | 32           |
| M134, M165, M147, M142 Configuration                                                   | 33           |
| M135, M141, M166, M148, M143, M167, M149, M168, M150, M151, M169<br>Configuration      | , M191<br>35 |
| Operation Panels                                                                       | 36           |
| M133, M134, M162, M163, M145, M146, M164 Operation Panel                               | 37           |
| M134, M142, M165, M147 Operation Panel                                                 | 38           |
| M135, M141, M143, M166, M148, M167, M149, M168, M150, M151,<br>Operation Panel         | M169<br>39   |
| M191 Operation Panel                                                                   | 40           |
| Alert LEDs                                                                             | 40           |

| Overview                                                        | 41 |
|-----------------------------------------------------------------|----|
| Paper Path                                                      | 41 |
| Drive Layout                                                    | 43 |
| Image Writing                                                   | 44 |
| 2. Installation                                                 |    |
| Installation Requirements                                       | 45 |
| Installation Procedure                                          | 45 |
| Environment                                                     | 45 |
| Power Requirement                                               | 46 |
| Machine Level                                                   | 46 |
| Space Requirements                                              | 46 |
| Moving the Machine                                              | 48 |
| Smart Organizing Monitor                                        | 48 |
| Important Features                                              | 48 |
| 3. Preventive Maintenance                                       |    |
| Cleaning the Machine                                            | 51 |
| Before Cleaning                                                 | 51 |
| Routine Cleaning                                                | 51 |
| 4. Replacement and Adjustments                                  |    |
| Before You Begin                                                | 53 |
| Precautions                                                     | 53 |
| Special Tools                                                   | 53 |
| Printing the Test Page and Reports                              | 53 |
| Basic Procedures                                                | 56 |
| Before You Begin                                                | 56 |
| M133, M162, M144, M163, M145, M146, M164 Covers                 | 56 |
| AIO                                                             | 56 |
| Front Cover                                                     | 57 |
| Right Cover                                                     | 58 |
| Left Cover                                                      | 59 |
| Тор Соvег                                                       | 61 |
| Rear Cover                                                      | 61 |
| M134, M141, M165, M147, M142 Covers, Platen Cover, Flatbed Unit | 62 |

| Platen Cover                                                                     | 62                 |
|----------------------------------------------------------------------------------|--------------------|
| AIO                                                                              | 62                 |
| Front Cover                                                                      | 63                 |
| Right Cover                                                                      | 63                 |
| Left Cover                                                                       | 65                 |
| Rear Cover                                                                       | 66                 |
| Left Hinge                                                                       | 66                 |
| Flatbed Scanner Unit                                                             | 69                 |
| Inner Cover                                                                      | 71                 |
| M135, M143, M167, M149, M168, M150, M166, M148, M191, M151,<br>Flatbed Unit, ADF | M169 Covers,<br>72 |
| Original Feed Tray                                                               | 72                 |
| AIO                                                                              | 72                 |
| Front Cover                                                                      | 73                 |
| Right Cover                                                                      | 73                 |
| Left Cover                                                                       | 75                 |
| Left Hinge                                                                       | 77                 |
| Rear Cover                                                                       | 80                 |
| ADF/Flatbed Unit                                                                 | 80                 |
| Inner Cover                                                                      | 82                 |
| Removing the Fusing Unit                                                         | 82                 |
| Utilities and Maintenance                                                        | 87                 |
| Operation Panels                                                                 | 90                 |
| M133, M162, M144, M163, M145, M146, M164 Operation Panel                         | 90                 |
| M134, M165, M147, M142 Operation Panel / Panel Cover                             |                    |
| M135, M141, M143, M167, M149, M168, M150, M166, M148, M151,<br>Operation Panel   | M169, M191<br>93   |
| Laser Unit                                                                       | 95                 |
| Removing the Laser Unit                                                          | 95                 |
| After Replacing the Laser Unit                                                   | 96                 |
| Paper Pass                                                                       | 99                 |
| Paper Feed Roller                                                                | 100                |
| Friction Pad                                                                     | 102                |
| Paper Transport Roller                                                           | 103                |

| Image Transfer Roller                                              | 105       |
|--------------------------------------------------------------------|-----------|
| Paper Exit Roller                                                  | 108       |
| Sensors                                                            |           |
| Registration Sensor                                                |           |
| Paper End Sensor                                                   | 110       |
| Bypass Set Sensor                                                  | 110       |
| Paper Exit Sensor                                                  | 111       |
| Main Motor                                                         |           |
| Removing the Main Motor                                            |           |
| Reinstalling the Main Motor                                        | 114       |
| Clutch                                                             | 116       |
| Paper Feed Clutch                                                  | 116       |
| Switches                                                           | 117       |
| Front Door Switch                                                  | 117       |
| Interlock Switch                                                   | 119       |
| Fusing Unit                                                        | 121       |
| Separating the Fusing Unit                                         | 121       |
| Fusing Exit Roller                                                 | 122       |
| Pressure Roller                                                    | 123       |
| Hot Roller, Fusing Lamp                                            | 123       |
| Thermostat                                                         | 125       |
| Thermistor                                                         | 126       |
| Ground Plate                                                       |           |
| PCB                                                                |           |
| M133, M162, M144, M163, M145, M146, M164 Main Board                | 128       |
| M134, M141, M165, M147, M142 Main Board                            | 129       |
| M135, M143, M167, M149, M168, M150, M166, M148, M151, M169, M191 M | ain Board |
|                                                                    | 130       |
| After Replacing the Main Board                                     | 131       |
| M135, M141, M143, M167, M149, M168, M150, M151, M169 Fax Board     | 133       |
| M135, M141, M143, M167, M149, M168, M150, M151, M169 Fax Speaker   | 133       |
| PSU                                                                | 134       |
| H.V.P.P.                                                           |           |

| Wi-Fi Module                                                           | 139 |
|------------------------------------------------------------------------|-----|
| Scanner Unit                                                           | 141 |
| ADF (M135, M143, M167, M149, M168, M150, M166, M148, M151, M169, M191) | 142 |
| Refilling the AIO                                                      | 143 |
| Before You Begin                                                       | 143 |
| AIO, Toner Packs                                                       | 143 |
| Toner End Alert: M133, M134, M142, M162, M163, M165, M166, M164, M191  | 143 |
| Toner End Alert: M135, M141, M143, M167, M168, M169                    | 143 |
| More About the Toner End Option                                        | 144 |
| What You Need                                                          | 145 |
| Refill Procedure                                                       | 145 |
| Removing Old Toner                                                     | 146 |
| Filling the AIO with New Toner                                         | 147 |
| 5. System Maintenance Reference                                        |     |
| Firmware Update                                                        | 153 |
| Before Updating the Firmware                                           | 153 |
| Firmware Update Procedure                                              | 153 |
| Utilities                                                              | 160 |
| Overview of Utilities                                                  | 160 |
| Smart Organizing Monitor                                               | 160 |
| Initial Screen                                                         | 162 |
| Status Tab Change Button                                               | 164 |
| Job Log Tab                                                            | 165 |
| User Tool Tab                                                          | 168 |
| IP Address Setting dialog                                              | 169 |
| System Tab                                                             | 170 |
| Printer Tab                                                            | 172 |
| Сору Таb                                                               | 173 |
| Fax Tab                                                                | 176 |
| Scanner Tab                                                            | 177 |
| Wi-FI Tab                                                              | 179 |
| Smart Organizing Monitor Service Mode                                  | 186 |
| What Is Service Mode?                                                  | 186 |

| Service Mode Screen                                                             |                       |
|---------------------------------------------------------------------------------|-----------------------|
| M166, M148, M141, M167, M149, M135, M168, M143, M151, M169,<br>Specification    | M191 User Tool<br>193 |
| System Settings                                                                 |                       |
| Printer Features Settings                                                       |                       |
| Copier Features Settings                                                        |                       |
| Fax Features Settings (M141, M167, M149, M135, M168, M150, M143, M              | √151, M169)<br>202    |
| Scanner Features Settings                                                       |                       |
| Network Settings (M168, M150, M143, M151, M164)                                 |                       |
| Address Book Settings (M135, M141, M143, M167, M149, M168, M150,                | M151, M169)<br>212    |
| Printing Lists/Reports (M166, M148, M141, M167, M149, M135, M168<br>M151, M169) | , M150, M143,<br>212  |
| Fax Maintenance (M135, M141, M143, M167, M149, M168, M150, M151, N              | 4169)213              |
| Fax Test (M135, M141, M143, M167, M149, M168, M150, M151, M169)                 |                       |
| 6. Troubleshooting                                                              |                       |
| Service Calls                                                                   |                       |
| Overview                                                                        |                       |
| General                                                                         |                       |
| Fusing Related SC Codes                                                         |                       |
| When an Error Occurs                                                            |                       |
| Executing Fuser SC Reset                                                        |                       |
| SC Tables                                                                       |                       |
| SC Table Key                                                                    |                       |
| SC100: Scanning                                                                 |                       |
| SC200: Scanning                                                                 |                       |
| SC400: Around the Drum                                                          |                       |
| SC500: Paper Feed, Transport                                                    |                       |
| SC600: Communication                                                            |                       |
| SC800: Other                                                                    |                       |
| Error Codes                                                                     | 236                   |
| Classification                                                                  | 236                   |
| FATAL                                                                           |                       |

| Error                                                      | 238 |
|------------------------------------------------------------|-----|
| Supplement                                                 | 244 |
| Image Problems                                             | 249 |
| Overview                                                   | 249 |
| Printing the Test Page                                     | 250 |
| Print the Test Page without Smart Organizing Monitor       | 251 |
| Dark Lines in Halftone Areas                               | 251 |
| Common Problems                                            | 253 |
| All Models                                                 | 253 |
| M133, M134, M162, M144, M163, M165, M142, M166, M164, M191 | 254 |
| M135, M141, M143, M167, M168, M169                         | 254 |
| 7 Energy Carrier                                           |     |

# 7. Energy Saving

| Energy Save                               | 257 |
|-------------------------------------------|-----|
| Energy Save Modes                         |     |
| Energy Save Operation                     |     |
| Timer Settings and Return to Standby Mode |     |
| Recommendations                           |     |
| Paper Save                                | 259 |
| Effectiveness of Duplex/Combine Functions | 259 |
| 1. Duplex                                 | 259 |
| 2. Combine Mode                           |     |
| 3. Duplex + Combine                       |     |
| Total Counter                             |     |

# **1. Product Information**

# **Specifications**

See "Appendices" for the following information:

- Before You Read These Specifications
- General Specifications
- Printer Specifications
- Copier Specifications (M134, M165, M147, M142, M166, M148, M135, M141, M143, M167, M149, M168, M150, M151, M169, M191)
- Scanner Specifications (M134, M165, M147, M142, M166, M148, M135, M141, M143, M167, M149, M168, M150, M151, M169, M191)
- Fax Specifications (M135, M141, M143, M167, M149, M168, M150, M151, M169)
- Reports
- Software Specifications

# **New Product Information**

**Series Machines Compared** 

# **General Differences**

### 🔁 Important

Throughout this manual the machines are referenced by the model numbers only: M133, M162, M144, M163, M145, M134, M165, M147, M142, M166, M148, M135, M141, M143, M167, M149, M168, M150, M140, M164, M151, M169, and M191.

| Ν        | /133 | M134 |
|----------|------|------|
| N        | /162 | M165 |
| Ν        | Л144 | M147 |
| Ν        | /163 | M142 |
| N        | /145 |      |
| N        | /146 |      |
| Ν        | /164 |      |
|          |      |      |
| M135     | M141 | M167 |
| M143     |      | M149 |
| M151     |      | M168 |
| M169     |      | M150 |
|          |      | M166 |
|          |      | M148 |
| m1910002 |      | M191 |

The 18-type machines can be identified by their external appearances.

|         | Model | ADF/<br>Platen | n/usb/<br>wifi | Display | AIO:R/NR | Scan to<br>USB | Handset |
|---------|-------|----------------|----------------|---------|----------|----------------|---------|
|         | M135  | ADF            | usb            | 2-LINE  | R        | -              | Y       |
|         | M141  | Platen         | usb            | 2-LINE  | R        | -              | Y       |
|         | M143  | ADF            | n              | 2-LINE  | R        | -              | Y       |
|         | M167  | ADF            | usb            | 2-LINE  | R        | -              |         |
| 4in 1   | M149  | ADF            | usb            | 2-LINE  | NR       | -              | -       |
|         | M168  | ADF            | n              | 2-LINE  | R        | Y              | -       |
|         | M150  | ADF            | n              | 2-LINE  | NR       | Y              | -       |
|         | M169  | ADF            | wifi           | 2-LINE  | R        | Y              | -       |
|         | M151  | ADF            | wifi           | 2-LINE  | NR       | Y              | -       |
|         | M134  | Platen         | usb            | 2-digit | R        | -              | -       |
|         | M165  | Platen         | usb            | 2-digit | R        | -              | -       |
|         | M147  | Platen         | usb            | 2-digit | NR       | -              | -       |
| 3in 1   | M142  | Platen         | n              | 2-digit | R        | -              | -       |
|         | M166  | ADF            | n              | 2-LINE  | R        | Y              | -       |
|         | M148  | ADF            | n              | 2-LINE  | NR       | Y              | -       |
|         | M191  | ADF            | usb            | 2-LINE  | R        | -              | -       |
|         | M133  | -              | usb            | 2 LEDs  | R        | -              | -       |
|         | M162  | -              | usb            | 2 LEDs  | R        | -              | -       |
| Printer | M144  | -              | n              | 2 LEDs  | R        | -              | -       |
|         | M163  | -              | n              | 2 LEDs  | R        | -              | -       |
|         | M145  | -              | n              | 2 LEDs  | NR       | -              | -       |
|         | M164  | -              | wifi           | 2 LEDs  | R        | -              | -       |
|         | M146  | -              | wifi           | 2 LEDs  | NR       | -              | -       |

Y: Support - : Not support

ADF/Platen: ADF=ADF model, Platen= Platen cover model(Non-ADF) n/usb: n=network model, usb=usb model, wifi=wi-fi model AIO:R/NR: R=Refill model, NR=Not Refill model

# Common AIO

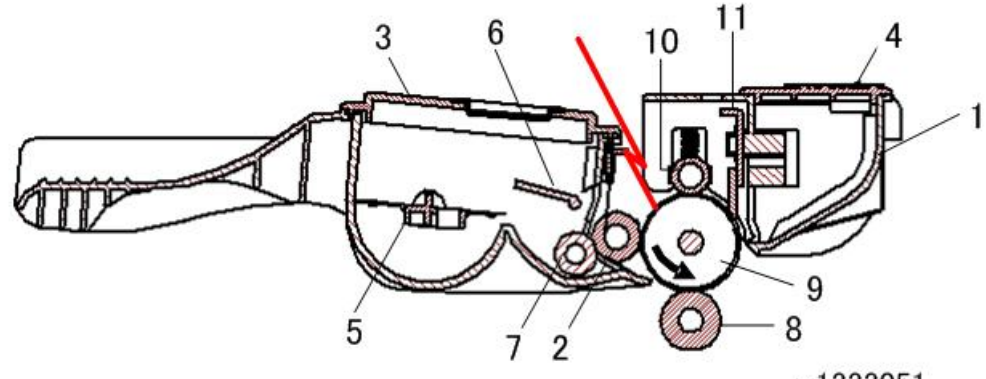

m1333051

| No. | Part               | No. | Part                  |
|-----|--------------------|-----|-----------------------|
| 1   | Waste Toner Tank   | 7   | Toner Supply Roller   |
| 2   | Development Roller | 8   | Image Transfer Roller |
| 3   | Toner Hopper       | 9   | Drum                  |
| 4   | ID Chip            | 10  | Charge Roller         |
| 5   | Agitator           | 11  | Cleaning Blade        |
| 6   | Agitator Feeler    |     |                       |

- Throughout the service manual this unit is called the "AIO" (All-In-One).
- The AIO is common to all machines of this series.
- There are no serviceable parts inside the AIO. (Disassembly of an AIO is never required.)
- When the AIO runs out of toner, the toner waste tank can be emptied and the toner supply tank can be refilled with fresh developer/toner.
- An AIO can be refilled up to three times (this is the approximate service life of the drum). The refillings greatly extend the service life of the AIO.
- The AIO can be easily removed and replaced by the user.

• The AIO has an ID chip which helps the machine to detect when an AIO is set and when a new AIO has been installed.

# **Feature Summary**

# **General Features**

Unlike other machines in their class, these machines are not inkjet or GelJet printers—they are laser printers. The three machines of this series have these common features:

- Thin printers have a small footprint and require little space.
- They are extremely light and easy to carry:
  - 4in1 models: 11.1 kg (24.5 lb.) or less
  - 3in1 models: 9.9 kg (21.8 lb.) or less
  - Printer models: 7.2 kg (15.9 lb.) or less
- Their AIO units are identical and allow up to three refills with non-toxic developer/toner.

Here is a quick feature comparison.

| Standard Features          | M133<br>M162<br>M144<br>M163<br>M145<br>M146<br>M164 | M134<br>M165<br>M147<br>M142 | M135<br>M143<br>M167<br>M149<br>M168<br>M150<br>M151<br>M169 | M141   | M166<br>M148<br>M191 |
|----------------------------|------------------------------------------------------|------------------------------|--------------------------------------------------------------|--------|----------------------|
| ADF Unit                   | No                                                   | No                           | Yes                                                          | No     | Yes                  |
| Fax Unit                   | No                                                   | No                           | Yes                                                          | Yes    | No                   |
| Operation Panel            | 2 keys & 2 LEDs                                      | 2-digit                      | 2-line                                                       | 2-line | 2-line               |
| Output Tray<br>(50 sheets) | Yes                                                  | Yes                          | Yes                                                          | Yes    | Yes                  |
| Paper Tray<br>(150 sheets) | Yes                                                  | Yes                          | Yes                                                          | Yes    | Yes                  |
| Platen                     | No                                                   | Yes                          | No                                                           | Yes    | No                   |

The following features are not supported by these machines:

- Bulk paper feed unit (only one small tray is available)
- USB2 Print
- NRS support (no UZ, Basil, or Cumin options available)
- Memory expansion
- HDD expansion
- G3 expansion (no G3 option available)
- PictBridge

## **Duplex Printing**

These machines have no mechanism for automatic duplexing.

- However, the operator can run a print job and print on the first side of the pages, remove the printed sheets from the output tray, turn the stack over so the blank side is facing up, load the stack in the paper feed tray, and then run another job to print on the second sides of the pages.
- Both portrait and landscape printing are possible. Duplex printing must be set up with the print application. For more details, refer to the operating instructions.

#### Important Points to Remember

These are very important points to keep in mind while using the service manual:

- Functionality. M135, M166, M148, M143, M167, M149, M168, M150, M151, M169, and M191 have both the ADF and flatbed unit.
- Smart Organizing Monitor. This utility (installed with the printer driver at installation) is used to configure the system and handle errors of all machines of this series.
- Message and error displays. M135, M141, M166, M148, M143, M167, M149, M168, M150, M151, M169, and M191 have a 2-line display that can show errors (SC codes) and messages. The M134, M165, M147, M142, M146, and M164 display are limited to two digits, and the M133, M162, M144, M163, and M145 have no display. The Service Mode of Smart Organizing Monitor can be used to view error messages for all machines.
- User Tool. The M135, M141, M143, M167, M149, M168, M150, M151, M169, and M191 have a [User Tool] button which opens the User Tool menu settings used to configure the machine. The Service Mode of the Smart Organizing Monitor is used to configure all machines.
- Scanning. The M135, M141, M165, M147, M142, M166, M148, M143, M167, M149, M168, M150, M151, and M169 both support applications that use the TWAIN and WIA drivers for scanning. The originals can be scanned and saved directly onto a computer disk.

# About AIO units

AIO units vary depending on the model being used.

# M145, M147, M148, M146

Printers, 3-in-1 models

- With the M145, M147, and M146, which can detect the amount of remaining toner but have no display on the control panel, the amount of remaining toner appears in Smart Organizing Monitor. With the M148, which has a two-line display, the amount of remaining toner appears on the control panel as well as in Smart Organizing Monitor.
- If the toner is at near end or toner end, the machine issues the alert. Replace the AIO unit to refill the toner, since the toner alone cannot be refilled.
- "Toner End Option" is not included in User Tools.

# M149, M150, M151

4-in-1 models

- Capable of detecting the amount of remaining toner. The amount of remaining toner appears on the control panel and also in Smart Organizing Monitor.
- If the toner is at near end or toner end, it is reported. Replace the AIO unit to refill the toner, since the toner alone cannot be refilled.
- "Toner End Option" is included in User Tools. If set to "Continue Printing", the amount of remaining toner is not determined. In this case, even if the toner is at near end or toner end, the machine does not issue the alert.

# M133, M134, M162, M144, M163, M165, M142, M166, M146, M191

Printers, 3-in-1 models capable of being refilled

- Equipped with AIO units with caps for refilling the toner
- Cannot determine the amount of remaining toner
- Cannot issue an alert when the toner is at near end or toner end
- Refill the toner either by replacing the AIO unit or by refilling the AIO unit with toner.
- "Toner End Option" is not included in User Tools.

# M135, M141, M143, M167, M168, M169

4-in-1 models capable of being refilled

- Equipped with AIO units with caps for refilling the toner
- When using a starter or other genuine AIO unit, the amount of remaining toner can be determined, and if the toner is at near end or toner end, the machine issues the alert. However, if a refilled AIO unit is installed, it is not possible to determine the amount of remaining toner, toner-near-end or toner-end.
- "Toner End Option" is included in User Tools. If set to "Continue Printing", the amount of remaining toner is not determined even if a starter or other genuine AIO unit is being used. In this case, even if the toner is at near end or toner end, the machine does not report an alert.

# Criteria for Determining the Amount of Remaining Toner and Reporting a Toner-end Alert

| Model                                                                  | Criteria for determining the amount of remaining toner and reporting a toner-<br>end/toner-near-end alert                                                                                                    |
|------------------------------------------------------------------------|----------------------------------------------------------------------------------------------------|
| M145, M147,<br>M148, M146                                              | Capable of determination and notification.<br>Operates as if "Toner End Option" is set to "Stop Printing" at all times.                                                                                             |
| M149, M150,<br>M151                                                    | Capable of determination and notification if "Toner End Option" is set to "Stop<br>Printing".<br>As the default, "Toner End Option" is set to "Stop Printing".                                                      |
| M133, M134,<br>M162, M144,<br>M163, M165,<br>M142, M166,<br>M164, M191 | Not capable of determination and notification.<br>Operates as if "Toner End Option" is set to "Continue Printing" at all times.                                                                                     |
| M135, M141,<br>M143, M167,<br>M168, M169                               | Capable of determination and notification if a starter or other genuine AIO<br>unit is installed and "Toner End Option" is set to "Stop Printing".<br>As the default, "Toner End Option" is set to "Stop Printing". |

### **AIO Unit Specifications**

# Starter AIO

M133, M162, M144, M163, M134, M165, M142, M166, M135, M141, M143, M167, M168, M164, M169, M191: 1.0K

M145, M147, M148, M149, M150, M146, M151: 0.70K

### **Replacement AIO Unit**

China: only 2.6K

Regions Other than China: 1.5K and 2.6K

| Function                                                                                                    | M135, M141,<br>M143, M167,<br>M168, M169 |                         | M149<br>M150<br>M151    | M133, M134,<br>M162, M144,<br>M163, M165,<br>M142, M166,<br>M164, M191 |                         | M145<br>M147<br>M148<br>M146 |
|----------------------------------------------------------------------------------------------------|------------------------------------------|-------------------------|-------------------------|------------------------------------------------------------------------|-------------------------|------------------------------|
|                                                                                                    | Refilled<br>AIO<br>Unit                  | Genuin<br>e AIO<br>Unit | Genuin<br>e AIO<br>Unit | Refilled<br>AIO Unit                                                   | Genuin<br>e AIO<br>Unit | Genuin<br>e AIO<br>Unit      |
| ID chip<br>(Installed)                                                                                               | Y                                        | Y                       | Y                       | Y                                                                      | Y                       | Y                            |
| Detecting installation<br>(Checking by the ID chip whether the<br>AIO unit is installed)                             | Y                                        | Y                       | Y                       | Y                                                                      | Y                       | Y                            |
| Detecting new products<br>(Checking whether the installed AIO<br>unit is unused)                                     | -                                        | Y                       | Y                       | -                                                                      | -                       | Y                            |
| Photoconductor life<br>(Determining the photoconductor life<br>and notifying the user when it is<br>nearing its end) | -                                        | Y                       | Y                       | -                                                                      | -                       | Y                            |
| Photoconductor life<br>(Determining the photoconductor life<br>and notifying the user when it has<br>ended)          | -                                        | Y                       | Y                       | -                                                                      | -                       | Y                            |
| Reporting toner near end                                                                                             | -                                        | Y                       | Y                       | -                                                                      | -                       | Y                            |
| Reporting toner end                                                                                                  | -                                        | Y                       | Y                       | -                                                                      | -                       | Y                            |
| Waster toner bottle notification<br>(Notifying the user when the waster<br>toner bottle is full)                     | _                                        | Y                       | Y                       | -                                                                      | _                       | Y                            |
| 50 pages print after reporting toner<br>end                                                                          | -                                        | Y                       | Y                       | -                                                                      | -                       | Y                            |
| Toner End Option (User Tools)                                                                                        | Y                                        | Y                       | Y                       | -                                                                      | -                       | -                            |

Y: Supported

-: Not Supported

# **General Configuration**

### M133, M162, M144, M163, M145, M146, M164 Configuration

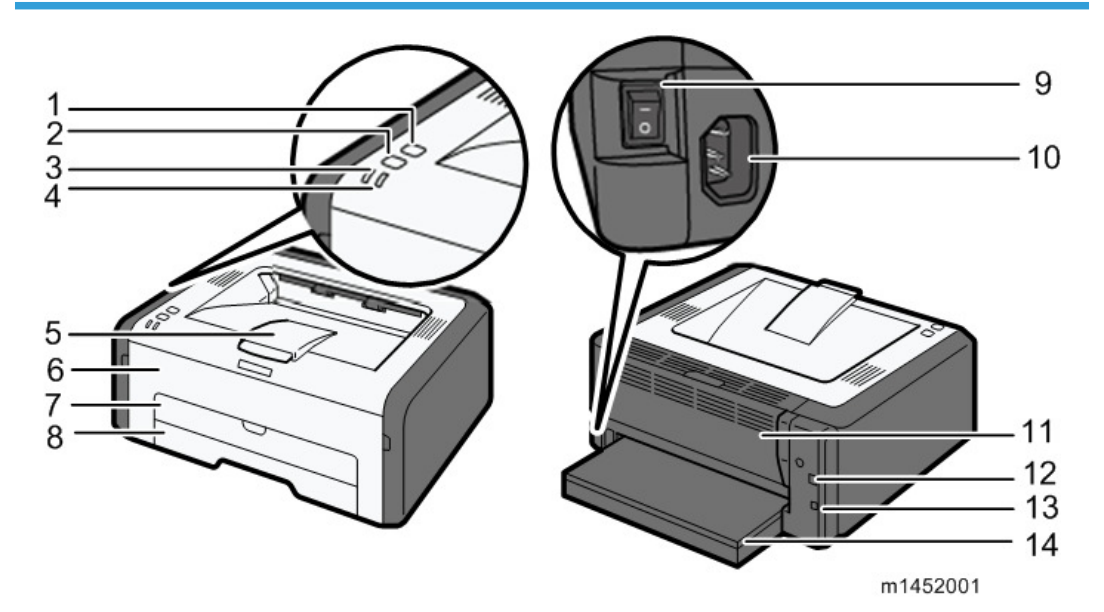

### 1. [Job Reset] key

Press this key to cancel an ongoing print job.

### 2. [Start] key

Press this key to resume printing if printing stops due to paper running out or a paper setting error.

## 3. Power Indicator

This indicator lights up green when the machine is turned on. If flashes when a print job is received and while printing is in progress.

## 4. Alert Indicator

This indicator lights up red when the machine runs out of paper or consumables, when the paper settings do not match the setting specified by the driver, or other errors occur.

### 5. Output Tray

Printed paper is output here.

# 6. Front Cover

Lift up this cover to replace consumables or clear a paper jam.

# 7. Bypass Tray

This tray can hold up to one sheet of plain paper.

## 8. Tray 1

This tray can hold up to 150 sheets of plain paper.

### 9. Power Switch

Use this switch to turn the power on or off.

### 10. Power Connector

Connect the power cord to the machine here. Insert the other end of the cable into a nearby wall outlet.

## 11. Rear Door

Open this cover to deliver sheets face up or remove jammed paper.

#### 12. USB Port

Use this port to connect the machine to a computer using a USB cable.

# 13. Ethernet Port (M144, M163, and M145, M146, M164 only) Use this port to connect the machine to network using an Ethernet cable.

#### 14. Tray Cover

Attach this cover when you extend the tray.

# M134, M165, M147, M142 Configuration

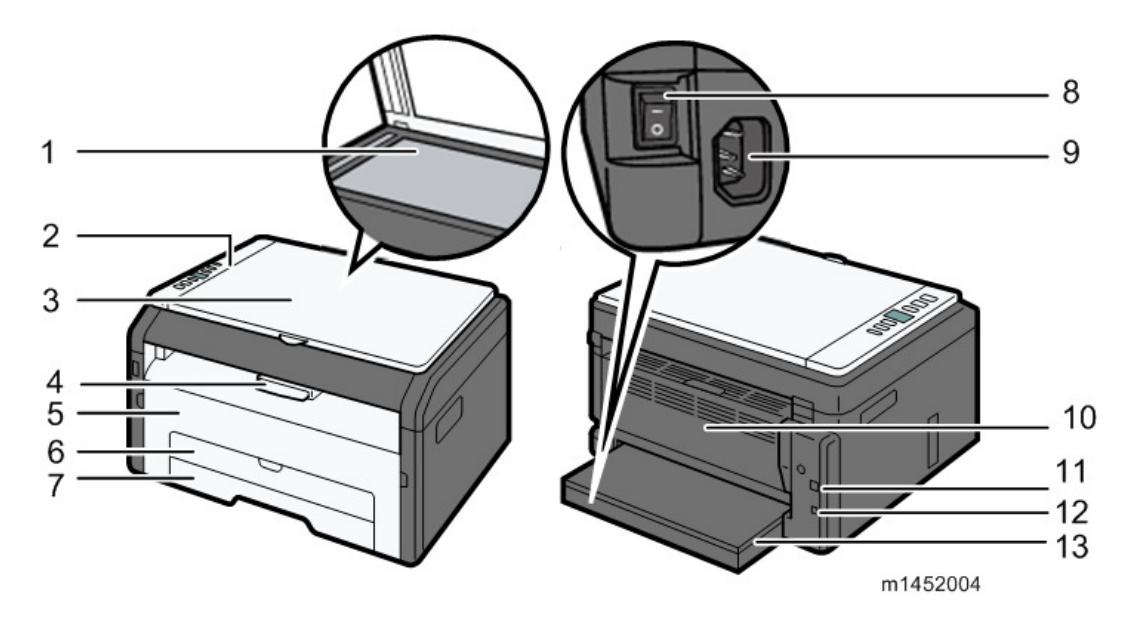

### 1. Exposure Glass

Place originals here sheet by sheet.

### 2. Control Panel

Contains a screen and keys for machine control.

### 3. Exposure Glass Cover

Open this cover to place originals on the exposure glass.

### 4. Output Tray

Printed paper is output here.

## 5. Front Cover

Lift up this cover to replace consumables or clear a paper jam.

### 6. Bypass Tray

This tray can hold up to one sheet of plain paper.

### 7. Tray 1

This tray can hold up to 150 sheets of plain paper.

### 8. Power Switch

Use this switch to turn the power on or off.

### 9. Power Connector

Connect the power cord to the machine here. Insert the other end of the cable into a nearby wall outlet.

# 10. Rear Door

Open this cover to deliver sheets face up or remove jammed paper.

## 11. USB Port

Use this port to connect the machine to a computer using a USB cable.

## 12. Ethernet Port (M142 only)

Use this port to connect the machine to network using an Ethernet cable.

### 13. Tray Cover

Attach this cover when you extend the tray.
1

# M135, M141, M166, M148, M143, M167, M149, M168, M150, M151, M169, M191 Configuration

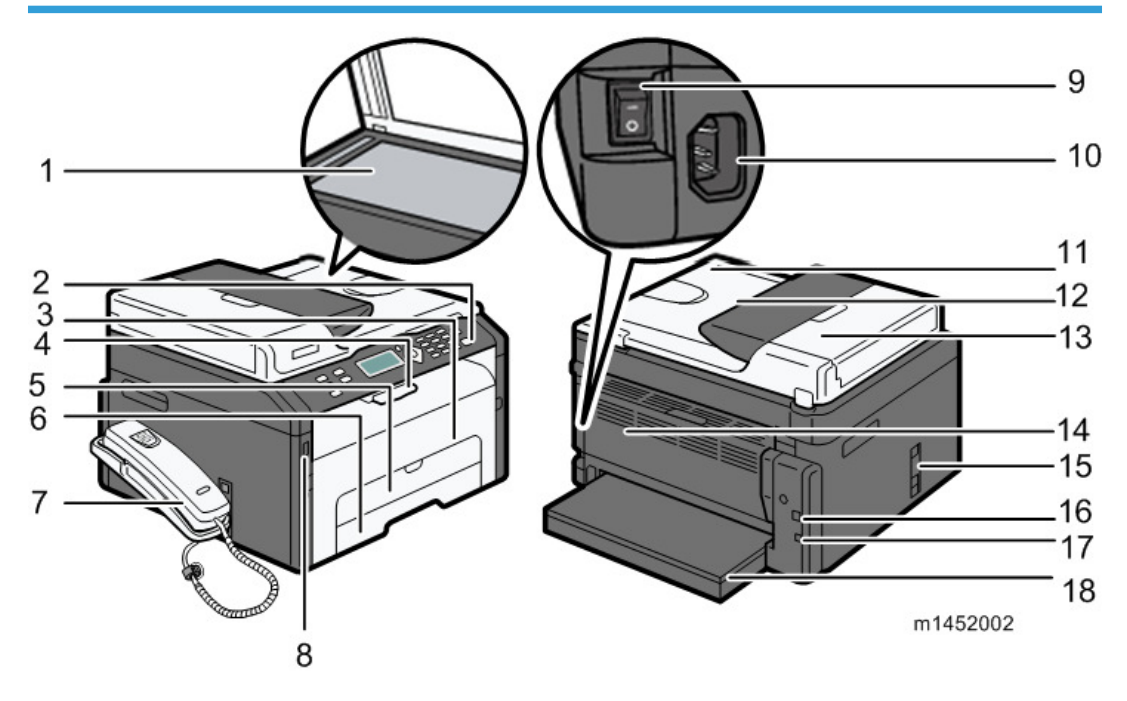

### 🔁 Important

- In the M141, Auto Document Feeder (ADF) has not been installed.
- 1. Exposure Glass

Place originals here sheet by sheet.

2. Control Panel

Contains a screen and keys for machine control.

3. Front Cover

Lift up this cover to replace consumables or clear a paper jam.

4. Output Tray

Printed paper is output here.

5. Bypass Tray

This tray can hold up to one sheet of plain paper.

6. Tray 1

This tray can hold up to 150 sheets of plain paper.

- 7. Handset (M135, M141, and M143 only) Enables you to use the machine as a telephone.
- 8. USB Flash Disk Port (M150, M168, M148, M166, M151, and M169 only) Insert a USB flash disk to store scanned files using the Scan to USB function.

#### 9. Power Connector

Connect the power cord to the machine here. Insert the other end of the cable into a nearby wall outlet.

### 10. Power Switch

Use this switch to turn the power on or off.

### 11. Auto Document Feeder (Exposure Glass Cover)

The ADF is integrated with the exposure glass cover. Open this cover to place documents on the exposure glass.

### 12. Input Tray for the ADF

Place stacks of originals here. They will feed in automatically. This tray can hold up to 15 sheets of plain paper.

### 13. ADF Cover

Open this cover to remove originals jammed in the ADF.

### 14. Rear Door

Open this cover to deliver sheets face up or remove jammed paper.

### Line and TEL Connector (M135, M141, M143, M167, M149, M168, M150, M151, and M169 only)

### • For M135, M141, M143

Upper port: Port for handset connection.

Middle port: Port for external telephone connection.

Lower port: G3 (analog) line Interface port for telephone line connection.

### For M167, M149, M168, M150, M151, M169

Upper port: Port for external telephone connection.

Lower port: G3 (analog) line Interface port for telephone line connection.

#### 16. USB Port

Use this port to connect the machine to a computer using a USB cable.

### 17. Ethernet Port (M150, M168, M143, M148, M166, M151, and M169 only)

Use this port to connect the machine to network using an Ethernet cable.

18. Tray Cover

Attach this cover when you extend the tray.

# **Operation Panels**

The operation panel for each machine of this series is different.

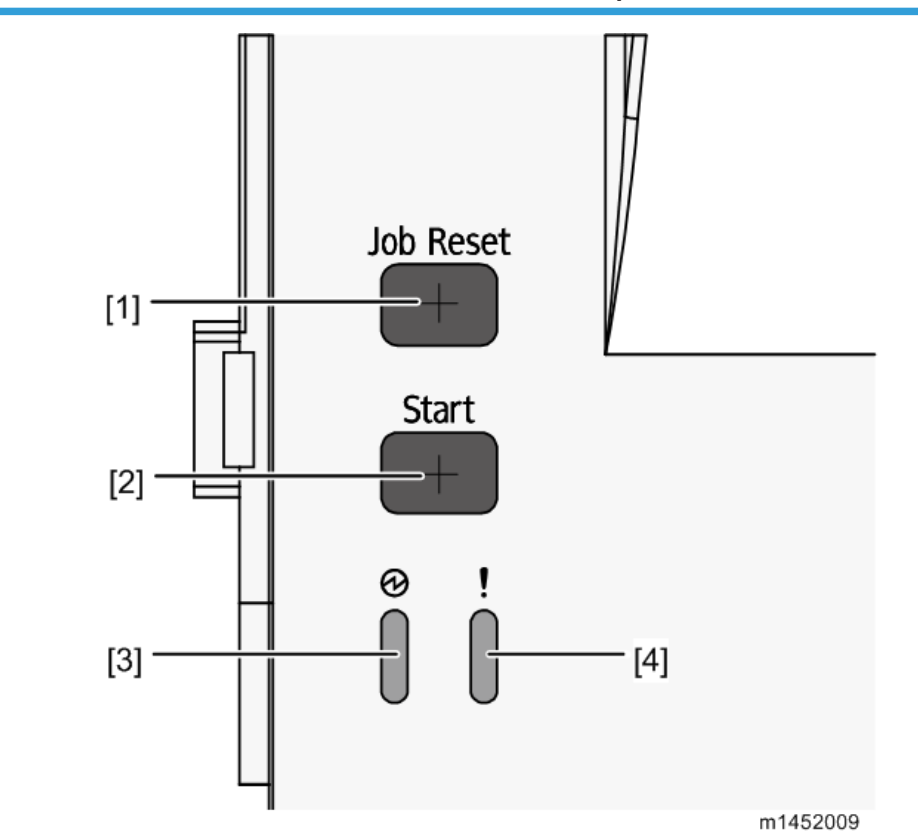

M133, M134, M162, M163, M145, M146, M164 Operation Panel

| No. | Name            |  |
|-----|-----------------|--|
| 1   | [Job Reset] Key |  |
| 2   | [Start] Key     |  |
| 3   | Power Indicator |  |
| 4   | Alert Indicator |  |

# M134, M142, M165, M147 Operation Panel

1

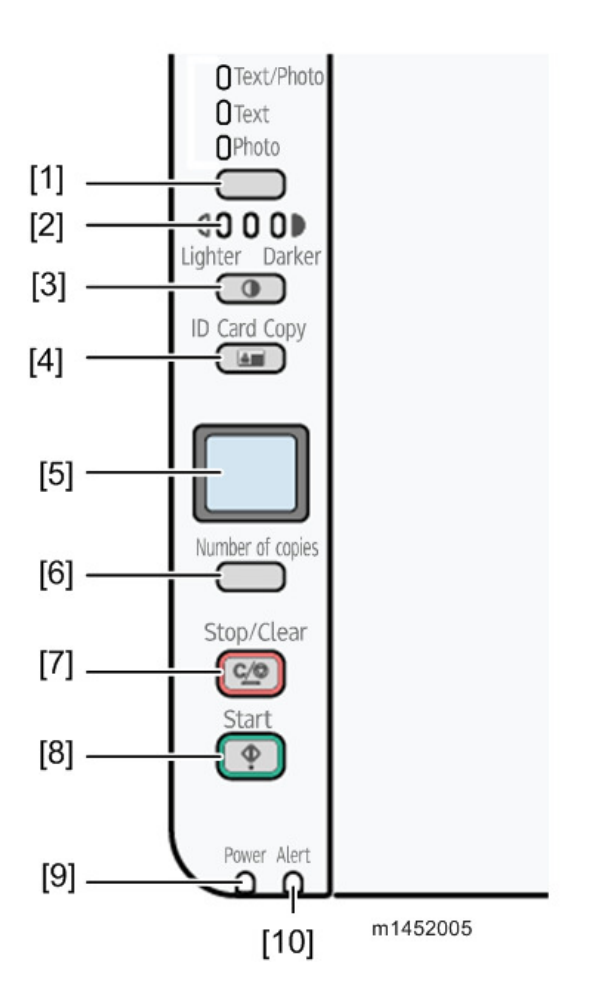

| No. | Name               | No. | Name                   |
|-----|--------------------|-----|------------------------|
| 1   | Document type key  | 6   | [Number of copies] Key |
| 2   | Density Indicator  | 7   | [Stop/Clear] Key       |
| 3   | [Density] Key      | 8   | [Start] Key            |
| 4   | [ID Card Copy] Key | 9   | Power Indicator        |
| 5   | Display (LCD)      | 10  | Alert Indicator        |

M135, M141, M143, M166, M148, M167, M149, M168, M150, M151, M169 Operation Panel

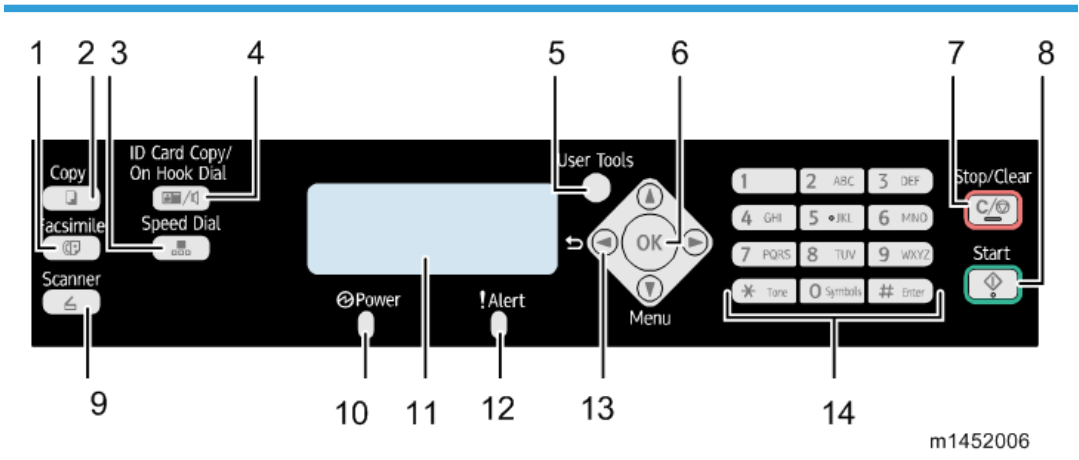

| No. | Name                            | No. | Name                                              |
|-----|---------------------------------|-----|---------------------------------------------------|
| 1   | [Facsimile] Key                 | 8   | [Start] Key                                       |
| 2   | [Сору] Кеу                      | 9   | [Scanner] Key<br>*M168, M169, M150, M151<br>only. |
| 3   | [Speed Dial] Key                | 10  | Power Indicator                                   |
| 4   | [ID Card Copy/On Hook Dial] Key | 11  | Display Screen (LCD)                              |
| 5   | [User Tools] Key                | 12  | Alert Indicator                                   |
| 6   | [OK] Key                        | 13  | Scroll Keys                                       |
| 7   | [Stop/Clear] Key                | 14  | Number Keys                                       |

## M191 Operation Panel

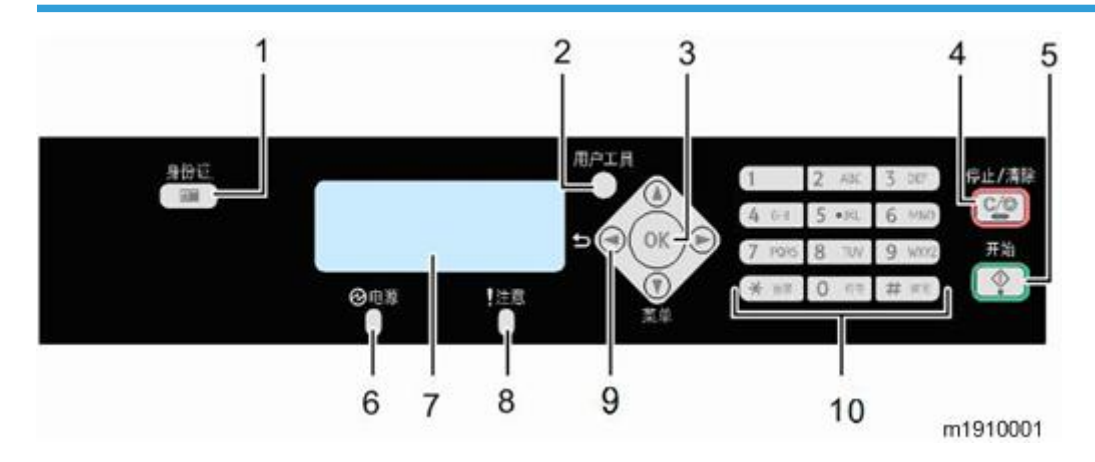

| No. | Name               | No. | Name                 |
|-----|--------------------|-----|----------------------|
| 1   | [ID Card Copy] Key | 6   | Power Indicator      |
| 2   | [User Tools] Key   | 7   | Display Screen (LCD) |
| 3   | [OK] Key           | 8   | Alert Indicator      |
| 4   | [Stop/Clear] Key   | 9   | Scroll Keys          |
| 5   | [Start] Key        | 10  | Number Keys          |

### Alert LEDs

### Power LED

The Power LED remains OFF while the machine is turned off. The Power LED lights and remains ON:

- After the machine is turned on and enters the Ready mode
- While the machine is in energy save mode

The Power LED FLASHES at 1 sec. intervals when

- The PC is communicating with the machine
- After picking up the handset to talk (M135, M141, and M143)
- During copying
- During printing
- During scanning
- During firmware update

### Alert LED

The alert LED remains OFF while the printer is functioning normally or goes OFF after a problem with the machine has been resolved.

The alert LED lights and remains ON:

- When the machine malfunctions
- Service Call errors (SC codes will appear on the 2-line and 2-digit display models.)
- At toner end
  - Models that can detect toner end are as follows;
    - M145, M147, M148, M146
    - M149, M150, M151 (When Toner End Option is set for "Stop Printing".)
    - M135, M141, M143, M167, M168, M169 (Using genuine AIO and Toner End Option is set to "Stop Printing".)
- If the top cover or maintenance cover is open
- When a paper or original jam occurs
- When the paper tray runs out of paper

### Overview

### Paper Path

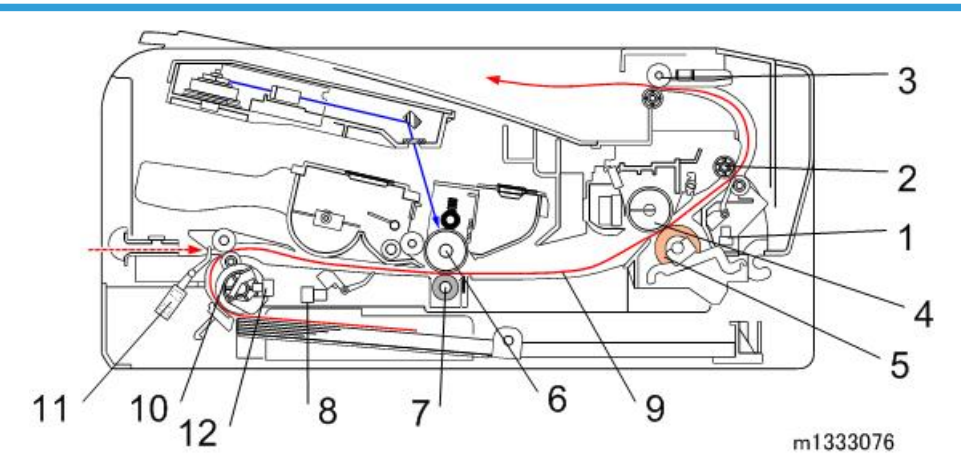

| No. | Part                | No. | Part                  |
|-----|---------------------|-----|-----------------------|
| 1   | 1 Paper Exit Sensor |     | Image Transfer Roller |
| 2   | Fusing Exit Roller  | 8   | Registration Sensor   |
| 3   | Exit Roller         | 9   | Paper                 |

| No. | Part            | No. | Part               |
|-----|-----------------|-----|--------------------|
| 4   | Hot Roller      | 10  | Feed Roller        |
| 5   | Pressure Roller | 11  | By-pass Set Sensor |
| 6   | Drum            | 12  | Paper End Sensor   |

When paper passes through the machine:

- Paper (up to 150 sheets) is loaded in the paper tray. To feed the paper from the tray by the feed roller (10) is driven by the main motor.
- The paper feeds between the nip of the rotating feed roller (10).
- The registration sensor (8) detects the leading edge of the paper. This triggers the laser unit above which writes the image onto the drum. The registration sensor will trigger an error if the leading and trailing edge of the paper does not pass within the prescribed time. (The timing is different, depending on the lengths of different paper sizes.)
- The paper passes through the nip of the drum (6) and transfer roller (7). The transfer roller pulls the toner image from the drum onto the paper.
- The toner image is fused onto the paper when it passes through the nip of the hot roller (4) and pressure roller (5).
- The paper exit sensor (1) detects the leading edge and trailing edge of the paper. The sensor will trigger a jam alert if the leading and trailing edge do not pass within the time prescribed for the length of the paper (determined by the selected paper size).
- Finally, the paper passes through the nip of the exit roller (3) and is stacked face-down on the output tray.
- When there is no paper in the tray, a feeler falls into a cutout in the bottom of the plate, triggering the paper end sensor.
- The By-pass Set Sensor (11) detects when paper is set in the bypass tray.

# **Drive Layout**

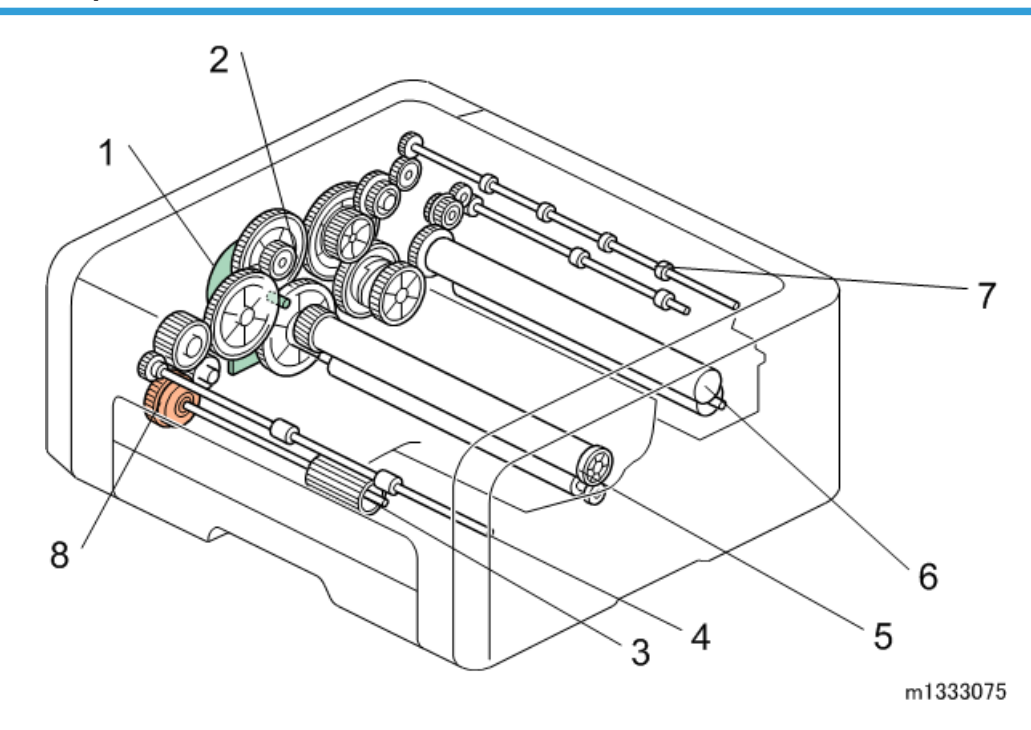

| No. | Part                   | No. | Part              |
|-----|------------------------|-----|-------------------|
| 1   | Main Motor             | 5   | Drum (inside AIO) |
| 2   | Gear Train             | 6   | Hot Roller        |
| 3   | Feed Roller            | 7   | Paper Exit Roller |
| 4   | Paper Transport Roller | 8   | Paper Feed Clutch |

The main motor (1) with gear train (2) drives Feed Roller (3), Paper Transport Roller (4), the drum (5) in the AIO, Hot Roller (6) and Paper Exit Roller (7).

The Paper Feed Clutch (8) turns ON/OFF to control the Feed Roller.

## **Image Writing**

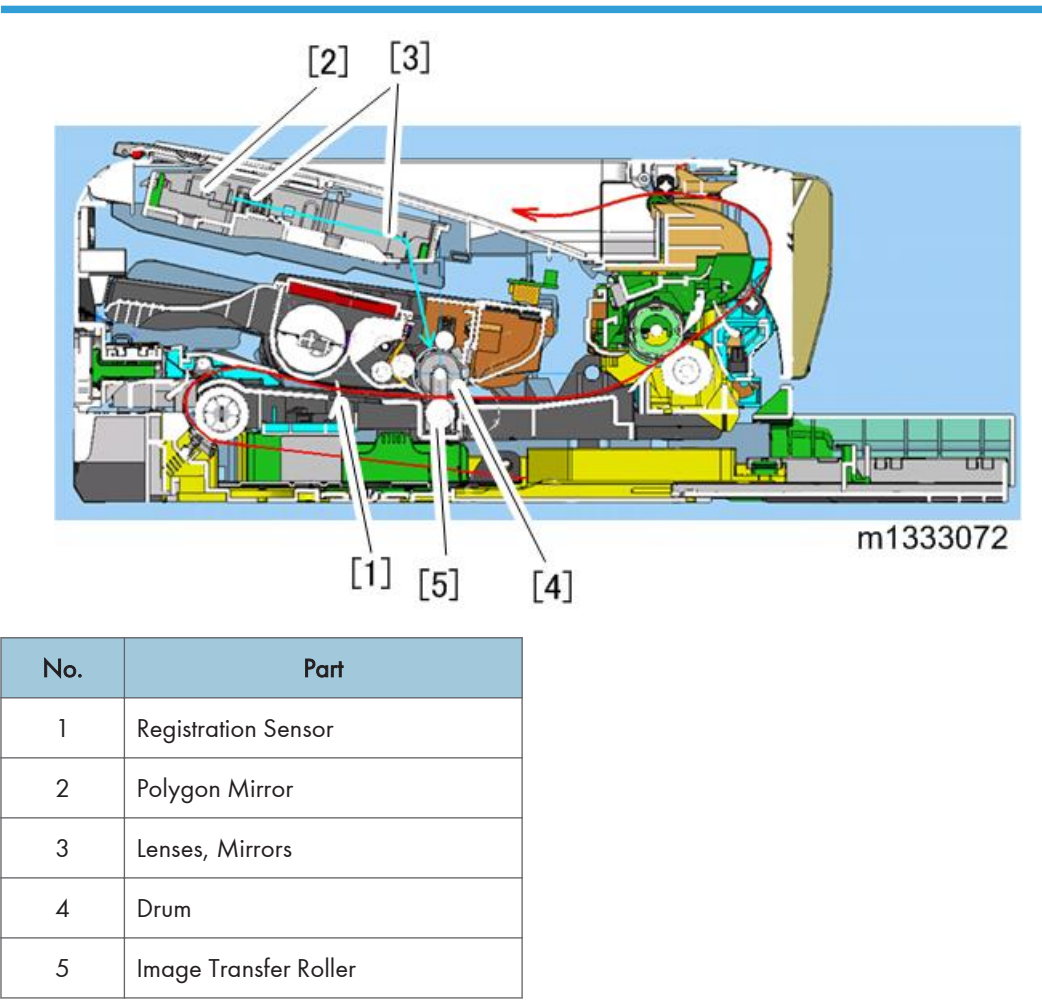

The registration sensor (1) detects the leading edge of the paper fed from the feed roller and triggers the laser unit to fire the laser. The polygon mirror (2) shoots the laser through lenses and mirrors (3) and onto the surface of the drum (4). Toner from the AIO forms the image on the drum. The toner image is pulled from the surface on the drum onto the paper by the transfer roller (5).

# **Installation Requirements**

### **Installation Procedure**

For instructions on unpacking the machine, installing the print cartridge (AIO), connection and software installation, please refer to the operating instructions Quick Installation Guide.

### Environment

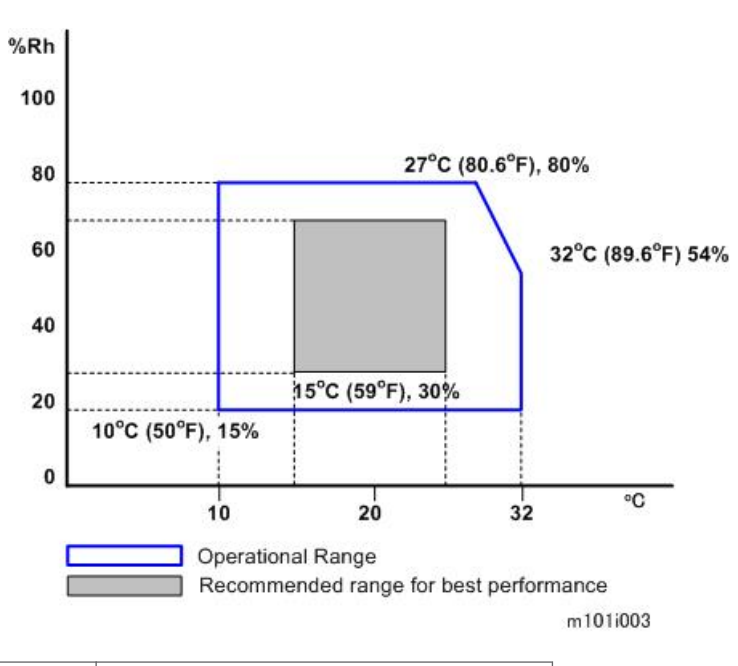

| Temperature | 15°C to 25°C (59°F to 77°F) |
|-------------|-----------------------------|
| Humidity    | 30% to 70% RH               |

- The machine can be used slightly out of the recommended ranges for temperature and humidity ("Operational Range"), but for best performance use the temperature within the recommended ranges.
- Ambient Illumination: Less than 2,000 lux (do not expose the AIO to strong light, especially direct sunlight)
- 3. Ventilation: 3 times/hr/person

- 4. Do not put the machine in areas with sudden temperature changes. This includes:
  - · Areas directly exposed to cool air from air conditioning
  - Areas directly exposed to heat from a heating system.
- 5. Do not put the machine in areas exposed to corrosive gas.
- 6. Do not install the machine at locations over 2,000 m (6,562 ft.) above sea level.
- 7. Put the machine on a strong, level base. (Tilting towards any side must be no more than 3 mm.)
- 8. Do not put the machine in areas with strong vibrations.

## **Power Requirement**

Power Source:

- 220 to 240V 50/60 Hz 5A or less (Asia/EU)
- 120V 60 Hz 8A or less (North America)

Check the machine installation and confirm the following important points:

- Power plug fits tightly in the outlet.
- Power plug is clean and free of dust.
- The machine power plug is not connected to a shared source.
- The machine should be properly grounded.
- The power cord should be free and not wrapped around the leg of a chair or table, or bundled.

# **Machine Level**

Make sure that the machine is located on a flat surface.

| Front to back | Within 5 mm (0.2") of level |
|---------------|-----------------------------|
| Right to left | Within 5 mm (0.2") of level |

# Space Requirements

The machine should be used in a location that meets these minimum space requirements.

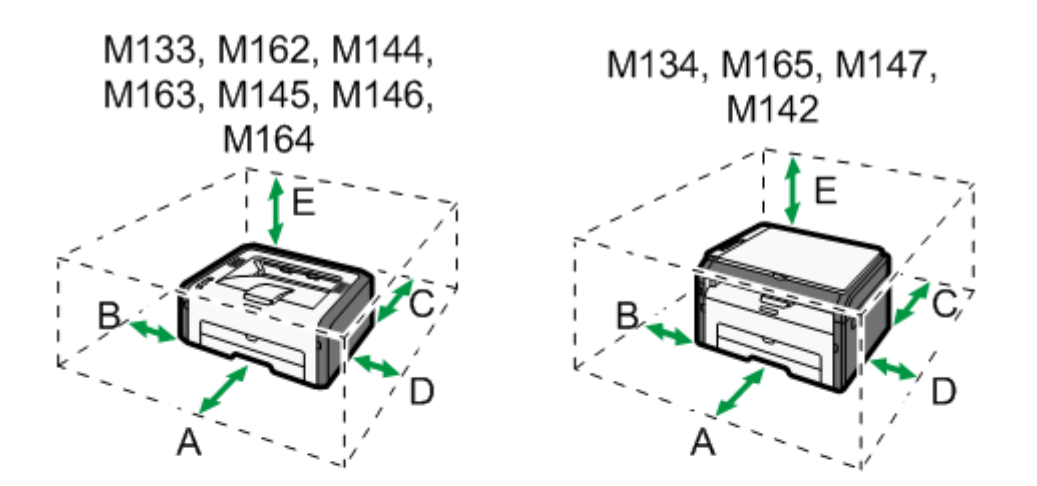

M135, M141, M143, M167, M149, M168, M150, M166, M148, M151, M169, M191

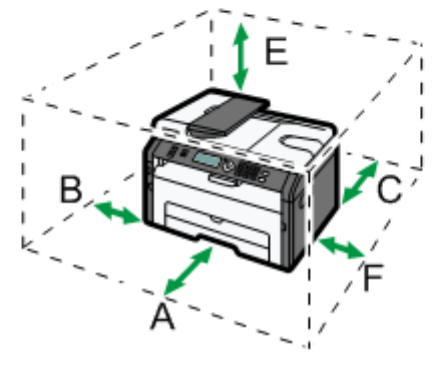

m1461001

|   | Space Requirements |
|---|--------------------|
| A | 45 cm (17.8 in.)   |
| В | 10 cm (4.0 in.)    |
| С | 20 cm (7.9 in.)    |
| D | 10 cm (4.0 in.)    |
| E | 40 cm (15.8 in.)   |
| F | 20 cm (7.9 in.)    |

There should be enough space at the front so the output tray can be opened and closed.

### Moving the Machine

The machine is light, but be careful when you move it:

- Always lift the printer by the inset handles on the left and right sides.
- Leave the AIO in the machine while moving it.
- Hold the machine horizontal while carrying it to prevent possible toner scatter inside the machine.
- Before transporting the printer to a remote location, re-pack it in its original box and packing material.

### **Smart Organizing Monitor**

Smart Organizing Monitor is the utility that allows the operator to view and change the machine settings for:

- Paper size and type
- System Settings:
- Printer settings
- Copy settings (for M134, M165, M147, M142, M166, M148, M135, M141, M143, M167, M149, M168, M150, M151, M169, M191)
- Fax settings (for M135, M141, M143, M167, M149, M168, M150, M151, M169)
- Network settings (for M144, M163, M145, M142, M166, M148, M143, M168, M150, M151, M167, M146, M164)
- Scanner settings (for M166, M148, M143, M168, M150, M151, M169)
- Printing reports and test pages

The Smart Organizing Monitor is provided with the machine on a CD-ROM and must be installed together with the printer driver.

### **Important Features**

Here are some important features you should remember:

- The refillable AIO units can be refilled by a service technician up to three times, depending on usage. This extends the life of OPC drum.
- Remaining toner amount is monitored using dot count for FiO, refillable printer, and TiO only.
- Before loading paper, the paper size and paper type must be selected on the initial screen (System Settings) of the smart Organizing Monitor. The same paper size and paper type must also be selected with the printer driver at the start of a job. A mismatch error will occur if the paper size/ type settings in the Smart Organizing Monitor and the printer driver are not the same.

The starter AIO (capacity: 1,000 prints for M133, M162, M144, M163, M134, M165, M142, M166, M135, M141, M143, M167, M168, M191, M169 / 700 prints for M145, M147, M148, M149, M150, M146, M151, M164) provided with the machine should be installed in the machine at installation. After the starter AIO runs out of toner, it can be replaced with a new AIO (capacity: 2,600/1,500 prints). This is especially important for the machines with fax option; if the Toner End Option is switched off, customers may not be able to read incoming fax messages.

2. Installation

# 3. Preventive Maintenance

# **Cleaning the Machine**

There are no PM parts for this machine. This section describes how the machine should be cleaned.

# **Before Cleaning**

# 

- Always switch the machine off and unplug it before cleaning.
- At least once a year, disconnect the power cable and clean the plug. Accumulated dust causes a fire hazard.

### 🔂 Important

• Never use an organic solvent like benzene, thinner, acetone, etc. to clean the machine. These materials can damage the plastic covers and other parts of the printer.

Make sure that the operators know how to clean the machine.

- The machine should be cleaned periodically with a dry cloth.
- If dry wiping is not sufficient, used a soft damp cloth with a neutral detergent and then dry wipe.
- Inspect the plug and clean away any dust or grime before reconnecting. Accumulated dust can cause a fire hazard.

### **Routine Cleaning**

1. Remove the AIO and clean the inside surfaces of the printer with a dry cloth.

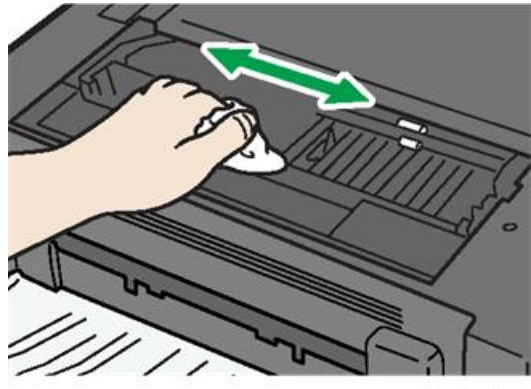

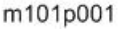

2. Clean the exposure glass and white plate above the exposure glass of MF models with a soft damp cloth, and then wipe it with a dry cloth.

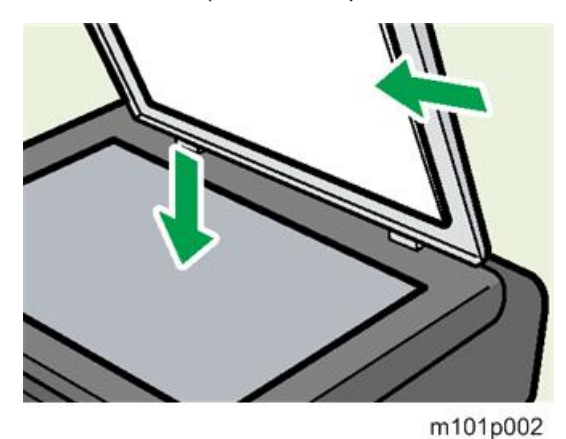

 Clean the scanning glass of the ADF MF models (M166, M148, M135, M143, M167, M149, M168, M150, M151, M169, and M191) with a soft damp cloth, and then wipe it with a dry cloth.

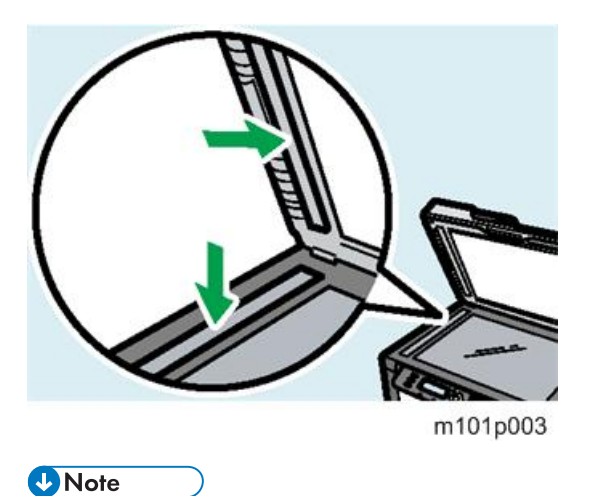

• For more details about cleaning, please refer to the machine operating instructions.

# **Before You Begin**

### Precautions

# 

- To prevent electrical shock, always switch the machine off and unplug it from its power source.
- Allow the machine to cool for at least 10 minutes. This allows the fusing unit to cool and also allows time for the polygon mirror inside the laser unit to stop rotating.

# **Special Tools**

There are no special tools required for disassembling the machine. However, you should have these items:

- Standard length hex screwdriver
- Stubby hex screwdriver
- Thin radio pliers

# Printing the Test Page and Reports

The table below is a quick reference to help you find how to print a report. Detailed descriptions of these reports are provided in another section of this manual. (IP page 160 "Utilities")

Keep these points in mind when you use this table:

- The User Tools menu ("User Tools" key) is available for the M135, M141, M143, M167, M149, M168, M150, M166, M148, M151, M164, and M191.
- The Fax Maintenance menus are available for the M135, M141, M143, M167, M149, M168, M150, M151, and M169 because only these have the fax feature.
- The Smart Organizing Monitor is available for all machines for printing the Configuration Page and Test Page.

| No. | Report             | Procedure                                                                                    |
|-----|--------------------|----------------------------------------------------------------------------------------------|
| 1   | Configuration Page | [User Tools] > "Report Print Set" > "Configuration Page"                                     |
|     |                    | Start SOM > User Tools > select "Configuration Page" from the List/Test list > click [Print] |

| No. | Report                   | Procedure                                                                                             |
|-----|--------------------------|----------------------------------------------------------------------------------------------------|
| 2   | Error Lon History List   | *Service Mode > "Fax Maintenance" > "Report" > "Error<br>Log History List"                            |
| 2   | Error Log History List   | After selection, the list is output after finishing the SP mode with the "STOP" button.               |
|     |                          | [User Tools] > "Fax Features" > "Report Print Set" > "Fax<br>Journal"                                 |
| 3   | Fax Journal              | [User Tools] > "Report Print Set" > "Fax Journal"                                                     |
|     |                          | Start SOM > User Tools > select "Fax Journal" from the<br>List/Test list > click [Print]              |
|     |                          | [User Tools] > "Report Print Set" > "Fax Speed Dial List"                                             |
| 4   | Fax Speed Dial List      | Start SOM > User Tools > select "Fax Speed Dial List" from<br>the List/Test list > click [Print]      |
| 5   | Fax Tx Standby File List | Start SOM > User Tools > select "Fax Tx Standby File List"<br>from the List/Test list > click [Print] |
| 4   | Service Data List        | *Service Mode > [Start] > "Fax Maintenance" > "Report" ><br>"Service Data List"                       |
| 0   |                          | After selection, the list is output after finishing the SP mode with the "STOP" button.               |
| 7   |                          | *Service Mode > "Fax Maintenance" > "Report" > "T.30<br>Protocol List"                                |
|     |                          | After selection, the list is output after finishing the SP mode with the "STOP" button.               |
| 8   | TX Standby File List     | [User Tools] > "Report Print Set" > "TX Standby File List"                                            |
| 9   | TX Status Report         | [User Tools] > "Fax Features" > "Report Print Set" > "TX<br>Status Report"                            |
|     |                          | [User Tools] > "Report Print Set" > "TX Status Report"                                                |
|     |                          | [User Tools] > "Report Print Set" > "Test Page"                                                       |
| 10  | Test Page                | Start SOM > User Tools > select "Test Page" from the List/<br>Test list > click [Print]               |

| No. | Report               | Procedure                                                                                                    |
|-----|----------------------|----------------------------------------------------------------------------------------------------|
| 11  | PC FAX Error Report  | [User Tools] > "Fax Features" > "Report Print Set" > " PC<br>FAX Error Report "                                                                                                    |
| 12  | Power Failure Report | <ul> <li>The report is output automatically in the following cases</li> <li>Power OFF during immediate transmission.</li> <li>Power OFF during reception.</li> <li>Unable to re-transmit after power OFF during memory transmission.</li> </ul> |
| 13  | Network Setting List | [User Tools]>"Print List/ Report" > "Network Setting List"                                                                                                    |
| 14  | Scanner Journal      | [User Tools]>"Print List/ Report" > "Scanner Journal"                                                                                                    |
| 15  | Scanner Dest. List   | [User Tools]>"Print List/ Report" > "Scanner Dest. List"                                                                                                    |

# Coloritant 1

• The detailed procedure for entering the service mode is provided in the training materials for these machines.

# **Basic Procedures**

### **Before You Begin**

This section describes the procedures that the service technician should know before servicing the machine. Most of the parts of the machines in this series are identical and interchangeable. However, please note that the main boards of these machines are not the same.

- M133, M162, M144, M163, M145, M146, M164. Main board has no connectors for the flatbed scanner or ADF.
- M134, M141, M165, M147, M142. Main board has flat connectors for the flatbed scanner only (not ADF).
- M135, M143, M167, M149, M168, M150, M166, M148, M151, M169, M191. Main board has flat connectors for both the flatbed scanner and ADF.

### 🔁 Important

- Before you service the machine, make sure that you know how to open the Service Mode screen of the Smart Organizing Monitor. This procedure is not described in this service manual.
- For more details about how to open the Service Mode screen of the Smart Organizing Monitor, refer to the service training material.

### M133, M162, M144, M163, M145, M146, M164 Covers

### AIO

- 1. Open the front cover [A].
- 2. Grip the AIO [B] by its handle and pull it out of the machine.

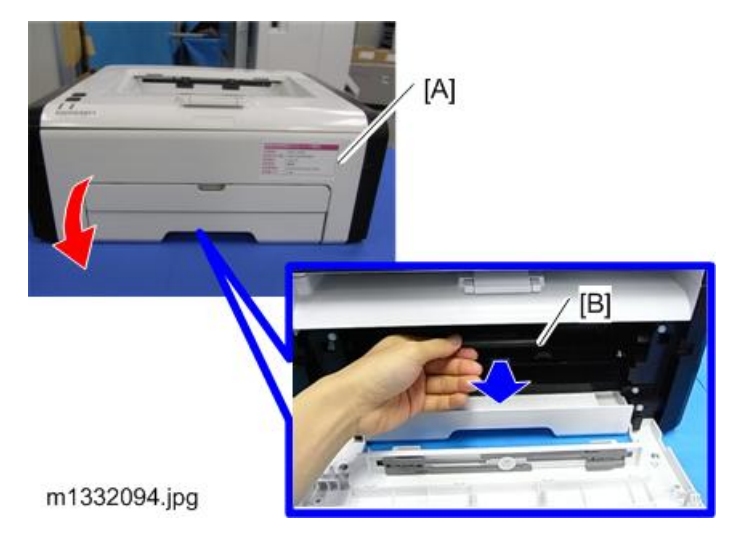

3. Place the AIO on a flat clean surface as shown below so the drum is not exposed to light.

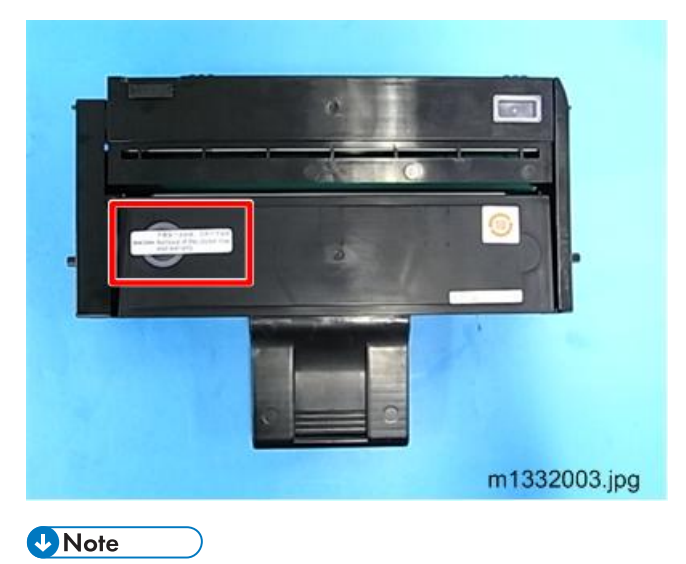

• An AIO can be refilled up to three times (this is the approximate service life of the drum).

### Front Cover

- 1. Pull the paper feed tray out of the machine.
- 2. Press in and release either peg on the front cover [A].

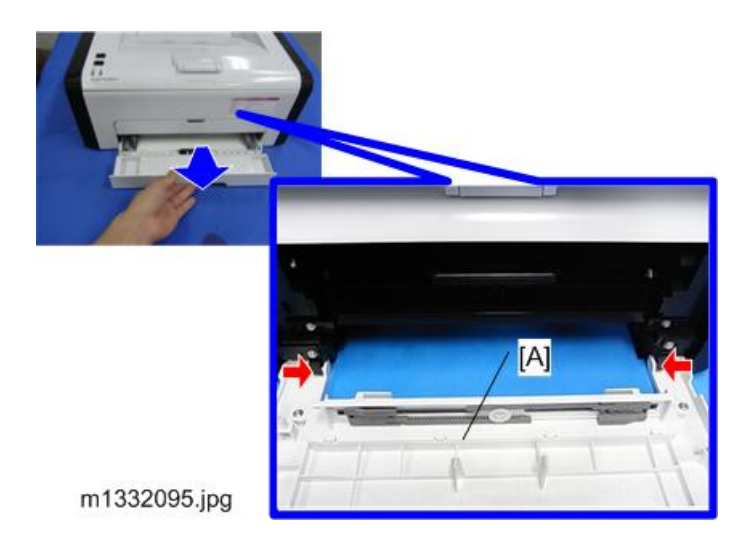

# **Right Cover**

### Preparation

Remove:

- Front cover
- Feed tray
- 1. Screws [A]

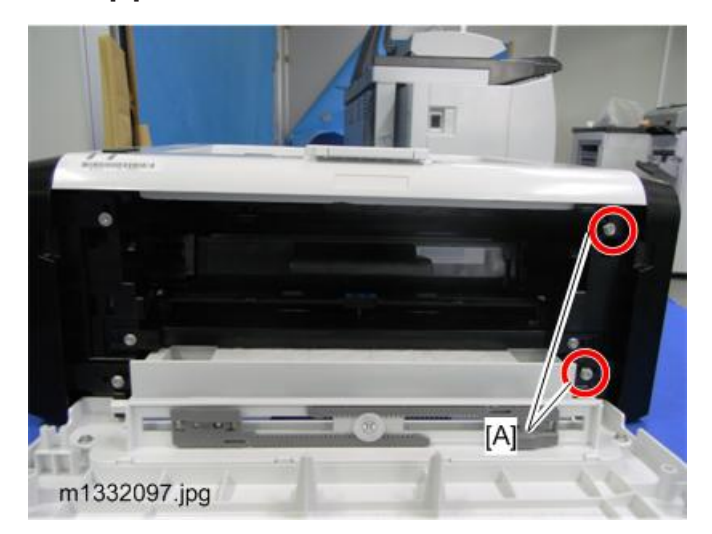

- 2. Stand the machine as shown.
- 3. Locate the triangle marks that show you where the tab releases are located.
  - There are nine tabs on the right cover.
  - There are four tabs on the bottom.

- There are two tabs on the front, one tab on the top, and two hooks on the back.
- 4. Release the bottom tabs, then the front tabs.
- 5. Open the cover front to back with attention to the rest of the tabs and hooks.

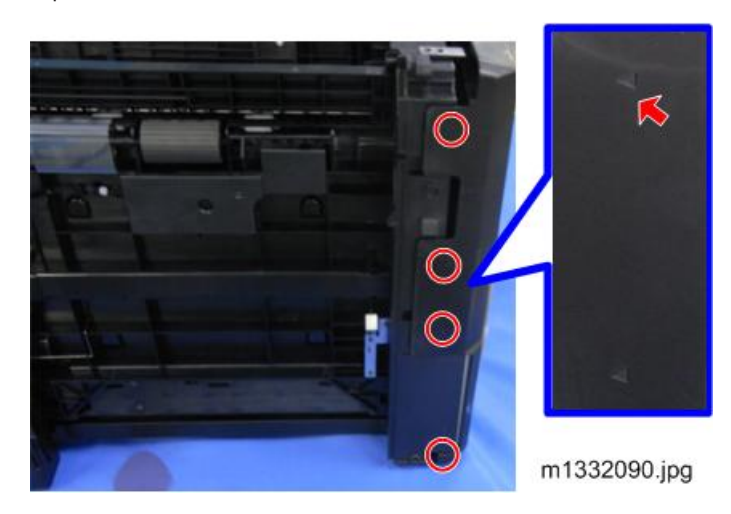

6. Right Cover

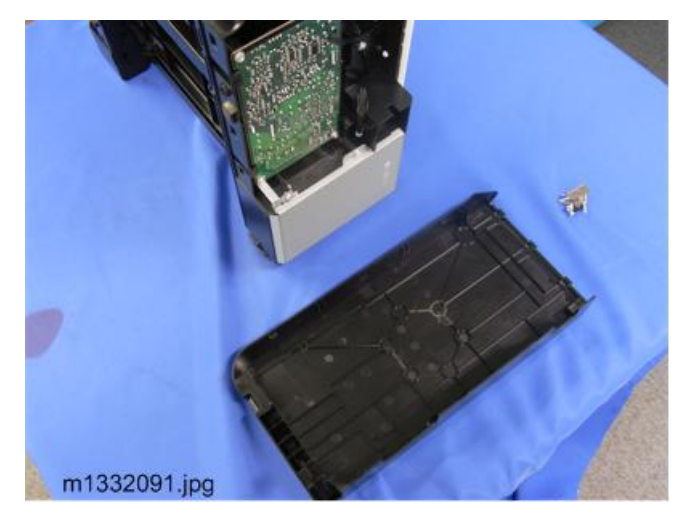

# Left Cover

### Preparation

Remove:

- Front cover
- Feed tray
- 1. Screws [A]

4

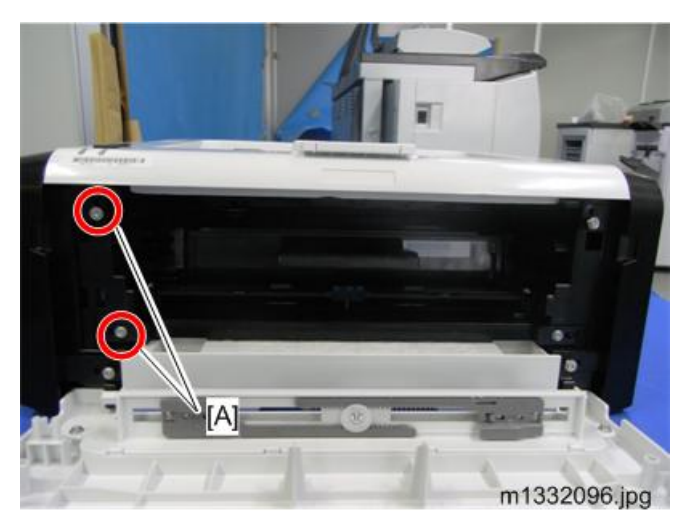

- 2. Stand the machine as shown.
- 3. Locate the triangle marks that show you where the tab releases are located.
  - There are twelve tabs on the left cover.
  - There are four tabs on the bottom.
  - There are two tabs on the front, three tabs on the top, and three tabs on the back.
- 4. Release the bottom tabs, then the front tabs.
- 5. Open the cover front to back with attention to the rest of the tabs.

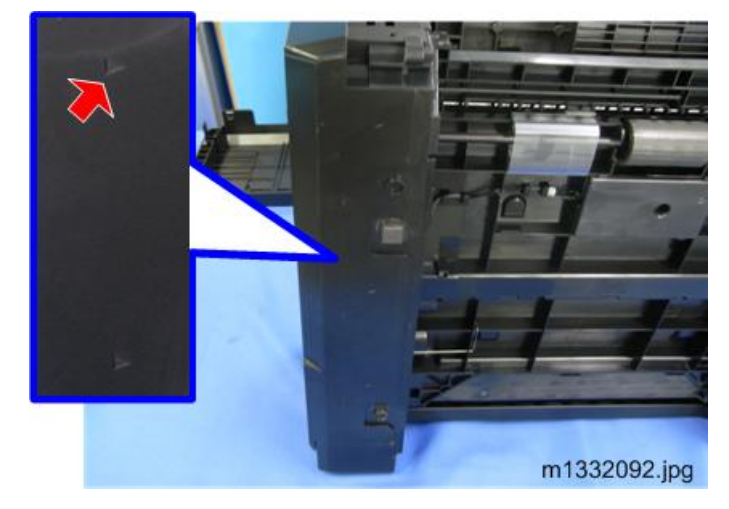

6. Left Cover

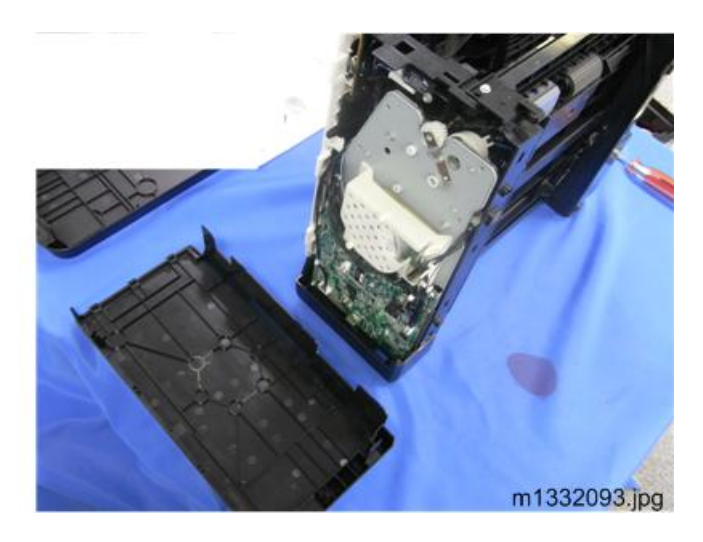

# Top Cover

### Preparation

Remove:

- Front Cover
- Right Cover
- Left Cover

Top Cover (🔽 x 4)

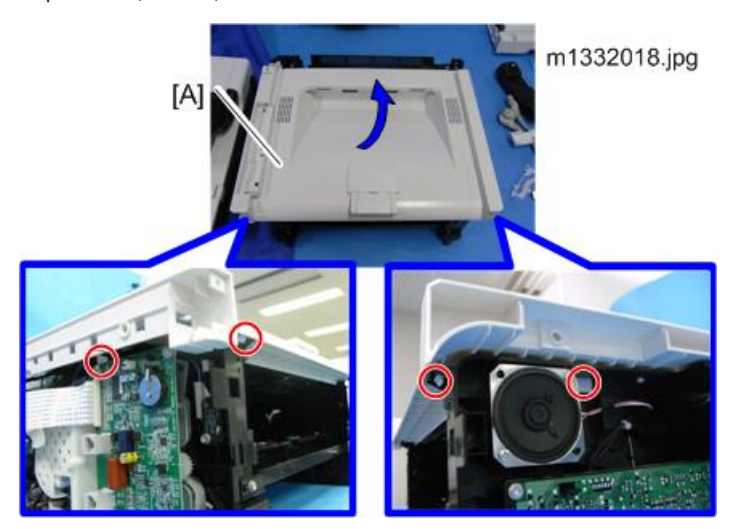

## **Rear Cover**

The rear cover does not require removal unless the PSU requires replacement. (IPpage 134 "PSU")

# M134, M141, M165, M147, M142 Covers, Platen Cover, Flatbed Unit

### **Platen Cover**

Raise the platen cover and then lift it straight up to remove it.

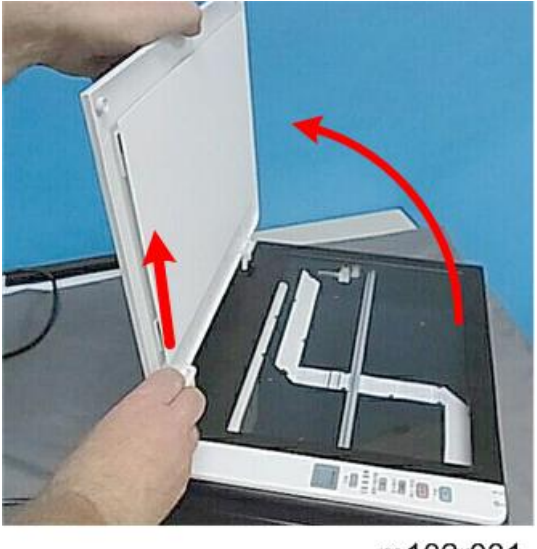

# m102r031

# AIO

- 1. Open the front cover [A].
- 2. Grip the AIO [B] by its handle and pull it out of the machine.

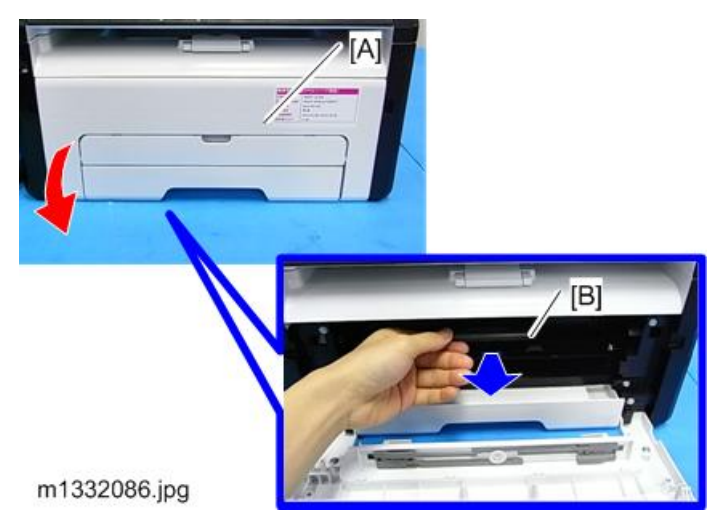

3. Place the AIO on a flat clean surface as shown below so the drum is not exposed to light.

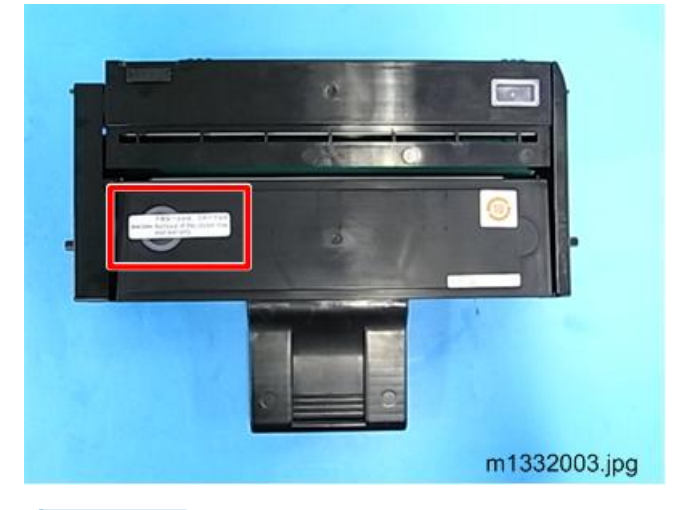

# Vote

• An AIO can be refilled up to three times (this is the approximate service life of the drum).

### **Front Cover**

- 1. Pull the paper feed tray out of the machine.
- 2. Press in and release either peg on the front cover [A].

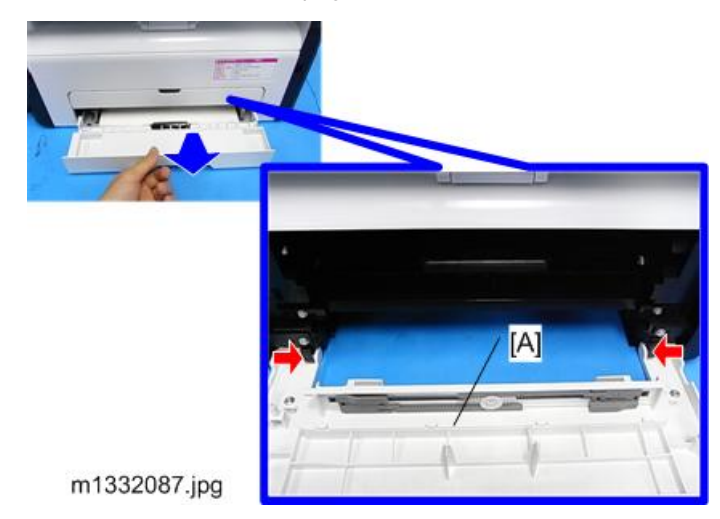

**Right Cover** 

### Preparation

Remove:

- AIO
- Front cover
- 1. Screws and hooks [A].

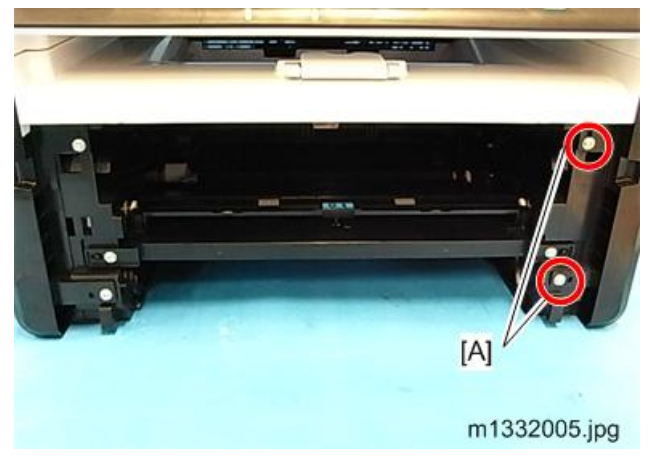

- 2. Release the hook on the bottom [A].
- 3. Open the cover front to back while paying attention to the hooks [B] at the back.

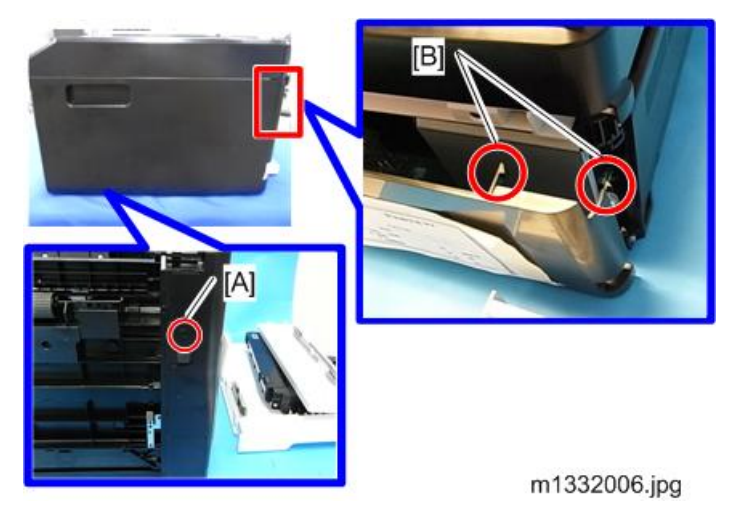

4. Right Cover

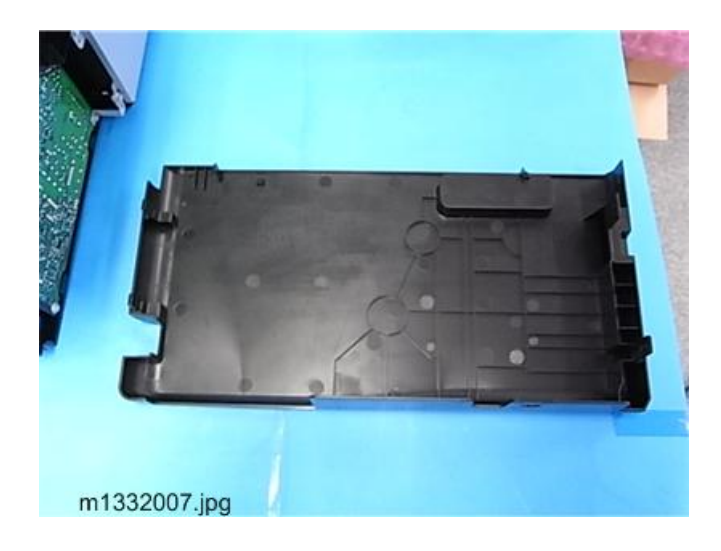

# Left Cover

### Preparation

Remove:

- Handset
- AIO
- Front Cover
- 1. Screws [A]

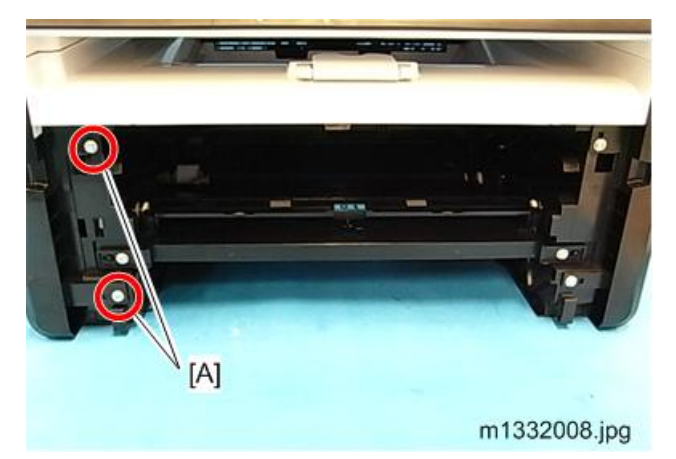

- 2. Stand the machine as shown below.
- 3. Release the hooks on the bottom [A].
- 4. Release the hooks on the front [B].

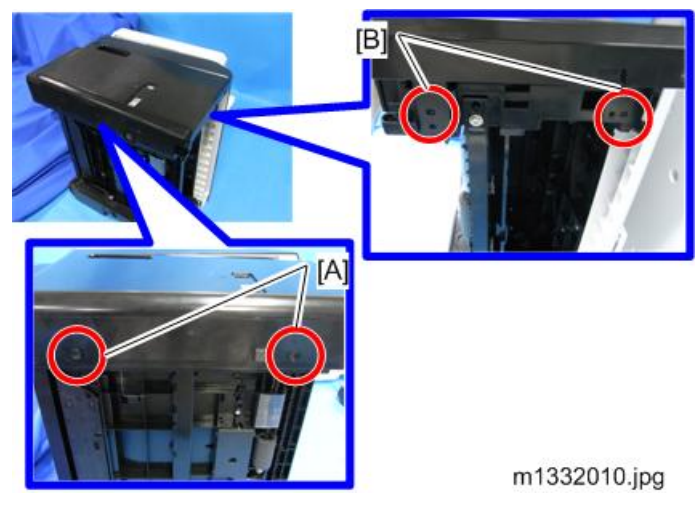

5. Take the left cover [A] off from the front to the back. (▼ x 1)

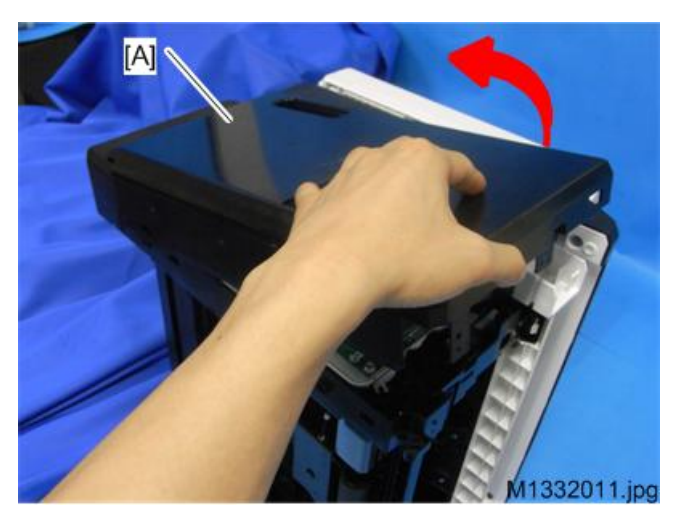

## **Rear Cover**

The rear cover does not require removal unless the PSU requires replacement. (IPpage 134 "PSU")

# Left Hinge

The left hinge does not require removal unless it must be replaced.

### Preparation

Remove:

- Left Cover.
- Feed Tray.

- AIO.
- 1. Release the spring [A].

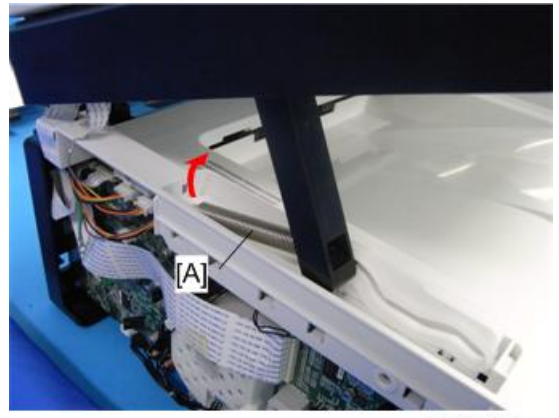

m1332017.jpg

- 2. Stand the machine as shown below.
- 3. Release the hook [A].

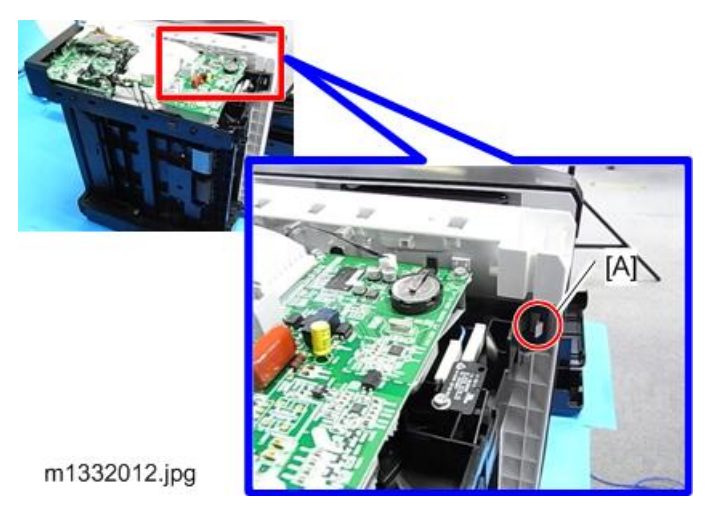

- 4. Release the hook [A] to separate the boss [B] from the flatbed unit slightly.
- 5. Release the hook [C] to detach the guide which connects to the hinge.

# Vote

• Without step No. 4, the hook [C] cannot release due to the boss [B].

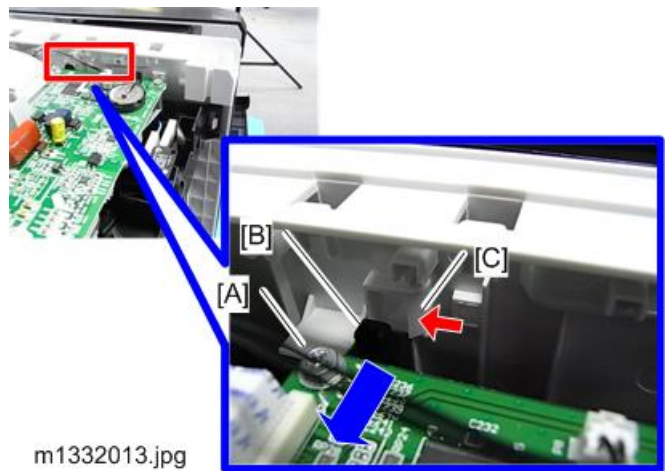

6. Detach the hinge [A] from the guide [B].

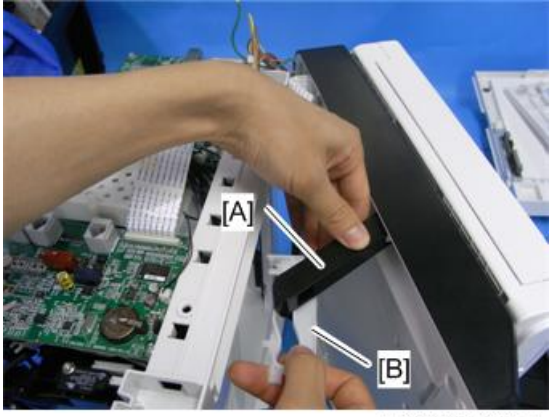

m1332026.jpg

7. Bend and release the joint part with a screwdriver to detach the hinge.

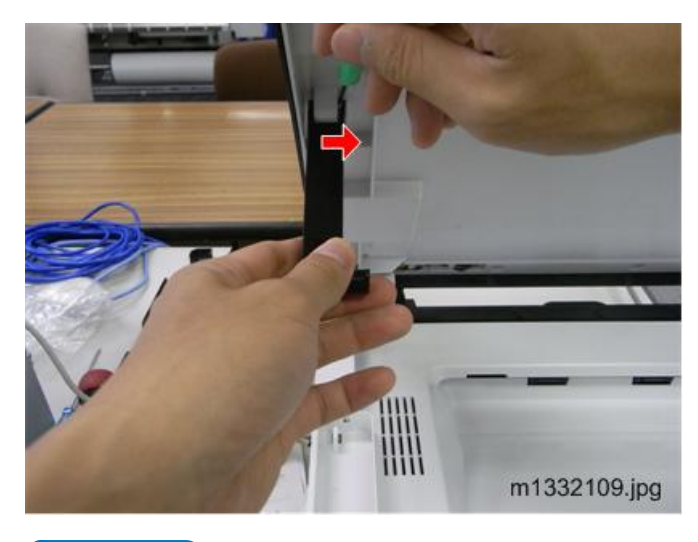

Vote

- Bend the hinge carefully not to break it.
- 8. Left Hinge

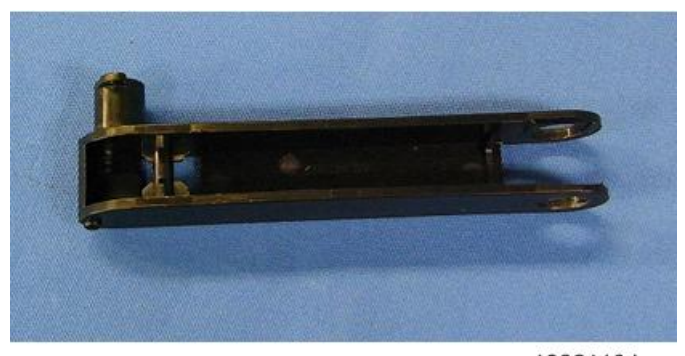

m1332110.jpg

## **Flatbed Scanner Unit**

# Preparation

Remove:

- Platen Cover
- AIO
- Front Cover
- Right Cover
- Left Cover
- Detach the Left Hinge from the Guide

4

1. Disconnect the FFCs and the connector on the main board. ( 💷 x 2, 📬 x 1).

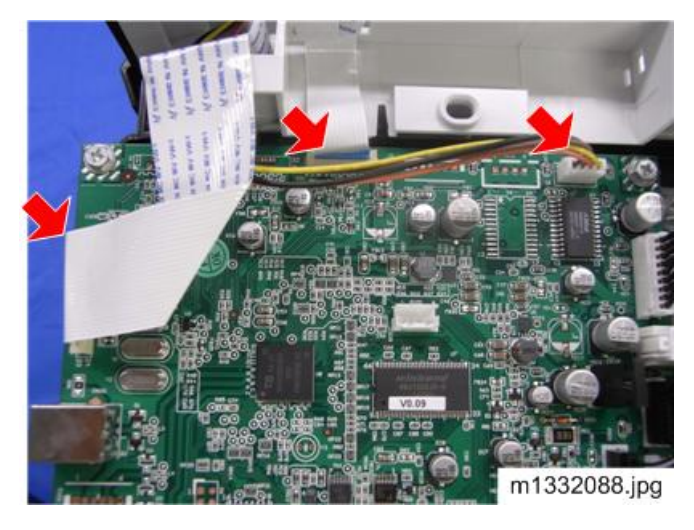

# Note

- To disconnect the FFC on the left corner, remove the screw at the back to move the cover out. (The cover is also hooked at the bottom, so release it.)
- 2. Raise the cover as shown below and pull it out of the hinges.

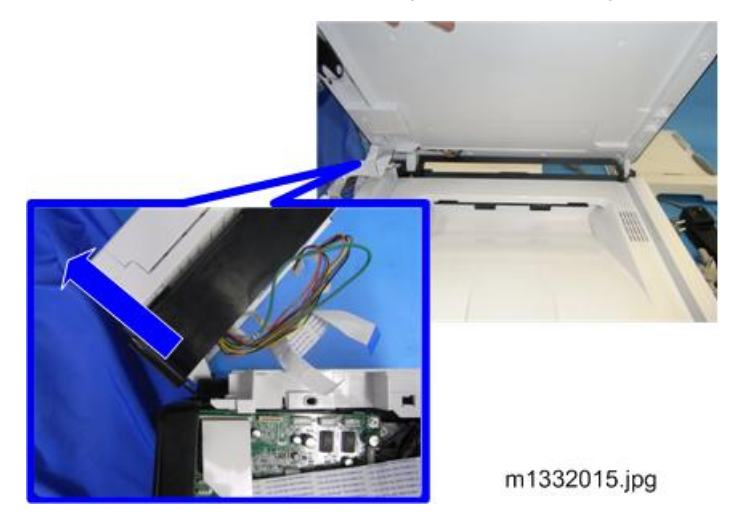

3. Flatbed Scanner Unit.
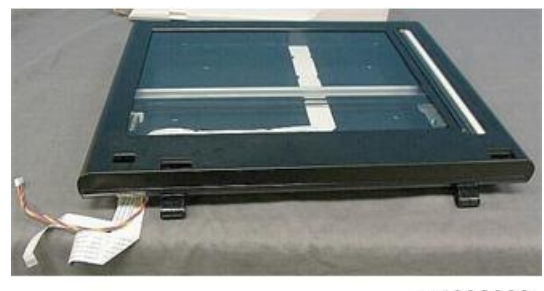

m1332089

## Inner Cover

## Preparation

Remove:

- Front Cover
- Right Cover
- Left Cover
- Detach ADF / Flatbed Unit from the machine

Inner Cover [A] (**T** x 4)

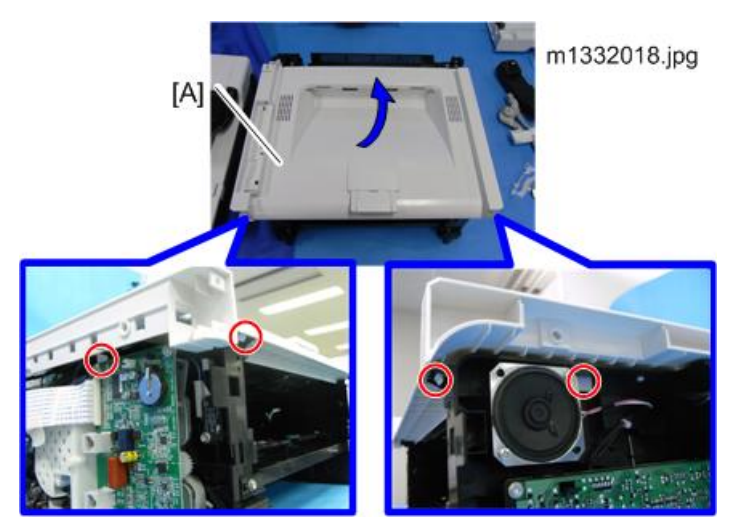

# M135, M143, M167, M149, M168, M150, M166, M148, M191, M151, M169 Covers, Flatbed Unit, ADF

## Original Feed Tray

- 1. Open the covers [A] and keep on.
- 2. Press in and release either peg on each end of the tray.

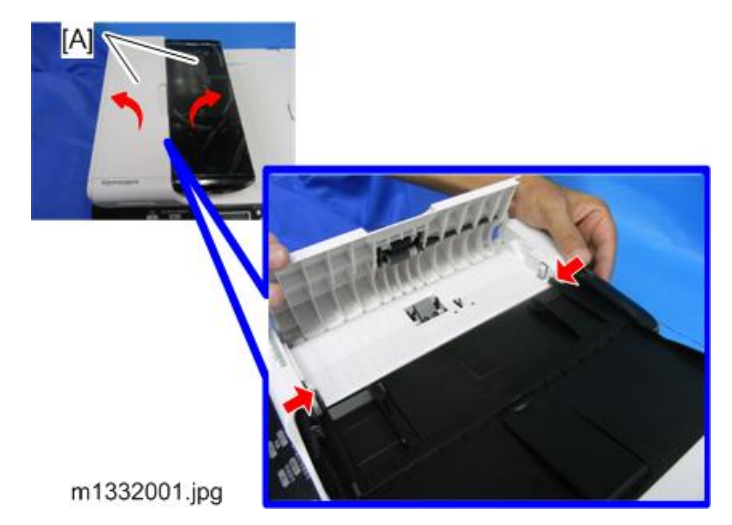

## AIO

- 1. Open the front cover [A].
- 2. Grip the AIO [B] by its handle and pull it out of the machine.

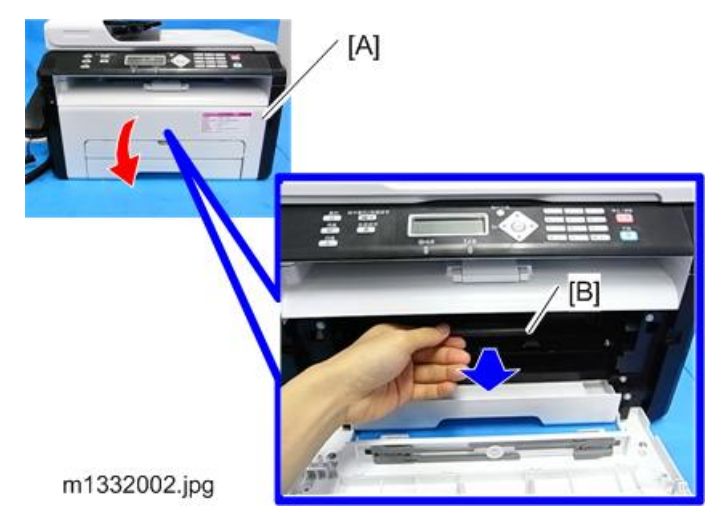

3. Place the AIO on a flat clean surface as shown below so the drum is not exposed to light.

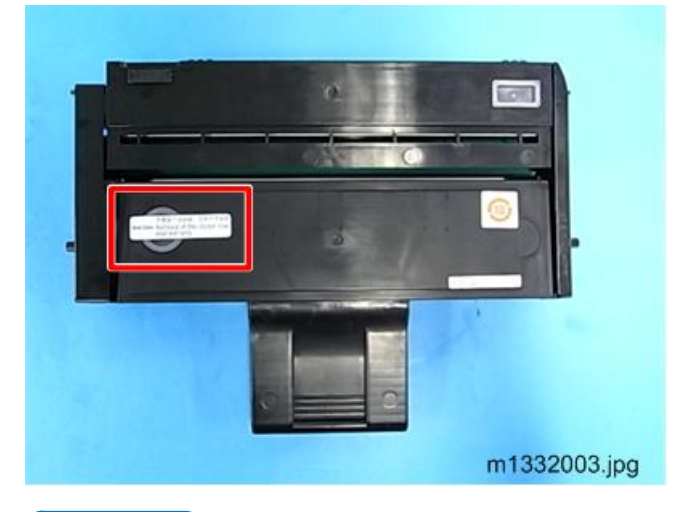

## Vote

• An AIO can be refilled up to three times (this is the approximate service life of the drum).

## **Front Cover**

- 1. Pull the paper feed tray out of the machine.
- 2. Press in and release either peg on the front cover [A].

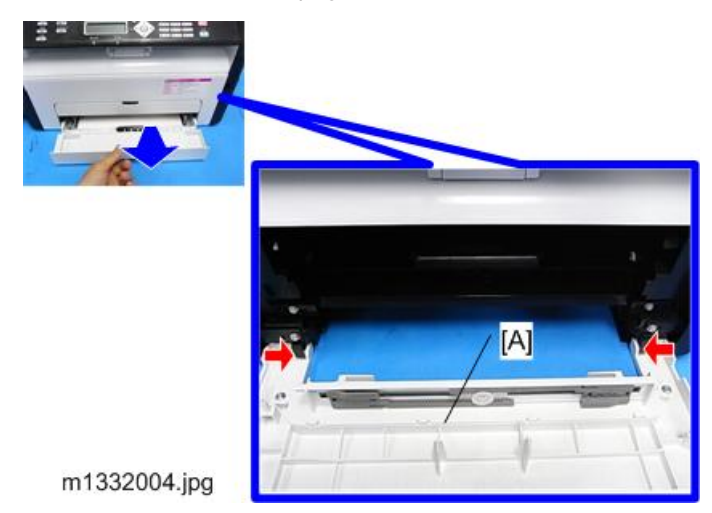

## **Right Cover**

#### Preparation

Remove:

- AIO
- Front Cover
- 1. Screws and hooks [A].

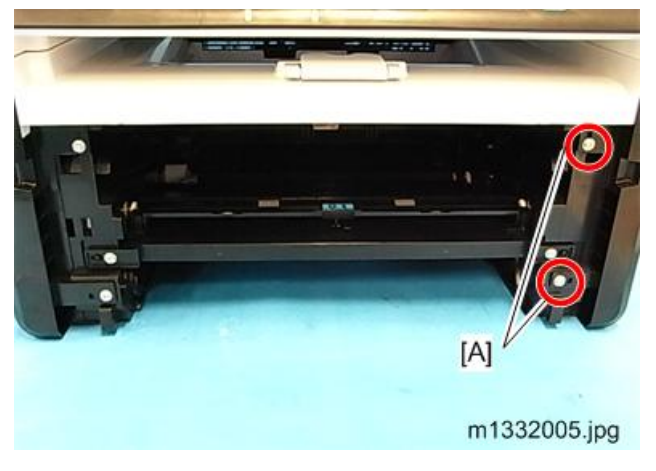

- 2. Release the hook on the bottom [A].
- 3. Open the right cover front to back while paying attention to the hooks [B] at the back.

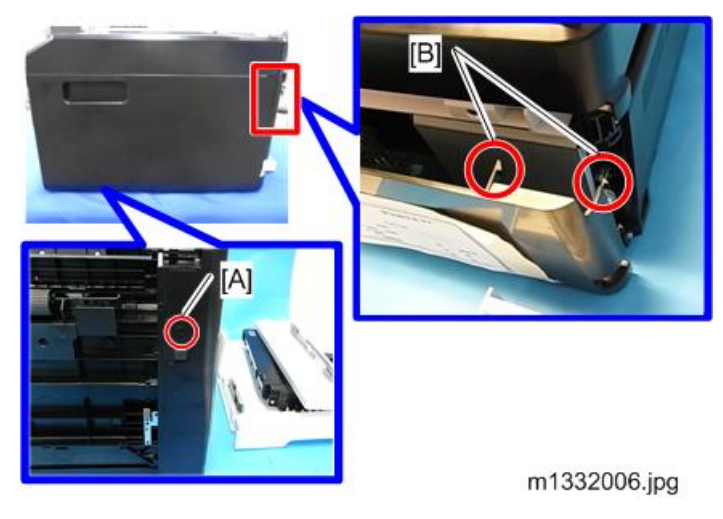

4. Right Cover

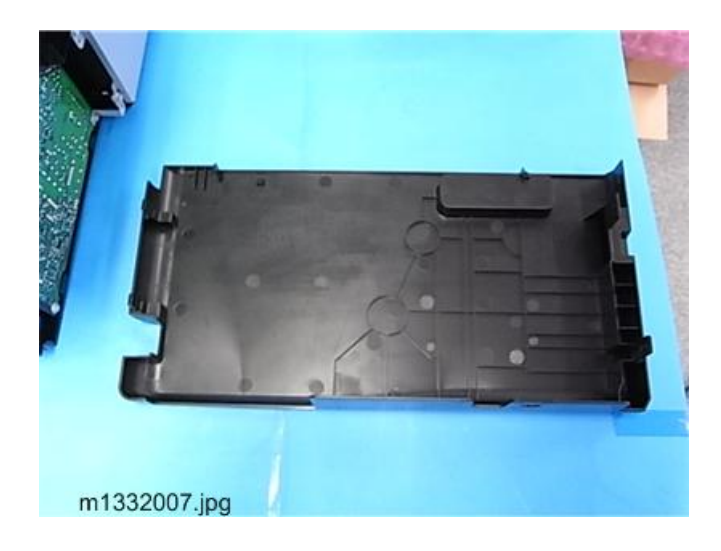

## Left Cover

## Preparation

Remove:

- Handset
- AIO
- Front Cover
- 1. Screws [A]

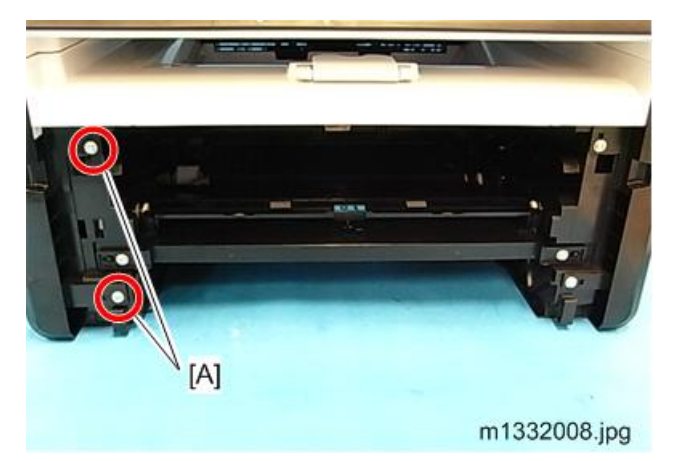

2. The screws [A] that hold the handset.

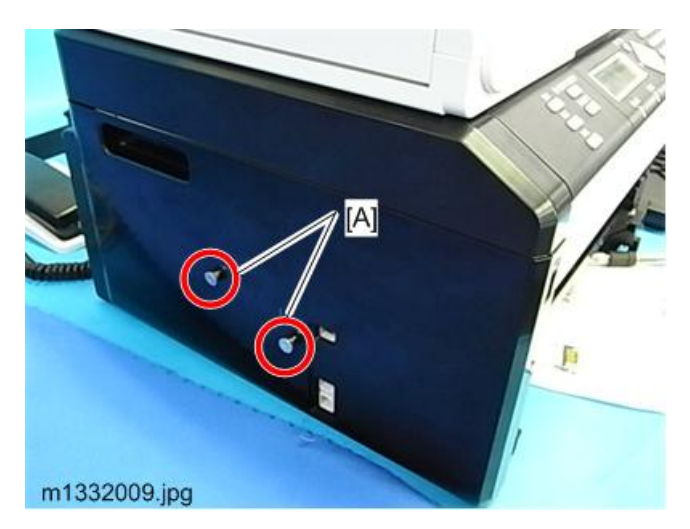

- 3. Stand the machine as shown below.
- 4. Release the hooks on the bottom [A]
- 5. Release the hooks on the front [B].

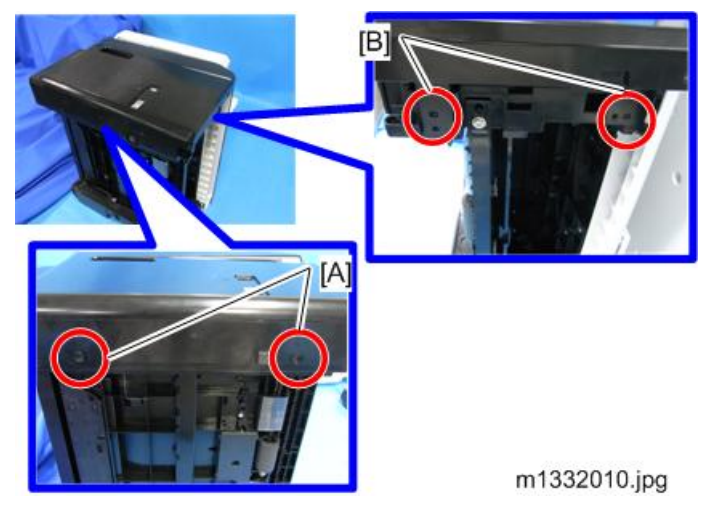

6. Put the left cover [A] off from the front to the back as shown below. (  ${\color{black} \boldsymbol{\nabla}} x$  1 )

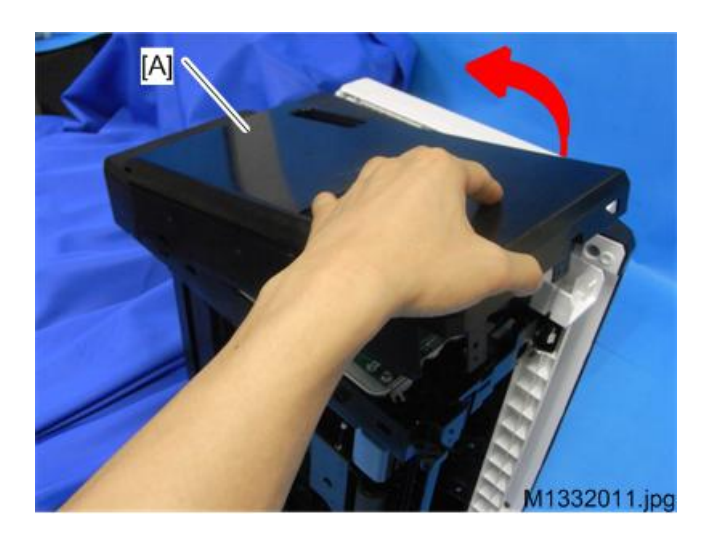

## Left Hinge

The left hinge does not require removal unless it must be replaced.

## Preparation

Remove:

- Left Cover.
- Feed Tray.
- AIO.
- 1. Release the spring [A].

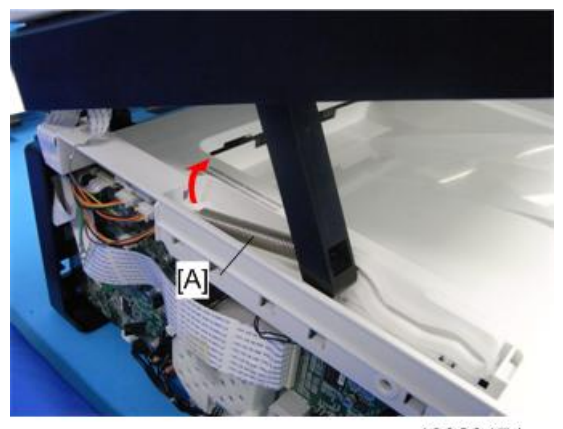

m1332017.jpg

- 2. Stand the machine as shown below.
- 3. Release the hook [A].

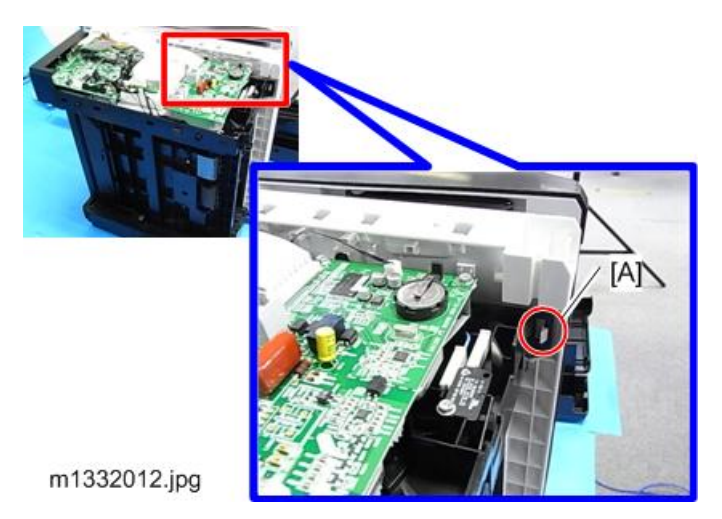

- 4. Release the hook [A] to separate the boss [B] from the flatbed unit slightly.
- 5. Release the hook [C] to detach the guide which connects to the hinge.

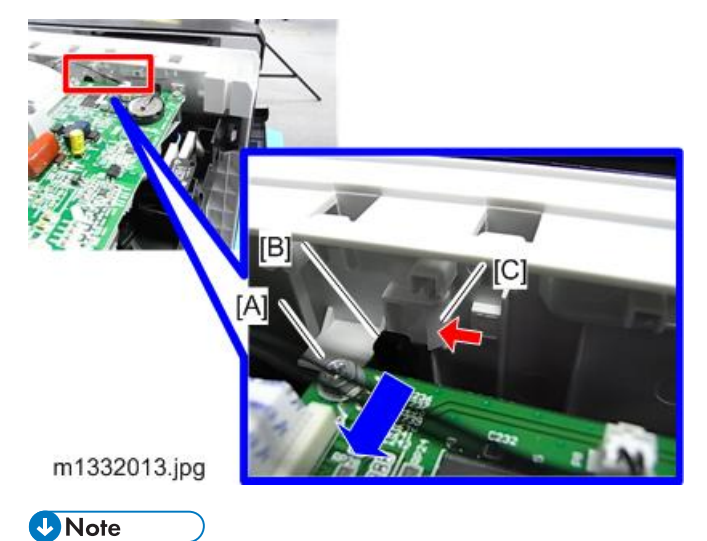

- Without step No. 4, the hook [C] cannot release due to the boss [B].
- 6. Detach the hinge [A] from the guide [B].

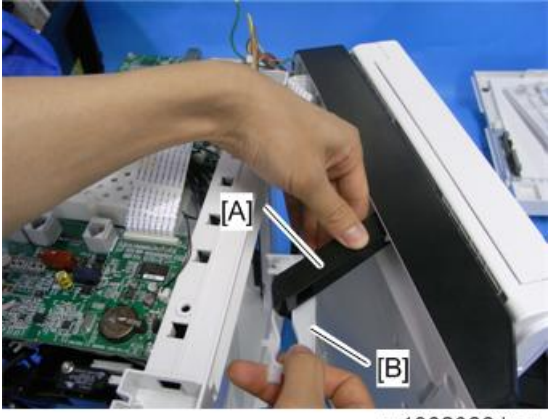

m1332026.jpg

7. Bend and release the joint part with a screwdriver to detach the hinge.

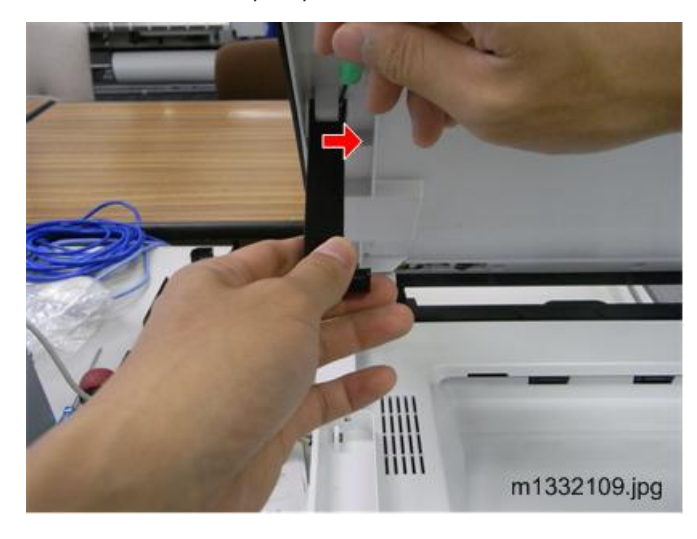

• Note

- Bend the hinge carefully not to break it.
- 8. Left Hinge

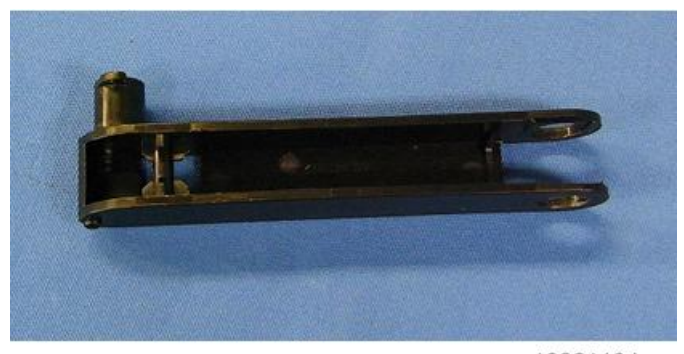

m1332110.jpg

## **Rear Cover**

The rear cover does not require removal unless the PSU requires replacement (IPpage 134 "PSU")

## **ADF/Flatbed Unit**

#### Preparation

Remove:

- AIO
- Front Cover
- Right Cover
- Left Cover
- Detach the Left Hinge from the Guide
- 1. Disconnect FFCs and connectors [A]. ( 💷 x 2,🖽 x 3)
- 2. Disconnect the ground wire [B]. ( 🌶 x 1)

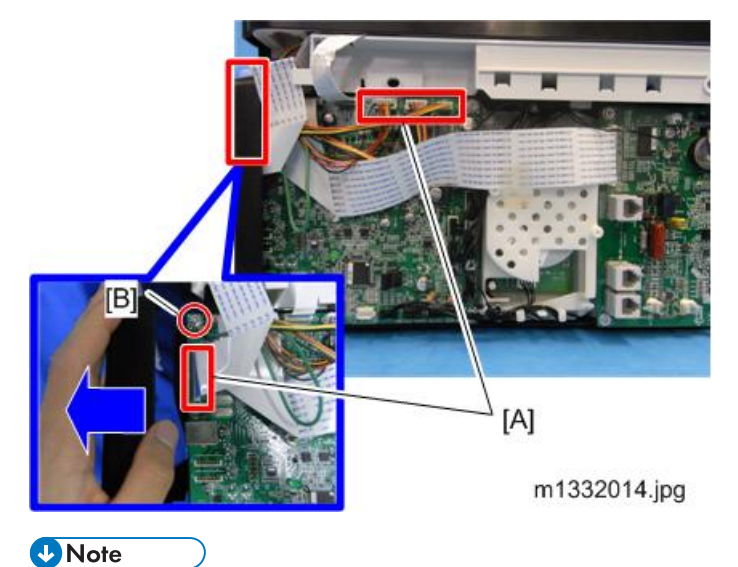

• To disconnect the FFCs and the ground wire on the corner, remove the screw at the back to move the cover out. (The cover is also hooked at the bottom, so release it.)

3. Raise the cover as shown below and pull it out of the hinges.

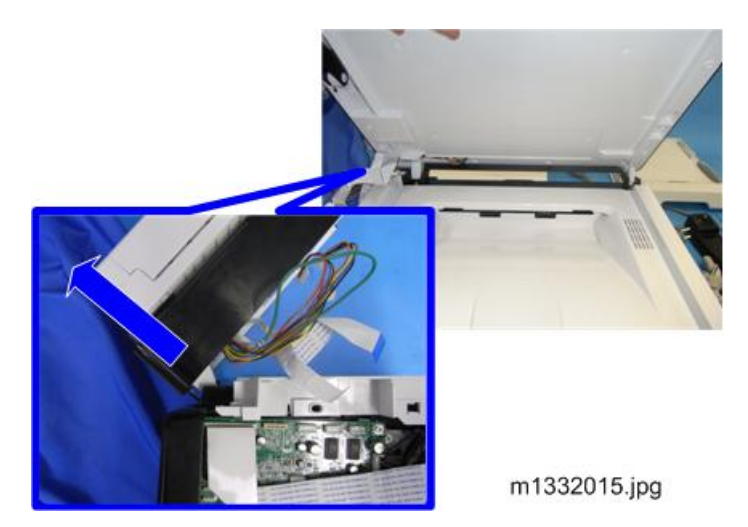

- 4. Pull the ADF out of the flatbed unit.
- 5. Pull the harnesses through the rear corner of the flatbed unit.

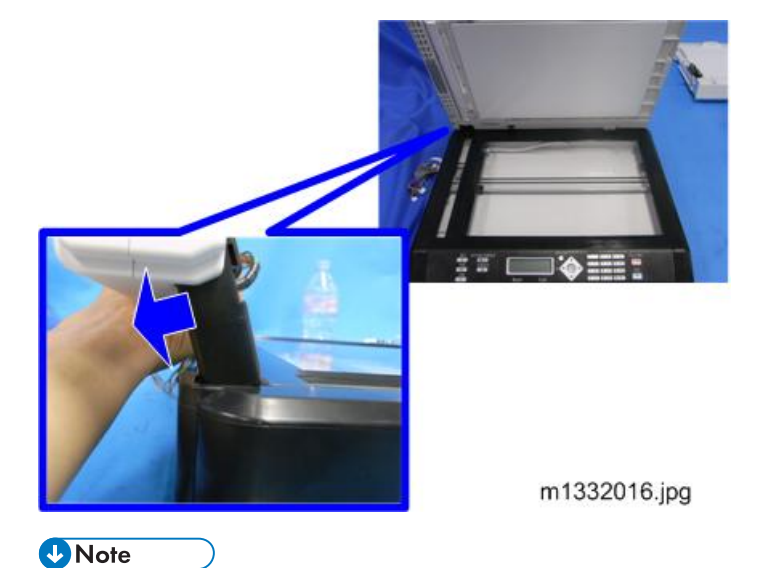

- A latch will get stuck when you try to pull the ADF out. So tilt the ADF backward to let it out while pulling.
- 6. ADF / Flatbed unit.

#### 4. Replacement and Adjustments

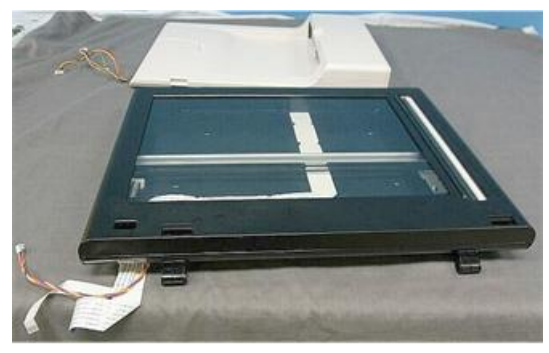

m103r022

## Inner Cover

## Preparation

Remove:

- Front Cover
- Right Cover
- Left Cover
- Detach the ADF / Flatbed Unit from the machine Inner Cover [A] ( × 4)

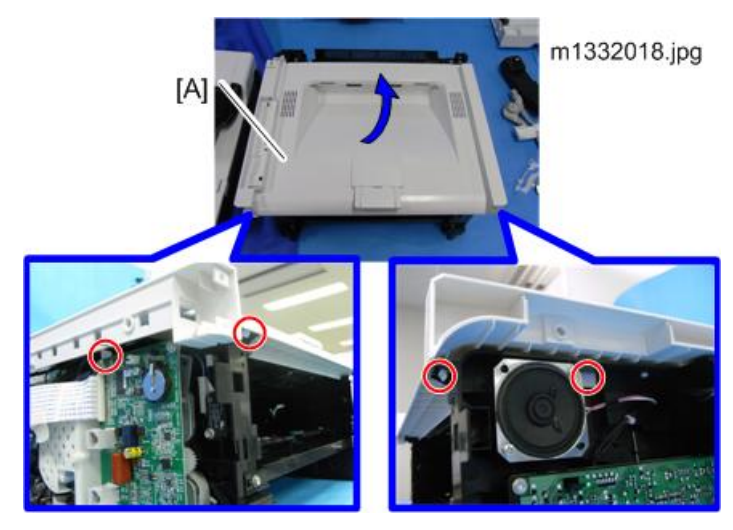

## Removing the Fusing Unit

Preparation

M133, M162, M144, M163, M145, M146, M164

- AIO
- Front cover
- Right cover
- Top cover

## M134, M141, M165, M147, M142

- AIO
- Front cover
- Right cover
- Inner cover

## M135, M143, M167, M149, M168, M150, M166, M148, M169, M151, M191

- AIO
- Front cover
- Right cover
- Inner cover

(IPpage 56 "M133, M162, M144, M163, M145, M146, M164 Covers")

(Impage 62 "M134, M141, M165, M147, M142 Covers, Platen

Cover, Flatbed Unit")

(IPpage 72 "M135, M143, M167, M149, M168, M150, M166, M148, M191, M151, M169 Covers, Flatbed Unit, ADF")

4

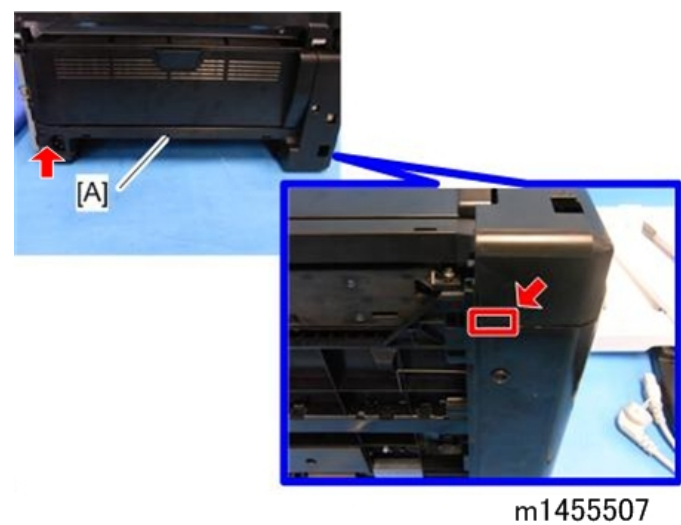

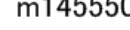

## Note

- The red arrows in the picture above indicate where the hooks are.
- 2. Rear door [A] (peg x 2)

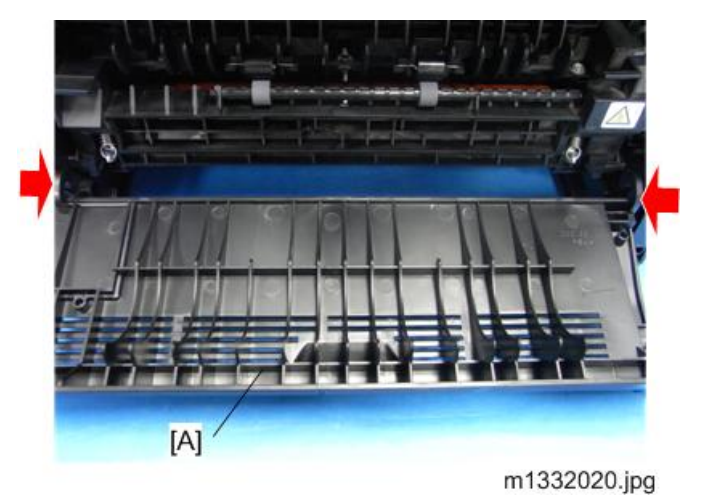

3. Exit roller unit [A]

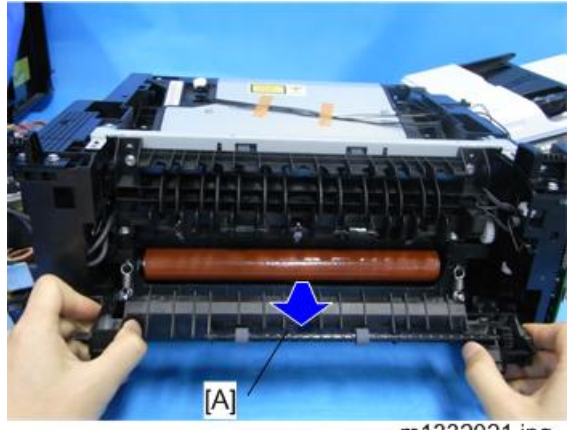

m1332021.jpg

- 4. Screws [A] on the right side.
- 5. Ground wire [B]. ( 🌶 x 1)
- 6. Release the spring [C].

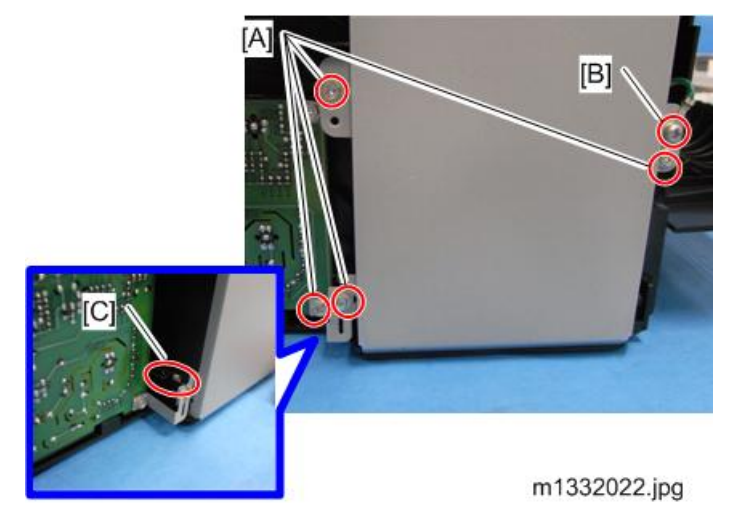

7. Screw [A] on the top side.

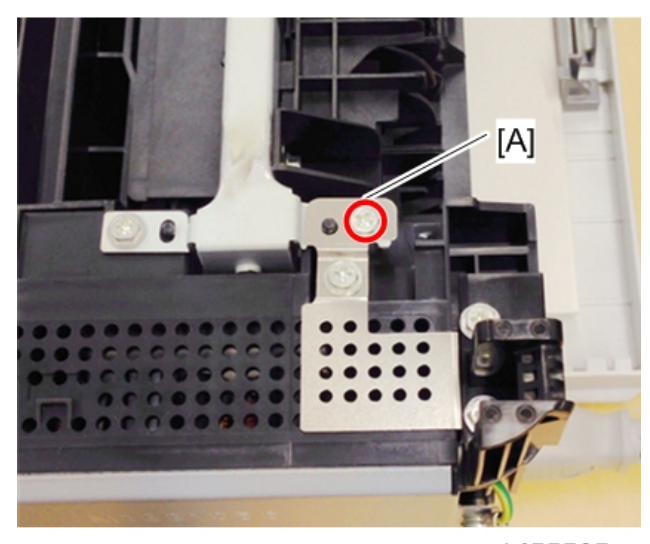

m1455505

8. Disconnect the fusing unit harness [A].

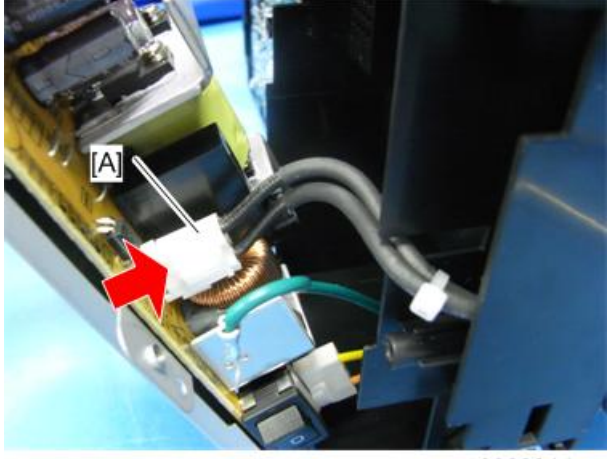

m1332024.jpg

9. Fusing Unit [A] ( 🌶 x 6, 🗂 x 1).

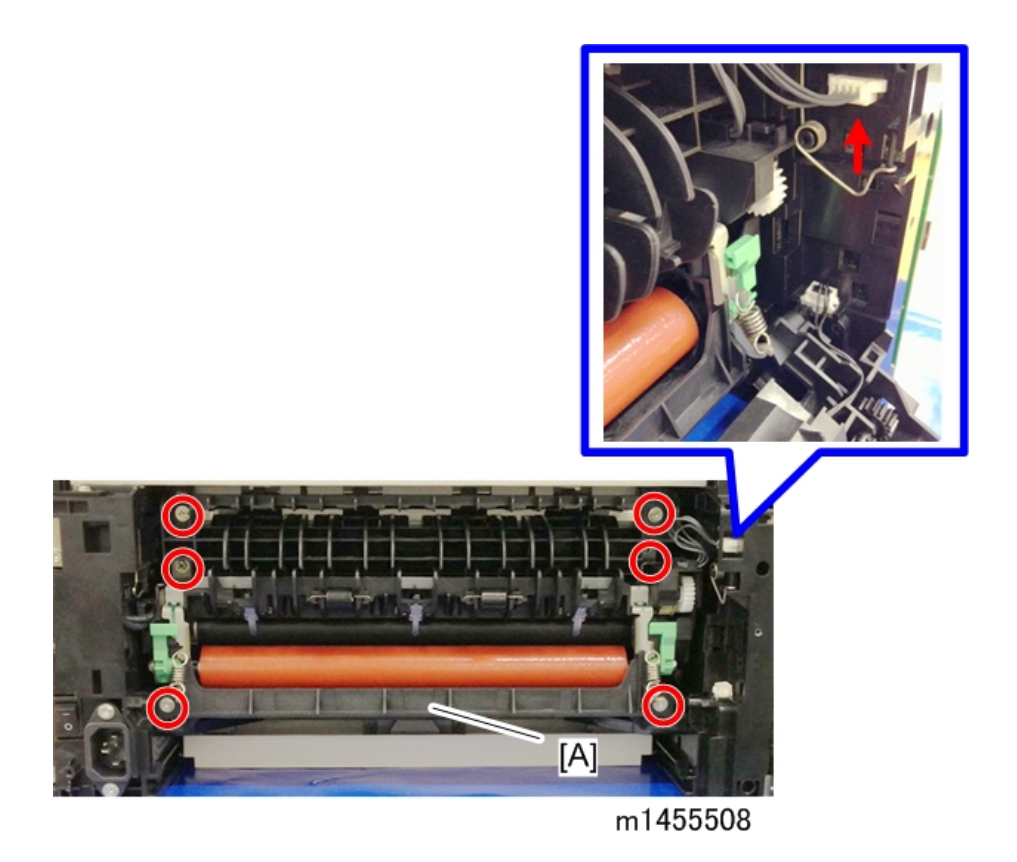

## Utilities and Maintenance

This is a quick summary of the utilities that are available for machine servicing.

| No. | Function        | Start From      | M133<br>M162<br>M144<br>M163<br>M145<br>M146<br>M164 | M134<br>M165<br>M147<br>M142<br>M166<br>M148<br>M191 | M135<br>M141<br>M143<br>M167<br>M149<br>M168<br>M150<br>M151<br>M169 |
|-----|-----------------|-----------------|------------------------------------------------------|------------------------------------------------------|----------------------------------------------------------------------|
| 1   | Fax Maintenance | Operation Panel | No                                                   | No                                                   | Yes                                                                  |
| 2   | Fax Test        | Operation Panel | No                                                   | No                                                   | Yes                                                                  |

| No. | Function            | Start From       | M133<br>M162<br>M144<br>M163<br>M145<br>M146<br>M164 | M134<br>M165<br>M147<br>M142<br>M166<br>M148<br>M191 | M135<br>M141<br>M143<br>M167<br>M149<br>M168<br>M150<br>M151<br>M169 |
|-----|---------------------|------------------|------------------------------------------------------|------------------------------------------------------|----------------------------------------------------------------------|
| 3   | Engine Maintenance  | SOM Service Mode | Yes                                                  | Yes                                                  | Yes                                                                  |
| 4   | Counter Information | Screen           | Yes                                                  | Yes                                                  | Yes                                                                  |
| 5   | Error History       |                  | Yes                                                  | Yes                                                  | Yes                                                                  |

#### 1. To start Fax Maintenance

- 1. Make sure the machine is in the Ready mode.
- 2. Enter the service mode. Ask your supervisor if you don't know how to enter this mode.

### 2. To start Fax Test

- 1. Switch the machine on.
- 2. With the machine in Ready mode, press [Copy/Fax].

### 3. Engine Maintenance, Counter Information, Error History

Items 3, 4, and 5 in the table above are on the Service Mode screen of the Smart Organizing Monitor.

- 1. Open Smart Organizing Monitor.
- 2. Enter the service mode to display the Service Mode screen.

There are other important features in the Smart Organizing Monitor that are used during servicing:

- Printing a Test Page
- Firmware update
- Releasing the machine after a fatal fusing error
- Resetting the machine after correcting a fatal fusing error

More details about these utilities are available in another section of this service manual. (IP page 160 "Utilities")

#### C Important

 The M135, M141, M143, M167, M149, M168, M150, M166, M148, M151, M169, and M191 have a User Tools key that opens the User Tools menus.

- Many items in these menus duplicate the tasks that can be performed with the Smart Organizing Monitor.
- Please remember that these User Tools menus are available with the M135, M141, M143, M167, M149, M168, M150, M166, M148, M151, M169, and M191 only. (The M133, M162, M144, M163, M145, M134, M165, M147, M142, M146, and M164 do not have a User Tools key on their operation panels.)

# **Operation Panels**

## M133, M162, M144, M163, M145, M146, M164 Operation Panel

#### Preparation

- Top cover ( page 56 "M133, M162, M144, M163, M145, M146, M164 Covers")
- 1. Lay the top cover upside down.
- 2. Operation panel PCB ( 🌶 x 2).

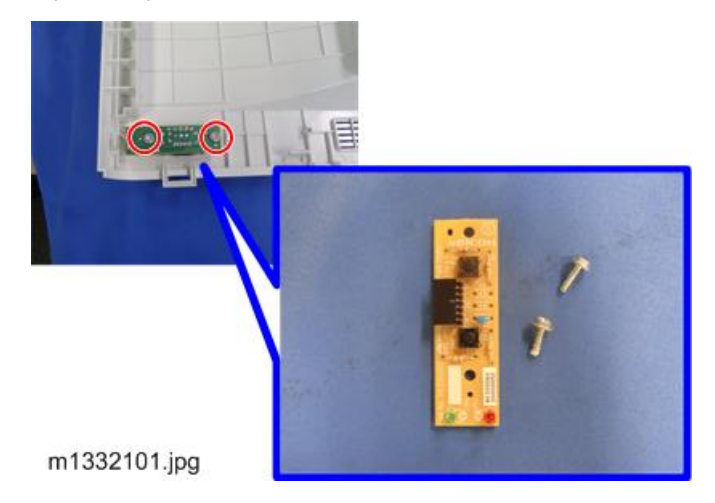

## M134, M165, M147, M142 Operation Panel / Panel Cover

#### **Operation Panel**

1. Raise the platen and then lift it straight up to remove it.

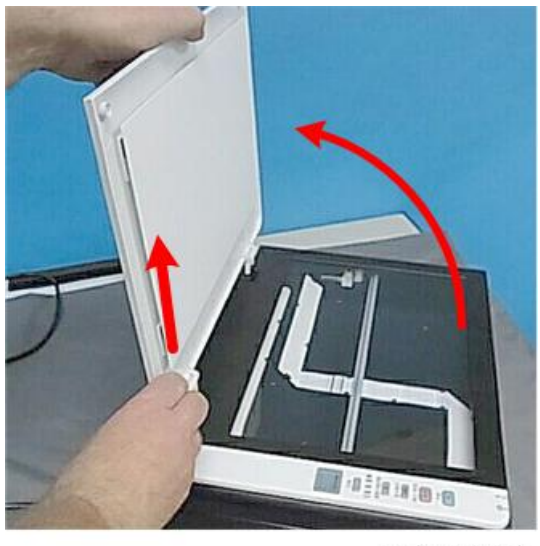

m102r031

2. Insert a screwdriver into the hole and press it downward to take the latch off as shown [1] while pushing firmly toward the front of the machine [2] until you hear it click and release.

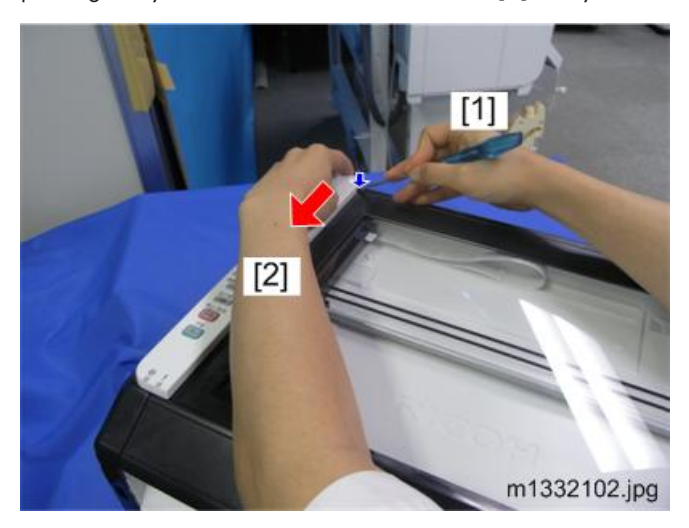

3. Lift the operation panel straight up to disconnect the hooks at three points.

#### 4. Replacement and Adjustments

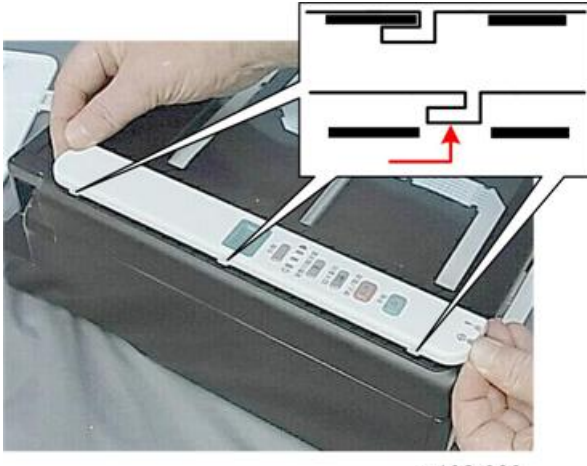

m102r033

4. Turn the operation panel over, and then disconnect the flat cable (🔳 x 1).

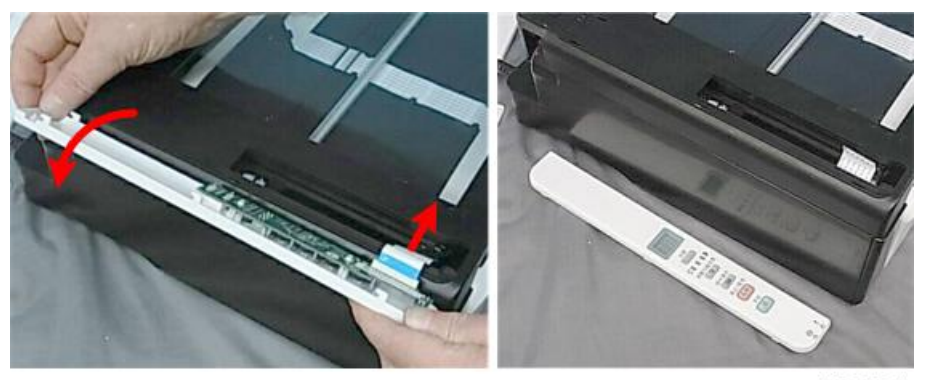

#### m102r034

## Panel Cover

Panel Cover [A] can be detached in the same manner as the M135, M141, M143, M167, M149, M168, M150, M166, M148, M151, M169, M191 Operation Panel (Page 93 "M135, M141, M143, M167, M149, M168, M150, M166, M148, M151, M169, M191 Operation Panel") without disconnection.

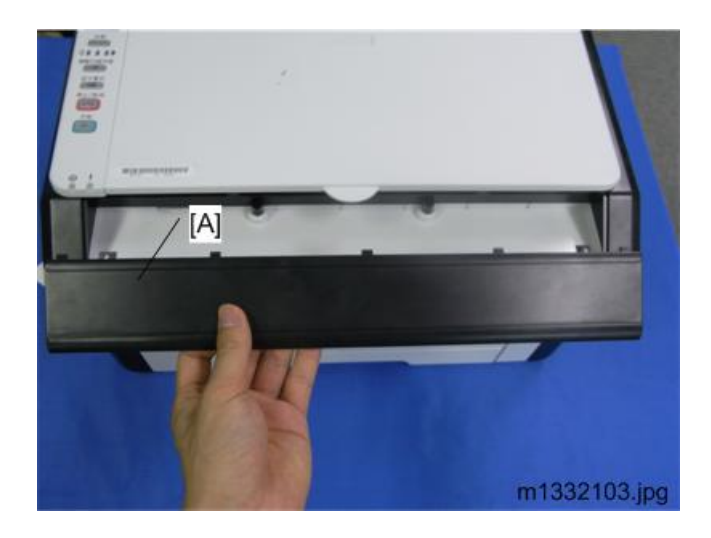

# M135, M141, M143, M167, M149, M168, M150, M166, M148, M151, M169, M191 Operation Panel

- 1. Raise the ADF/flatbed unit.
- Insert a flat-blade screwdriver while pushing either side of the latches [A] to release the hooks [B].
  ( × 3)

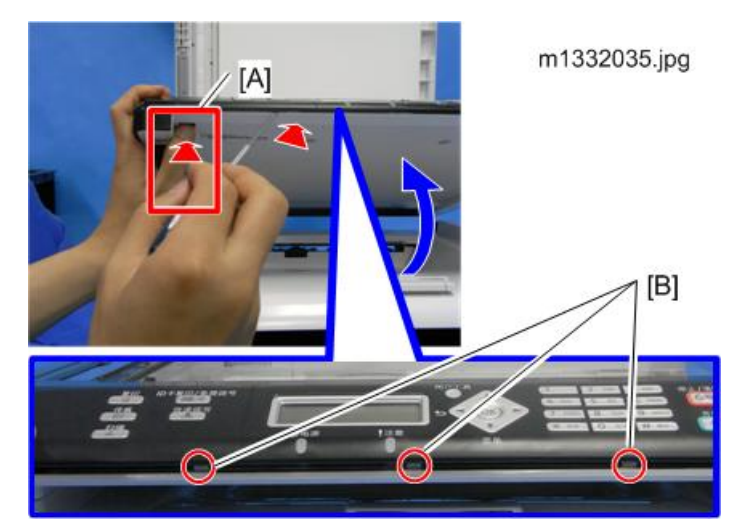

- 3. Pull the operation panel.
- 4. Disconnect the FFC [A]. ( 💷 x 1)

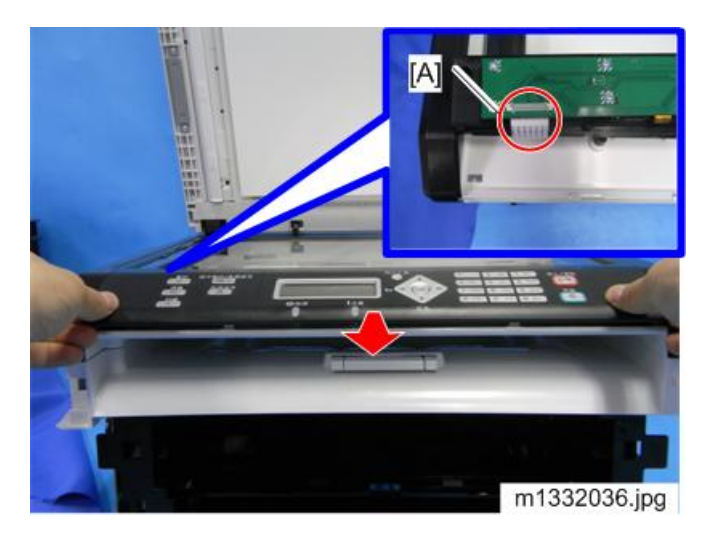

5. Operation Panel

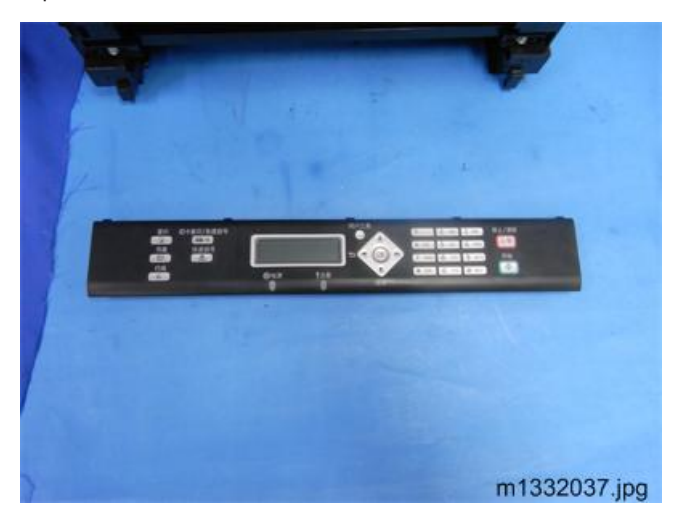

## Laser Unit

## **Removing the Laser Unit**

### 🔁 Important

• There are no serviceable parts inside the laser unit. Never attempt to disassemble the laser unit and then reinstall it in the machine.

Preparation

#### M133, M162, M144, M163, M145, M146, M164

(**I**page 56 "M133, M162, M144, M163, M145, M146, M164 Covers")

- AIO
- Left Cover
- Top Cover

#### M134, M141, M165, M147, M142

(Impage 62 "M134, M141, M165, M147, M142 Covers, Platen Cover, Flatbed Unit")

- AIO
- Left Cover
- Flatbed Unit
- Inner Cover

#### M135, M143, M167, M149, M168, M150, M166, M148, M151, M169, M191

(IPpage 72 "M135, M143, M167, M149, M168, M150, M166, M148, M191, M151, M169 Covers, Flatbed Unit, ADF")

- AIO
- Left Cover
- ADF/Flatbed Unit
- Inner Cover

1. Detach the screws [circles] and the connectors [arrows]. ( 🌶 x 5, 📬 x 3)

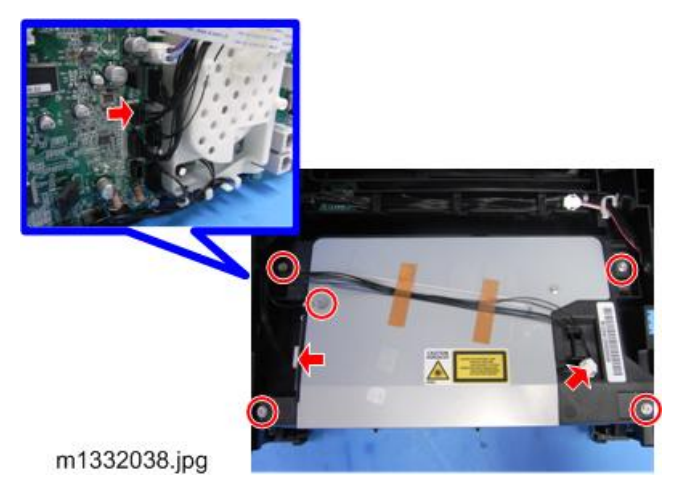

2. Laser Unit

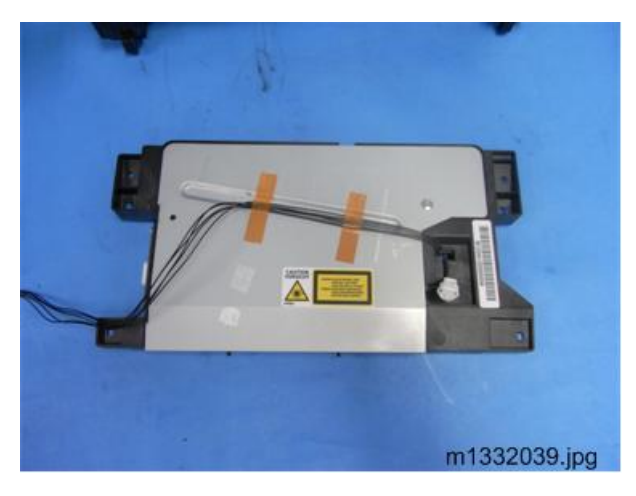

## After Replacing the Laser Unit

After replacing the laser unit, print the Test Page and check the position of the image area on the page.

- 1. Start Smart Organizing Monitor.
- 2. Click the User Tool tab (1), open the List/Test pull-down list (2), and then click [Print]. The Test Page prints.

|                | RICOH SP 201SF DDST                                  | Select Device |
|----------------|------------------------------------------------------|---------------|
| s Job Log User | Energy Saver Mode 2<br>Standby in Energy Saver Mode. |               |
| f lest Print   | Test Page                                            | Print         |
|                | Configuration Page                                   |               |

3. Check the margins of the image area to see the width of the margins are satisfactory.

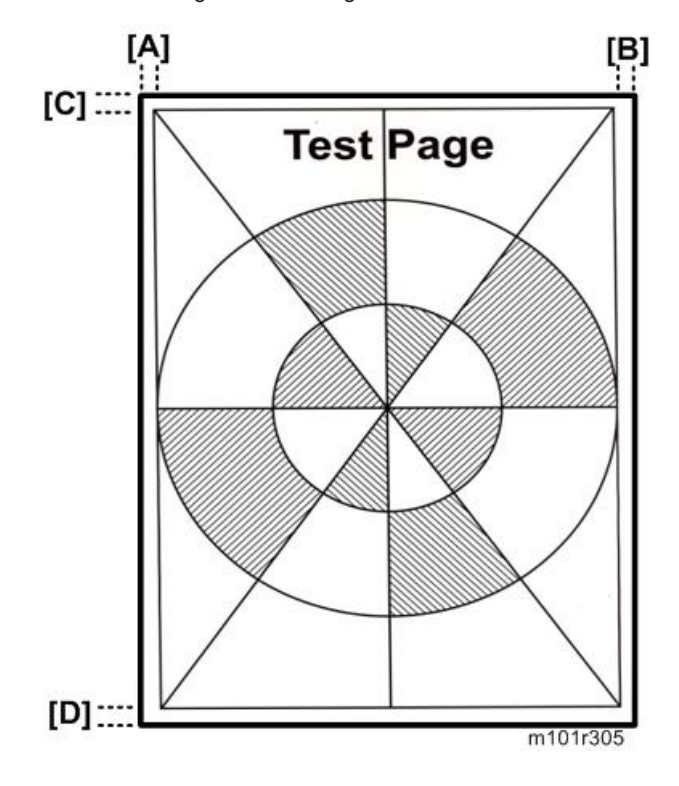

|     | Margin   | Width (mm) |
|-----|----------|------------|
| [A] | Left     | 4.2        |
| [B] | Right    | 4.2        |
| [C] | Leading  | 4.2        |
| [D] | Trailing | 4.2        |

- 4. Enter the service mode and display the Service Mode screen.
- 5. Adjust the Factory Registration settings (10) to adjust the margins.
  - Horizontal. Shifts the image left or right to adjust the left/margins.
  - Vertical. Shifts the image up or down to adjust the top/bottom margins.

| rvice Mode           |             |   |                       |         |    |                                       |     |               |
|----------------------|-------------|---|-----------------------|---------|----|---------------------------------------|-----|---------------|
| Engine Maintenance   |             |   | Controller Maintena   | nce     | (  | 20)Counter Information                | (21 | Error History |
| Fuser SC Detect:     | Off         | • | 11 CCD Main Zoom:     | 100.0   | -3 | Firmware Version:2012/09/07 V0.32     |     | SC Log        |
| Fuser Temperature:   | þ           |   | 12 CCD Sub Zoom:      | 100.0   | -  | Print Total:28<br>Scan Total:7        |     | Error Log     |
| )Serial No:          | LM135210038 |   | 13 CCD Main Regist:   | 0.0     |    | Full Color:0<br>Black:7<br>ADF Scan:3 |     |               |
| Oestination:         | China       | • | 14 CCD Sub Regist:    | 0.0     |    | Printer:15                            |     |               |
| )Brand ID:           | Ricoh       | • | 15 ADF Sub Zoom:      | 100.0   | -  | Copier:7<br>Scanner:0                 |     |               |
| PriP Name:           |             |   | (16) ADF Main Regist: | 0.0     | -  | Pull Color:0<br>Black:0<br>Eax:0      |     |               |
| )Des Mode:           | 1           |   | 17 ADF Sub Regist:    | 0.0     | -  | Transmission:0<br>Reception:0         |     |               |
| )S. Mode:            | 0           |   |                       |         |    | Jam Total:1                           |     |               |
| )Subscan Mag.:       | 0           |   |                       |         |    | C                                     | 2   |               |
| Factory Registration |             |   |                       |         |    |                                       |     |               |
| Tray 1 Horizontal:   | 0           |   |                       |         |    |                                       |     |               |
| Vertical:            | 19          | - |                       |         |    |                                       |     |               |
| Bypass Horizontal:   | -1          |   | -                     |         |    |                                       |     |               |
| Vertical:            | 9           |   | (18) Fuser St         | Reset   |    |                                       |     |               |
|                      |             |   | (19) Factory          | Default |    | OK                                    |     | Cancel Acoly  |

## **Paper Pass**

This section describes how to remove these items:

- Friction Pad
- Paper Feed Roller
- Image Transfer Roller
- Exit Roller

#### Preparation

These items must be removed before doing any procedure in this section. Do this now before going to any other part of this section.

#### M133, M162, M144, M163, M145, M146, M164

- AIO (I) page 56 "M133, M162, M144, M163, M145, M146, M164 Covers")
- Front Cover
- Top Cover
- Left Cover
- Main Board
- Laser Unit (IPpage 95 "Removing the Laser Unit")

#### M134, M165, M147, M142, M141

- AIO (Ippage 62 "M134, M141, M165, M147, M142 Covers, Platen Cover, Flatbed Unit")
- Front Cover
- Left Cover
- Platen Cover
- Flatbed Unit
- Inner Cover
- Main Board
- Fax Board (For M141)
- Laser Unit

(Impage 95 "Removing the Laser Unit")

99

#### M135, M143, M167, M149, M168, M150, M166, M148, M151, M169, M191

- AIO (Impage 72 "M135, M143, M167, M149, M168, M150, M166, M148, M191, M151, M169 Covers, Flatbed Unit, ADF")
- Front Cover
- Top Cover
- Left Cover
- Flatbed Unit, ADF
- Inner Cover
- Main Board
- Fax Board (For M135, M143, M167, M149, M168, M150, M151, M169)
- Laser unit (IPpage 95 "Removing the Laser Unit")

## Paper Feed Roller

#### Vote

- To detach the paper feed roller, the paper feed clutch that is attached to the end of the paper feed roller shaft must be removed first.
- 1. Gear cover [A] ( 🌶 x 8).

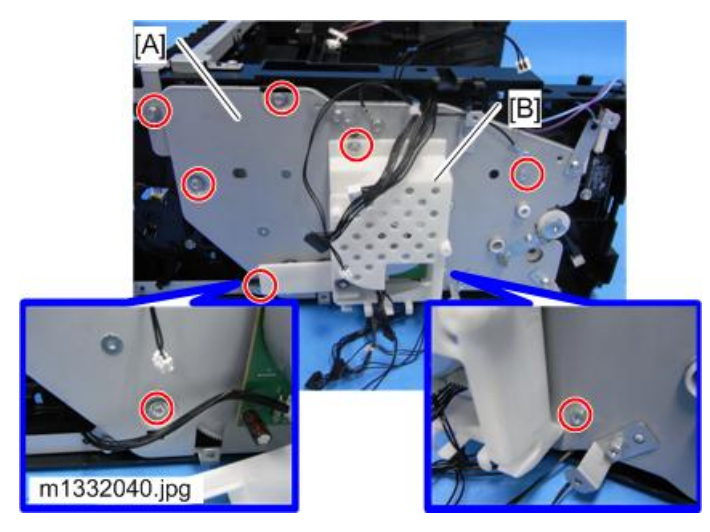

## Note

- One of the screws is hidden at the back of the main motor cover [B].
- 2. Detach the gear [A] to take the paper feed clutch [B] off.

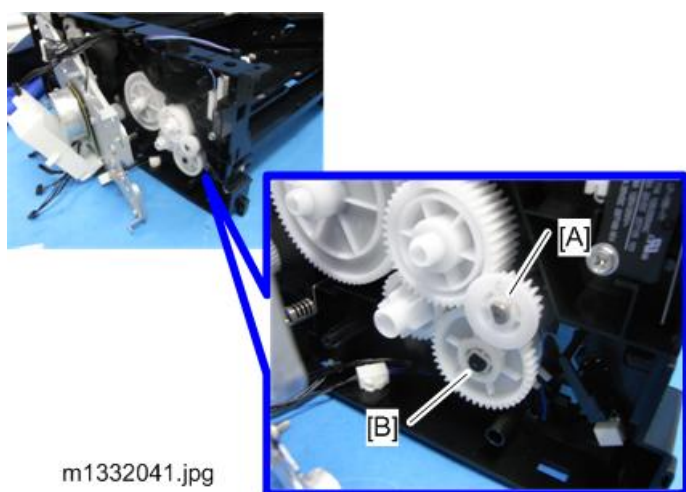

3. Release the right end of the shaft [A].

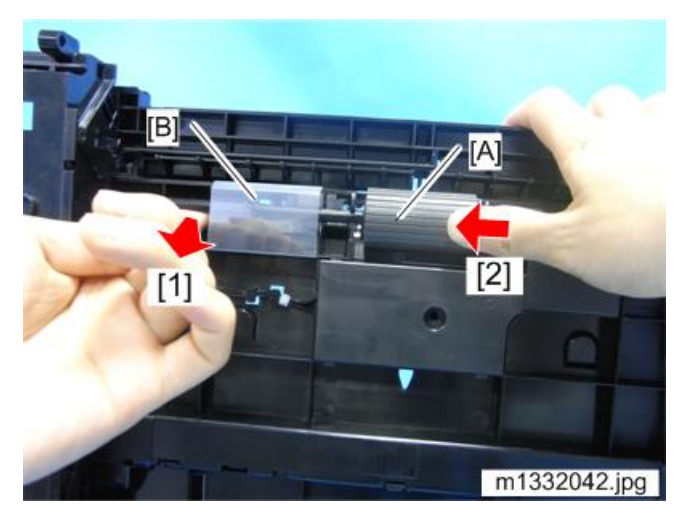

Note

- To release the shaft, pull the shaft [1] to bend it while pushing to the left [2] to let the latch in the area of the film [B] out from the notch which is carved in the shaft.
- 4. Slide the paper feed roller out.

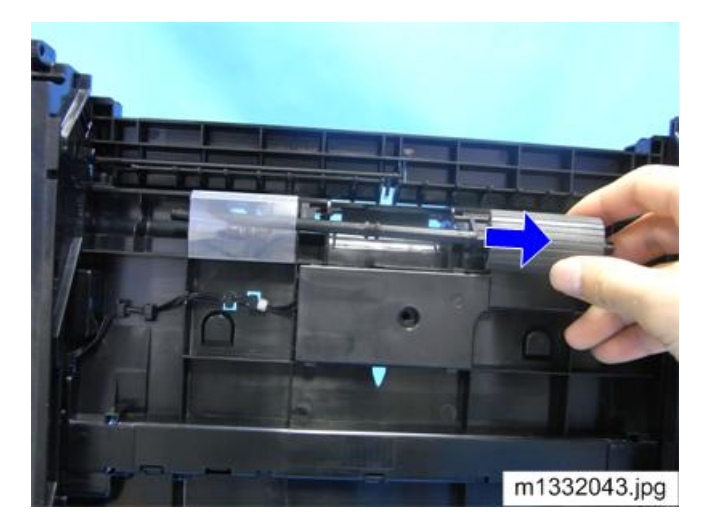

5. Paper Feed Roller.

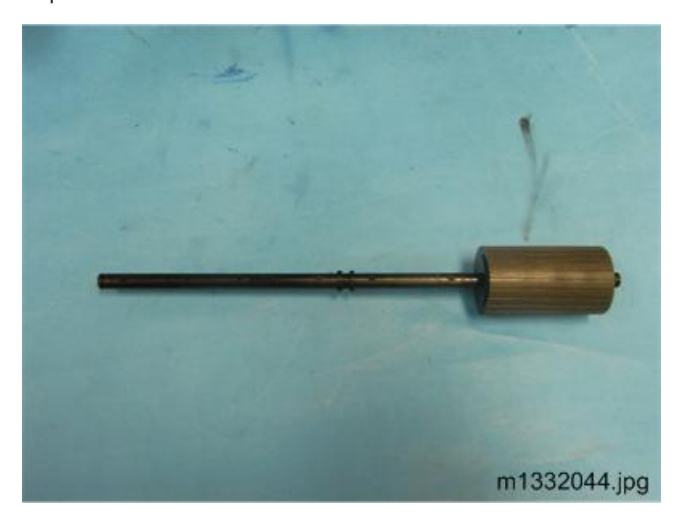

## Friction Pad

- 1. Pull the feed tray out.
- 2. Detach the friction pad [A] from the feed tray. (🔽 x 2).

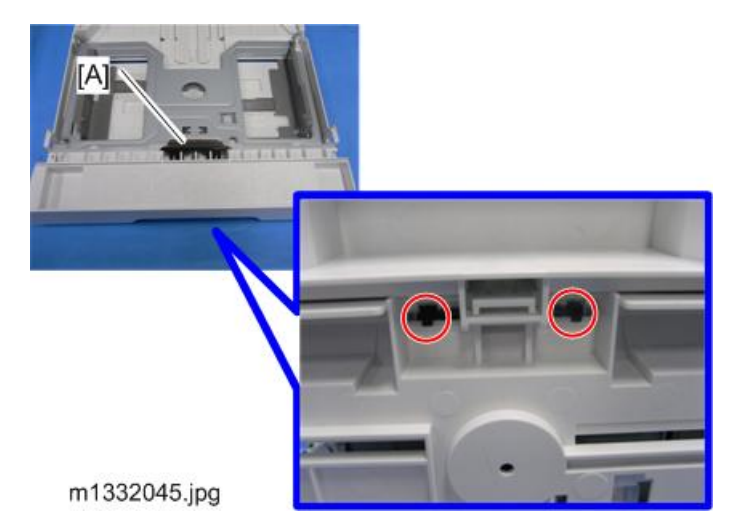

3. Friction Pad

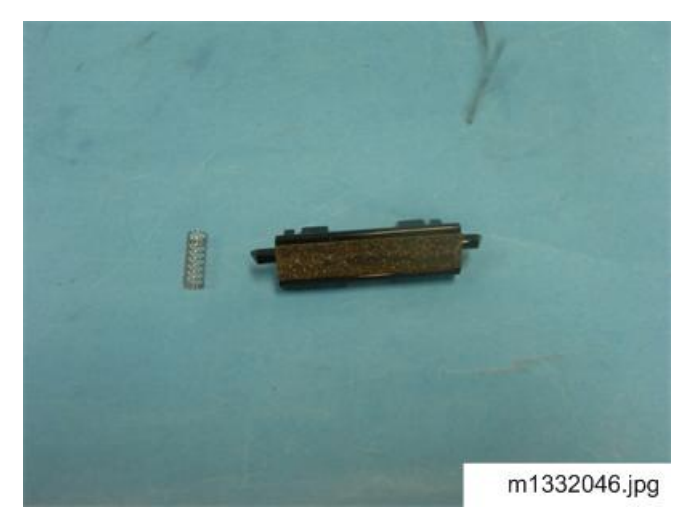

## Paper Transport Roller

## Preparation

- Gear Cover (IPpage 100 "Paper Feed Roller")
- 1. Gear [A] on the paper transport roller shaft.

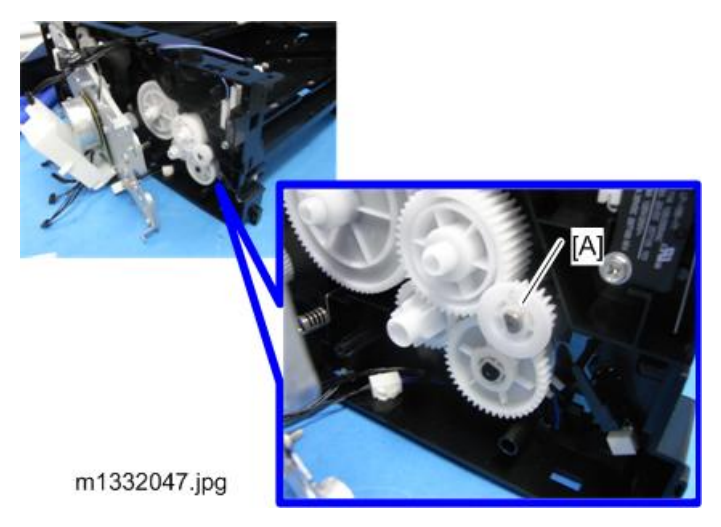

2. Open the roller cover [A].

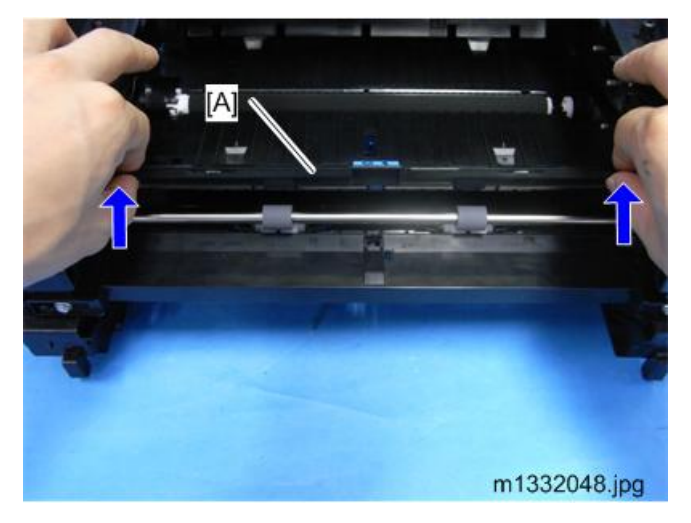

- 3. E-ring [A] on the left side end of the shaft.
- 4. Slide the shaft to the left and release the right end. Then pull it out.

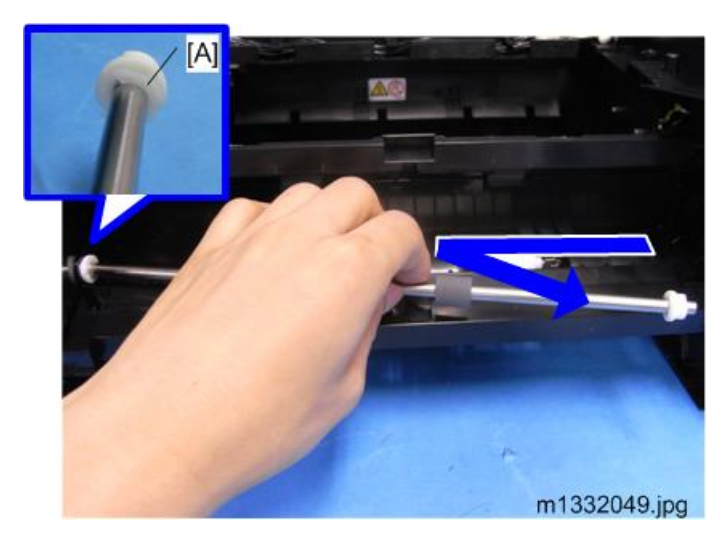

5. Paper Transport Roller

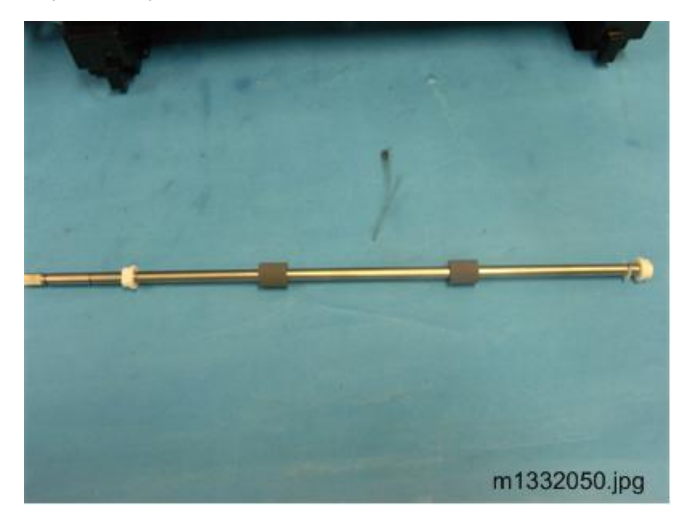

## Image Transfer Roller

#### Preparation

- Laser Unit ( page 95 "Removing the Laser Unit")
- 1. Before you remove the Image transfer roller:
  - The collar on the right end of the roller [A] is black.
  - The collar on the left end of the roller [B] is white.
  - The Image transfer roller must be installed the same way, with the black collar on the right and the white collar on the left.

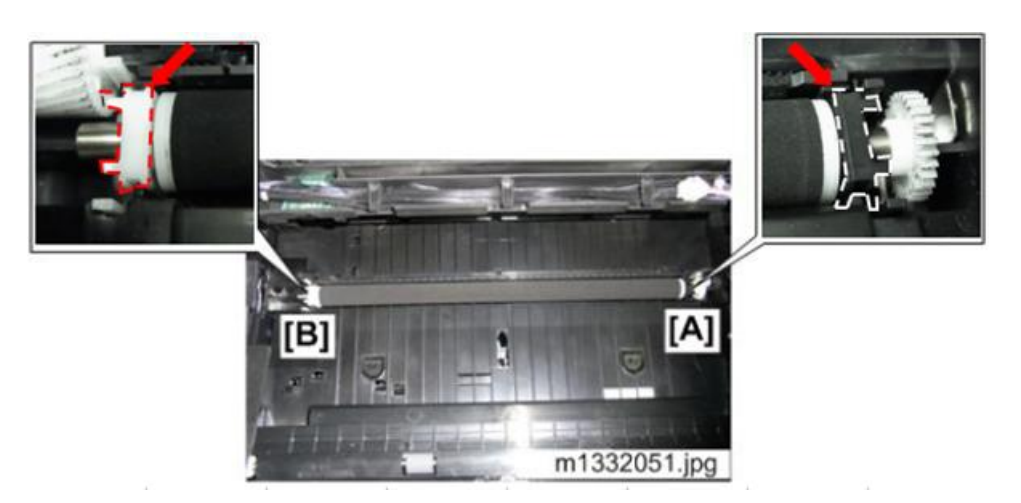

2. The collars are set in grooves. Pull up on both ends of the Image transfer roller [A] and [B] to free the collars.

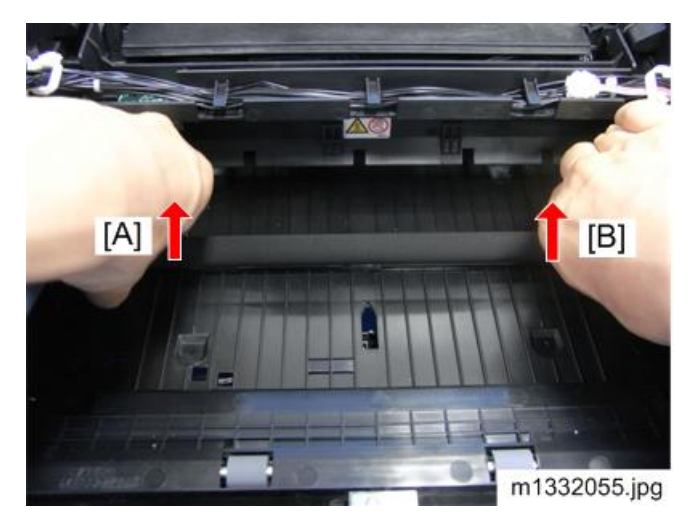

3. Remove the spring from the left end [A] and right end [B] to prevent the springs from getting lost.
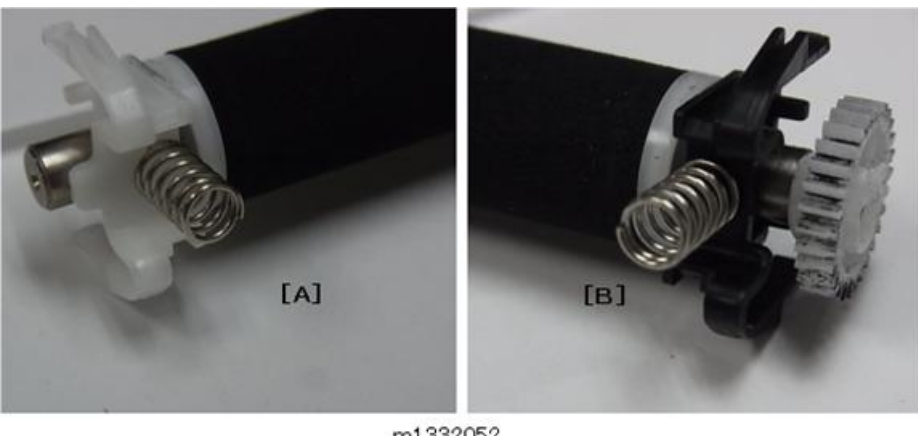

m1332052

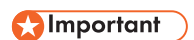

• If you are replacing the Image transfer roller, keep these springs. New springs may not be provided with the new Image transfer roller.

#### **Re-installation**

- 1. Clean the charge plates [A] on the side where the right end of the roller will be re-installed. The spring will be re-attached over the peg [B].
- 2. After re-installing the Image transfer roller, press and release the Image transfer roller several times to confirm that the roller bounces up and down evenly.

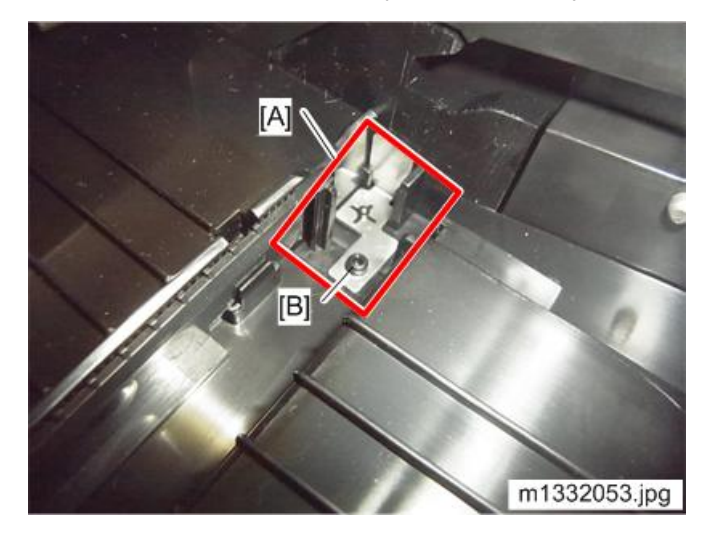

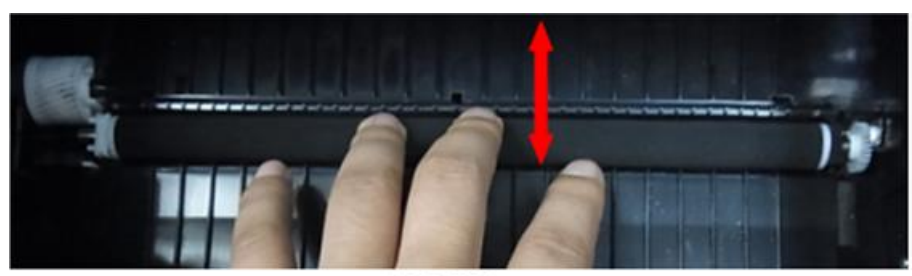

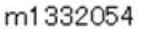

Note

- If the center or either end of the roller does not bounce up and down freely, this means that one or both springs at the ends of the roller are not installed correctly.
- Remove the Image transfer roller and re-install it. Make sure each spring is set onto the metal peg on both sides.

#### Paper Exit Roller

See "Removing the Fusing Unit". (IPpage 95 "Removing the Laser Unit")

4

# Sensors

#### **Registration Sensor**

#### Preparation

Remove:

- AIO
- Feed Tray
- 1. Raise the machine so you can see the bottom.
- 2. Bottom Cover [A] (**T** x 4).

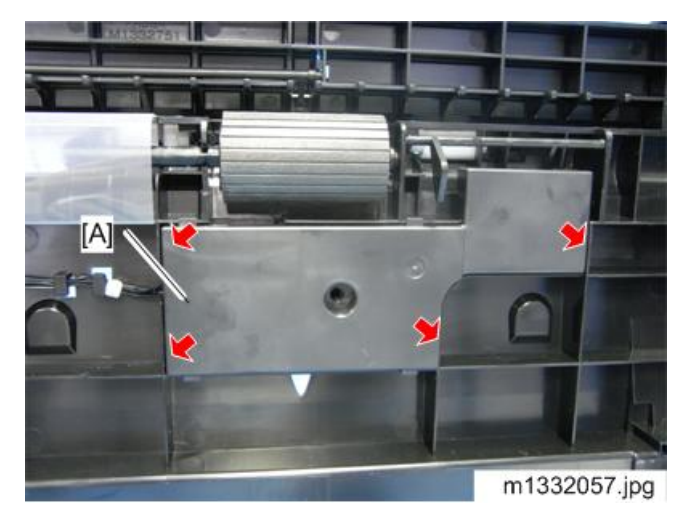

3. Registration Sensor [A] (🖾 x 1, 🔽 x 3)

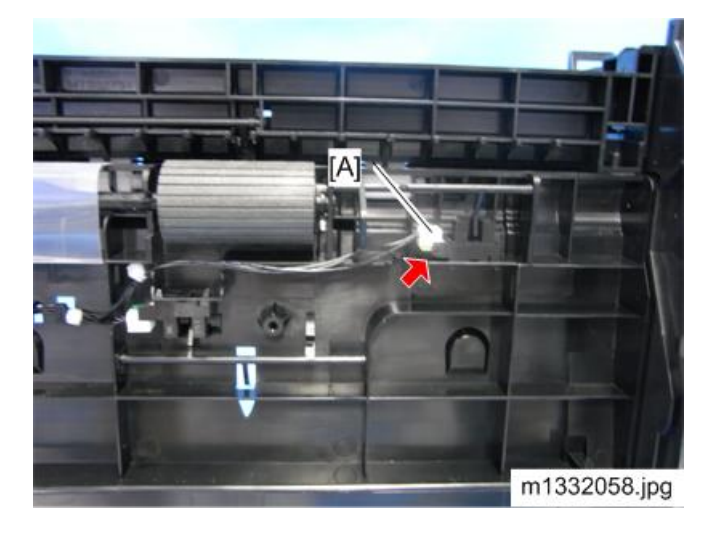

#### Paper End Sensor

#### Preparation

Remove:

- AIO.
- Feed Tray.
- Bottom Cover (IPpage 109 "Registration Sensor")

Paper End Sensor [A] (🖾 x 1, 🔻 x 3)

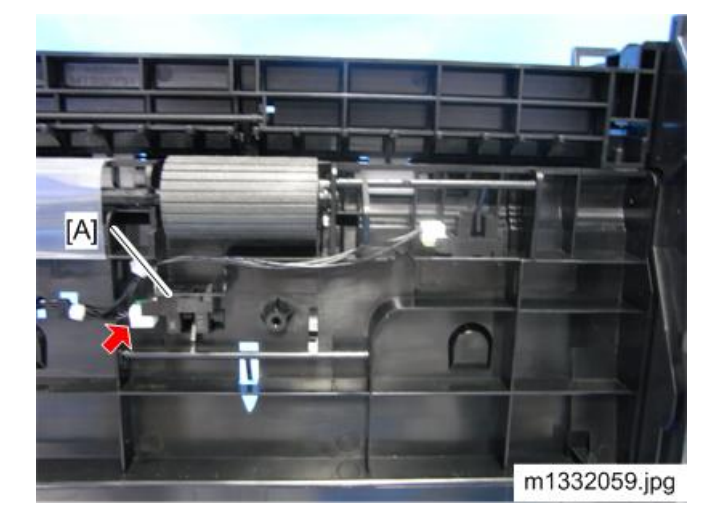

#### **Bypass Set Sensor**

#### Preparation

Remove:

- AIO
- Left Cover
- 1. Stand the machine as shown below.
- 2. Release the hooks while keeping the feeler [A] out.

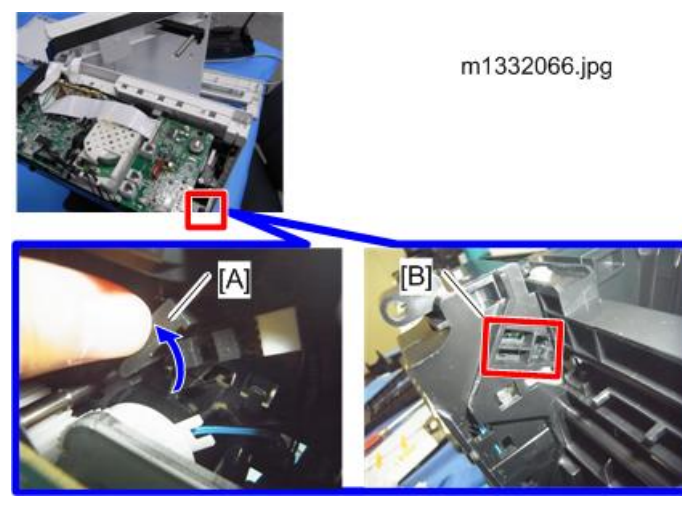

Vote

- To release the hooks, access with a screwdriver from the indicated area [B].
- 3. Bypass Set Sensor (🖾 x 1)

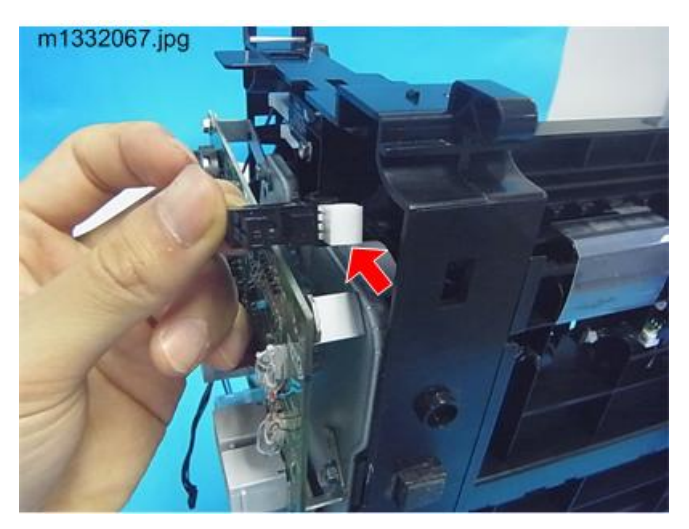

#### Paper Exit Sensor

#### Preparation

Remove:

- Left Cover
- Rear Door
- Fusing Exit Roller Unit

Paper Exit Sensor [A] (🖾 x 1, 🔽 x 3).

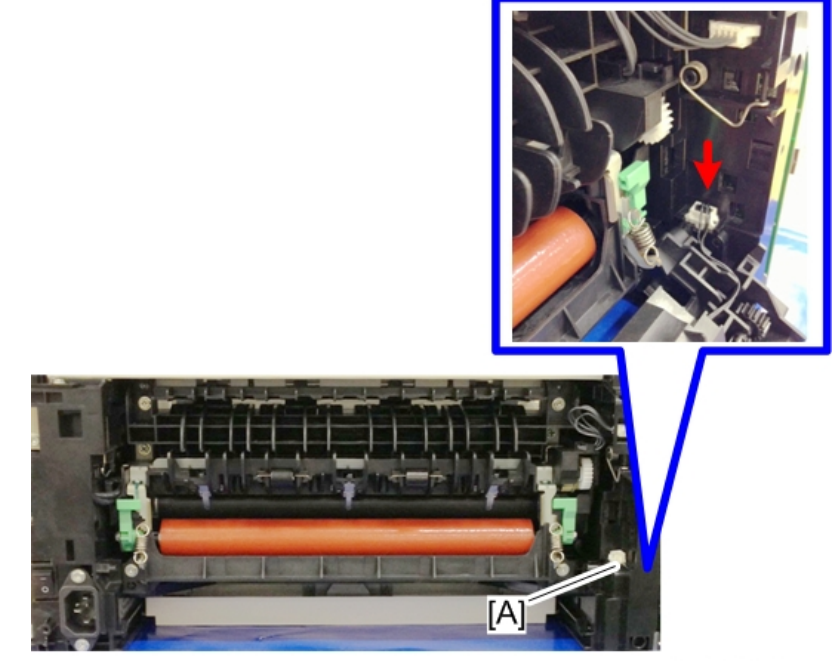

m1455509

## **Main Motor**

#### **Removing the Main Motor**

#### Preparation

#### M133, M162, M144, M163, M145, M146, M164

- AIO (I) page 56 "M133, M162, M144, M163, M145, M146, M164 Covers")
- Left Cover
- Main Board
- Gear Cover

#### M134, M165, M147, M142, M141

- AIO (IPpage 62 "M134, M141, M165, M147, M142 Covers, Platen Cover, Flatbed Unit")
- Left Cover
- Main Board
- Fax Board (M141 only)
- Gear Cover

#### M135, M143, M167, M149, M168, M150, M166, M148, M151, M169, M191

- AIO (Page 72 "M135, M143, M167, M149, M168, M150, M166, M148, M191, M151, M169 Covers, Flatbed Unit, ADF")
- Left Cover
- Main Board
- Fax Board (For M135, M143, M167, M149, M168, M150, M151, M169)
- Gear Cover
- 1. All of the gears [A] (<sup>C</sup> x 1)
- 2. Screws [B]

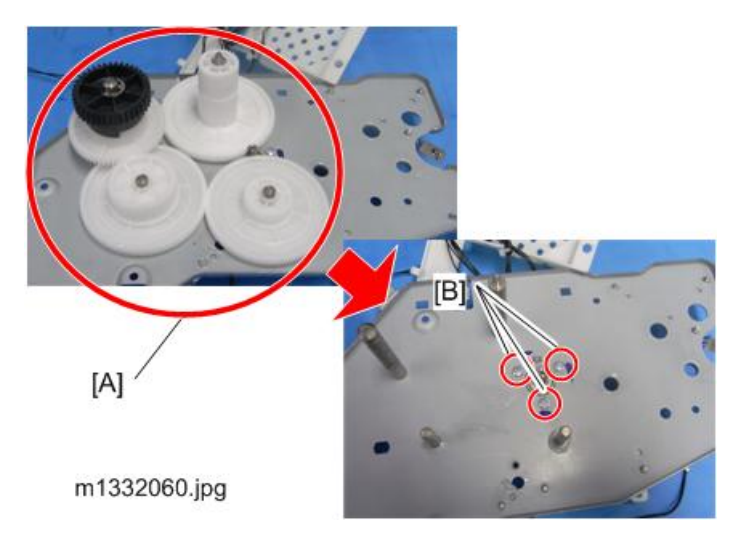

3. Main Motor (🗂 x 1)

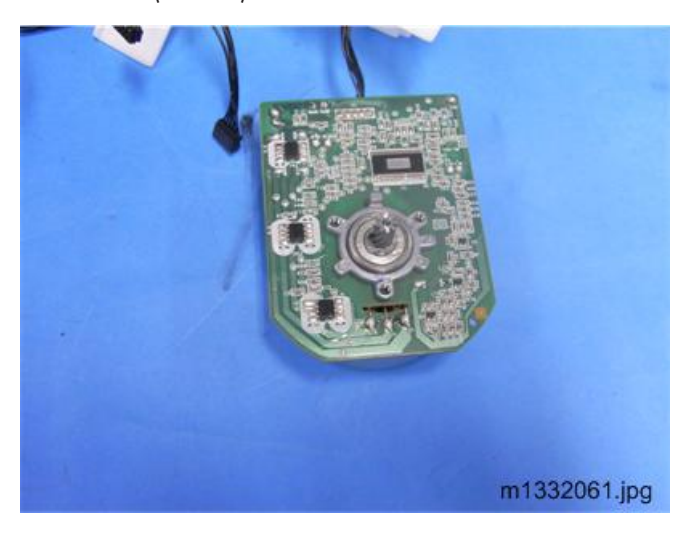

#### Reinstalling the Main Motor

1. Match boss [A] with the hole [B] in the gear cover. This aligns the holes correctly for re-attachment of the motor to the gear cover.

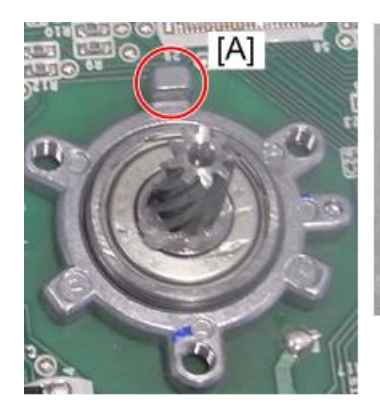

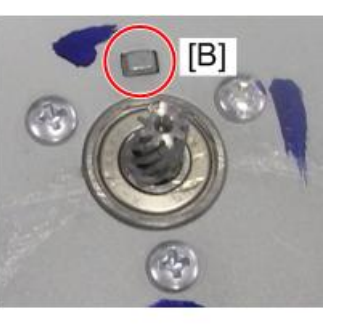

m1332062.jpg

# Clutch

### Paper Feed Clutch

See "Paper Feed Roller". (IPpage 100 "Paper Feed Roller")

# **Switches**

#### Front Door Switch

#### Preparation

#### M133, M162, M144, M163, M145, M146, M164

(I) page 56 "M133, M162, M144, M163, M145, M146, M164 Covers")

- AIO
- Front cover
- Left cover

#### M134, M141, M165, M147, M142

(Impage 62 "M134, M141, M165, M147, M142 Covers, Platen Cover, Flatbed Unit")

- AIO
- Front cover
- Left cover

#### M135, M143, M167, M149, M168, M150, M166, M148, M151, M169, M191

(Page 72 "M135, M143, M167, M149, M168, M150, M166, M148, M191, M151, M169 Covers, Flatbed Unit, ADF")

- AIO
- Front cover
- Left cover
- 1. Disconnect the harness [A] on the main board.

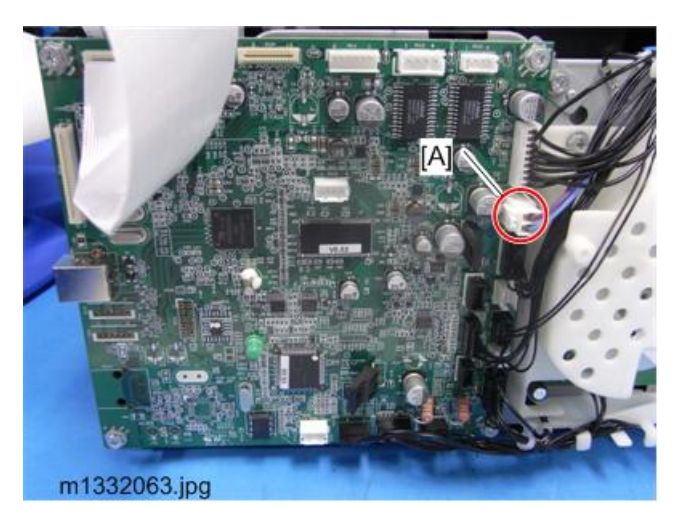

2. Screw [A]

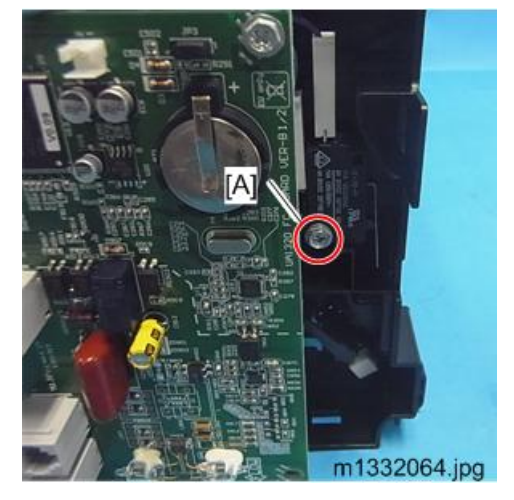

3. Front Door Switch (🖾 x 2)

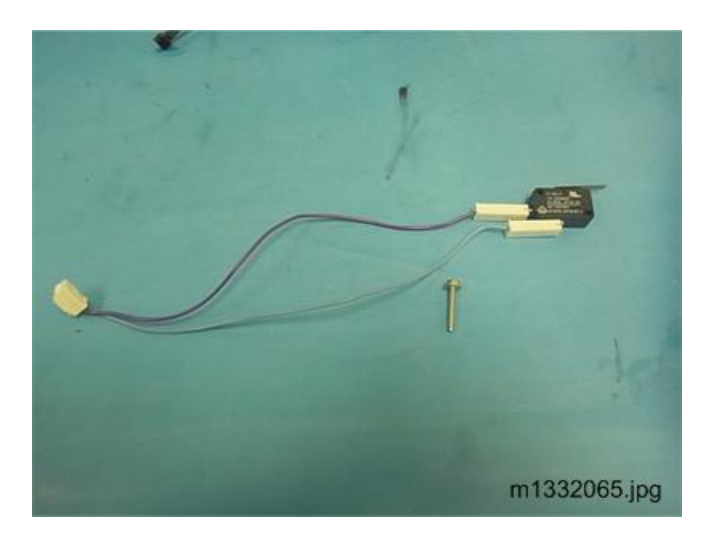

#### Interlock Switch

#### Preparation

#### M133, M162, M144, M163, M145, M146, M164

| • | Main Board | 🔎 page 128 "M133, M162, M144, M163, M145, M146, M16 | 54 |
|---|------------|-----------------------------------------------------|----|
|   |            | Main Board")                                        |    |

#### M134, M141

• Main Board (IPpage 129 "M134, M141, M165, M147, M142 Main Board")

#### M135, M143, M167, M149, M168, M150, M166, M148, M151, 169, M191

 Main Board
 (I) page 130 "M135, M143, M167, M149, M168, M150, M166, M148, M151, M169, M191 Main Board")

Interlock Switch [A] ( 🎤 x 1, 🗂 x 2)

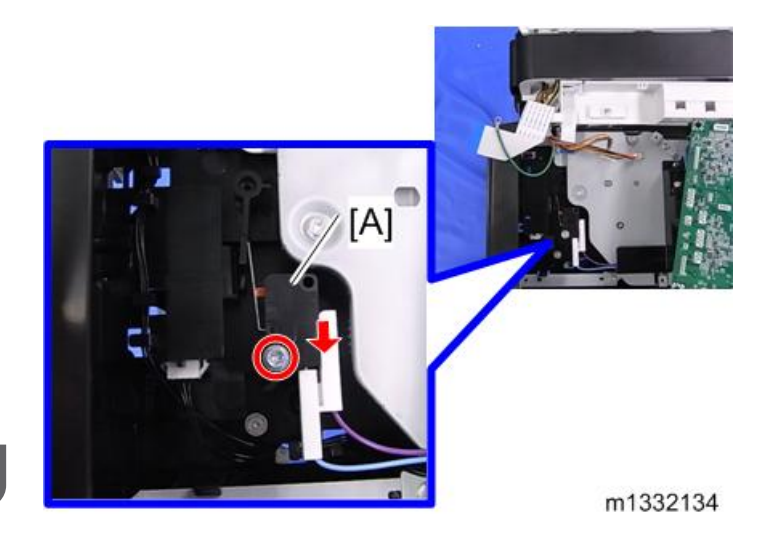

# **Fusing Unit**

This section describes how to remove these items:

- Exit Roller
- Pressure Roller
- Fusing Lamp
- Thermostat
- Thermistor
- Ground Plate

#### Separating the Fusing Unit

#### Preparation

- Fusing unit (IPpage 82 "Removing the Fusing Unit")
- 1. Release the springs [A].
- 2. Arms [B] on both ends.

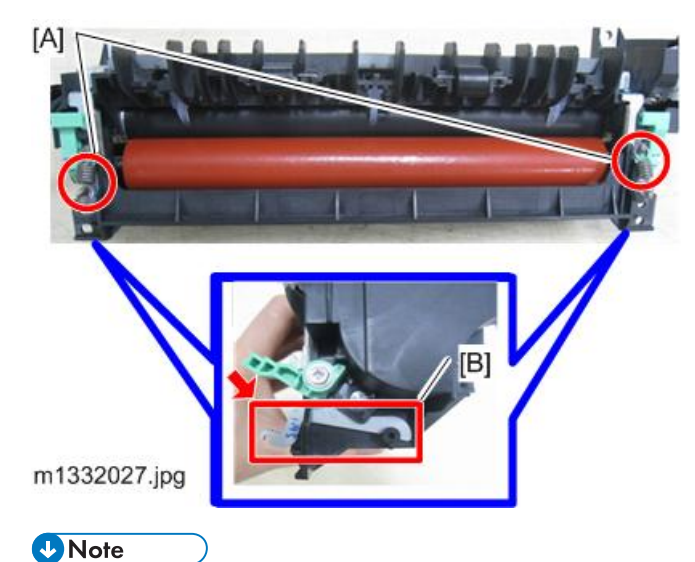

- - Two strong springs on either side of the fusing unit [A] keep the soft pressure roller compressed against the hot roller. These springs must be removed in order to disassemble the fusing unit.
- 3. Screws [A].
- 4. Ground plate [B]. ( 🌶 x 2)

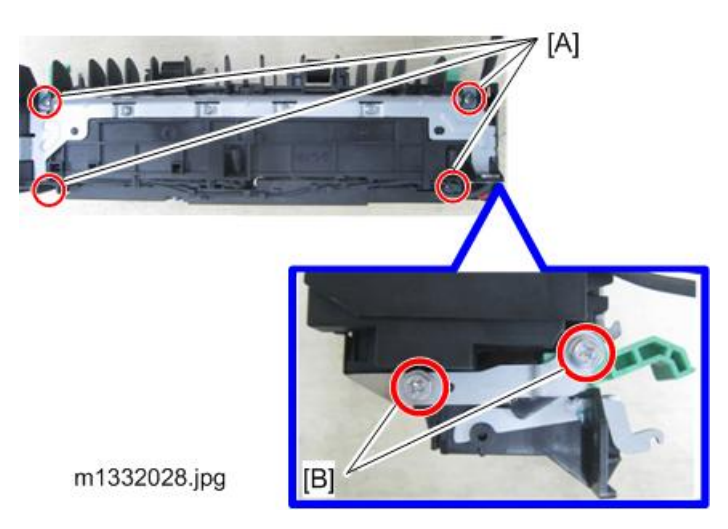

5. Separate the Fusing Unit.

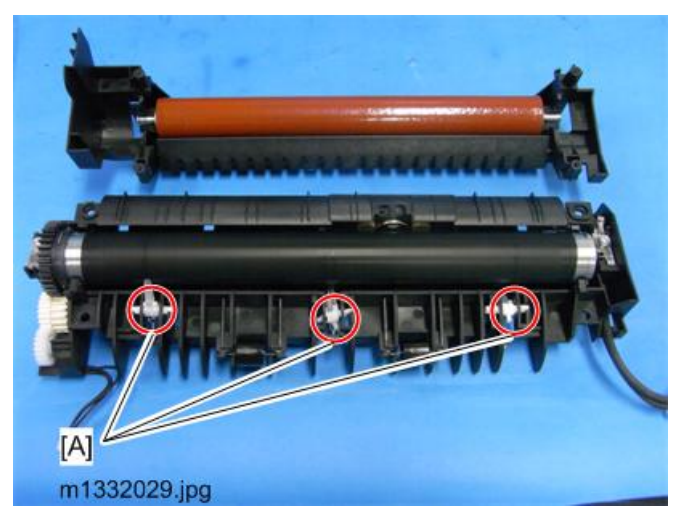

🔁 Important

• Be sure to prevent the springs or pawls [A] from falling off and becoming lost.

#### **Fusing Exit Roller**

#### Preparation

- Detach the fusing exit roller unit from the machine (IP page 82 "Removing the Fusing Unit")
- 1. Bend the shaft carefully to take the left end [A] off.
- 2. Turn the roller until you see the flat side of the roller shaft facing up, and pull the right side [B] out.

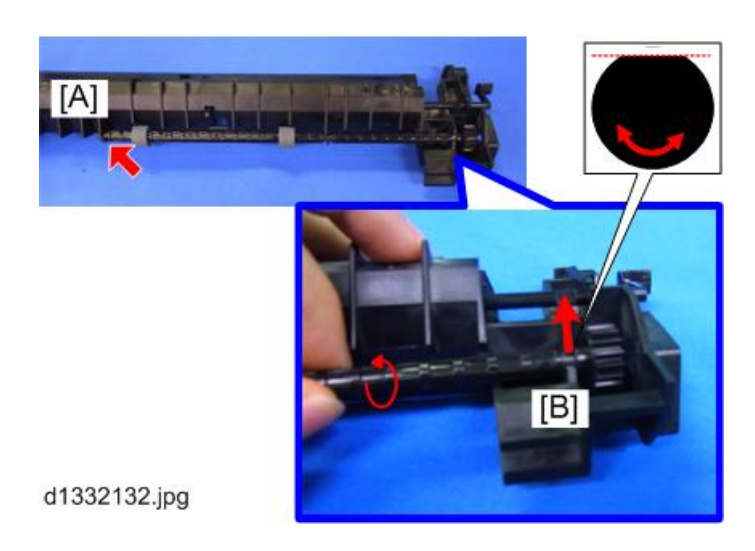

#### **Pressure Roller**

#### Preparation

- Fusing Unit (IPpage 82 "Removing the Fusing Unit")
- Separate the top and bottom halves of the fusing unit (IP page 121 "Separating the Fusing Unit")
- 1. Pull the pressure roller [A] out as shown.
- 2. Lay the roller on a flat clean surface.

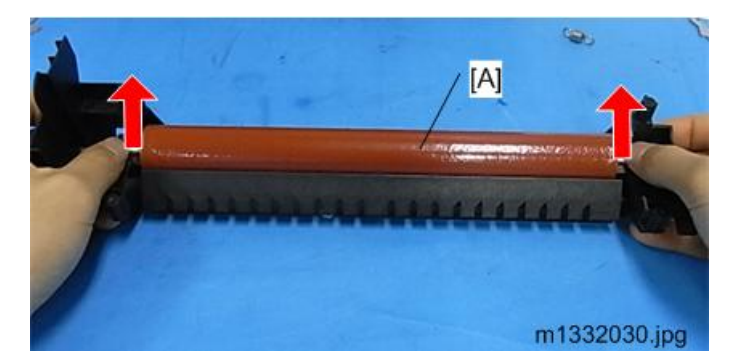

Coloritant 🔁

• Avoid touching the surface of the pressure roller with your fingers or bare hands. If the roller requires cleaning, wipe the surface with a clean dry cloth.

#### Hot Roller, Fusing Lamp

Preparation

- Fusing Unit (IPpage 82 "Removing the Fusing Unit")
- Separate the top and bottom halves of the fusing unit (IPpage 121 "Separating the Fusing Unit")
- 1. Screws [A].

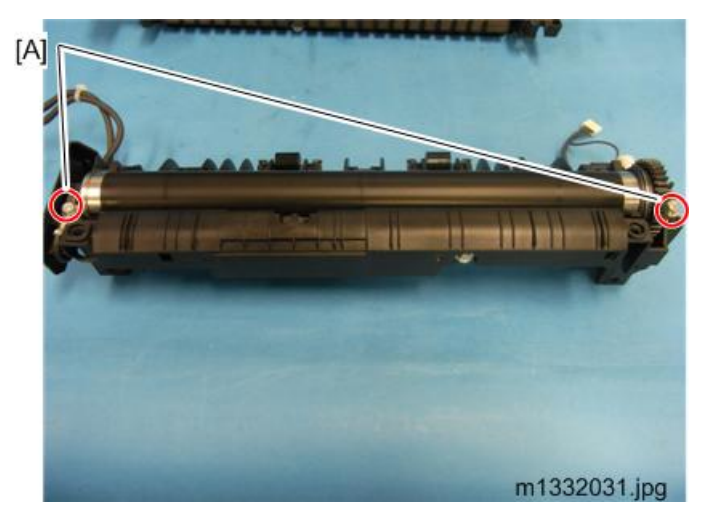

2. Lift both ends of the hot roller and remove it.

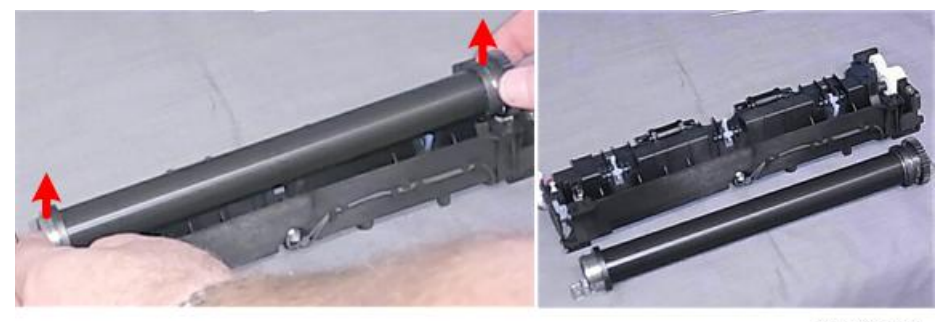

m101r080

#### Comportant 🗋

- Avoid touching the surface of the hot roller with your fingers or bare hands.
- If the roller requires cleaning, wipe the surface with a clean dry cloth.
- 3. Pull the fusing lamp slowly out of the left end of the hot roller.

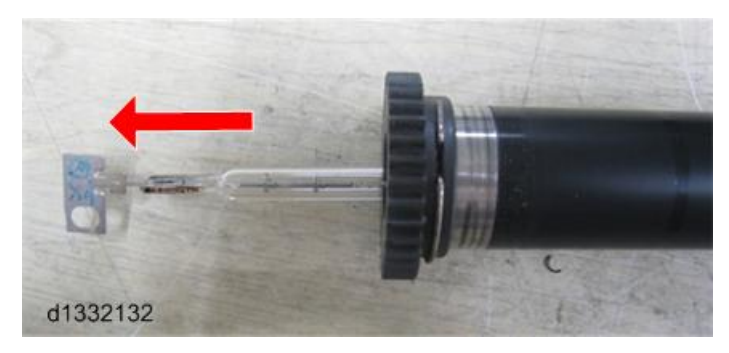

4. Lay the fusing lamp on a clean flat surface.

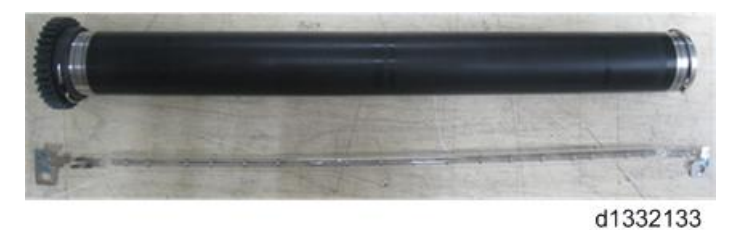

#### 🔿 Important

- Avoid touching the surface of the fusing lamp with your fingers or bare hands. The oil from fingerprints or hand smudges can cause the surface of the fusing lamp to heat unevenly.
- If the fusing lamp requires cleaning, wipe the surface with a clean cloth dampened with alcohol, and then dry wipe with a soft clean cloth.

#### Thermostat

#### Preparation

- Fusing Unit (IPpage 82 "Removing the Fusing Unit")
- 1. Cover [A] ( *x* 1)
- 2. Thermostat [B] ( 🌶 x 2).

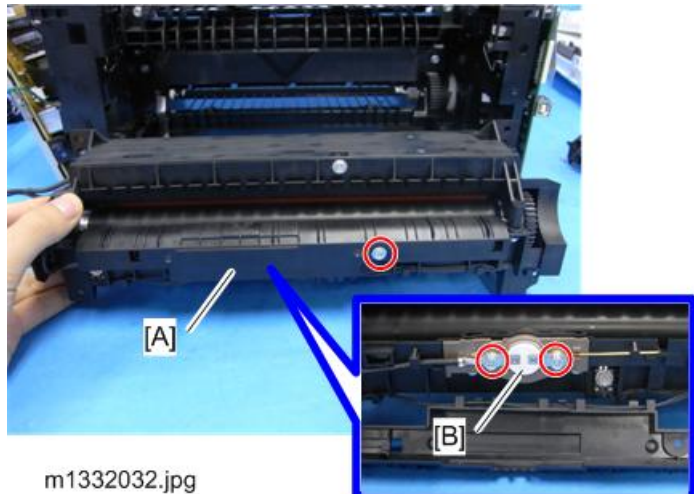

# 

- Always replace a blown thermostat with a new one.
- Never attempt to reset a blown thermostat by manipulating the edges of the black cover with a screw driver.
- Resetting a thermostat manually could cause a failure to detect overheating in the fusing unit and cause a fire hazard.

#### Thermistor

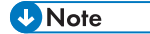

• Two thermistors are installed in this machine.

#### Preparation

• Fusing Unit (Ippage 82 "Removing the Fusing Unit")

Thermistor [A] ( 🌶 x 1 each)

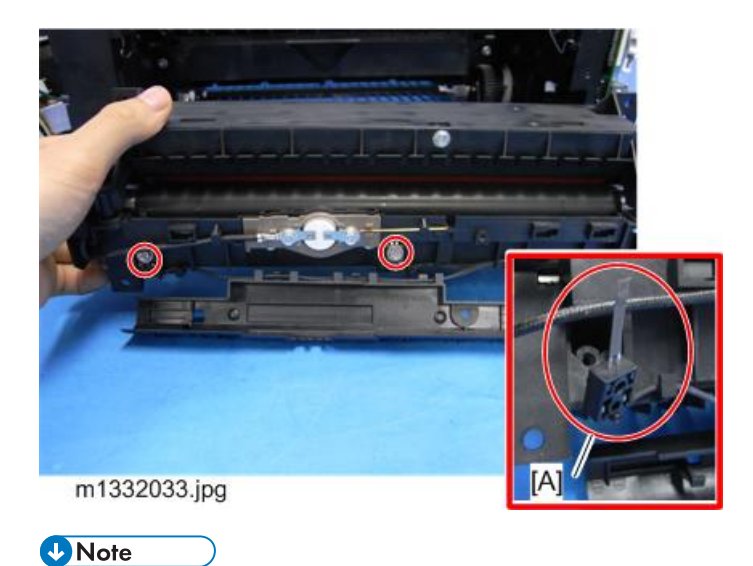

• Before removing each thermistor, remember how the thermistors touch the hot roller. The tips are pointing upward.

#### **Ground Plate**

See "Separating the Fusing Unit". (IP page 121 "Separating the Fusing Unit")

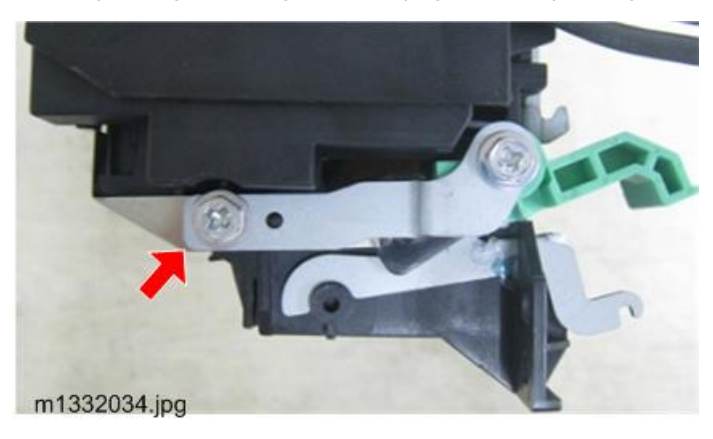

# PCB

🔂 Important

• Before board replacement, enter the SP mode to output reports (Service Date List, Fax Dial List, and Fax Speed Dial List). Refer to these reports when making settings after replacement.

#### M133, M162, M144, M163, M145, M146, M164 Main Board

Preparation (\* page 56 "M133, M162, M144, M163, M145, M146, M164 Covers")

- Left Cover
- 1. Disconnect all of the harnesses on the main board.

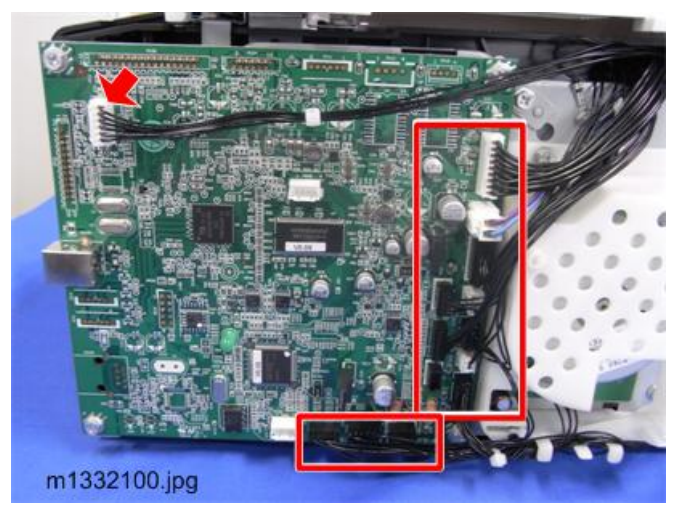

#### Vote

- To access the components at the left corner of the board, you need to remove the screw on the back cover to let it move out. (The cover is also hooked at the bottom, so release it.)
- 2. Main Board ( 🔊 x 4)

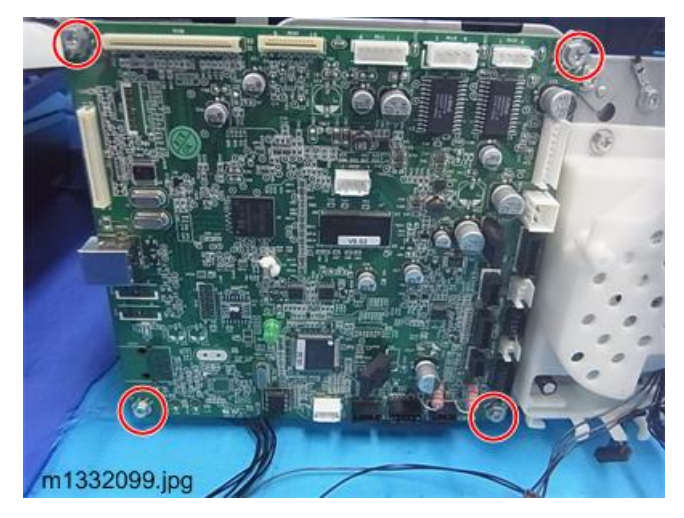

**Re-installation** 

 If the main board has been replaced, be sure to do the procedures for after replacing a main board. (IPpage 131 "After Replacing the Main Board")

#### M134, M141, M165, M147, M142 Main Board

Preparation (Proge 62 "M134, M141, M165, M147, M142 Covers, Platen Cover, Flatbed Unit")

- Left Cover
- 1. Disconnect all of the harnesses on the main board.

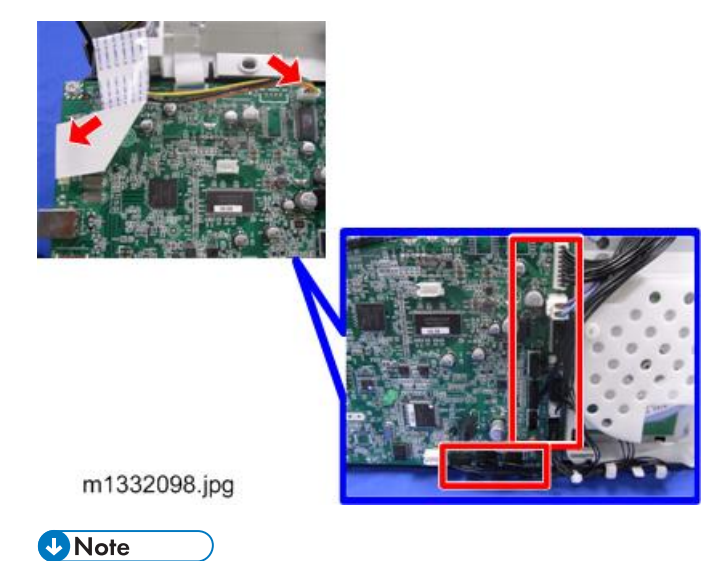

• To access the components at the left corner of the board, you need to remove the screw on the back cover to let it move out. (The cover is also hooked at the bottom, so release it.)

2. Main Board ( *k* x 4)

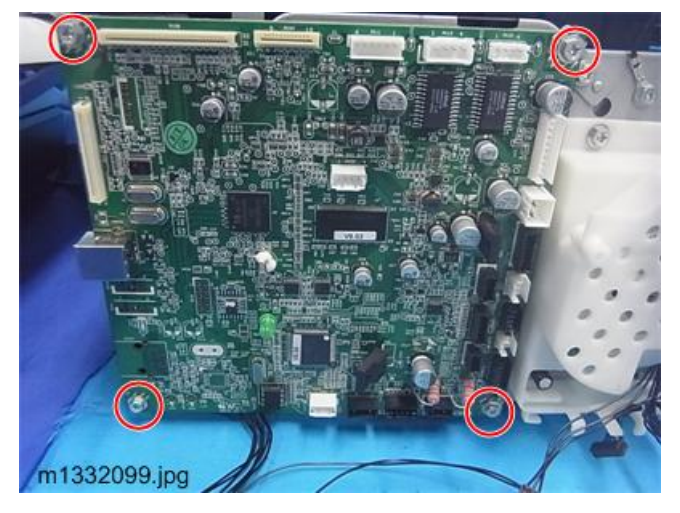

**Re-installation** 

 If the main board has been replaced, be sure to do the procedures for after replacing a main board. (IPpage 131 "After Replacing the Main Board")

# M135, M143, M167, M149, M168, M150, M166, M148, M151, M169, M191 Main Board

**Preparation (**page 72 "M135, M143, M167, M149, M168, M150, M166, M148, M191, M151, M169 Covers, Flatbed Unit, ADF")

- Left Cover
- 1. Disconnect all of the harnesses on the main board.
- 2. Ground wire [A] ( 🌶 x 1)

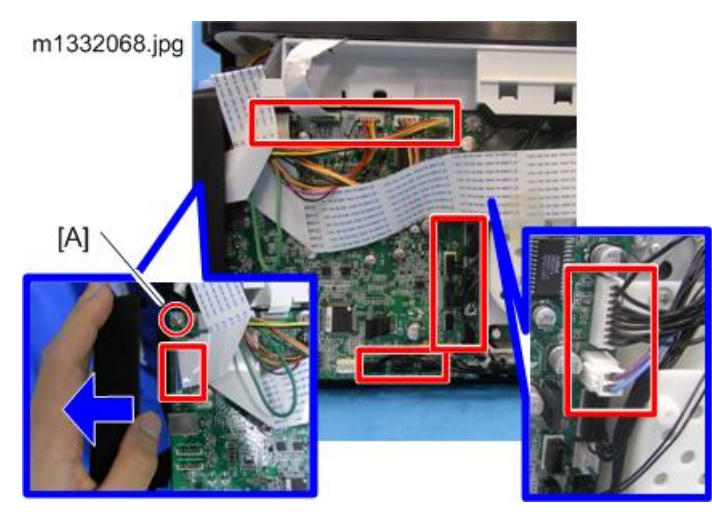

#### Note

- To access the components at the left corner of the board, you need to remove the screw on the back cover to let it move out. (The cover is also hooked at the bottom, so release it.)
- 3. Main Board ( 🌶 x 3)

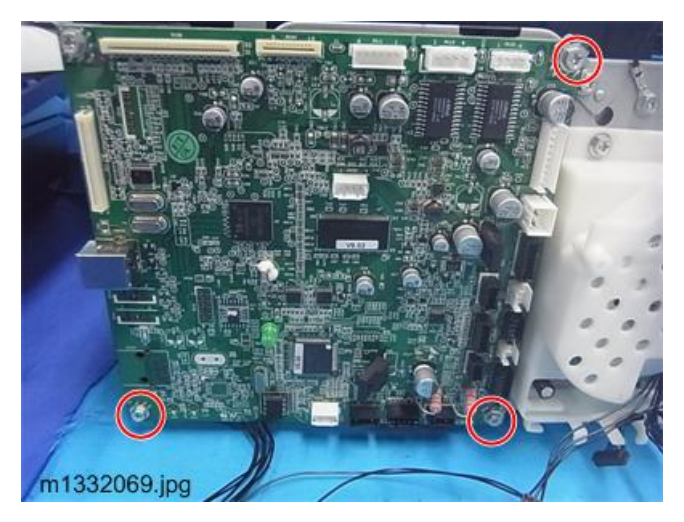

#### **Re-installation**

- When you re-install the board, be sure to re-connect the ground wires at the upper left corner.
- If the main board has been replaced, be sure to do the procedures for after replacing a main board. (Ippage 131 "After Replacing the Main Board")

#### After Replacing the Main Board

Do the procedures below after replacing the main board.

PCB

- 1. Start Smart Organizing Monitor.
- 2. Enter the service mode to display the Service Mode screen.

| 😫 SP 201SF - RICOH SP 2          | 201SF D  | DST               |               |
|----------------------------------|----------|-------------------|---------------|
|                                  | RICOH SF | 2015F DDST        | Select Device |
| 0                                | Ready    |                   |               |
| Status Job Log Licer Tool        |          |                   |               |
| Tray 1                           |          | Toner             | 1             |
| Paper Size:<br>A4 (210 × 297 mm) |          |                   | 51-60%        |
| Paper Type:<br>Plain<br>Change   |          | Counter<br>Total: | 0             |
| About                            | Help     | Close             | ]             |

m1333030.png

3. Do these settings on the service mode screen.

| Engine Maintenance   | ne Maintenance |    |                  | Controller Maintenance |    | Counter Information                                                                                                    | Error History |
|----------------------|----------------|----|------------------|------------------------|----|----------------------------------------------------------------------------------------------------|---------------|
| Fuser SC Detect:     | Off            | •  | CCD Main Zoom:   | 100.0                  | -  | Firmware Version:2012/09/07 VD.32                                                                                                    | SC Log        |
| Fuser Temperature:   | þ              | _: | CCD Sub Zoom:    | 100.0                  | -  | Prink Total:28<br>Scan Total:7                                                                                                    | Error Log     |
| ) Serial No:         | LM135210038    |    | CCD Main Regist: | 0.0                    | -  | Black:7                                                                                                    |               |
| Destination:         | China          | •  | CCD Sub Regist:  | 0.0                    |    | Printer:15                                                                                                    |               |
| Brand ID:            | Ricoh          | •  | ADF Sub Zoom:    | 100.0                  | 1  | Copier:7<br>Scanner:0                                                                                                    |               |
| PriP Name:           | [              | •  | ADF Main Regist: | 0.0                    | -1 | Full Color:0<br>Black:0                                                                                                    |               |
| Des Mode:            | 1              |    | ADF Sub Regist:  | 0.0                    | -  | Transmission:0<br>Reception:0                                                                                                    |               |
| S. Mode:             | þ              | -  |                  |                        |    | Jam Total:1                                                                                                    |               |
| Subscan Mag.:        | þ              |    |                  |                        |    | ) ( ) ) ) ) ) ) ) ) ( ) ) ( ) ) ) ( ) ) ( ) ) ( ) ) ( ) ) ( ) ) ( ) ) ) ( ) ) ( ) ) ( ) ) ( ) ) ( ) ) ) ( ) ) ) ) ) ( ) ) ) ) ) ) ) ) ) ) ) ) ) ) ) ) ) ) ) ) |               |
| Factory Registration |                |    |                  |                        |    |                                                                                                    |               |
| Tray 1 Horizontal:   | 0              | -  |                  |                        |    |                                                                                                    |               |
| Vertical:            | 19             | -  |                  |                        |    |                                                                                                    |               |
| Bypass Horizontal:   | -1             | _: |                  |                        |    |                                                                                                    |               |
| Vertical:            | 9              | -  | Fuser St         | C Reset                |    |                                                                                                    |               |
|                      |                |    | Factory          | Default                |    | OK                                                                                                    | Cancel Accily |

| Setting                  | Comment                                                              |  |  |  |
|--------------------------|----------------------------------------------------------------------|--|--|--|
| Fuser SC Detect (1)      | Signals a fatal error after three consecutive jams in the fusing u   |  |  |  |
| Serial No. (2)           | Serial number of the machine.                                        |  |  |  |
| Destination (3)          | Your geographic location.                                            |  |  |  |
| PnP Name (4)             | Plug-and-Play number of the machine.                                 |  |  |  |
| Factory Registration (5) | Restores factory setting for horizontal alignment of the image area. |  |  |  |
|                          | Restores factory setting for vertical alignment of the image area.   |  |  |  |

#### M135, M141, M143, M167, M149, M168, M150, M151, M169 Fax Board

#### Preparation

(Page 72 "M135, M143, M167, M149, M168, M150, M166, M148, M191, M151, M169 Covers, Flatbed Unit, ADF")

(Page 62 "M134, M141, M165, M147, M142 Covers, Platen Cover, Flatbed Unit")

• Left Cover

Fax Board ( 🌶 x 3, 🗂 x 1, 💷 x 1)

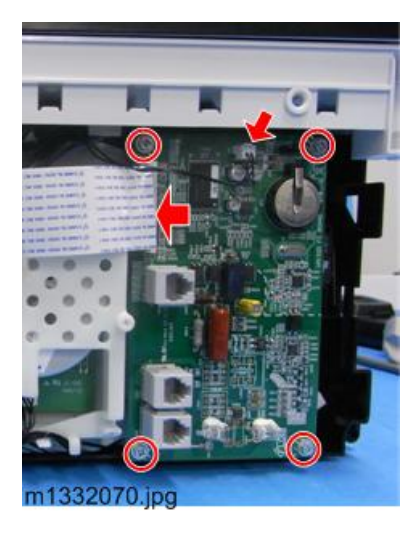

#### M135, M141, M143, M167, M149, M168, M150, M151, M169 Fax Speaker

The fax speaker is installed on the other side of the fax board (right side).

Preparation

(Impage 72 "M135, M143, M167, M149, M168, M150, M166, M148, M191, M151, M169 Covers, Flatbed Unit, ADF")

(Ippage 62 "M134, M141, M165, M147, M142 Covers, Platen Cover, Flatbed Unit")

- Right Cover
- Inner Cover

Fax Speaker ( 🎤 x 2, 🗂 x 1, 端 x 1)

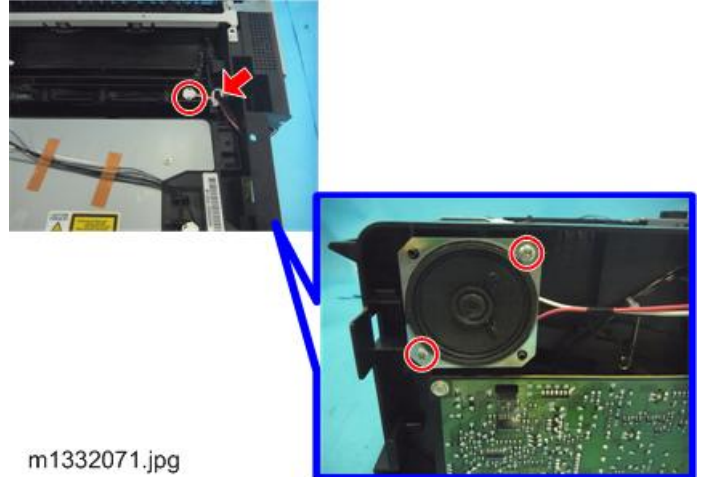

#### PSU

#### Preparation

#### M133, M162, M144, M163, M145, M146, M164

- Front Cover () page 56 "M133, M162, M144, M163, M145, M146, M164 Covers")
- Right Cover
- Top Cover

#### M134, M141, M165, M147, M142

- Front Cover () page 62 "M134, M141, M165, M147, M142 Covers, Platen Cover, Flatbed Unit")
- Right Cover
- Inner Cover

M135, M143, M167, M149, M168, M150, M166, M148, M151, M169, M191

• Front Cover

(Page 72 "M135, M143, M167, M149, M168, M150, M166, M148, M191, M151, M169 Covers, Flatbed Unit, ADF")

- Right Cover
- Inner Cover
- 1. Separate the PSU cover [A] slightly from the machine. ( 🌶 x6, 🖋 x1)

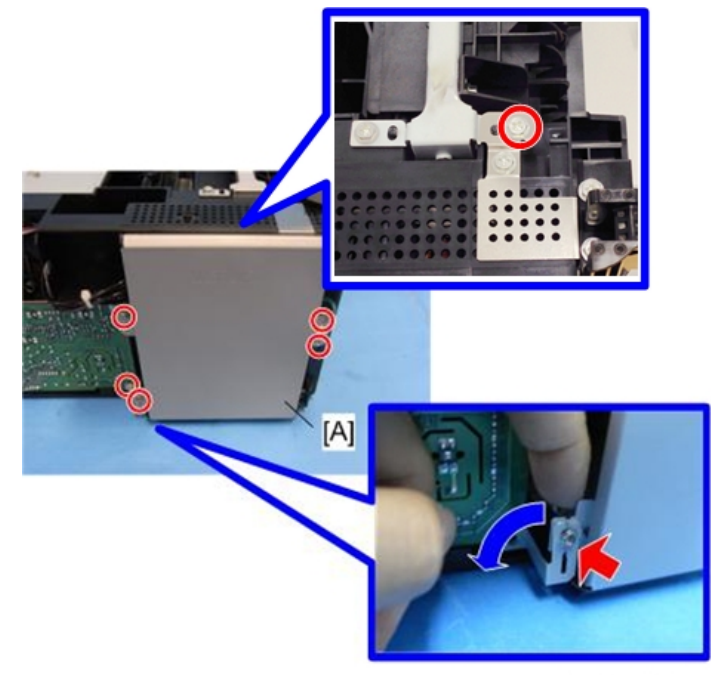

m1455506

2. Disconnect the harnesses on the PSU to separate it completely.

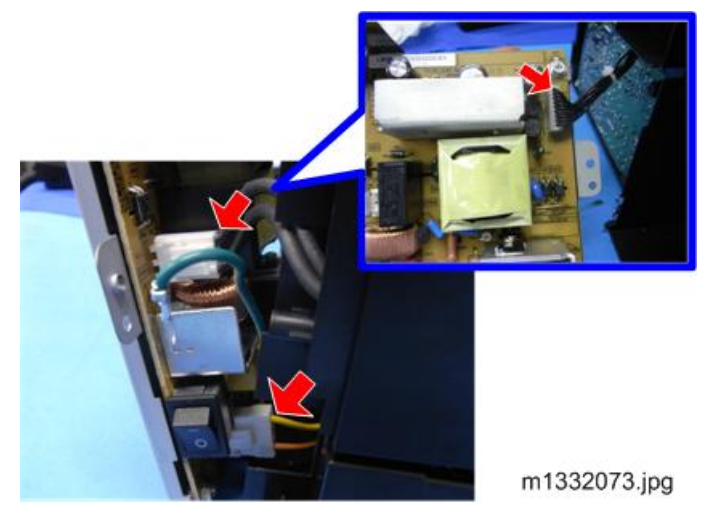

3. PSU ( 🌶 x 4)

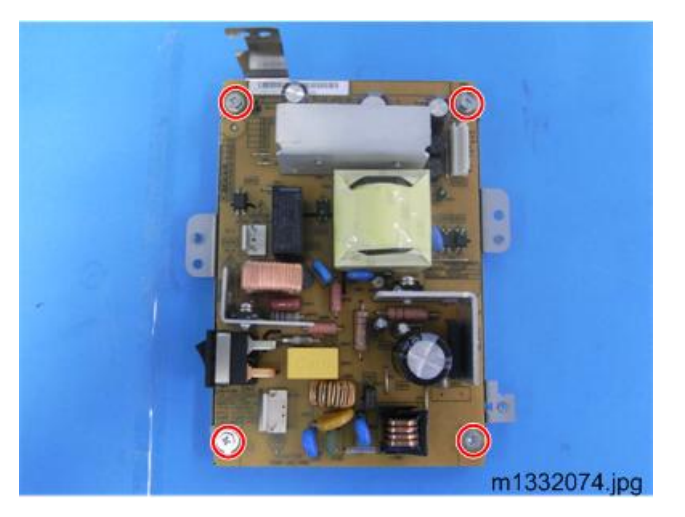

#### H.V.P.P.

#### Preparation

#### M133, M162, M144, M163, M145, M146, M164

• Right cover (I) page 56 "M133, M162, M144, M163, M145, M146, M164 Covers")

#### M134, M141, M165, M147, M142

• Right cover (IPpage 62 "M134, M141, M165, M147, M142 Covers, Platen Cover, Flatbed Unit")

4

#### M135, M143, M167, M149, M168, M150, M166, M148, M151, M169, M191

- Right cover
  (I) page 72 "M135, M143, M167, M149, M168, M150, M166, M148, M191, M151, M169 Covers, Flatbed Unit, ADF")

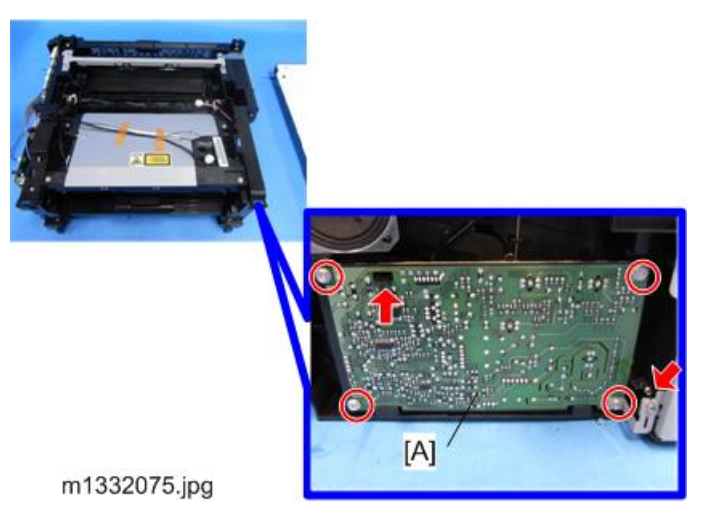

2. H.V.P.P. (🖾 x 1)

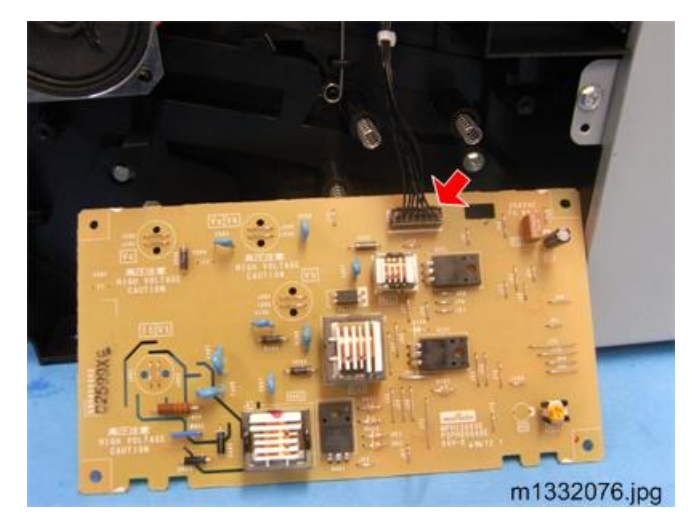

#### AIO Terminals

There are four AIO springs but only three terminal nodes [A] (the black one doesn't have a terminal node).

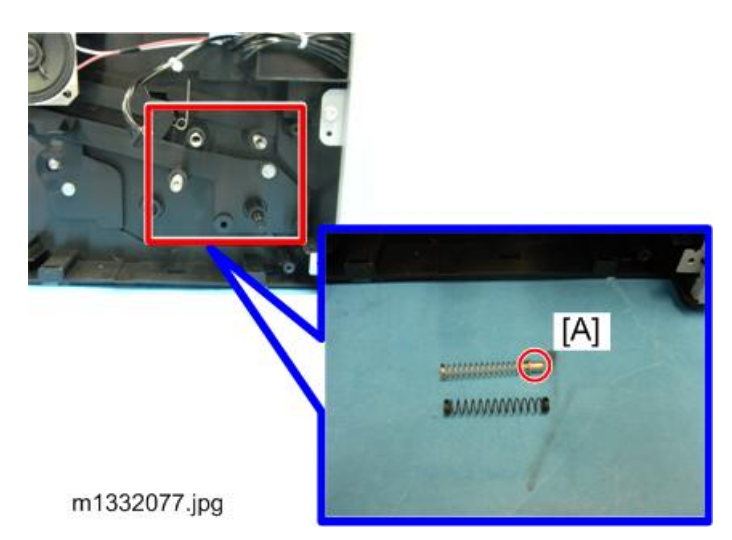

#### **Re-installation**

1. Be sure to re-attach the black spring at [A], and then the other springs with the terminal nodes in the other holes.

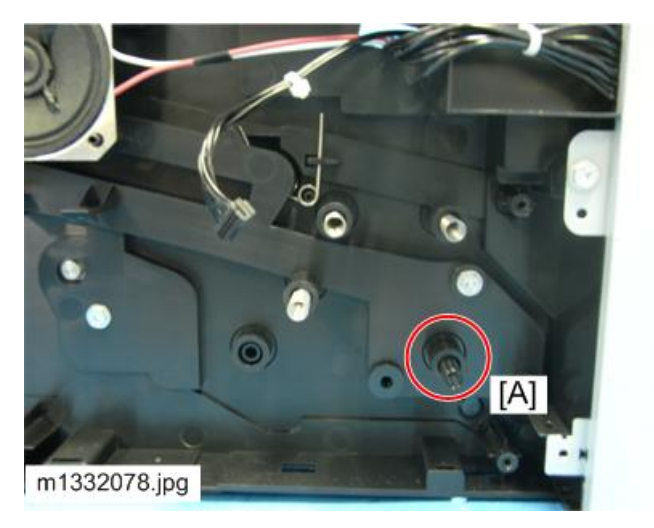

2. When you re-install the board, make sure that the edge tabs are inserted into the bottom slots.

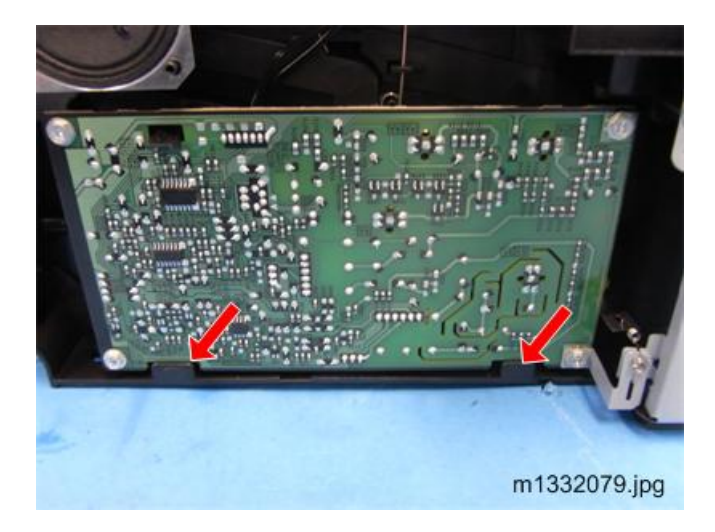

#### Wi-Fi Module

#### Preparation

#### M146, M164

• Right cover (I) page 56 "M133, M162, M144, M163, M145, M146, M164 Covers")

#### M151, M169

Right cover (IPpage 72 "M135, M143, M167, M149, M168, M150, M166, M148, M191, M151, M169 Covers, Flatbed Unit, ADF")

Wi-Fi Module [A] ( 🌶 x 2)

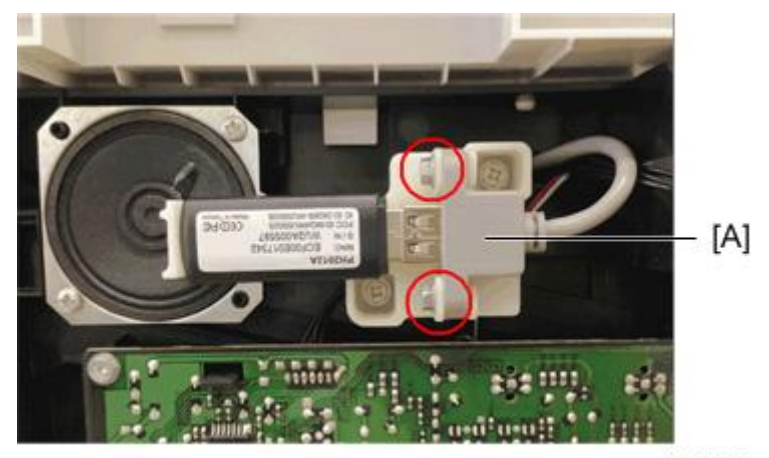

m1461007

#### To replace Wi-Fi Module harness

1. Open Left Cover

#### M146, M164

• Left cover (I) page 56 "M133, M162, M144, M163, M145, M146, M164 Covers")

#### M151, M169

- Left cover (Impage 72 "M135, M143, M167, M149, M168, M150, M166, M148, M191, M151, M169 Covers, Flatbed Unit, ADF")
- 1. Disconnect the connector p103 [A] on the main board unit.

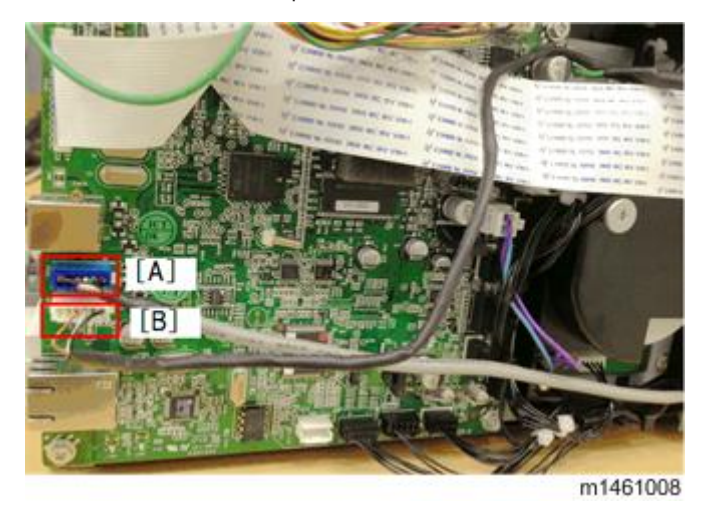

- [A]: Wi-Fi module connector
- [B]: scan2USB connector (target models only)

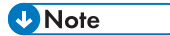

• Open inner cover to replace the harness easily.

# **Scanner Unit**

There are no serviceable parts in the Scanner Unit.

If other part malfunctions occur, replace the whole Scanner Unit.

🖝 page 62

🖝 page 72

# ADF (M135, M143, M167, M149, M168, M150, M166, M148, M151, M169, M191)

The only serviceable part in the ADF is the original tray cover (see the following link).

If other part malfunctions occur, replace the whole ADF. (Ppage 72 "M135, M143, M167, M149, M168, M150, M166, M148, M191, M151, M169 Covers, Flatbed Unit, ADF")
# **Refilling the AIO**

# **Before You Begin**

## Vote

 The toner can be refilled only for M133, M162, M144, M163, M134, M165, M142, M166, M135, M141, M143, M167, M168, M164, M169, and M191.

# AIO, Toner Packs

- Always store AIOs and toner packs in a cool, dark place.
- The service life of the refillable AIO supplied with the machine is approximately 1,000 printed pages. This should be installed at installation and used until it runs out.
- The service life of a replacement AIO is approximately 2,600 / 1500 printed pages. But this will depend on the image volume and density, number of sheets printed at a time, paper type and size, and ambient conditions such as temperature and humidity. Also, toner quality may deteriorate if the printer is not used for a long period of time.
- Encourage operators to have at least one replacement AIO on hand.
- For optimum printing results, use only the AIOs and toner packs (for refilling) recommended for use with this machine.

# Toner End Alert: M133, M134, M142, M162, M163, M165, M166, M164, M191

The M133, M134, M142, M162, M163, M165, and M166, M164, and M191 have no system to alert the operator when the toner supply of the AIO is at near end or toner end. The operator simply refills or replaces the AIO when printed sheets become faint or blurred.

# Toner End Alert: M135, M141, M143, M167, M168, M169

The M135, M141, M143, M167, M168, and M169 have a feature called the "Toner End Option" to monitor toner consumption using a dot count system by the controller.

- Approximately 50 pages can be printed between the toner near end alert and the final toner end alert.
- Normally this system is enabled but the operator has the option of switching Toner End Option off
  with the User Tools.
- When toner end detection is switched off, there will be no warning message when the AIO is about to run out of toner. The operator simply has the AIO refilled or replaces the AIO when printed sheets become faint or blurred.

# More About the Toner End Option

The Toner End Option enables/disables monitoring the level of toner in the AIO as toner is consumed. (Default: On). The operator can adjust the Toner End Option setting with the User Tools menu by press [User Tools] on the M135, M141, M143, M167, M168, and M169 operation panel, and then setting the Toner End Option and selecting either "Stop Printing" or "Continue Printing".

- **Stop Printing**: Toner end detection is on, and the machine issues the toner near-end alert when there is enough toner remaining for about only 50 pages. When toner runs out, the machine stops printing.
- **Continue Printing**: The machine continues printing when it reaches the near end level. There is neither a toner near-end nor toner end alert. Once printing becomes faint, the operator must replace the AIO or re-fill the AIO with new toner.

The status of the Toner End Option setting can be checked in three ways.

• When toner detection is on (Toner End Option is set for "Stop Printing"), the machine displays a progress display as shown below in the left column. When toner detection is off (Toner End Option is set for "Continue Printing"), the progress bar is blank with two asterisks to the right.

## [User Tools] > Toner End Option

| Stop Printing | Continue Printing |
|---------------|-------------------|
|               | * *               |

• The status of the toner detection setting is also displayed on the printed Configuration page printed with Smart Organizing Monitor.

## [User Tools] > Toner End Option

| Stop Printing | Continue Printing |
|---------------|-------------------|
| 10% to 100%   | * *               |

• The status of the toner detection setting, once again, displayed in the "Error History" box on the Service Mode screen of Smart Organizing Monitor

## [User Tools] > Toner End Option

| Stop Printing                   | Continue Printing |
|---------------------------------|-------------------|
| Error History                   |                   |
| Out of Toner Error Code 5       | **                |
| Toner Almost Empty Error Code 6 | **                |

# What You Need

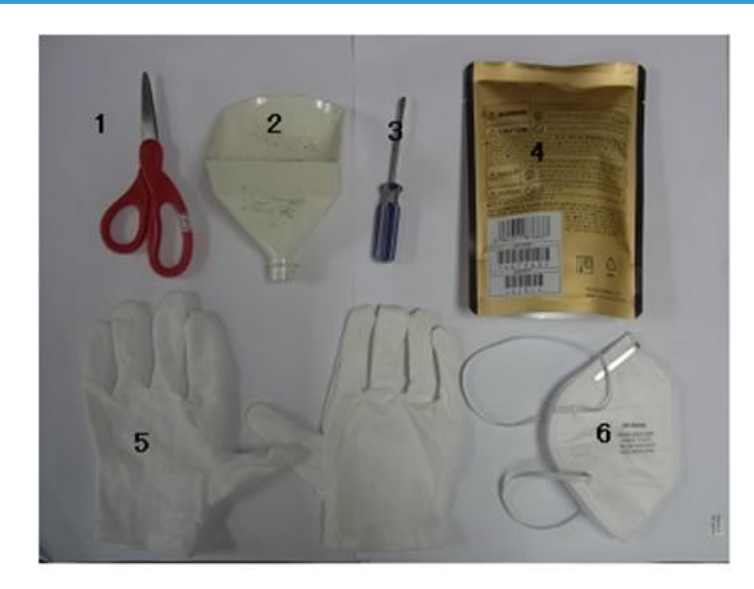

m1333087

| No. | ltem                     |
|-----|--------------------------|
| 1   | Scissors                 |
| 2   | Funnel                   |
| 3   | Flathead (-) screwdriver |
| 4   | Toner Pack               |
| 5   | Gloves                   |
| 6   | Gauze Mask               |

# **Refill Procedure**

Colored Important

• An AIO can be refilled up to three times (this is the approximate service life of the drum).

Coloritant 🔁

• The refilling procedure should be performed by a trained service technician.

145

# **Removing Old Toner**

- 1. Spread some newspaper on a flat surface.
- 2. Put on gloves and mask.
- 3. Remove the square cap [A] of the waste toner tank with the tip of a screwdriver.

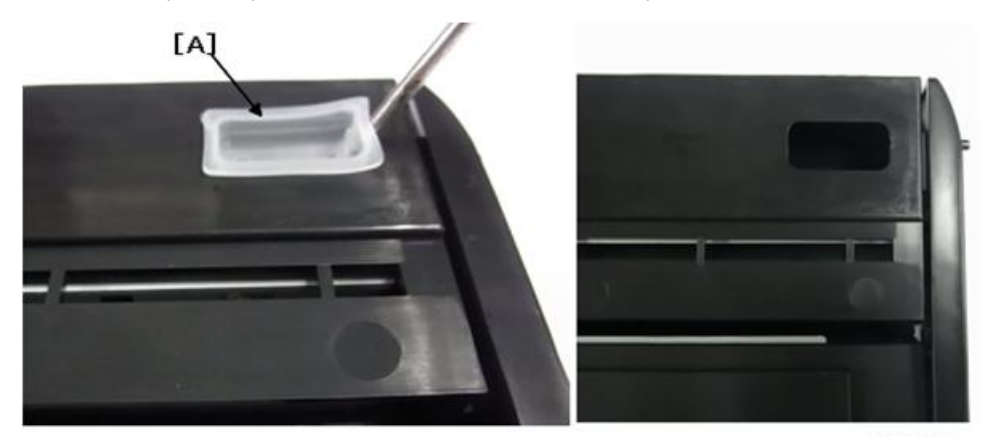

m1333088

- 4. Hold the AIO on its end and shake it to dump the waste toner out of the square port.
- 5. Shake the AIO gently to remove all the waste toner.

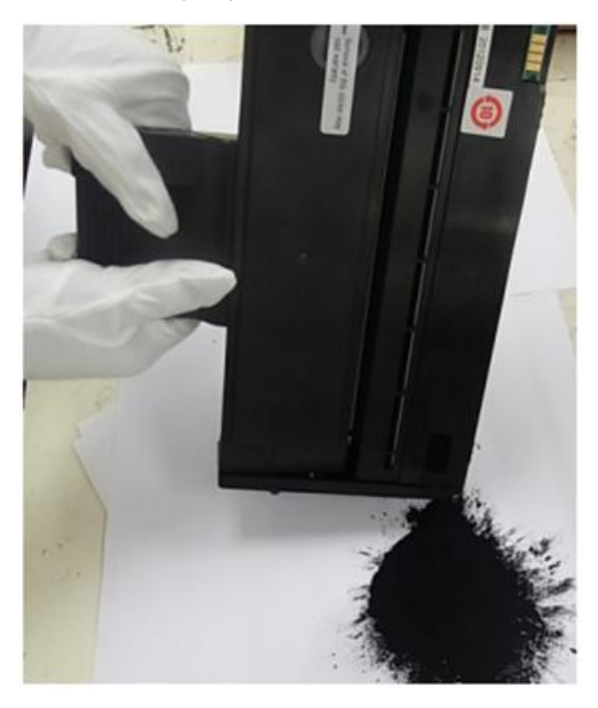

m1333089

6. Re-attach the square cap of the waste toner port.

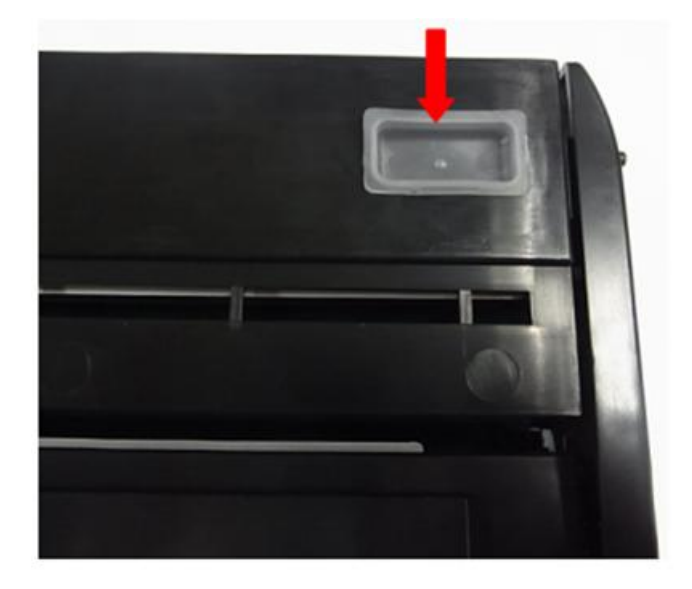

m1333090

Important

- Always obey the local laws and regulations regarding the disposal of items such as the waste toner.
- To avoid a fire hazard and personal injury, never incinerate waste toner.

# Filling the AIO with New Toner

1. Remove the round cap of the toner supply tank with a screwdriver.

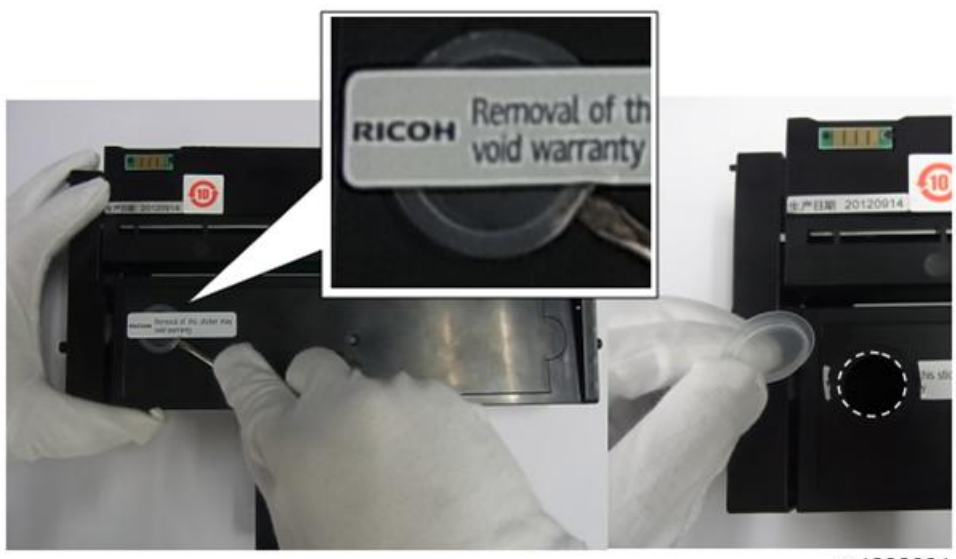

m1333091

2. Use scissors to cut off one small part of a corner of the toner pack as shown below. The cut should be about 10 to 16 mm long (about 1/2 in.).

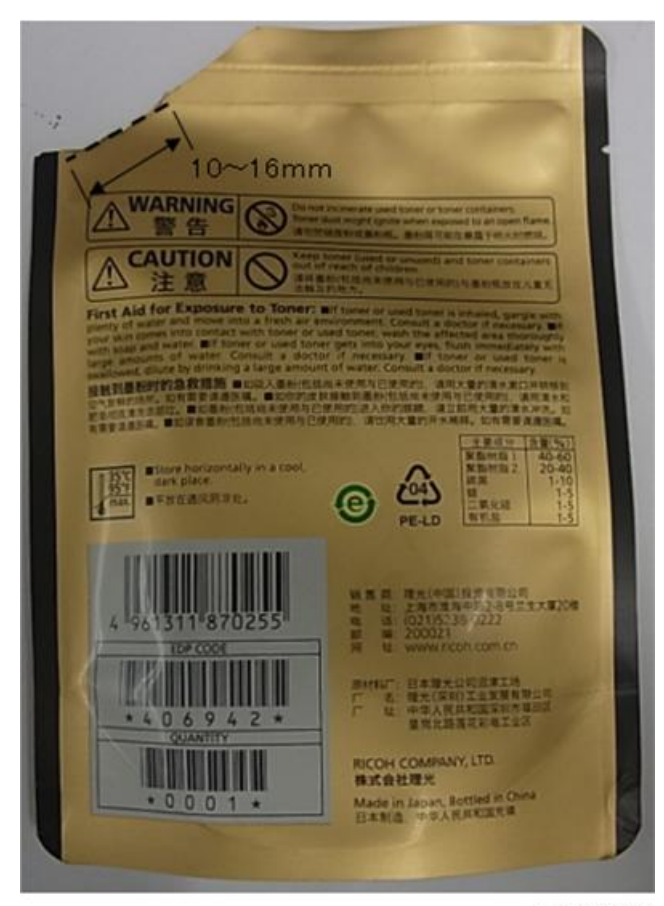

m1333092

# Comportant 2

- The cut must be small. Cutting large a hole will cause toner to scatter.
- 3. Raise the end of the AIO about 30 degrees by placing something under the toner supply tank as shown below.
- 4. Insert the tip of the funnel in the port of the toner supply tank.

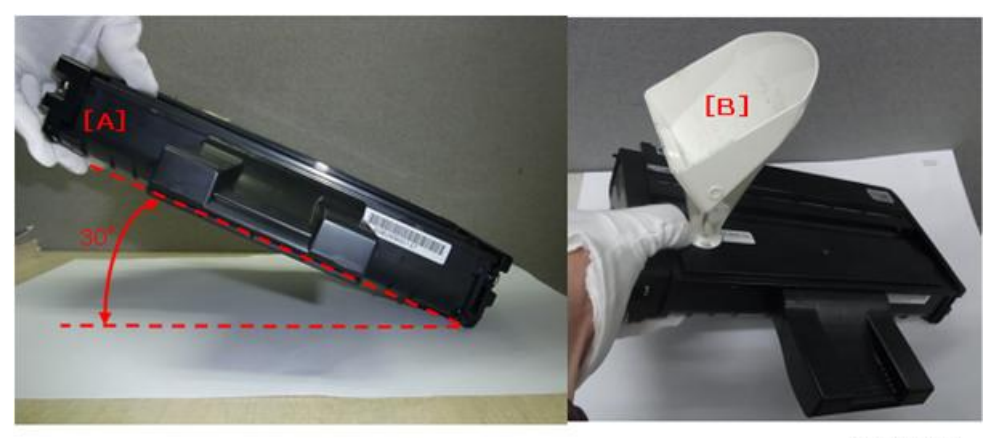

m1333093

# 🔁 Important

- You must hold the funnel to prevent the tip of the funnel from touching and damaging components inside the AIO.
- 5. Work carefully. Never allow toner to fall into the open slot where the green surface of the drum is exposed.

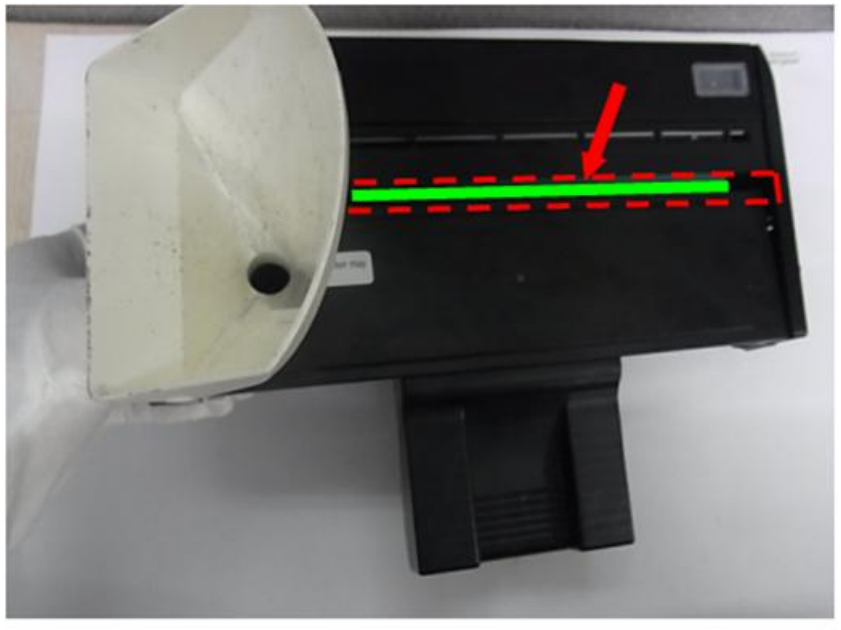

m1333094

- 6. Slowly pour the toner from the pack [A] into the mouth of the funnel.
  - Pour the toner slowly to prevent it from clumping the neck of the funnel.
  - If the toner flow stops, use the tip of the screwdriver [B] to stir the toner gently so it falls through the neck of the funnel.

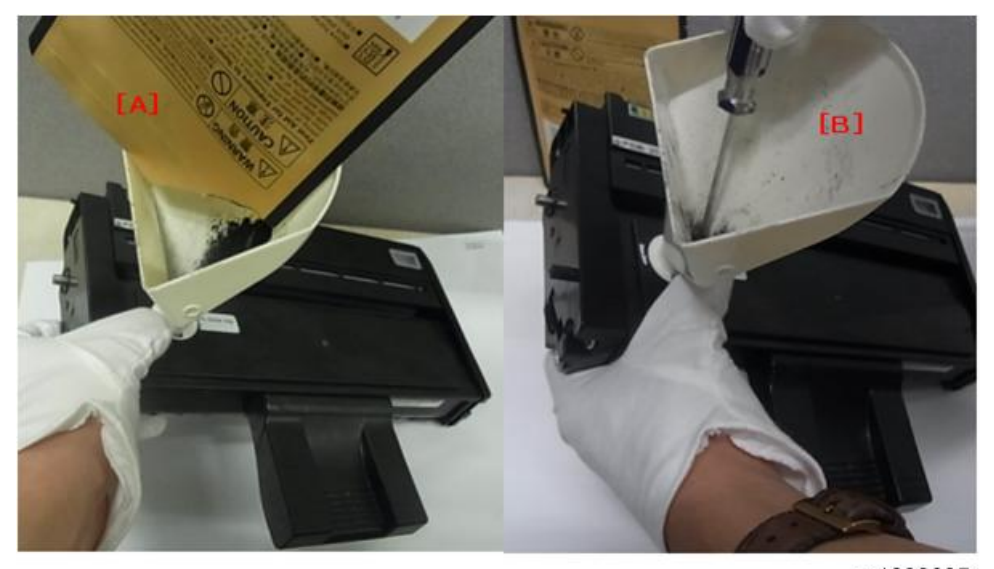

m1333095

7. Re-attach the round cap of the toner supply tank.

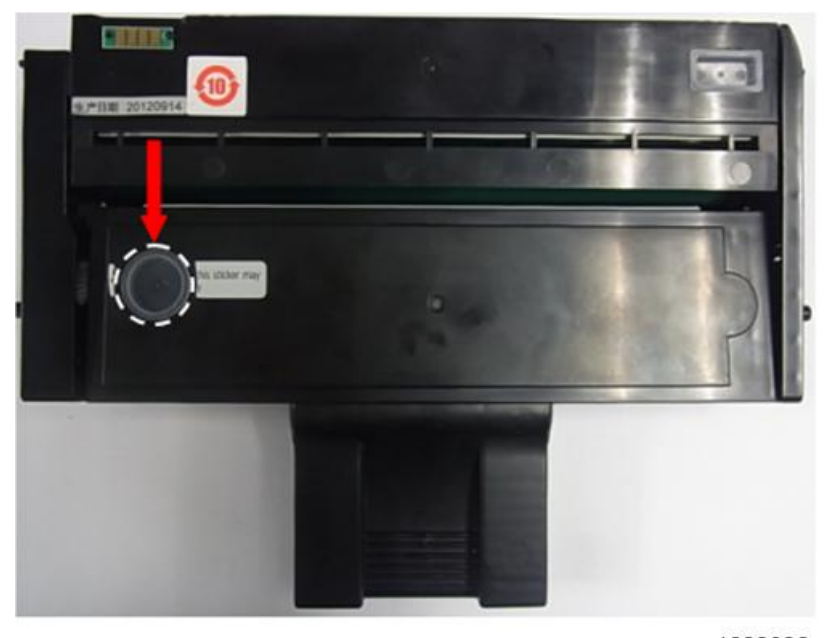

m1333096

# 5. System Maintenance Reference

# Firmware Update

The machine firmware can be updated with packages downloaded from a Web site. The firmware update procedure is described in the Operating Instructions and can be performed by the operator.

# **Before Updating the Firmware**

Before you update the firmware:

- Print a Configuration Page before and after updating the firmware.
- Make sure that the machine is on and connected to the PC by its USB cable.
- Never disconnect the USB cable while the firmware is being updated.
- Make sure that the PC is set so it does not enter standby mode or sleep mode automatically during the firmware update. The firmware update may take a while to complete, so you may need to switch off the standby or sleep mode settings in the PC operating system.

## 🔁 Important

- An Engine firmware update failure may trigger SC670, which can only be cleared by replacing the main board.
- Because of this, make sure to do the following: Always update the firmware in READY mode.
   M135, M141, M143, M167, M149, M168, M150, M151, and M169 only: Unplug the fax cable before starting the update.
   Do not cut the power, unplug the USB cable, or do any other operation during the update.

# Firmware Update Procedure

- 1. Start Smart Organizing Monitor.
- 2. Open the List/Test drop-down list, select Configuration Page, and then click [Print].

|                                                                           | () Ready                                                                                                    | Select Device. |
|---------------------------------------------------------------------------|----------------------------------------------------------------------------------------------------|----------------|
|                                                                           |                                                                                                    |                |
| atus   Job Log User<br>List / Test Print                                  |                                                                                                    | ×              |
| ust / Test Print                                                          | Test Page                                                                                                    | Print          |
| atus   Job Log User<br>List / Test Print<br>List / Test:                  | Test Page                                                                                                    | Prex           |
| atus   Job Log User<br>List / Test Print<br>List / Test:<br>Printer Confi | Test Page<br>Test Page<br>Confinuention Page<br>Fax Speed Did List<br>Fax Excended<br>Fax TX Standby File List | Print          |

3. The Configuration Page shows the current Firmware Version number.

| William Reference |             |            | 2012 08/20 |
|-------------------|-------------|------------|------------|
| Machine ID        | P352M600038 |            | 10:55      |
| Firmware Version  | V0.28       |            |            |
| Engine FW Version | 0.06:01     | Bootloader | V0.02SP    |
| Paper Input       |             | Version    |            |

m1333014

4. Click the [User Tools] tab, and then click [Printer Configuration].

| 😫 SP 201SF - RIC      | DH SP 201SF DDST                                     |               |
|-----------------------|------------------------------------------------------|---------------|
|                       |                                                      | Select Device |
|                       | Energy Saver Mode 2<br>Standby in Energy Saver Mode. |               |
| Status   Job Log User | Tool                                                 | 1             |
| List / Test:          | Configuration Page                                   | Print         |
| Printer Confi         | guration                                             |               |
| About                 | Help Close                                           |               |

m1333015

5. Click [Printer Firmware Update].

| Tray 1: Custom Paper Size   | Tray             | 1: Registration   |   | Bypass Tray: Registration |
|-----------------------------|------------------|-------------------|---|---------------------------|
| Measurement Unit:           | Hori             | zontal: (-6 to 6) |   | Horizontal: (-6 to 6)     |
| Horizontal: (100 to 216 mm) | Vert             | ical: (-6 to 6)   |   | Vertical: (-6 to 6)       |
| Vertical: (148 to 356 mm)   |                  | dura n. t         |   |                           |
| Energy Saver Mode 1:        | Fixe             | F COB Port:       |   | Image Density Adjustment: |
| Energy Saver Mode 2:        | Low              | Humidity Mode:    |   | 1°.                       |
| On                          | • Of             | f                 | • |                           |
| Energy Saver Mode 2 Timer   | : (1 to 240 min) |                   |   | K                         |
|                             |                  |                   |   | Printer Firmware Update   |

6. Click [OK].

| V0.28 |                 |
|-------|-----------------|
| ware? |                 |
|       | VO.28<br>nware? |

m1333017

7. Specify the location of the DWN file, and then click [Open].

| Open                                                          |                              |                                      |     |                 | 2 🛛                   |
|---------------------------------------------------------------|------------------------------|--------------------------------------|-----|-----------------|-----------------------|
| Look jn<br>Wy Recert<br>Documents<br>Desistop<br>My Documents | My Docum                     | ents                                 | + 1 | <del>ن</del> ۳. |                       |
| My Computer<br>My Network<br>Places                           | File pane.<br>Files of type: | DwN Res["dwn]<br>□ Open as pead-only |     | •               | <u>Open</u><br>Cancel |
|                                                               |                              |                                      |     | m1              | 01r314                |

8. A message will alert you if you select the wrong file (file format is incorrect). Click "OK" button in the error message makes it go back to Printer Firmware Update dialog (step 6).

| Form | at Error              |        |
|------|-----------------------|--------|
| 8    | The file format is OK | wrong. |
|      | m1                    | 01r313 |

. .\_ . . . . . .

SOM display (Example: M135)

On update

| 😫 SP 201SF - RICOH SP    | 201SF DDST                                            |  |  |
|--------------------------|-------------------------------------------------------|--|--|
| í                        | Select Device Downloading Printer Controller Firmware |  |  |
|                          |                                                       |  |  |
| Status Job Log User Tool | 1                                                     |  |  |
| List / Test:             | onfiguration Page  Print                              |  |  |
| Printer Configuration    |                                                       |  |  |
| About                    | Help Close                                            |  |  |

m1333018.png

# 

• The message: "Downloading Engine Firmware..." is displayed for the engine firmware update.

After update completed

| 🚔 SP 201SF - RICOH :              | SP 201SF DDST                                                                                    |
|-----------------------------------|--------------------------------------------------------------------------------------------------|
| Status Job Log User Tool          | Select Device Printer Controller Firmware Update Complete Turn the power switch off and then on. |
| List / Test Print<br>List / Test: | Configuration Page  Print                                                                        |
| Printer Configural                | ion                                                                                              |
| About                             | Help Close                                                                                       |

m1333019.png

Display on the machine

5

|                                                                                                    | During the update                                                                | After update completed                                                    | The time to complete                                          |
|----------------------------------------------------------------------------------------------------|----------------------------------------------------------------------------------|---------------------------------------------------------------------------|---------------------------------------------------------------|
| M135, M141,<br>M143, M167,<br>M149, M168,<br>M150, M166,<br>M148, M151,<br>M169, M191<br>(Operation<br>panel display) | The message "Updating<br>firmware" and a<br>progress indicator are<br>displayed. | The message "UPDATE IS<br>COMPLETE TURN POWER<br>OFF -> ON" is displayed. | Controller F/W: About                                         |
| M134, M165,<br>M147, M142,<br>(2-digit digital<br>display)                                                            | "UF" is displayed.                                                               | "OF" is displayed.                                                        | 20 sec.<br><b>Engine F/W</b> : About<br>4 <sup>~</sup> 5 min. |
| M133, M162,<br>M144, M163,<br>M145, M146,<br>M164<br>(LED display)                                                    | Power LED "blinks".                                                              | Power LED "lights".                                                       |                                                               |

- 1. After selecting the correct file, a message confirms that firmware update has completed.
- 2. Cycle the machine off/on to initialize the new firmware.
- 3. Print another Configuration Page (as you did in Step 4).
- 4. Compare the Firmware Version numbers to confirm that the number for the new version of the firmware is printed.

Note

- Engine firmware update: If the firmware update fails, SC871 (c7) or SC670 (c9) appears on the MF Type and only the Alert LED lights on the Printer Type. The main board must be replaced.
- Controller firmware update: If the firmware update fails, try again.

# Utilities

# **Overview of Utilities**

There are five utilities for setting and servicing these machines, but only three are used for all the machines.

| No. | Function            | Start From      | M133<br>M162<br>M144<br>M163<br>M145<br>M146<br>M164 | M134<br>M165<br>M147<br>M142<br>M166<br>M148<br>M191 | M135<br>M141<br>M143<br>M167<br>M149<br>M168<br>M150<br>M151<br>M169 |
|-----|---------------------|-----------------|------------------------------------------------------|------------------------------------------------------|----------------------------------------------------------------------|
| 1   | Fax Maintenance     | Operation Panel | No                                                   | No                                                   | Yes                                                                  |
| 2   | Fax Test            | Operation Panel | No                                                   | No                                                   | Yes                                                                  |
| 3   | Engine Maintenance  | Service Mode    | Yes                                                  | Yes                                                  | Yes                                                                  |
| 4   | Counter Information |                 | Yes                                                  | Yes                                                  | Yes                                                                  |
| 5   | Error History       |                 | Yes                                                  | Yes                                                  | Yes                                                                  |

- The first two utilities are for the M135, M141, M143, M167, M149, M168, M150, M151, M169 because those models have the fax feature.
- Items 3, 4, 5 are used for all machines of this series and are accessed with the Smart Organizing Monitor (Service Mode).

# **Smart Organizing Monitor**

The Smart Organizing Monitor screens are slightly different for each machine.

|       | Model | System<br>tab | Printer<br>tab | Copy tab | Fax tab | Scanner<br>tab | Network<br>Settings | Wi-Fi tab |
|-------|-------|---------------|----------------|----------|---------|----------------|---------------------|-----------|
|       | M135  | 0             | -              | -        | 0       | -              | -                   | -         |
|       | M141  | 0             | -              | -        | 0       | -              | -                   | -         |
|       | M143  | 0             | -              | -        | 0       | 0              | 0                   | -         |
|       | M167  | 0             | -              | -        | 0       | -              | -                   | -         |
| 4in 1 | M149  | 0             | -              | -        | 0       | -              | -                   | -         |
|       | M168  | 0             | -              | -        | 0       | 0              | 0                   | -         |
|       | M150  | 0             | -              | -        | 0       | 0              | 0                   | -         |
|       | M151  | 0             | -              | -        | 0       | 0              | 0                   | 0         |
|       | M169  | 0             | -              | -        | 0       | 0              | 0                   | 0         |
|       | M134  | 0             | 0              | 0        | -       | -              | -                   | -         |
|       | M165  | 0             | 0              | 0        | -       | -              | -                   | -         |
|       | M147  | 0             | 0              | 0        | -       | -              | -                   | -         |
| 3in 1 | M142  | 0             | 0              | 0        | -       | -              | 0                   | -         |
|       | M166  | 0             | 0              | 0        | -       | 0              | 0                   | -         |
|       | M148  | 0             | 0              | 0        | -       | 0              | 0                   | -         |
|       | M191  | 0             | 0              | 0        | -       | 0              | -                   | -         |
|       | M133  | 0             | 0              | -        | -       | -              | -                   | -         |
|       | M162  | 0             | 0              | -        | -       | -              | -                   | -         |
|       | M144  | 0             | 0              | -        | -       | -              | 0                   | -         |
| SFP   | M163  | 0             | 0              | -        | -       | -              | 0                   | -         |
|       | M145  | 0             | 0              | -        | -       | -              | 0                   | -         |
|       | M146  | 0             | 0              | -        | -       | -              | 0                   | 0         |
|       | M164  | 0             | 0              | -        | -       | -              | 0                   | 0         |

5

O: Supported, -: Not Supported

Note

- In the screen samples used below to describe the Smart Organizing Monitor, are from the M135.
- Differences between the screens are noted when appropriate.

| SP 201SF - RICOH SP 2                      | 01SF DDST                         |
|--------------------------------------------|-----------------------------------|
| ()                                         | RICOH SP 201SF DDST Select Device |
| Status Job Log Liser Tool                  | Ready                             |
| Tray 1<br>Paper Size:<br>A4 (210 × 297 mm) | Toner<br>0 50 100<br>100 51-60%   |
| Paper Type:<br>Plain<br>Change             | Counter<br>Total: 0               |
| About                                      | Help Close                        |

#### Initial Screen

Image area: The image area on the top left, displays the image of the connected machine.

**Message area**: The message area on the top right, displays the current status of the machine (Ready, Energy Saver 1, etc.)

Status tab and area: Indicates the current paper size and type selected for operation.

**Change button**: Opens the Paper Size/Type Settings dialog box so the operator can choose the paper size and type to be used in the machine (see below).

Job Log tab: Displays the print job history.

**User Tool tab**: Presents the Print and Printer Configuration buttons that allow the operator to do test prints and change the device settings.

Toner: This is the toner count progress bar that shows the progress of toner consumption.

5

• When the progress bar appears as shown below, the Toner End Option in User Tools is set for "Stop Printing". The machine will issue a near end alert when the AIO is almost out of toner, and then stop printing when the AIO is out of toner.

|                                                                             | OH SP 201SF DOST Select Device |           |               |
|-----------------------------------------------------------------------------|--------------------------------|-----------|---------------|
| Status   Job Log   User Tool                                                |                                | <b>w°</b> | 50 100 51-60% |
| Tray 1<br>Paper Size:<br>A4 (210 × 297 mm)<br>Paper Type:<br>Plan<br>Change | Counter<br>Total: 0            |           |               |
| About Help                                                                  | Gose                           |           | m1333010      |

 When the progress bar appears blank with two asterisks to the right as shown below, the Toner End Option in User Tools is set for "Continue Printing". The machine does not count toner consumption, does not issue a toner near-end alert, and does not issue a toner end alert. The machine will keep printing until all the toner is used in the AIO. (The operator will know when it is time to replace or re-fill the AIO when prints become faint.)

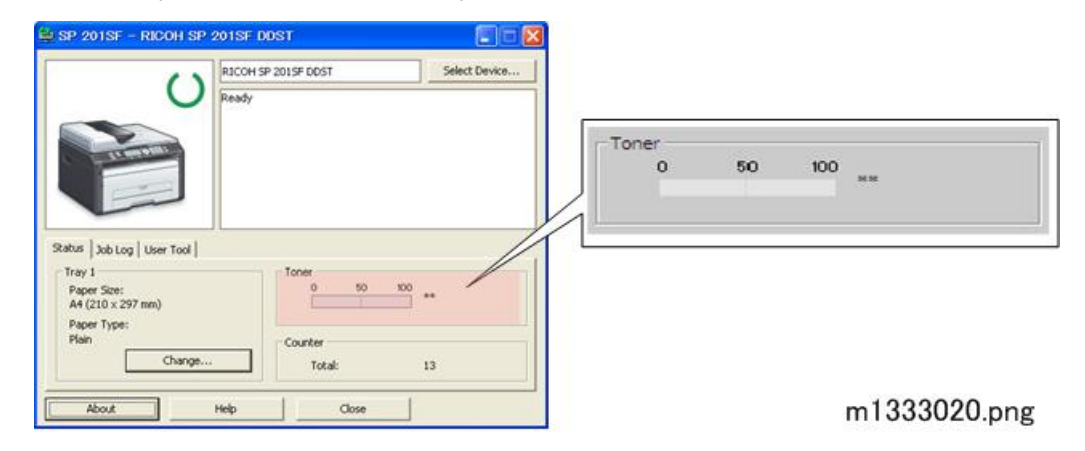

Counter: Displays the total number of sheets printed by the machine.

Vote

- Count-up is done at the time of image writing.
- So in this machine, count-up is done even when jam detection occurs after writing.
- This process differs from existing machines where count-up is done after printed-paper ejection.

# Status Tab Change Button

| per Size / Type Settings         | Select Device |
|----------------------------------|---------------|
| Paper Size:                      |               |
| A4 (210 × 297 mm)                | ver Mode.     |
| Paper Type:                      |               |
| Plain                            | <b>•</b>      |
| -Tray 1                          | Toner         |
| Paper Size:<br>A4 (210 × 297 mm) | 0 50 100 **   |
| Paper Type:<br>Plain<br>Change   | Counter       |
| Changoin -                       | Loral: 13     |

# m1333021.png

Paper Size: Allows the operator to select the size of the paper that will be loaded in the printer.

| Name      | Size                                |
|-----------|-------------------------------------|
| A4        | 210 x 297 mm                        |
| A5        | 148 x 210 mm                        |
| A6        | 105 x 148 mm                        |
| LT        | $8^{1}/_{2} \times 11$ in.          |
| Legal     | $8^{1}/_{2} \times 14$ in.          |
| HLT       | $5^{1}/_{2} \times 8^{1}/_{2}$ in.  |
| Executive | $7^{1}/_{4} \times 10^{1}/_{2}$ in. |

| Name              | Size                                                                                                    |
|-------------------|----------------------------------------------------------------------------------------------------|
| B5 JIS            | 182 x 257 mm                                                                                                    |
| B6 JIS            | 128 x 182 mm                                                                                                    |
| 16K               | 197 x 273 mm                                                                                                    |
| 16K               | 195 x 270 mm                                                                                                    |
| 16K               | 184 x 260 mm                                                                                                    |
| Custom Paper Size | Configure the actual size of the paper with the Custom Paper Size settings on the Printer tab of the Printer Configuration screen. |

**Paper Type**: Allows the operator to select the type of paper that will be loaded in the printer. (Thin, Plain, Thick, Recycled)

# Job Log Tab

| 🔩 SP 201SF -   | RICOH SP 20 | 1SF DDST        |            |               |
|----------------|-------------|-----------------|------------|---------------|
| Status Job Log | User Tool   | ICOH SP 201SF D | DST        | Select Device |
| Log:           | Print Log   | •               |            |               |
| User Name      | File Name   | Page(s)         | Start Date | Status        |
| About          | He          | lp              | Close      | ]             |

m1333022.png

## Log: Print Log:

- The Print Log is limited to the last 20 jobs. Once this limit is exceeded, the log for the oldest job is deleted so the most recent job can be displayed in the log.
- The current log is erased when the machine is powered off/on.

User Name: The name of the user who logged on and executed the job

File Name: The name of the printed document.

Page(s): The number of pages printed from the document.

**Start Date**: Date and time the job was printed. The date and time are displayed in the format YYYY/ MM/DD and HH:MM:SS

# Vote

- Format:
- A. For M133, M162, M144, M163, M145, M134, M165, M147, M142, M166, M148, M146, and M164: yyyy/mm/dd hh:mm:ss
- B. For M135, M141, M143, M167, M149, M168, M150, M151, M169, and M191: Based on the date format setting on the machine panel.

Status: Current status of the job.

- Completed: Job has been completed.
- Canceled: Job was canceled before completion.
- Error: Error in the current job (paper jam, mismatch)

## Vote

- "Error" is also displayed while the machine is waited paper printed on one side to be set again for reverse side printing.
- Processing: Job is current in progress.

#### Fax Log Information:

| og:     | Fax Log      |      | •     |             |         |       |
|---------|--------------|------|-------|-------------|---------|-------|
| Job No. | Date         | Туре | Time  | Destination | Page(s) | Statu |
| 3       | 2012/08/03 1 | RX   | 00'00 | 458         | 0       | NG    |
| )       | 2000/00/00 0 | RX   | 00'00 |             | 0       | NG    |
| 2       | 2012/07/31 1 | TX   | 00'00 | 12345       | 0       | NG    |
|         | 0010/07/01 1 | TV   | 00'00 | 100         | 0       | ALC:  |

m1333027

Log: Fax Log: The Fax Log is available for the M135, M141, M143, M167, M149, M168, M150, M151, and M169 only.

- The Fax Log is limited to the last 100 fax jobs. Once this limit is exceeded, the log for the oldest job is deleted so the most recent job can be displayed in the log.
- The current Fax Log remains stored in the machine after the machine is powered off/on.

Job No. : The number of the fax job

Date: Date fax was printed. Date/Time are displayed in the format YYYY:MM:DD/HH:MM:SS.

\rm Note

• Date is based on the date format setting on the machine panel.

Type: RX or TX

Time: Duration of the RX or TX job

Destination: Fax number of the remote station

Pages: Number of pages in the RX/TX job

Status:. Status of the job (OK or NG)

Log: Network Scanning Log: The Network Scanning Log is available for the M144, M163, M145, M142, M166, M148, M143, M168, M150, M146, M164, M151, and M169 only.

- The Network Scanning Log is limited to the last 100 scanning jobs. Once the limit is exceeded the log for the oldest job is deleted so the most recent job can be displayed in the log.
- The current Network Scanning Log remains stored in the machine after the machine is powered off/on.

Job No. : The number of the scan job

Date: Date and time of the scan job. Date/Time are displayed in the format YYYY:MM:DD/HH:MM:SS.

Type: E-mail, Folder or FTP

Destination: The destination of a scan job sent to

Page (s): Number of scam pages

Status: Status of the scan job (OK, NG/Cancel)

| og:     | Network Scann | ver Log 💌 |                 |         |       |   |
|---------|---------------|-----------|-----------------|---------|-------|---|
| Job No. | Date          | Туре      | Destination     | Page(s) | Ratus |   |
| 3       | 2011/11/26 12 | FTP       | ftp://192.168.1 | 3       | OK    | / |
| 2       | 2011/11/25 02 | Folder    | \'test          | 2       | OK    |   |
| 1       | 2011/11/20 01 | E-mail    | test@test.com   | 1       | OK    |   |
| 0       |               |           |                 |         |       | > |

w\_m1455501

## User Tool Tab

| SP 202SF            | – RICOH SP 202SF DD 📃 🗖 🔀                                                                                   |
|---------------------|----------------------------------------------------------------------------------------------------|
|                     | RICOH SP 202SF DDST Select Device<br>Energy Saver Mode 2<br>Standby in Energy Saver Mode.                   |
| Status Job Log User | Tool                                                                                                    |
| List / Test:        | Test Page Print Test Page Configuration Page Fax Speed Dial List                                            |
| Printer Confi       | Juratio Fax Journal<br>Fax TX Standby File List<br>Network Scan Destination List<br>Network Scanner Journal |
| ADOUT               |                                                                                                    |

List/Test: This drop-down list presents a list of choices for printing.

- Test Page: Used to check image quality.
- Configuration Page: Lists current machine settings.
- Fax Speed Dial List: Lists the numbers registered for speed dialing.
- Fax Journal: Lists the TX/RX transactions.
- Fax Tx Standby File List: Lists all the faxes stored in memory and queued for transmission.
- Network Scan Destination List: List all registered Network Scanner Destination address, record from 00 to 99.
- Network Scanner Journal: Recording of data depends on Network scan job result log (excluding Scan to USB).

Print button: Prints the item selected from the List/Test drop-down list.

Printer Configuration button: Opens the Printer Configuration Screen (see below).

IP Address Setting... button: Opens IP Address Setting dialog.

5

# **IP Address Setting dialog**

| 'Mac Address:                        |               |       |   |
|--------------------------------------|---------------|-------|---|
| IP Address:                          | Г             |       | • |
| Subnet Mask:                         |               |       |   |
| Default Gateway Address:             |               |       |   |
| It is necessary to enter information | to the item w | nth*. |   |

w\_m1455502

\*Mac Address: Enter the Mac address shown on the network setting list.

Max Length: 17 characters

Range: 0-9, a-f, A-F and "-"

\*IP Address: Enter the user's IP address.

Max Length: 3 numeric digits in each column

1st byte: 1-126, 128-223

2nd - 3rd byte: 0-255

4th byte: 1-255

Subnet Mask: Specify the subnet mask as required in accordance with the network environment.

Max. Length: 3 numeric digits in each column

**Default Gateway Address**: Specify the default gateway address as required in accordance with the network environment.

Max Length: 3 numeric digits in each column

1 st byte: 1-126, 128-223, 225-254

2nd - 3rd byte: 0-255

4th byte: 1-255

# System Tab

| Tray 1: Custom Paper Size         Measurement Unit:         mm         Vertizal: (100 to 216 mm)         210         -         Vertical: (148 to 356 mm)         297 | Tray1: Registration<br>Horizontal: (-6 to 6)<br>Vertical: (-6 to 6)<br>0 ÷ | Bypass Tray: Registration<br>Horizontal: (-6 to 6)<br>Vertical: (-6 to 6)<br>0  · |
|----------------------------------------------------------------------------------------------------|----------------------------------------------------------------------------|-----------------------------------------------------------------------------------|
| Energy Saver Mode 1:                                                                                                    | Fixed USB Port:                                                            | Image Density Adjustment:                                                         |
| Off                                                                                                    | Off                                                                        | 0 🗸                                                                               |
| Energy Saver Mode 2:                                                                                                    | Low Humidity Mode:                                                         |                                                                                   |
| On 💌                                                                                                    | Off                                                                        | ]                                                                                 |
| Energy Saver Mode 2 Timer: (1 to 2                                                                                                    | :40 min)                                                                   | Printer Firmware Update                                                           |

## Tray 1: Custom Paper Size:

- Measurement Unit: Select either mm or inch for the entries into the Horizontal and Vertical boxes below.
- Horizontal (100 to 216 mm): Enter the size of the paper that is vertical relative to the feed direction of the machine.

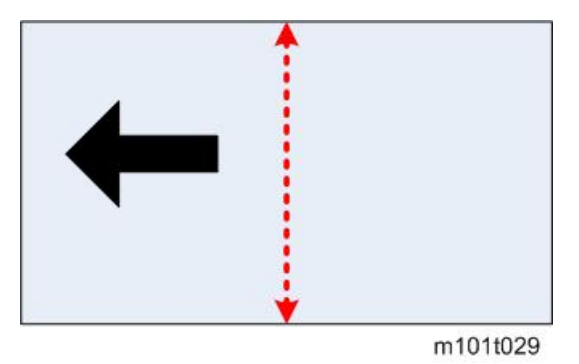

Width Range: 100 to 216 mm (3.94 to 8.5 inch)

Adjustment: 1 mm or 0.01 inch steps

• Vertical (148 to 356 mm): Enter the size of the paper that is horizontal relative to the feed direction of the machine.

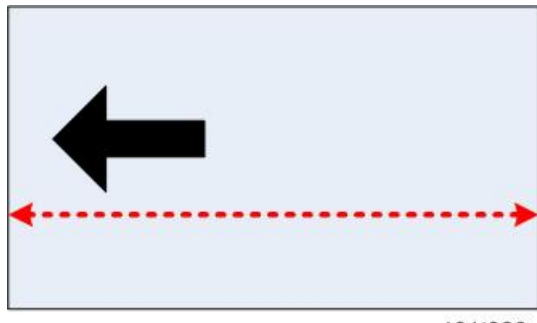

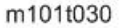

Length Range: 148 to 356 mm (5.83 to 14.02 inch).

Adjustment: 1 mm or 0.01 steps

#### Tray 1: Registration:

- Horizontal (-6 to 6): Adjusts the horizontal position of the image area. Adjustable in 0.1 mm steps.
- Vertical (-6 to 6): Adjusts the vertical position of the image area. Adjustable in 0.1 mm steps.

#### **Bypass Tray: Registration:**

- Horizontal (-6 to 6): Adjusts the horizontal position of the image area. Adjustable in 0.1 mm steps.
- Vertical (-6 to 6): Adjusts the vertical position of the image area. Adjustable in 0.1 mm steps.

**Energy Saver Mode 1**: Switches Energy Saver Mode 1 off/on. When this feature is on the machine enters Energy Saver Mode 1 after the machine remains idle for 30 sec. This time limit is not adjustable.

**Energy Saver Mode 2** (Europe, Asia, Oceania, part of South America, 220V-240V/50, 60Hz): Allows adjustment of the timer. The machine enters Energy Save Mode 2 after the machine remains idle for 1 min. (Default). This time limit is adjustable.

- Energy Saver Mode 2 Timer: Allows adjustment of the timer. (Range: 1 to 30 min.)
- Energy Saver Mode 2 will is not be displayed for China network and Wi-Fi Version Utility when "destination" is set to "EU".

**Energy Saver Mode 2** (North America, Canada, Part of South America, 120V/60Hz), and China): Switches Energy Saver Mode 2 off/on. When this feature is on, the machine enters Energy Save Mode 2 after the machine remains idle for 1 min. (Default). This time limit is adjustable.

Energy Saver Mode 2 Timer: Allows adjustment of the timer. (Range: 1 to 240 min.)

Fixed USB Port: Two settings are available.

- **On**: Not Fixed USB Port. The Plug-and-Play function will start up and require re-installation of the printer driver.
- Off: Fixed USB Port (Default). The PC will not recognize another machine of the same model as a new device. This prevents the PC's Plug-and-Play function from starting up, and allows the current printer driver to be used without reinstallation.

Low Humidity Mode: Two settings are available.

- Off: (Default)
- **On**: Black lines a few millimeters thick may appear in prints when the machine operates in a low humidity environment. Switching this feature on may eliminate these lines.

**Image Density Adjustment**: Adjusts the overall density of printed pages. Adjustable in 7 steps (-3 to 3 steps) (Default: 0)

**Printer Firmware Update Button**: Clicking this button starts the firmware update procedure. (**P**page 153 "Firmware Update")

# **Printer Tab**

| •<br>• |  |
|--------|--|
| •      |  |
| •      |  |
|        |  |
|        |  |
|        |  |
|        |  |
|        |  |
|        |  |
|        |  |
|        |  |
|        |  |
|        |  |
|        |  |
|        |  |
|        |  |
|        |  |
|        |  |
|        |  |
|        |  |

**Sub Paper Size**: Allows substitution of A4 for LT, or LT for A4. This substitution feature is allowed for A4/LT paper sizes only.

- Off: (Default) The machine stops when a paper mismatch error occurs between A4/LT.
- **On**: The machine automatically allows A4 to be substituted for LT (or LT for A4) without interrupting printing.

**Error Skip**: Determines whether printing stops or continues when a mismatch of paper size or paper type setting between the printer and the driver occurs.

- Off (Default): An error message is displayed and stops printing.
- **O sec**: The machine ignores the mismatch and continues printing without displaying an error message.
- 10 sec: An error message is displayed. If the print job is canceled within 10 seconds, the machine stops printing.

• **30 sec**: An error message is displayed. If the print job is canceled within 30 seconds, the machine stops printing.

I/O Time Out: Sets the length of time for the machine to wait for data from the USB port before it issues an error.

Range: Off, 15 sec., 60 sec. (Default), 300 sec.

# Copy Tab

| Toner Saya:       |                    |                           |  |
|-------------------|--------------------|---------------------------|--|
| off 💌             |                    |                           |  |
| Reduce J Enlarge: | Zoom: (25 to 400%) |                           |  |
| 100%              | > 100 -            |                           |  |
| Purses Trav       |                    | Custon Paner Gra          |  |
| Paper Size:       |                    | Measurement Unit:         |  |
| A4 (210 × 297 mm) | -                  | mm                        |  |
| Paper Type:       |                    | Horeontal: (90 to 216 mm) |  |
| Plain             | •                  | 210                       |  |
|                   |                    | Vertical: (148 to 356 mm) |  |
|                   |                    | A 40                      |  |

w\_m1455504

Toner Save: Two settings are available.

- Off: (Default) Normal amount of toner is used for printing.
- **On**: Reduces the amount of toner used when printing. This setting extends the service life of the AIO but prints appear slightly lighter. Use this setting for printing drafts, and then switch it off for final prints.

**Reduce/Enlarge**: Selects a pre-set zoom rate for enlargement or reduction of copied images. Selecting "Custom" enables the "Zoom" feature.

Range (mainly Europe and Asia): 200%, 141% (A5 -> A4), 122% (A5 -> B5 JIS), **100%** (Default), 93%, 82% (B5 JIS -> A5), 71% (A4 -> A5), 50%, Zoom (25 to 400%)

Range (mainly North America): 200%, 155% (HLT -> LG), 129% (HLT -> LT), **100%** (Default), 93%, 78% (LG -> LT), 65% (LT -> HLT), 50%, Zoom (25 to 400%)

Zoom (25 to 400%): Enabled only after "Custom" has been selected for Reduce/Enlarge above.

- Range: 25 to 400%
- Adjustable in 1% steps.

# **Bypass Tray**

• Paper Size: Allows the operator to select the size of the paper that will be loaded in the printer.

| Name              | Size                                                                                                    |
|-------------------|----------------------------------------------------------------------------------------------------|
| A4                | 210 x 297 mm                                                                                                    |
| A5                | 148 x 210 mm                                                                                                    |
| A6                | 105 x 148 mm                                                                                                    |
| LT                | $8^{1}/_{2} \times 11$ in.                                                                                                    |
| Legal             | $8^{1}/_{2} \times 14$ in.                                                                                                    |
| HLT               | $5^{1}/_{2} \times 8^{1}/_{2}$ in.                                                                                                    |
| Executive         | $7^{1}/_{4} \times 10^{1}/_{2}$ in.                                                                                                    |
| B5 JIS            | 182 x 257 mm                                                                                                    |
| B6 JIS            | 128 x 182 mm                                                                                                    |
| 16K               | 197 x 273 mm                                                                                                    |
| 16K               | 195 x 270 mm                                                                                                    |
| 16K               | 184 x 260 mm                                                                                                    |
| Custom Paper Size | Configure the actual size of the paper with "Custom Paper<br>Size Settings" on the Printer tab of the Printer Configuration<br>screen. |

• **Paper Type**: Allows the operator to select the type of paper that will be loaded in the printer. (Thin, Plain, Thick, Recycled)

## **Custom Paper Size**

- **Measurement Unit**: Select either mm or inch for the entries into the Horizontal and Vertical boxes below.
- Horizontal (90 to 216 mm/3.54 to 8.50 in.): Enter the size of the paper that is vertical relative to the feed direction of the machine.

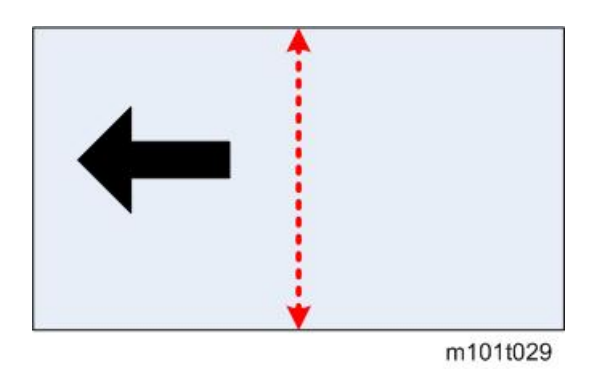

Width Range: 90 to 216 mm (3.54 to 8.50 inch)

Adjustment: 1 mm or 0.01 inch steps

• Vertical (148 to 356 mm/5.83 to 14.02 in.): Enter the size of the paper that is horizontal relative to the feed direction of the machine.

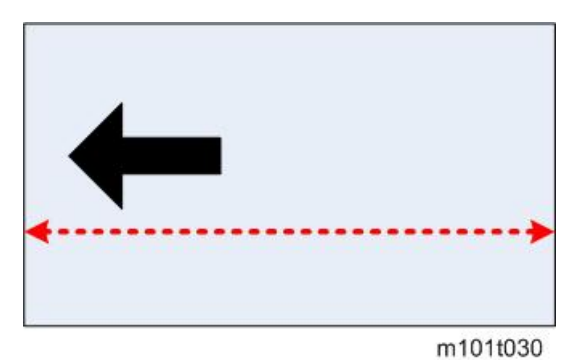

Length Range: 148 to 356 mm (5.83 to 14.02 inch).

Adjustment: 1 mm or 0.01 steps

Apply: Saves the newly registered or edited settings.

## Fax Tab

| Jwn Name:                    | Own Fax Number: |                |
|------------------------------|-----------------|----------------|
| ipeed Dial                   |                 |                |
| No.: (00 to 99) Destination: | Fax Number:     |                |
| ÷                            |                 | Apply          |
| 5peed Dial Destination List: |                 | V              |
| No. Destination              | Fax Number      | ^              |
| 00 B<br>01<br>02<br>03<br>04 | 12345           |                |
| 05                           |                 | ~              |
| <                            |                 | >              |
|                              | Del             | oto Delete All |

**Program Fax Information**: This is the name and fax number of the local machine. This information is printed at the top of every fax sent.

• Own Name: Name of the local machine.

Range: 20 alphanumeric single-byte characters or 10 double-byte characters.

• Own Fax Number: Fax number of the local machine.

Range: Up to 20 digits, spaces, and "+" permitted.

Speed Dial: Allows the operator to register speed dial information.

- No. (00 to 99): Selects the number where a new speed dial entry will be registered. This is the
  number the operator will press on the machine operation panel to speed dial a destination number
  for fax sending.
- Destination: Name of the remote machine to receive faxes.

Range: 20 alphanumeric single-byte characters or 10 double-byte characters.

• Fax Number: The fax number of the remote machine to receive faxes.

Range: Up to 20 digits, spaces, , "#", "\*", and "Pause(P)".

Note

- These settings are used to either register new speed dial settings or to edit existing settings.
- To edit and existing speed dial setting, use the scroll bar to display the setting to edit, and then click it once to highlight it. The information will appear in the Destination and Fax Number boxes for edit.
- Apply: Saves the newly registered or edited speed dial settings.

**Speed Dial Destination List**: This area list all the currently registered information for speed dialing. Use the scroll bar on the right to display more settings.

- No. (00 to 99): Speed dial number where information is registered.
- Destination: Name of the remote machine.
- Fax Number: Fax number of the remote machine.

**Delete**: Deletes the line highlighted line in the Speed Dial Destination List. A line can be highlighted with pointing the cursor and clicking the mouse.

Delete All: Deletes all information registered for speed dialing.

# Scanner Tab

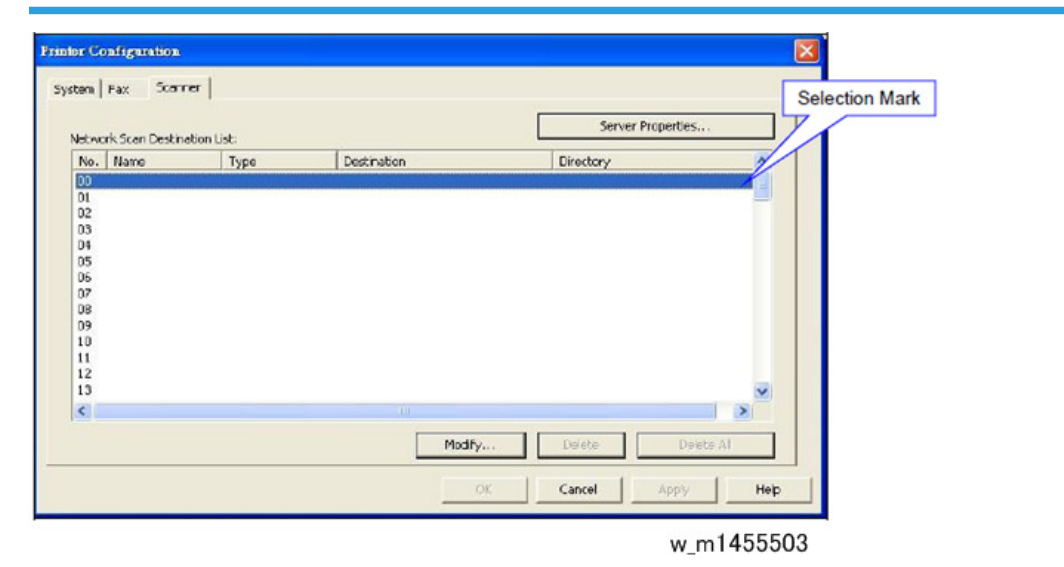

Sever Properties....: Opens Edit Sever Propertied dialog and be able to edit information below.

- SMTP Server Name
- SMTP Port No. Filed
- SMTP Port No. Scroll Button
- SMTP Authentication
- User Name (For SMTP)
- Password (For SMTP)
- Server Time Out Filed
- Server Time Out Scroll Button
- Hour (For Time Zone (GMT))
- Minute Input Field (For Time Zone (GMT))

- Minute Scroll Button (For Time Zone (GMT))
- User Authentication (For POP before SMTP)
- User Name (For POP before SMTP)
- Password (For POP before SMTP)
- Time Out Filed (For POP before SMTP)
- Time Out Scroll Button (For POP before SMTP)
- POP3 Server Name
- POP3 Port No. Filed
- POP3 Port No. Scroll Button
- SNTP Server Address
- Restore Default Settings

Network Scan Destination List: This area list all the currently registered information for network scan.

- No: Identifies the destination number in Network Scan Destination List.
- Name: Displays registered Name for Network Scan Destination.
- Type: Displays the registered Job Type for Network Scan Destination.
- Destination: Displays the registered Address for Network Scan Destination.
- Directory: Displays the registered Directory for Network Scan Destination.

#### Modify...:

- When an empty record is selected and this button is clicked: Opens Destination Setting dialog.
- When a non-empty record is selected and this button is clicked: Opens Destination Setting dialog and the settings for the selected record are loaded into the Destination Setting dialog.

Delete: Deletes selected record in Network Scan Destination List.

Delete All: Deletes all records in the Speed Dial Destination List.
#### Utilities

### Wi-FI Tab

| inter Configuration                                                                                                    |                                                                                               |        |
|----------------------------------------------------------------------------------------------------|-----------------------------------------------------------------------------------------------|--------|
| Basic Settings<br>Communication Mode:<br>Infrastructure Mode<br>SSID:<br>Security Method:<br>Open System - None<br>Channel Number: | WEP / WPA / WPA2 Settings  Key Length:  Key Format:  Key Format:  WEP Key / Passphrase (PSK): |        |
|                                                                                                    | 8 Wireless LAN Status Report:<br>9 IPv4 Configuration                                         |        |
|                                                                                                    | OK Cancel Apph                                                                                | y Help |

M1461002.png

| (1) | Communication Mode |  |
|-----|--------------------|--|
|-----|--------------------|--|

1. When Communication Mode is set to Off, the following items are disabled: SSID Security Method Channel Number Key Length Key Format • WEP Key / Passphrase(PSK) • Wireless LAN Status Report IPv4 Confiduration 2. When Communication Mode is set to "Infrastructure Mode", the enable/disable conditions are listed as below: SSID – (Enabled) Security Method – (Enabled) Channel Number – (Enabled) Key Length – (Based on Security Method Setting) Key Format – (Based on Security Method Setting) • WEP Key / Passphrase (PSK) – (Based on Security Method Setting) Wireless LAN Status Report – (Enabled) IPv4 Configuration – (Enabled) • When Communication Mode is set to "802.11 Ad-hoc Mode", the enable/disable conditions are listed as below: • SSID - (Enabled) Security Method – (Enabled) Channel Number – (Enabled) Key Length – (Based on Security Method Setting) Key Format – (Based on Security Method Setting) • WEP Key / Passphrase (PSK) – (Based on Security Method Setting) Wireless LAN Status Report – (Enabled) IPv4 Configuration – (Enabled) 4. When machine becomes disconnected from connected, this item is disabled. [Off, Infrastructure Mode, 802.11 Ad-hoc Mode]

(2) SSID

|     | 1. When machine becomes disconnected from connected, this item is disabled.                                                                                                    |
|-----|----------------------------------------------------------------------------------------------------|
|     | <ol> <li>When SSID is not entered and OK button is clicked, the error message is displayed.<br/>Click "OK" button in error message makes it go back to Wi-Fi tab and no data will be<br/>saved.</li> </ol>                                                                                                    |
|     | Error<br>The SSID must be entered.<br>OK<br>m1461003                                                                                                    |
|     | 3. Usage:                                                                                                    |
|     | <ul> <li>For 4in1 device, this SSID is used for 802.11 Ad-hoc Mode. Because the SSID for<br/>Infrastructure Mode can be searched by User on machine panel.</li> </ul>                                                                                                    |
|     | <ul> <li>For SFP device, this SSID is used for both Infrastructure Mode and 802.11 Ad-hoc<br/>Mode. There is no problem to use this SSID for both Infrastructure Mode and 802.11<br/>Ad-hoc Mode for SFP device, because only one of Infrastructure Mode and 802.11<br/>Ad-hoc Mode can work at a time.</li> </ul> |
|     | [ASCII 0x20-0x7E/ RETTCP(Based on the device setting)/-]                                                                                                    |
|     | 1                                                                                                    |
| (3) | Security Method                                                                                                    |

|     | Range:                                                                                                    |
|-----|----------------------------------------------------------------------------------------------------|
|     | Open System - None                                                                                                    |
|     | Open System - WEP (64 / 128bit)                                                                                                    |
|     | Shared Key - WEP (64 / 128bit)                                                                                                    |
|     | WPA - PSK - AES                                                                                                    |
|     | WPA2 - PSK - AES                                                                                                    |
|     | Default: Open System – None                                                                                                    |
|     | <ol> <li>When Security Method is set to "Open System -None", the enable/disable conditions<br/>are listed as below:</li> </ol>                                                   |
|     | • Key Length - (Disabled)                                                                                                    |
|     | • Key Format - (Disabled)                                                                                                    |
|     | <ul> <li>WEP Key / Passphrase (PSK) - (Disabled)</li> </ul>                                                                                                    |
|     | <ol> <li>When Security Method is set to "Open System - WEP (64 / 128bit)" or "Shared Key –<br/>WEP (64 / 128bit)", the enable/disable conditions are listed as below:</li> </ol> |
|     | <ul> <li>Key Length - (Enabled)</li> </ul>                                                                                                    |
|     | • Key Format - (Enabled)                                                                                                    |
|     | <ul> <li>WEP Key / Passphrase (PSK) - (Enabled)</li> </ul>                                                                                                    |
|     | <ol> <li>When Security Method is set to "WPA - PSK - AES" or "WPA2 - PSK - AES", the<br/>enable/disable conditions are listed as below:</li> </ol>                               |
|     | • Key Length - (Disabled)                                                                                                    |
|     | • Key Format - (Enabled)                                                                                                    |
|     | <ul> <li>WEP Key / Passphrase (PSK) - (Enabled)</li> </ul>                                                                                                    |
|     | 1. When machine becomes disconnected from connected, this item is disabled.                                                                                                    |
|     |                                                                                                    |
| (4) | Channel Number                                                                                                    |

| (4) | Channel Number                                                           |
|-----|--------------------------------------------------------------------------|
|     | When machine becomes disconnected from connected, this item is disabled. |
|     | [1 to 13/11/1step]                                                       |
|     |                                                                          |

| (5) | Key Length |
|-----|------------|
|-----|------------|

- 1. When machine becomes disconnected from connected, this item is disabled.
  - 2. When Key Length is changed, the data in WEP Key / Passphrase (PSK) field is cleared and the maximum length of Key / Passphrase (PSK) field is also set to the length for Key Length and Key Format combination.

[64 to 128/64/bit]

| (6) | Key Format                                                                                                    |
|-----|----------------------------------------------------------------------------------------------------|
|     | 1. When machine becomes disconnected from connected, this item is disabled.                                                                                                    |
|     | <ol> <li>When Key Format is changed, the data in WEP Key / Passphrase (PSK) field is cleared<br/>and the maximum length of Key / Passphrase (PSK) field is also set to the length for Key<br/>Length and Key Format combination.</li> </ol> |
|     | [ASCII, Hexadecimal/ ASCII /-]                                                                                                    |

| (7) | WEP Key / Passphrase (PSK)                                                                                                    |  |  |  |  |
|-----|----------------------------------------------------------------------------------------------------|--|--|--|--|
|     | 1. Key setting for WEP, WPA or WPA2 encryption.                                                                                                    |  |  |  |  |
|     | 2. It is necessary to input data when Security Method is not set to "Open System - None".                                                                                                    |  |  |  |  |
|     | 3. The Key length must follow the length defined in Range columun for each Format.                                                                                                    |  |  |  |  |
|     | <ol> <li>When Key Format is set to "Hexadecimal ", "Ox" is not necessary to be inputted. Utility<br/>will add it automatically.</li> </ol>                                                                                                    |  |  |  |  |
|     | 5. When machine becomes disconnected from connected, this item is disabled.                                                                                                    |  |  |  |  |
|     | <ol><li>When Security Method is not set to "Open System - None", the key is not entered and<br/>"OK" button is clicked, the error message is displayed.</li></ol>                                                                                      |  |  |  |  |
|     | Error X<br>The WEP Key / Passphrase (PSK) must be entered.<br>OK                                                                                                    |  |  |  |  |
|     | m 1461004.png                                                                                                    |  |  |  |  |
|     | 7. When Security Method is set to "WPA - PSK - AES" or "WPA2 - PSK - AES", Key Format<br>is set to "ASCII" and the length of "WEP Key / Passphrase (PSK)" is less than Min.<br>Length when the "OK" button is clicked, the error message is displayed. |  |  |  |  |
|     | Error  The entered WEP Key / Passphrase (PSK) is invalid. OK m1461005.png                                                                                                    |  |  |  |  |

1. Click "OK" button in the error message makes it go back to Wi-Fi tab and no data will be saved.

Security Method Setting:

Open System - WEP (64 / 128bit) or Shared Key - WEP (64 / 128bit)

Key Length Setting: 64 bit

Key Format Setting: ASCII

=> Length: 5 digits

(It must be 5 digits)

=> Range: ASCII (0x20-0x7E)

Security Method Setting:

Open System - WEP (64 / 128bit) or Shared Key - WEP (64 / 128bit)

Key Length Setting: 64 bit

Key Format Setting: Hexadecimal

=> Length: 10 digits

(It must be 10 digits)

=> Range: 0-9, A-F and a-f.

Security Method Setting: Open System - WEP (64 / 128bit) or Shared Key - WEP (64 / 128bit) Key Length Setting: 128 bit Key Format Setting: ASCII => Length: 13 digits (It must be 13 digits) => Range: ASCII (0x20-0x7E) Security Method Setting: Open System - WEP (64 / 128bit) or Shared Key - WEP (64 / 128bit) Key Length Setting: 128 bit Key Format Setting: Hexadecimal => Length: 26 digits (It must be 26 digits) => Range: 0-9, A-F and a-f. Security Method Setting: WPA - PSK - AES WPA2 - PSK - AES Key Format Setting: ASCII => Min. Length: 8 digits => Max. Length: 63 digits => Range: ASCII (0x20-0x7E)

| (8) | Wireless LAN Status Report                |
|-----|-------------------------------------------|
|     | 1. When machine becomes disconnected from |
|     | connected, this item is disabled.         |
|     | [Off or On/On/-]                          |

| (9) | IPv4 Configuration                                                          |
|-----|-----------------------------------------------------------------------------|
|     | 1. Open the IPv4 Configuration dialog when this button is clicked.          |
|     | 2. Please refer to section 4.3.1.6.1. IPv4 Configuration for more details.  |
|     | 3. When machine becomes disconnected from connected, this item is disabled. |

#### Smart Organizing Monitor Service Mode

#### What Is Service Mode?

The Service Mode is opened from inside the Smart Organizing Monitor. Smart Organizing Monitor is the utility that allows the operator to view and change the machine settings. It is installed from the CD ROM with the Smart Organizing Monitor selection.

#### Service Mode Screen

The Service Mode is opened from inside the Smart Organizing Monitor that was installed from the CD ROM at installation.

1. Click the Smart Organizing Monitor icon.

| SP 201SF - RICOH SP 2            | 201SF D | DST               |               |
|----------------------------------|---------|-------------------|---------------|
| ()                               | RICOH S | P 2015F DDST      | Select Device |
|                                  | Ready   |                   |               |
|                                  |         |                   |               |
| Status Job Log User Tool         |         | 2000              | 1             |
| Paper Size:<br>A4 (210 × 297 mm) |         | 0 50 100          | 51-60%        |
| Paper Type:<br>Plain<br>Change   |         | Counter<br>Total: | 0             |
| About                            | Help    | Close             |               |

m1333030.png

2. Enter the service mode to display the Service Mode screen.

| Engine Maintenance   |             |     | Controller Maintenance 20 Counter Information 21 Error Hatory           |
|----------------------|-------------|-----|-------------------------------------------------------------------------|
| Puser SC Detect:     | On          |     | 10.0 Man Zoan: 100.0 - Primore Version:2012/12/14 V0.01 SC Log<br>SC670 |
| Puser Temperature:   | 0           | - 1 | 12 CCD Sub Zoon: 100.0 - Scan Totali07<br>Scan Totali0 Error Log        |
| ) Serial No:         | 22222222222 | -   | (1) CCD Man Regist: 0.0                                                 |
| Destination:         | [NA         |     | 14 CCD Sub Regist: 0.0 -                                                |
| Brand ID:            | RICOHE      |     | (15) ADF Sub Zoon: 100.0 -1 Scanver-0                                   |
| PriP Name:           | SP 2025F    | •   | 16 ACF Man Regist 0.0 Bacilo Bacilo Bacilo                              |
| Des Mode:            | 0           |     | TACF Sub Regis: 0.0                                                     |
| S. Mode:             | 0           | -1  | Jam Totali0                                                             |
| Subscan Mag.:        | 0           | -1  |                                                                         |
| Energy Saver Mode 2: | 011         |     |                                                                         |
| Factory Registration |             | _   | It is not displayed when the connected                                  |
| Tray 1 Horizontali   | 0           | 긢   | device is China USB model device.                                       |
| Vertical             | 0           | - : | Not including MF Ia.                                                    |
| Bypass Horizontal:   | 0           |     |                                                                         |
| Vertical             | 0           | 늰   | Pusse SC Reset                                                          |
|                      | 594         |     | 19 Facory Default OK Cancel Apply                                       |

| (1) | Fuser SC Detect                                                                                                    |
|-----|----------------------------------------------------------------------------------------------------|
|     | When ON detects a third successive paper jam in the fusing unit and shuts down the machine. The machine cannot be operated until the service technician resets the machine with the "Fuser SC Reset" button below. This minimizes the dangers of a fire hazard. |
|     | [On to Off/On]                                                                                                    |
|     | Note: This feature should always be set to "On" to ensure safe operation of the machine.                                                                                                    |
|     | Here is a list of SC errors that are considered fatal errors. Once three of any of following errors occurs, the machine will shut down and cannot be operated until the service technician has executed a reset (see next feature):                             |
|     | SC541 Fusing Unit Thermistor Error                                                                                                    |
|     | SC542 Fusing Reload Temperature Error                                                                                                    |
|     | SC543 High Temperature Error (Soft)                                                                                                    |
|     | SC544 High Temperature Error (Hard)                                                                                                    |
|     | SC545 Fusing Lamp Remains ON Error                                                                                                    |
|     | SC551 Edge Thermistor Error                                                                                                    |
|     | SC556 Temperature deviation Error                                                                                                    |
|     | SC559 Fusing Unit Third Jam Error                                                                                                    |

| (2) | Fuser Temperature                                                                                      |
|-----|----------------------------------------------------------------------------------------------------|
|     | Raises the target fusing temperature in 1 degree increments to improve fusing. [0 to 40/0/1 1°C steps] |

#### 5. System Maintenance Reference

| (3) | Serial No.                                                                                                    |
|-----|----------------------------------------------------------------------------------------------------|
|     | Displays the serial number of the machine and allows editing of the current number. Name length: 11 alphanumeric characters. |

| (4) | Destination                                                                                                    |
|-----|----------------------------------------------------------------------------------------------------|
|     | This setting should be done for the area where the machine is sold and used. JPN, NA, EU, ASIA, China, Taiwan, ROK, Other. This is an important selection because it affects the following options, depending on which destination is selected: |
|     | <ul> <li>Default paper size. LT in NA and A4 for all other areas.</li> </ul>                                                                                                    |
|     | <ul> <li>Units of measure. Inches in NA millimeters in all other areas.</li> </ul>                                                                                                    |
|     | <ul> <li>Fixed steps for reduction/enlargement (see Specifications).</li> </ul>                                                                                                    |

| (5) | Brand ID                                               |
|-----|--------------------------------------------------------|
|     | This setting should be done for the appropriate brand. |
|     | Settings: Only Ricoh can be set.                       |

| (6) | PnP Name                                                                                                    |
|-----|----------------------------------------------------------------------------------------------------|
|     | This is the "Plug and Play" name. This facilitates the discovery the machine the system, without the need for physical device configuration, or user intervention in resolving resource conflicts.        |
|     | Settings: SP 200, SP 200N, SP 201N, SP 200S, SP 203S, SP 201S, SP 202SN, SP 204SN, SP 201SF, SP 200SF, SP 202SF, SP 203SF, SP 204SF, SP 203SFN, SP 204SFN, SP200Nw, SP201Nw, SP202S, SP203SFNw, SP204SFNw |
|     |                                                                                                    |

| (7) | Des(Destination) Mode                                                                                           |
|-----|----------------------------------------------------------------------------------------------------|
|     | Supply control routine for developed countries is different from developing ones. So it needs a switch setting. |
|     | 0: For emerging countries.                                                                                      |
|     | 1: For developed countries.                                                                                     |
|     |                                                                                                    |

| (8) | S Mode                                                                       |
|-----|------------------------------------------------------------------------------|
|     | Application settings for unexpected problems.                                |
|     | Important: Ignore this setting and do not change it. This is for future use. |
|     | [0 to 255/0/1 step]                                                          |

| (9) | Subscan Magnification              |
|-----|------------------------------------|
|     | Specify the sub scan magnification |
|     | [-8 to 8/0/1(0.1%) step]           |

| (10) | Factory Registration                                                                   |                          |  |  |  |  |
|------|----------------------------------------------------------------------------------------|--------------------------|--|--|--|--|
|      | These are the image registration settings entered at the factory before the machine is |                          |  |  |  |  |
|      | Horizontal                                                                             | [-40 to 40/0/1 mm steps] |  |  |  |  |
|      | Vertical                                                                               | [-40 to 40/0/1 mm steps] |  |  |  |  |

| (11) | CCD Main Zoom                                                                                                    | M135,<br>M168,<br>M142,<br>M191 | M141,<br>M150,<br>M166, | M143,<br>M134,<br>M148, | M167,<br>M165,<br>M151, | M149,<br>M147,<br>M169, |  |
|------|----------------------------------------------------------------------------------------------------|---------------------------------|-------------------------|-------------------------|-------------------------|-------------------------|--|
|      | Adjusts magnification in the horizontal direction, vertical relative to the direction of paper feed (main scan direction)<br>[98 to 102/0.4% steps] |                                 |                         |                         |                         |                         |  |

| (12) | CCD Sub Zoom                                                                                               | M135,<br>M168,<br>M142,<br>M191 | M141,<br>M150,<br>M166, | M143,<br>M134,<br>M148, | M167,<br>M165,<br>M151, | M149,<br>M147,<br>M169, |
|------|----------------------------------------------------------------------------------------------------|---------------------------------|-------------------------|-------------------------|-------------------------|-------------------------|
|      | Adjusts magnification in the vertical direction, h<br>feed (sub scan direction).<br>[98 to 102/0.4% steps] | norizontal                      | relative to             | o the dired             | ction of po             | ıper                    |

| (13) | CCD Main Regist                                                                | M135,<br>M168,<br>M142,<br>M191 | M141,<br>M150,<br>M166, | M143,<br>M134,<br>M148, | M167,<br>M165,<br>M151, | M149,<br>M147,<br>M169, |
|------|--------------------------------------------------------------------------------|---------------------------------|-------------------------|-------------------------|-------------------------|-------------------------|
|      | Adjusts the scan start position in the vertical dire<br>[-5 to 5/0.5 mm steps] | ection.                         |                         |                         |                         |                         |

| (14) | CCD Sub Regist                                                              | M135,<br>M168,<br>M142,<br>M191 | M141,<br>M150,<br>M166, | M143,<br>M134,<br>M148, | M167,<br>M165,<br>M151, | M149,<br>M147,<br>M169, |
|------|-----------------------------------------------------------------------------|---------------------------------|-------------------------|-------------------------|-------------------------|-------------------------|
|      | Adjusts the scan start position in the horizontal<br>[-5 to 5/0.5 mm steps] | direction.                      |                         |                         |                         |                         |

| (15) | ADF Sub Zoom                                                                                | M135,<br>M150,<br>M191 | M143,<br>M166, | M167,<br>M148, | M149,<br>M151, | M168,<br>M169, |
|------|---------------------------------------------------------------------------------------------|------------------------|----------------|----------------|----------------|----------------|
|      | Adjusts the magnification of the image in the su<br>from the ADF.<br>[98 to 102/0.4% steps] | ıb scan di             | rection co     | ppied from     | n an origir    | nal fed        |

| (16) | ADF Main Regist                                                                            | M135,<br>M150,<br>M191 | M143,<br>M166, | M167,<br>M148, | M149,<br>M151, | M168,<br>M169, |
|------|--------------------------------------------------------------------------------------------|------------------------|----------------|----------------|----------------|----------------|
|      | Adjusts the magnification of the image in the m<br>from the ADF.<br>[-5 to 5/0.5 mm steps] | ain scan c             | direction c    | copied fro     | m an orig      | inal fed       |

| (1 <i>7</i> ) | ADF Sub Regist                                                                             | M135,<br>M150,<br>M191 | M143,<br>M166, | M167,<br>M148, | M149,<br>M151, | M168,<br>M169, |
|---------------|--------------------------------------------------------------------------------------------|------------------------|----------------|----------------|----------------|----------------|
|               | Adjusts the magnification of the image in the m<br>from the ADF.<br>[-5 to 5/0.5 mm steps] | ain scan c             | direction c    | opied fro      | m an orig      | inal fed       |

| (18) | Fuser SC Reset                                                                                                    |
|------|----------------------------------------------------------------------------------------------------|
|      | Resets the machine after a third successive jam in the fusing unit has shut down the machine.<br>The machine must be re-set after a third paper jam in the fusing unit in order to service the<br>machine. |
|      | ·                                                                                                    |

| (19) | Factory Default |
|------|-----------------|
|------|-----------------|

The function clears all logs and returns all settings to their default settings. The settings that are returned to their factory defaults include:

- Counters
- Error Log (SC codes)
- Print Log
- Fax TX/RX Log
- Image Data for Faxes (TX/RX)
- Report Images
- Fax Speed Dial List
- User Tool Settings
- Service Mode settings
- Fax Maintenance (fax-related service mode settings).

| (20) | Counter Information                               |                                                      |                                              |                                                                              |  |  |
|------|---------------------------------------------------|------------------------------------------------------|----------------------------------------------|------------------------------------------------------------------------------|--|--|
|      | Counts are totaled for these items. Note machine. | that there are so                                    | me differences, dep                          | ending on the                                                                |  |  |
|      | ltem                                              | M133<br>M162<br>M144<br>M163<br>M145<br>M146<br>M164 | M134<br>M165<br>M147<br>M142<br>M166<br>M148 | M135<br>M141<br>M143<br>M167<br>M149<br>M168<br>M150<br>M151<br>M169<br>M191 |  |  |
|      | Print Total                                       | Yes                                                  | Yes                                          | Yes                                                                          |  |  |
|      | Scan Total                                        | No                                                   | Yes                                          | Yes                                                                          |  |  |
|      | Full Color                                        | No                                                   | Yes                                          | Yes                                                                          |  |  |
|      | Black                                             | No                                                   | Yes                                          | Yes                                                                          |  |  |
|      | ADF Scan                                          | No                                                   | No                                           | Yes                                                                          |  |  |

| Printer      | Yes | Yes | Yes |
|--------------|-----|-----|-----|
| Copier       | No  | Yes | Yes |
| Scanner      | No  | Yes | Yes |
| Full Color   | No  | Yes | Yes |
| Black        | No  | Yes | Yes |
| Fax          | No  | No  | Yes |
| Transmission | No  | No  | Yes |
| Reception    | No  | No  | Yes |
| Jam Total    | Yes | Yes | Yes |

#### Vote

- **Print Total.** : Count-up is done at the time of image writing. So in this machine, count-up is done even when jam detection occurs after writing. This process differs from existing machines, where count-up is done after printed-paper ejection.
- **Scan Total.** : The scan counter increments every time an original is scanned on the exposure glass or by ADF original feed. An original is not counted if it jams in the ADF.
- Fax TX.: The Fax TX counter increments at completion of each transmission.
- Fax RX.: The Fax RX counter increments when a Fax prints and when a report prints. The counter increments for these reports: 1) TX Standby File List, 2) Fax Journal, 3) TX Status Report and 4) Power Failure

| (21) | Error History                                                                                                    |                     |  |  |  |
|------|----------------------------------------------------------------------------------------------------|---------------------|--|--|--|
|      | There are two classes of errors: The "SC Log" a                                                                                                    | nd the "Error Log". |  |  |  |
|      | <ul> <li>The "SC Log" displays the numbers of the latest 8 errors. The errors are listed by their "SC" (Service Code) number. (Page 227 "SC Tables").</li> <li>The "Error Log" lists the 8 most recent error results cleared by cycling the machine off/on. (See list below.)</li> </ul> |                     |  |  |  |
|      | Engine Error Display                                                                                                    |                     |  |  |  |
|      | Printer Jam/Paper Out                                                                                                    | Error Code 3        |  |  |  |
|      | ADF Jam                                                                                                    | Error Code 3        |  |  |  |
|      | Size Error                                                                                                    | Error Code 3        |  |  |  |

| Cover Open              | Error Code 3 |
|-------------------------|--------------|
| Not Set Print Cartridge | Error Code 3 |
| Out of Toner            | Error Code 5 |
| Toner Almost Empty      | Error Code 6 |

| (22) | Energy Saver Mode 2                                                                                                    |
|------|----------------------------------------------------------------------------------------------------|
|      | 1. For China USB Version Utility, there is no this item.                                                                                                  |
|      | 2. For CNW and Wi-Fi Version Utility:                                                                                                    |
|      | <ul> <li>When the connected device is China USB model device (Not including MF1a), this item<br/>is not displayed.</li> </ul>                             |
|      | <ul> <li>When the connected device is not China USB model device, this item is displayed and<br/>can be set.</li> </ul>                                   |
|      | <ol> <li>Set the main control of energy saver mode 2. This setting does not affect the energy<br/>saver mode 2 setting in System tab.</li> </ol>          |
|      | 2. When machine becomes disconnected from connected, this setting will disable.                                                                           |
|      | 3. This setting is not interacted with the setting of Energy Save Mode 2 in System tab.                                                                   |
|      | <ol> <li>Please refer to 2.1. System Setting in COPA User Tool Specification for the condition<br/>that device will enter energy saver mode 2.</li> </ol> |
|      | [On or Off/Based on the device setting/-]                                                                                                    |

# M166, M148, M141, M167, M149, M135, M168, M143, M151, M169, M191 User Tool Specification

The operator can manage the User Tools settings. For more details about how to configure the User Tools settings, please refer to the Operating Instructions. The list below is provided for quick reference for the Service Technician. Here are some important points to keep in mind about User Tools

Users Tools is a menu driven system. You can open the menus on the M135, M141, M143, M167, M149, M168, M150, M166 and M148 by pressing the [User Tools] button on the machine operation panel.

#### C Important

 M135, M141, M143, M167, M149, M168, M150, M166, M148, M151, M169, and M191 have a [User Tools] button. With the M133, M162, M144, M163, M145, M134, M165, M147, M142, M146, and M164, you have to use the Service Mode of the Smart Organizing Monitor for engine maintenance and other settings.

- The User Tools settings are saved after the machine is powered off.
- The User Tools default settings are determined by which language is selected.
- The table below is a map of the User Tools menu on the M135, M141, M143, M167, M149, M168, M150, M166, M148, M151, M169, and M191. For more details, please refer to the Operating Instructions.

#### System Settings

| Menu Item                                                                                          |                 | Settings                                                                                                    |
|----------------------------------------------------------------------------------------------------|-----------------|----------------------------------------------------------------------------------------------------|
|                                                                                                    |                 | Specifies the paper size.                                                                                                    |
|                                                                                                    | Paper Size      | A4, B5 JIS, A5, B6 JIS, A6, LG $(8^{1}/_{2}" \times 14")$ , LT $(8^{1}/_{2}" \times 11")$ , HLT $(5^{1}/_{2}" \times 8^{1}/_{2}")$ , EXE $(7^{1}/_{4}" \times 10^{1}/_{2}")$ ,<br>16K (197 x 273 mm), 16K (195 x 270 mm), 16K (184 x 260 mm), and Custom |
| Tray 1 Paper                                                                                       |                 | • Default (mainly Europe and Asia): [A4]                                                                                                    |
| Settings                                                                                           |                 | <ul> <li>Default (mainly North America): [LT (8<sup>1</sup>/<sub>2</sub>" x 11")]</li> </ul>                                                                                                    |
|                                                                                                    |                 | Specifies the paper type.                                                                                                    |
|                                                                                                    | Paper Type      | <ul> <li>Plain Paper, Recycled Paper, Thick Paper, Thin<br/>Paper</li> </ul>                                                                                                    |
|                                                                                                    |                 | Default: [Plain Paper]                                                                                                    |
| Adjust Sound<br>Volume (M141,<br>M167, M149,<br>M135, M168,<br>M150, M143,<br>M151, M169,<br>M191) | Panel Key Sound | For the key buzzer.<br>• [Off], [Low], [Middle], or [High]<br><b>Default: [Middle]</b>                                                                                                    |
|                                                                                                    | Alarm Volume    | For the error buzzer.<br>• [Off], [Low], [Middle], or [High]<br><b>Default: [Middle]</b>                                                                                                    |
|                                                                                                    | On Hook Mode    | <ul> <li>Adjust the volume of the sound from the speaker during on hook mode.</li> <li>[Off], [Low], [Middle], or [High]</li> <li>Default: [Middle]</li> </ul>                                                                                           |

| Menu Item |                      | Settings                                                                                                   |
|-----------|----------------------|----------------------------------------------------------------------------------------------------|
|           | Copy Job End Tone    | For copy job end sound alert.<br>• [Off], [Low], [Middle], or [High]<br><b>Default: [Off]</b>              |
|           | Copy Job Error Tone  | For copy job error sound alert.<br>• [Off], [Low], [Middle], or [High]<br><b>Default: [Middle]</b>         |
|           | Print Job End Tone   | For print job end sound alert.<br>• [Off], [Low], [Middle], or [High]<br><b>Default: [Off]</b>             |
|           | Print Job Error Tone | For print job error sound alert.<br>• [Off], [Low], [Middle], or [High]<br><b>Default: [Middle]</b>        |
|           | Scan Job End Tone    | For scan job end sound alert.<br>• [Off], [Low], [Middle], or [High]<br><b>Default: [Off]</b>              |
|           | Scan Job Error Tone  | For scan job error sound alert.<br>• [Off], [Low], [Middle], or [High]<br><b>Default: [Middle]</b>         |
|           | Fax TX End Tone      | For fax transmission end sound alert.<br>• [Off], [Low], [Middle], or [High]<br><b>Default: [Middle]</b>   |
|           | Fax TX Error Tone    | For fax transmission error sound alert.<br>• [Off], [Low], [Middle], or [High]<br><b>Default: [Middle]</b> |
|           | Fax RX End Tone      | For fax reception job end sound alert.<br>• [Off], [Low], [Middle], or [High]<br><b>Default: [Middle]</b>  |

| Menu Item                                                                                 |                                | Settings                                                                                                    |
|-------------------------------------------------------------------------------------------|--------------------------------|----------------------------------------------------------------------------------------------------|
|                                                                                           | Fax RX Error Tone              | For fax reception job error sound alert.<br>• [Off], [Low], [Middle], or [High]<br><b>Default: [Middle]</b>                                                                                                    |
| Set Date/Time<br>(M141, M167,<br>M149, M135,<br>M168, M150,<br>M143, M151,<br>M169, M191) | Set Date                       | <ul> <li>Sets the date of the machine's internal clock.</li> <li>Year : 2000 to 2099</li> <li>Month: 1 to 12</li> <li>Day: 1 to 31</li> <li>Date format: YYYY/ MM/DD,MM/DD/YYYY, or DD/MM/YYYY</li> </ul>                                                                           |
|                                                                                           | Set Time                       | <ul> <li>Sets the date of the machine's internal clock.</li> <li>Time format : 12-hour format, 24-hour format</li> <li>AM/PM stamp : AM, PM (for 12-hour format)</li> <li>Hour : 0 to 23 (for 24-hour format), or 1 to 12 (for 12-hour format)</li> <li>Minute : 0 to 59</li> </ul> |
| Program Fax<br>Info. (M141,<br>M167, M149,<br>M135, M168,<br>M150, M143,<br>M151, M169)   | Own Fax Number                 | User fax no.: 20 numeric digits (including 0 to<br>9,spaces,and "+")                                                                                                    |
|                                                                                           | Own Name                       | User name: 20 alphanumeric 1-byte characters, or 10<br>2-byte characters.                                                                                                    |
| Function Priority                                                                         | Copier<br>Facsimile<br>Scanner | <ul> <li>Specifies the mode that is activated when the power is turned on.</li> <li>Default (M134, M165, M147, M142, M166, M148, M167, M149, M168, M150, M191):<br/>[Copier]</li> <li>Default (M135, M141, M143, M151, M169):<br/>[Facsimile]</li> </ul>                            |

| Menu Item                                |                                                                                                    | Settings                                                                                                    |
|------------------------------------------|----------------------------------------------------------------------------------------------------|----------------------------------------------------------------------------------------------------|
| Energy Save<br>Mode                      | Energy Save Mode 1                                                                                    | Enters energy saver mode if the machine remains idle for<br>30 sec.<br>• ON/OFF<br><b>Default: [Off]</b>                                                                                                    |
|                                          | Energy Save Mode 2<br>(Europe, Asia,<br>Oceania, part of South<br>America,<br>220V-240V/50,<br>60Hz)  | Enters the energy saver mode after the length of time for<br>the machine to remain idle has expired.<br><b>Default: 1 minute</b> (The setting can be adjusted in the<br>range 1 to 30 min.)                                                                                                    |
|                                          | Energy Save Mode 2<br>(North America,<br>Canada, Part of South<br>America, 120V/<br>60Hz), and China) | <ul> <li>Enters the energy saver mode after the length of time for the machine to remain idle has expired.</li> <li>OFF</li> <li>ON</li> <li>Default: 1 minute [ON] (The setting can be adjusted in the range 1 to 240 min.)</li> </ul>                                                                                                    |
| Language                                 |                                                                                                    | <ul> <li>Specifies the language used on the screen and in reports.</li> <li>M166, M148, M167, M149, M168, and M150, M151, M169: English, German, French, Italian, Spanish, Dutch, Swedish, Norwegian, Danish, Finnish, Portuguese, Czech, Hungarian, Polish, Russian, Portuguese (BR) and Turkish Default: [English]</li> <li>M141, M135, and M143, M191: Simplified Chinese and English Default: [Simplified Chinese]</li> </ul> |
| Country Code (M167, M149, M168,<br>M150) |                                                                                                    | Specified the country in which the machine is used.<br><b>Default: [USA]</b>                                                                                                    |

| Menu Item            |                                                                                                    | Settings                                                                                                    |
|----------------------|----------------------------------------------------------------------------------------------------|----------------------------------------------------------------------------------------------------|
| Fixed USB Port       |                                                                                                    | <ul> <li>The PC will not recognize another machine of the same model as a new device. This prevents the PC's Plug-and-Play function from starting up, and allows the current printer driver to be used without reinstallation.</li> <li>Off: Fixed USB Port</li> <li>On: Not Fixed USB Port</li> </ul> Default: [Not Fixed USB Port]                                                 |
| Print Cartridge      |                                                                                                    | <ul> <li>This is the progress bar for toner remaining in the AIO.</li> <li>If Toner End Option (see below) is on ("Stop Printing") this progress bar is also displayed on the initial screen of the SOM.</li> <li>If Toner End Option is off ("Continue Printing") the progress bar is blank with two asterisks to the right here (and on the initial screen of the SOM).</li> </ul> |
| Low Humidity Mode    |                                                                                                    | Black lines a few millimeters thick may appear in prints<br>when the machine operates in a low humidity<br>environment. Switching this feature on may eliminate<br>these lines.<br>• Off /On<br><b>Default: [Off]</b>                                                                                                    |
| Tray 1               | <ul> <li>This is image registration. It determines how the image is projected onto the drum and then onto the paper.</li> <li>Horizontal: [-6 to +6 mm, in 1 mm steps]</li> <li>Vertical: [-6 to +6 mm, in 1 mm steps]</li> <li>Default: [0]</li> </ul> |                                                                                                    |
| Kegistration         | Bypass Tray                                                                                                    | Adjusts the position of the image when the bypass tray is<br>used.<br>• Horizontal: [-6 to +6 mm, in 1 mm steps]<br>• Vertical: [-6 to +6 mm, in 1 mm steps]<br>Default: [0]                                                                                                    |
| Adjust Image Density |                                                                                                    | Adjusts the overall image density. Seven steps of setup<br>(reflected in the progress bar) are available.<br><b>Default: [Middle]</b>                                                                                                    |

| Menu Item         |                                                                                          | Settings                                                                                                    |
|-------------------|------------------------------------------------------------------------------------------|----------------------------------------------------------------------------------------------------|
| Toner End Option  |                                                                                          | <ul> <li>This setting is used to monitor the toner level.</li> <li>Stop Printing: Monitoring the toner level is enabled.<br/>The remaining toner level can be checked in the<br/>control panel and on the Smart Organizing<br/>Monitor.</li> </ul> |
|                   |                                                                                          | • <b>Continue Printing</b> : The machine no longer monitors<br>the toner level. Even when the toner runs out,<br>printing will continue and no messages will be<br>displayed.                                                                      |
| M135, M168, M150, |                                                                                          | Default: [Stop printing]                                                                                                    |
| M151)             |                                                                                          | <ul> <li>When "Stop Printing" is selected the machine<br/>monitors the toner level in the AIO, and you will see<br/>the toner end progress bar on the first screen of the<br/>SOM.</li> </ul>                                                      |
|                   |                                                                                          | <ul> <li>When "Continue Printing" is selected, the machine<br/>does not monitor the toner level, you will see a<br/>blank progress bar and two asterisks displayed at<br/>the right side.</li> </ul>                                               |
|                   | Reset All<br>Settings                                                                    | <ul> <li>[Execute]: Touching [Execute] restores all User Tool settings to their factory defaults except:</li> <li>Language</li> </ul>                                                                                                    |
| Pasat Sattings    |                                                                                          | <ul> <li>Date/Time (M141, M167, M149, M135,<br/>M168, M150, M143)</li> </ul>                                                                                                    |
|                   |                                                                                          | <ul> <li>Fax Speed Dial numbers registered (M141,<br/>M167, M149, M135, M168, M150,<br/>M143)</li> </ul>                                                                                                    |
|                   |                                                                                          | • [Cancel]: Touching [Cancel] rotates the menu to the previous level without changing any settings.                                                                                                    |
|                   | Clear Address<br>Book (M141,<br>M167, M149,<br>M135, M168,<br>M150, M143,<br>M151, M169) | <ul> <li>[Execute]: Touching execute erases all destination<br/>numbers registered for Fax Speed Dial.</li> <li>[Cancel]: Touching [Cancel] rotates the menu to the<br/>previous level without deleting anything.</li> </ul>                       |

### **Printer Features Settings**

| Menu Item      | Settings                                                                                                    |
|----------------|----------------------------------------------------------------------------------------------------|
| I/O Timeout    | <ul> <li>Sets the length of time for the machine to wait for data from the USB port before it issues an error.</li> <li>Off, 15 sec., 60 sec., 300 sec.</li> <li>Default: [60 sec.]</li> </ul>                                                                                                    |
| Auto Continue  | <ul> <li>Sets the machine to pause temporarily and then ignore paper size or paper type mismatches and continue printing.</li> <li>Off: Mismatch error displays, but the machine pauses for 10 sec., and then continues to print.</li> <li>O sec.: No Error displayed and continues printing.</li> <li>10 sec.: Error displayed and restarts printing automatically after 10 seconds.</li> <li>30 sec.: Error displayed and restarts printing automatically after 30 seconds.</li> <li>Default: [0 sec.]</li> </ul> |
|                | Allows substitution of A4 for IT or IT for A4                                                                                                    |
| Sub Paper Size | <ul> <li>Off: The machine stops when a paper mismatch error occurs between A4/LT.</li> <li>On: The machine automatically allows A4 to be substituted for LT (or LT for A4) without interrupting printing.</li> <li>Default: [Off]</li> </ul>                                                                                                    |

### **Copier Features Settings**

| Menu Item | Settings                                                                                                    |
|-----------|----------------------------------------------------------------------------------------------------|
| Sort      | <ul> <li>Sets the sort mode.</li> <li>Off: Non-sort mode.</li> <li>On: Sort mode.</li> <li>Default: [Off]</li> </ul> |

| Menu Item      |           | Settings                                                                                                    |
|----------------|-----------|----------------------------------------------------------------------------------------------------|
| Original Type  |           | Selects the copy function for the type of original for optimum results.                                                                                            |
|                |           | <ul> <li>Text/Photo: Original contains both text and photos<br/>(or illustrations).</li> </ul>                                                                     |
|                |           | • <b>Text</b> : Original contains text only.                                                                                                    |
|                |           | <ul> <li>Photo: Original contains mostly photos or<br/>illustrations.</li> </ul>                                                                                   |
|                |           | Default: [Text/Photo]                                                                                                    |
| Density        |           | Specifies the image density for photocopying.                                                                                                    |
|                |           | Five settings are available.                                                                                                    |
|                |           | Default: [Middle]                                                                                                    |
| Reduce/Enlarge |           | Sets the rate for reduction and enlargement.                                                                                                    |
|                |           | <ul> <li>Mainly Europe and Asia: 50%, 71% A4-&gt;A5, 82%</li> <li>B5 JIS-&gt;A5, 93%, 100%, 122% A5-&gt;B5 JIS,<br/>141% A5-&gt;A4, 200%, Zoom: 25-400%</li> </ul> |
|                |           | <ul> <li>Mainly North America: 50%, 65% LT-&gt;HLT, 78%<br/>LG-&gt;LT, 93%, 100%, 129% HLT-&gt;LT, 155% HLT-<br/>&gt;LG, 200%, Zoom: 25-400%</li> </ul>            |
|                |           | Default: [100]                                                                                                    |
| Combine        | Off       | 1 document page prints per 1 side of a sheet of paper.                                                                                                    |
|                | (Default) |                                                                                                    |
|                |           | 2 document pages print per 1 side of a sheet of paper.                                                                                                    |
|                | 2 en 1    | • Portrait                                                                                                    |
|                | 2 01 1    | • Landscape                                                                                                    |
|                |           | Default: [Portrait]                                                                                                    |
| 4 on 1         |           | 4 document pages print per 1 side of a sheet of paper.                                                                                                    |
|                |           | Portrait: L to R                                                                                                    |
|                |           | Portrait: T to B                                                                                                    |
|                |           | • Landscape: L to R                                                                                                    |
|                |           | • Landscape: R to L                                                                                                    |
|                |           | Default: [Portrait: L to R]                                                                                                    |

| Menu Item             |               | Settings                                                                                                    |
|-----------------------|---------------|----------------------------------------------------------------------------------------------------|
| 2 Sided Copy          | Off (Default) |                                                                                                    |
|                       | Top to Top    | Allows the operator to set up printing on both sides of the<br>paper.<br>• Portrait<br>• Landscape<br><b>Default: [Portrait]</b>                                                                                                    |
|                       | Top to Bottom | Allows the operator to set up printing on both sides of the<br>paper.<br>• Portrait<br>• Landscape<br><b>Default: [Portrait]</b>                                                                                                    |
| Toner Saving          |               | <ul> <li>This setting conserves toner when printing copies.</li> <li>Off</li> <li>On: Printing copies consumes less toner.</li> <li>Default: [Off]</li> </ul>                                                                                                    |
| Bypass Paper Settings | Paper Size    | <ul> <li>Presents a variety of standard paper sizes for selection.</li> <li>A4, B5 JIS, A5, B6 JIS, A6, LG (8<sup>1</sup>/<sub>2</sub>" x 14"), LT (8<sup>1</sup>/<sub>2</sub>" x 11"), HLT (5<sup>1</sup>/<sub>2</sub>" x 8<sup>1</sup>/<sub>2</sub>"), EXE (7<sup>1</sup>/<sub>4</sub>" x 10<sup>1</sup>/<sub>2</sub>"), 16K (197 x 273 mm), 16K (195 x 270 mm), 16K (184 x 260 mm), and Custom</li> <li>Default (mainly Europe and Asia): [A4]</li> <li>Default (mainly North America): [LT (8<sup>1</sup>/<sub>2</sub>" x 11")]</li> </ul> |
|                       | Paper Type    | <ul> <li>Specifies the paper type.</li> <li>Plain Paper, Recycled Paper, Thick Paper, Thin Paper</li> <li>Default: [Plain Paper]</li> </ul>                                                                                                    |

# Fax Features Settings (M141, M167, M149, M135, M168, M150, M143, M151, M169)

These features set up fax communication, sending, and receiving.

| Menu Item   |              | Settings                                                                                                    |
|-------------|--------------|----------------------------------------------------------------------------------------------------|
|             | Immediate TX | Determines whether the original is scanned into memory or sent directly over the line.                                         |
|             |              | <ul> <li>Off: The original is scanned into memory and<br/>queued for sending.</li> </ul>                                       |
| TX Settings |              | <ul> <li>On: The original is scanned and sent immediately<br/>(not scanned into memory).</li> </ul>                            |
|             |              | <ul> <li>New Fax Only: Sends next fax transmission by<br/>Immediate TX, and then resets automatically to<br/>"Off".</li> </ul> |
|             |              | Default: [Off]                                                                                                    |
|             |              | Sets the resolution for fax scanning.                                                                                          |
|             | Resolution   | • Standard: 8 x 3.85 dots/mm                                                                                                   |
|             |              | • Detail: 8x 7.7 dots/mm                                                                                                    |
|             |              | • Photo: 8 x 7.7 dots/mm                                                                                                    |
|             |              | <b>Note</b> : The Erase Background setting (see below) is disabled when "Photo" is selected.                                   |
|             |              | Default: [Standard]                                                                                                    |
|             | Density      | Specifies the image density to use for scanning originals.                                                                     |
|             |              | Six settings are available.                                                                                                    |
|             |              | [Erase Background] is not available when [Resolution] is set to [Photo].                                                       |
|             |              | Default: [Erase Background]                                                                                                    |
|             |              | Specifies the length of time to pause between digits of a fax number when dialing.                                             |
|             | Pause lime   | • Time (1-15 sec.)                                                                                                    |
|             |              | Default: [3 Sec.]                                                                                                    |

| Menu Item   |                     | Settings                                                                                                    |
|-------------|---------------------|----------------------------------------------------------------------------------------------------|
|             | Auto Redial         | Determines whether the machine automatically redials<br>after transmission failed because the remote fax was<br>busy.<br>• Off/On<br><b>Default: [On]</b><br><b>Note</b> : The number of redial attempts and time interval<br>between attempts to redial are determined by the Service<br>Mode setting. (Default: 5 min./3 times) |
|             | Print Fax<br>Header | <ul> <li>Determines whether a header appears in faxes sent by the machine.</li> <li>On: Faxes sent from the machine have a header that includes: date, time, transmitter's name, transmitter's fax number, session number, page number, and page total.</li> <li>Off: No header included.</li> <li>Default: [On]</li> </ul>       |
| RX Settings | Switch RX<br>Mode   | <ul> <li>Determines how the machine handles incoming calls.</li> <li>Auto: Automatically receives all incoming call in Fax RX mode.</li> <li>Manual: Machine rings for all incoming calls and the operator must manually switch to RX mode.</li> <li>Default: [Auto]</li> </ul>                                                   |
|             | Auto Reduction      | <ul> <li>Determines how the machine handles large images sent by fax.</li> <li>On: Reduction Print Mode. Automatically reduces the image to fit the paper.</li> <li>Off: Cut Mode. Data larger than one page is cut and not reduced.</li> <li>Default: [On]</li> </ul>                                                            |
|             | Number of<br>Rings  | Specifies the number of rings before the machine starts to<br>receive an incoming fax.<br>• 3 to 5 times<br>Default: [3]                                                                                                    |

| Menu Item            |                     | Settings                                                                                                    |
|----------------------|---------------------|----------------------------------------------------------------------------------------------------|
|                      | Add Footer          | Determines whether a footer is printed 4 mm from the<br>bottom of the print area of a fax.<br>• On/Off<br><b>Default: [On]</b>                                                                                                    |
| Del. TX Standby File | Delete File         | <ul> <li>Allows the operator to delete an unsent fax stored in memory.</li> <li>Delete: Deletes the specified job.</li> <li>Cancel Deleting: Returns to the previous menu level without deleting.</li> </ul>                                                                                |
|                      | Delete All Files    | <ul> <li>Allows the operator to delete all unsent faxes stored in memory.</li> <li>Delete: Deletes all unsent faxes.</li> <li>Cancel Deleting: Returns to the previous menu level without deleting.</li> </ul>                                                                              |
| Comm. Settings       | ECM<br>Transmission | <ul> <li>Sets the machine to automatically re-send parts of data that may have been lost in transmission.</li> <li>On: Enable</li> <li>Off: Disable</li> <li>Default: [On]</li> </ul>                                                                                                    |
|                      | ECM<br>Reception    | Sets the machine to automatically receive parts of data<br>that may have been lost in transmission.<br>• On: Enable<br>• Off: Disable<br>Default: [On]                                                                                                    |
|                      | Dial Tone<br>Detect | <ul> <li>Sets the machine to detect a dial tone before dialing the destination fax number.</li> <li>Detect: Detects dial tone before dialing remove fax number.</li> <li>Do Not Detect: Does not wait for dial tone before dialing remote fax number.</li> <li>Default: [Detect]</li> </ul> |

| Menu Item |                                                                  | Settings                                                                                                    |
|-----------|------------------------------------------------------------------|----------------------------------------------------------------------------------------------------|
|           | Transmission<br>Speed                                            | <ul> <li>Sets the transmission speed for the fax modem.</li> <li>2.4 to 33.6 Kbps</li> <li>Default: [33.6 Kbps]</li> <li>Note: A slower speed may be required in areas where the telephone lines are in poor condition.</li> </ul>                                                                                                    |
|           | Reception<br>Speed                                               | Sets the reception speed for the fax modem.<br>• 2.4 to 33.6 Kbps<br><b>Default: [33.6 Kbps]</b><br><b>Note</b> : A slower speed may be required in areas where<br>the telephone lines are in poor condition.                                                                                                    |
|           | Dial/Push<br>Phone (M135,<br>M141, M143)                         | <ul> <li>Specifies the type of line connected to the machine's fax modem.</li> <li>Push Phone: Tone dial.</li> <li>Dial Phone (10 PPS): Rotary dial.</li> <li>Default: [Push Phone]</li> </ul>                                                                                                    |
|           | Dial/Push<br>Phone (M167,<br>M149, M168,<br>M150, M151,<br>M169) | <ul> <li>Specifies the type of line connected to the machine's fax modem.</li> <li>Push Phone: Tone dial.</li> <li>Dial Phone (10 PPS): Pulse line of 10 PPS.</li> <li>Dial Phone (20 PPS): Pulse line of 20 PPS.</li> <li>Default: [Push Phone]</li> <li>Note: <ul> <li>If you have set [Country Code] to [Australia], [New Zealand] or [Singapore], [Dial/Push Phone] does not appear because the default is [Push Phone].</li> <li>[Dial Phone (20PPS)] appears only if [Country Code] is set to [Japan] or [Thailand].</li> </ul> </li> </ul> |

| Menu Item        |                         | Settings                                                                                                    |
|------------------|-------------------------|----------------------------------------------------------------------------------------------------|
|                  | PSTN/PBX                | <ul> <li>Specifies how the telephone line is routed.</li> <li><b>PSTN</b>: Line connection through PSTN.</li> <li><b>PBX</b>: Line connection through PBX. The number to access and outside line must be entered for "PBX Access Number" (see below).</li> <li><b>Default: [PSTN]</b></li> </ul>                                                                                                    |
|                  | PBX Access<br>Number    | The operator enters the number to access and outside<br>line if the machine is connected via PBX. "PBX" must be<br>selected for "PSTN/PBX" above.<br>• Range: 0-999<br>Default: [9]                                                                                                    |
|                  | Fax No.<br>Confirmation | <ul> <li>Switches fax number confirmation for direct sending on and off.</li> <li>Off: No confirmation required.</li> <li>On: When operator sends a fax using direct sending, a message prompts them to enter the number again to confirm the first number entered.</li> <li>Default: [Off]</li> <li>Note: This feature does not operate for direct or memory sending using registered speed dial fax numbers, or manual re-dialing.</li> </ul>                                                                                                    |
| Report Print Set | TX Status<br>Report     | <ul> <li>Determines how status reports print for fax transmissions.</li> <li>Every TX with Image: A report prints after every transmission with an image of the sent document.</li> <li>Error Only: A report print only after an error occurs during transmission.</li> <li>Error: With Image: A report prints with an image of the document only after an error occurs during transmission.</li> <li>Every TX: A report prints for every transmission.</li> <li>Every TX: With Image: A report prints with an image of the document after every transmission.</li> <li>Do Not Print: A report never prints.</li> <li>Default: [Error: With Image]</li> </ul> |

| Menu Item |                        | Settings                                                                                                    |
|-----------|------------------------|----------------------------------------------------------------------------------------------------|
|           | Fax Journal            | <ul> <li>Determines whether the fax journal prints automatically.</li> <li>Auto Print: A fax journal prints automatically after<br/>every 100 fax jobs (sending and receiving).</li> <li>Do not Auto Print: Fax journal never prints<br/>automatically.</li> <li>Default: [Auto Print]</li> </ul> |
|           | PC FAX Error<br>Report | Sets the machine to print PC FAX error reports<br>automatically.<br>• Auto Print<br>• Do not Auto Print<br>Default: [Auto Print]                                                                                                    |

### **Scanner Features Settings**

| Menu Item                                          | Settings                                                                                                    |
|----------------------------------------------------|----------------------------------------------------------------------------------------------------|
| Scanning Mode (M168, M150,<br>M148,M151,M166,M169) | Select a scan type for the original. This setting is only<br>applied to Scan to USB.<br>• B&W : Text<br>• B&W : Text/Photo<br>• B&W : Photo<br>• Gray Scale<br>• Color : Text/Photo<br>Default: [Color : Text/Photo] |
| Resolution (M168, M150,<br>M148,M151,M166,M169)    | Specifies the resolution for scanning the original. This<br>setting is only applied to Scan to USB.<br>• 150 × 150 dpi<br>• 300 × 300 dpi<br>• 600 × 600 dpi<br>Default: [300 × 300 dpi]                             |

| Menu Item                                          |             | Settings                                                                                                    |
|----------------------------------------------------|-------------|----------------------------------------------------------------------------------------------------|
| Original Size (M168, M150,<br>M148,M151,M166,M169) |             | Specifies the scanning size according to the size of the original. This setting is only applied to Scan to USB.                                                                                                    |
|                                                    |             | <ul> <li>A4, B5 JIS, A5, A6, LG (8<sup>1</sup>/<sub>2</sub>" x 14"), LT (8<sup>1</sup>/<sub>2</sub>" x<br/>11"), HLT (5<sup>1</sup>/<sub>2</sub>" x 8<sup>1</sup>/<sub>2</sub>"), EXE (7<sup>1</sup>/<sub>4</sub>" x 10<sup>1</sup>/<sub>2</sub>"),<br/>Custom</li> </ul> |
|                                                    |             | Default (Europe and Asia): [A4]                                                                                                    |
|                                                    |             | Default (mainly North America): [LT $(8^1/_2 \times 11)$ ]                                                                                                    |
| Density (M168, M150,                               | 40)         | Specifies the image density for scanning originals. This setting is only applied to Scan to USB.                                                                                                    |
| M146,M151,M100,M1                                  | 07)         | Default: [Middle]                                                                                                    |
|                                                    | B&₩         | Setting File format for B&W. This setting is only applied to Scan to USB.                                                                                                    |
|                                                    |             | Single Page: TIFF                                                                                                    |
|                                                    |             | • Single Page: PDF                                                                                                    |
|                                                    |             | • Multi-page: TIFF                                                                                                    |
|                                                    |             | • Multi-page: PDF                                                                                                    |
| File Format (M168,                                 |             | Default: [Multi-page: TIFF]                                                                                                    |
| M150,<br>M148,M151,M166,M<br>169)                  |             | Note: If [File Format] is set to [Multi-page: TIFF] or [Multi-<br>page: PDF], [Divide & Send Email] will remain [Off] even<br>if you set it to [On (per page)].                                                                                                    |
|                                                    |             | Setting File format for Grayscale/ Color. This setting is only applied to Scan to USB.                                                                                                    |
|                                                    | Gray Scale/ | Single Page: TIFF                                                                                                    |
|                                                    | Color       | Single Page: JPEG                                                                                                    |
|                                                    |             | • Multi-page: PDF                                                                                                    |
|                                                    |             | Detault: [Multi-page: PDF]                                                                                                    |
| Compression                                        |             | You can select the data compression method.                                                                                                    |
|                                                    |             | • MH/MR/MMR                                                                                                    |
|                                                    |             | Default: [MH]                                                                                                    |

| Menu Item            |                  | Settings                                                                                                    |
|----------------------|------------------|----------------------------------------------------------------------------------------------------|
| Maximum Email Size   |                  | Specifies the maximum size of a file that can be sent by<br>e-mail.<br>• 1 MB/2 MB/3 MB/4 MB/5 MB/No Limit<br>Default: [No Limit]                                                                                                    |
| Divide & Send Email  |                  | Select whether or not an image exceeding the size<br>specified in [Maximum Email Size] should be divided<br>and sent using more than one e-mail.<br>• On (per size)<br>• On (per page)<br>• Off<br>Default: [Off]                       |
| Delete Fil Delete Al | Delete File      | <ul> <li>Allows the operator to delete an unsent scanner jobs remaining in the machine's memory.</li> <li>Delete: Deletes the specified job.</li> <li>Cancel Deleting: Returns to the previous menu level without deleting.</li> </ul>  |
|                      | Delete All Files | <ul> <li>Allows the operator to delete all unsent scanner jobs remaining in the machine's memory.</li> <li>Delete: Deletes the specified job.</li> <li>Cancel Deleting: Returns to the previous menu level without deleting.</li> </ul> |

## Network Settings (M168, M150, M143, M151, M164)

| Menu Item            |                          | Settings                                                                                                    |
|----------------------|--------------------------|----------------------------------------------------------------------------------------------------|
| Machine IPv4 Address | DHCP<br>Activated        | Sets the machine to receive its IPv4 address, subnet<br>mask, and default gateway address automatically from a<br>DHCP server.<br>• On/Off<br><b>Default: [On]</b> |
|                      | IP Address               | Specifies the machine's IPv4 address when DHCP is not<br>used.<br><b>Default: 192.0.0.192</b>                                                                      |
|                      | Subnet Mask              | Specifies the machine's subnet mask when DHCP is not<br>used.<br><b>Default: 255.255.255.0</b>                                                                     |
|                      | Gateway<br>Address       | Specifies the machine's default gateway address when<br>DHCP is not used.<br><b>Default: 192.0.0.192</b>                                                           |
| Machine IPv6 Address | Use IPvó                 | Select whether to enable or disable IPv6. <ul> <li>On/Off</li> </ul> Default: [Off]                                                                                |
|                      | Link-local<br>Address    | Displays the IPv6 link local address.                                                                                                    |
|                      | Stateless<br>Address 0-4 | Displays the IPv6 stateless addresses obtained from a Router Advertisement.                                                                                        |
|                      | Stateful<br>Address      | Displays the IPv6 stateful address.                                                                                                    |
|                      | Manual<br>Config. Add.   | Specifies the machine's IPv6 address when DHCP is not used.                                                                                                    |
|                      | IPv6 Gateway<br>Address  | Specifies the IPv6 address of the default gateway.                                                                                                    |
| MAC Address          |                          | Displays the MAC address.                                                                                                    |

| Menu Item                       |                     | Settings                                                         |
|---------------------------------|---------------------|------------------------------------------------------------------|
| Wi-Fi Settings* Wi-Fi<br>Connec |                     | Search SSID<br>Searches SSID of Access Point.                    |
|                                 | Wi-Fi<br>Connection | Push access point button and configure Wi-Fi Protected<br>Setup. |
|                                 | -                   | WPS (PIN)<br>Enter PIN to configure Wi-Fi Protected Setup.       |

\* This setting is not available if LAN Type is setting "Ethernet", and Communication Mode is setting "Off" or "802.11 Ad-Hoc Mode".

# Address Book Settings (M135, M141, M143, M167, M149, M168, M150, M151, M169)

This is the feature the operator uses to register fax numbers for speed dialing.

| Menu Item            | Settings                                                                        |
|----------------------|---------------------------------------------------------------------------------|
| Fax Speed Dial Dest. | These entries are allowed:<br>• Fax number. 40 digits (0-9), space, *, #, Pause |
|                      | Name. 20 alphanumeric characters                                                |

# Printing Lists/Reports (M166, M148, M141, M167, M149, M135, M168, M150, M143, M151, M169)

This is the feature the operator uses to register fax numbers for speed dialing.

| Menu Item                                                                | Settings                                                                                                    |
|--------------------------------------------------------------------------|----------------------------------------------------------------------------------------------------|
| Configuration Page                                                       | Prints a list of the current machine settings.                                                                                                    |
| Test Page                                                                | Prints the Test Page pattern which illustrations the quality<br>of printing (lines, coverage) and the borders of the print<br>area (image registration) on the page. |
| Fax Journal (M141, M167, M149,<br>M135, M168, M150, M143, M151,<br>M169) | Prints a record of the last 100 fax transactions (RX/TX).                                                                                                    |

| Menu Item                                                                         | Settings                                                            |
|-----------------------------------------------------------------------------------|---------------------------------------------------------------------|
| TX Status Report (M141, M167, M149,<br>M135, M168, M150, M143, M151,<br>M169)     | Prints a record of the most recent fax transmission.                |
| TX Standby File List (M141, M167,<br>M149, M135, M168, M150, M143,<br>M151, M169) | Prints a list of unsent documents queued in memory for sending.     |
| Fax Speed Dial List (M141, M167,<br>M149, M135, M168, M150, M143,<br>M151, M169)  | Prints a list of the fax numbers registered for speed dialing.      |
| Scanner Dest. List (M168, M150, M143,<br>M151, M169)                              | Prints all registered Network Scanner Destination address.          |
| Scanner Journal (M168, M150, M143,<br>M151, M169)                                 | Prints the recording of data depend on Network scan job result log. |
| Network Setting List (M168, M150,<br>M143, M151, M169)                            | Prints a list of the current machine network settings.              |

# Fax Maintenance (M135, M141, M143, M167, M149, M168, M150, M151, M169)

#### To start Fax Maintenance

Enter the service mode.

| Modem Settings |          |                                          |  |
|----------------|----------|------------------------------------------|--|
|                | RX Level | Adjusts reception level. Default: -43dBm |  |
|                |          | Adjusts transmission level.              |  |
|                | TX Level | <ul> <li>-10 dBm (Default)</li> </ul>    |  |
|                |          | <ul> <li>-2 dBm to -17 dBm</li> </ul>    |  |

| Modem Settings |                 |                                                                                                    |  |
|----------------|-----------------|----------------------------------------------------------------------------------------------------|--|
|                | Cable Equalizer | Improves the pass-band characteristics of analog signals on a<br>telephone line.<br>• General Value (Default)<br>• 0 Km<br>• 1.8 Km<br>• 3.6 Km<br>• 7.2 Km                                                                                                    |  |
|                | First TX Speed  | <ul> <li>Sets the transmission start speed.</li> <li>V.34 First TX Speed (Default: 33600 bps)</li> <li>V.17 First TX Speed (Default: 14400 bps)</li> <li>V.29 First TX Speed (Default: 9600 bps)</li> <li>V.27 First TX Speed (Default: 4800 bps)</li> <li>Note:</li> <li>If 33.6 is selected for TX Speed setting in User Tool, the V. 34 First TX Speed setting in Service Mode is enabled.</li> <li>In this case, the Service Mode setting is given priority over the 33.6 setting in User Tool, so the actual First TX Speed is not always 33.6.</li> </ul> |  |
|                | First RX Speed  | <ul> <li>Sets the reception start speed.</li> <li>V.34 First RX Speed (Default: 33600 bps)</li> <li>V.17 First RX Speed (Default: 14400 bps)</li> <li>V.29 First RX Speed (Default: 9600 bps)</li> <li>V.27 First RX Speed (Default: 4800 bps)</li> </ul> Note: <ul> <li>If 33.6 is selected for RX Speed setting in User Tool, the V. 34 First RX Speed setting in Service Mode is enabled.</li> <li>In this case, the Service Mode setting is given priority over the 33.6 setting in User Tool, so the actual First RX Speed is not always 33.6.</li> </ul>  |  |
| Pr | Protocol Definition |                                                                                                    |  |
|----|---------------------|----------------------------------------------------------------------------------------------------|--|
|    | Training Retries    | Sets the number of training retries to be repeated before automatic fallback takes effect.                               |  |
|    |                     | • 1 Time: Reduce speed to next level after 2 PPR commands.                                                               |  |
|    |                     | <ul> <li>2 Times: (Default) Reduce speed to next level after 3 PPR commands.</li> </ul>                                  |  |
|    |                     | • <b>3 Times</b> : Reduce speed to next level after 4 PPR commands.                                                      |  |
|    |                     | • <b>4 Times</b> : Reduce speed to next level after 2 PPR commands.                                                      |  |
|    | Encoding            | Selects data compression mode for TX/RX. The first selection is the most complex, the third selection the least complex: |  |
|    |                     | <ul> <li>MMR+MR+MH (Default)</li> </ul>                                                                                  |  |
|    |                     | • MR+MH                                                                                                    |  |
|    |                     | • MH                                                                                                    |  |

| Pr | Protocol Definition Timer |                                                                                                    |  |
|----|---------------------------|----------------------------------------------------------------------------------------------------|--|
|    | TO Timer                  | Timeout for the remote station to respond in automatic send<br>mode.<br>• Default: 60 sec.<br>• Range: 35, 45, 55, 60, 90, or 140 sec. |  |
|    | T1 Timer                  | <ul><li>Sets the DIS waiting time.</li><li>Default: 40 sec.</li><li>Range: 40 or 50 sec.</li></ul>                                     |  |
|    | T4 Timer                  | <ul><li>Sets the time interval between command signal transmissions.</li><li>Default: 3 sec.</li><li>Range: 3 or 4.5 sec.</li></ul>    |  |

| RX | RX Settings           |                                                                                                    |  |
|----|-----------------------|----------------------------------------------------------------------------------------------------|--|
|    | Tone Sound Monitoring | <ul> <li>Determines when tones are monitored.</li> <li>No Monitoring</li> <li>Up to Phase B</li> <li>All TX Phases</li> </ul> |  |

| R) | RX Settings    |                                                                                                    |  |
|----|----------------|----------------------------------------------------------------------------------------------------|--|
|    | Stop/Clear Key | <ul> <li>Enables and disables fax RX stop by pressing [Stop/Clear].</li> <li>Not Functional: (Default) Pressing [Stop/Clear] has no effect on the fax transmission being received.</li> <li>Functional: Pressing [Stop/Clear] cancels the fax transmission being received. Pressing the key after the fax has started print has no effect.</li> </ul> |  |

| TX Settings |                 |                                                                                                    |
|-------------|-----------------|----------------------------------------------------------------------------------------------------|
|             | Redial Interval | <ul><li>Sets the time interval being redialing attempts if a TX fails.</li><li>Default: 2 min.</li><li>Range: 2 to 6 min.</li></ul> |
|             | Redialings      | <ul><li>Sets the number of redial attempts if a TX fails.</li><li>Default: 2 Times</li><li>Range: 1 to 4 Times</li></ul>            |

| 0 | Overseas Comm Mode Settings |                                                                                                    |  |
|---|-----------------------------|----------------------------------------------------------------------------------------------------|--|
|   | Overseas Comm Mode          | Sets the machine to ignore a DIS (Digital Identification Signal)<br>sent from a called station. This setting determines whether the<br>machine waits the echo canceller to stop after the CED/ANSam<br>signal is sent. To wait means to ignore the first DIS and wait until<br>the echo canceller that responds stops and restarts.<br>• Off (Default)<br>• Ignore DIS Once |  |
|   | Minimum Time Length         | If Overseas Comm Mode is "Off" the machine detects the CNG<br>signal as long as the line is connected. If set to "On" the machine<br>detects the CNG signal after the line is connected.<br>• Default: 350 ms<br>• Range: 100, 200, 300, 350, or 400 ms                                                                                                    |  |

| Di | Dial Pulse Setting |                                                                                                    |  |
|----|--------------------|----------------------------------------------------------------------------------------------------|--|
|    | Dial Pulse Type    | <ul> <li>Sets the number of pulses generated during dialing.</li> <li>N. (Default) Dialed "0" generates 10 pulses, "9" generates 9 pulses.</li> <li>N+1. Dialed "0" generates 1 pulse, "9" generates 10 pulses.</li> <li>10-N. Dialed "0" generates 10 pulses, "9" generates 1 pulse.</li> </ul> |  |

| Tone Signal Settings |                                      |                                                                                                    |
|----------------------|--------------------------------------|----------------------------------------------------------------------------------------------------|
|                      | Tone Signal Transmission Time Length | Sets the time length tone signal transmission. Default:<br>100 ms                                                                                             |
|                      | Minimum Pause in Tone Dialing        | <ul><li>Sets the minimum pause during tone dialing.</li><li>100 ms (Default)</li><li>Range: 100, 150,200 ms</li></ul>                                         |
|                      | DTMF Level                           | Dual tone output level High.<br>• -6dBm (Default)<br>• Range: -2 to -17dBm                                                                                    |
|                      | DTMF Delta                           | <ul> <li>Sets the difference in the level between high and low band frequency signals DTMF tones are sent.</li> <li>2 dBm (Default)</li> <li>3 dBM</li> </ul> |

| 1 | 1 Dial Tone Detection |                                                                                                    |  |
|---|-----------------------|----------------------------------------------------------------------------------------------------|--|
|   | Wait Time             | The machine starts dialing after the time below has<br>expired without detecting a dial tone after dial toner<br>detection has been set for "No detection". |  |
|   |                       | • Default: 3.5 sec.                                                                                                    |  |
|   |                       | • Range: 3.5, 70., 10.5, or 14.0 sec.                                                                                                    |  |

| 1 | 1 Dial Tone Detection |                                                                                                    |  |
|---|-----------------------|----------------------------------------------------------------------------------------------------|--|
|   | Timeout Length        | <ul> <li>Sets the length of the time-out for the 1st dial tone connection. The machine waits the time specified below for a dial tone, and then disconnects automatically if no dial tone is detected.</li> <li>Default: 10 sec.</li> <li>Range: 10, 15, 20, or 30 sec.</li> </ul> |  |

| BT (Busy Tone) Detecton |            |                           |
|-------------------------|------------|---------------------------|
|                         |            | Sets busy tone detection. |
|                         | BT Setting | • On (Default)            |
|                         |            | • Off                     |

| С | Comm Settings |                                                                                                    |
|---|---------------|----------------------------------------------------------------------------------------------------|
|   | RTN Rate      | Sets the error ratio for error judgment on data<br>received in non-ECM mode.<br>• Default: 11%<br>• Range: 11% or 14%                                                                                                    |
|   | V34 Modem     | <ul> <li>A V34 modem cannot operate if use of a V34 modem is prohibited with the setting below.</li> <li>Therefore, if 33.6 is selected for the TX/RX Speed setting in the User Tool V17 must be selected.</li> <li>Permitted. (Default) Use of V34 modem is allowed.</li> <li>Prohibited. Use of V34 modem not allowed.</li> </ul> |
|   | V17 Modem     | <ul> <li>A V17 modem cannot operate if use of a V17 modem is prohibited with the setting below.</li> <li>Therefore, if 14.4 is selected for the TX/RX Speed setting in the User Tool V29 must be selected.</li> <li>Permitted. (Default) Use of V34 modem is allowed.</li> <li>Prohibited. Use of V34 modem not allowed.</li> </ul> |

5

| V: | 34 Settings |                                                                                                    |
|----|-------------|----------------------------------------------------------------------------------------------------|
|    | Equalizer   | Sets the equalizer training level to be applied if<br>training fails due to poor line connection.<br>• Automatic. (Default) |
|    |             | • 4 Points.                                                                                                    |
|    |             | • 16 Points.                                                                                                    |
|    | Redialing   | <ul><li>Sets up resending if a communication error occurs.</li><li>Disabled.</li><li>Not Disabled. (Default)</li></ul>      |
|    | Symbol Rate | Limits the transmission speed range in V.34 mode by masking the rates of selected symbols.<br>• Default: Not Used           |
|    | ,           | <ul> <li>Range: 2400, 2800, 3000, 3200, or 3429</li> <li>Sym/sec.</li> </ul>                                                |

| Re | Report             |                                       |  |  |  |  |  |  |
|----|--------------------|---------------------------------------|--|--|--|--|--|--|
|    | Service Data List  | Prints the Service Data List report.  |  |  |  |  |  |  |
|    | Error Log List     | Prints the Error Log List report.     |  |  |  |  |  |  |
|    | T.30 Protocol List | Prints the T.30 Protocol List report. |  |  |  |  |  |  |

#### Service Data List Sample

|                   |               | 2                       | 012 08/23 14:55 |
|-------------------|---------------|-------------------------|-----------------|
| Service Data List |               |                         |                 |
| ax Maintenance    |               |                         |                 |
| Modem Settings    |               | Dial Pulse Setting      |                 |
| RX Level          | - 43 dBm      | Dial Pulse Type         | N               |
| TX Level          | - 10 dBm      | Tone Signal Settings    |                 |
| Cable Equalizer   | General Value | Tone Sig. TX TimeLEN    | 100 ms          |
| V.34 First TX     | 3360 Bps      | Min. Pause In Tone Dial | 100 ms          |
| Speed             |               | DTMF Level              | - 6 dBm         |
|                   |               | DTMF Level Delta        | 2 dBm           |

M1333031

### Error Log List (Error Log History List) Report

The error log history records the most recent 40 errors only.

|       | ERROR LOG HIS | STORY LIST |             |
|-------|---------------|------------|-------------|
| Index | Error         | Maker      | Tele.       |
| 0001  | :0070         | 49EE       | 88634733507 |
| 0002  | :00A0         | 49EE       |             |
| 0003  | :0070         | 0000       |             |
| 0004  | :0070         | 0000       |             |
| 0005  | :0070         | 0000       |             |

m1333062

| ltem  | Description                                                 |
|-------|-------------------------------------------------------------|
| Index | Index numbers: 0001 to 9999                                 |
| Error | Error code number                                           |
| Maker | NSF frame maker code                                        |
| Tele. | Remote side or TX side telephone number for the transaction |

#### T.30 Protocol List Report

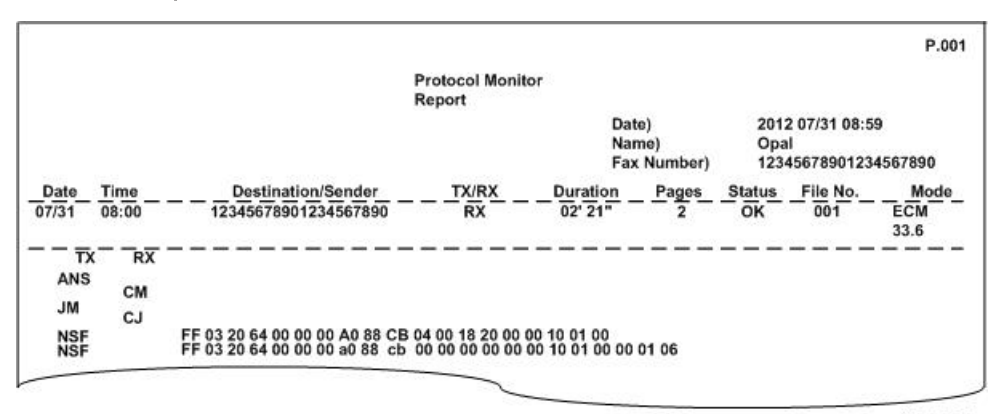

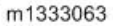

| ltem               | Description                               |  |
|--------------------|-------------------------------------------|--|
| Date/Time          | Transaction date and time                 |  |
| Destination/Sender | Destination name and telephone number     |  |
| TX/RX              | Transmission or receiving                 |  |
| Duration           | Time for this transaction                 |  |
| Pages              | Total number of pages in this transaction |  |

| ltem                                  | Description                                                             |  |  |  |  |
|---------------------------------------|-------------------------------------------------------------------------|--|--|--|--|
| Status                                | Transaction result                                                      |  |  |  |  |
| File No.                              | Job number                                                              |  |  |  |  |
| Mode Communication speed and ECM mode |                                                                         |  |  |  |  |
| Ring                                  | Recorded ring on/off time (ms). For RX function and last 16 RX recorded |  |  |  |  |
| ТХ                                    | T.30 command sent by local fax                                          |  |  |  |  |
| RX                                    | T.30 command received from remote fax                                   |  |  |  |  |
| Data                                  | T.30 frame including address, control, data                             |  |  |  |  |

### Fax Test (M135, M141, M143, M167, M149, M168, M150, M151, M169)

### To start Fax Test

Enter the fax test mode.

| Off Head Test | On Hook                  | On hook test.           |  |  |  |
|---------------|--------------------------|-------------------------|--|--|--|
|               | Off Hook                 | Off hook test           |  |  |  |
| CED Test      | st.                      |                         |  |  |  |
| CNG Test      | 1100 Hz                  | Executes the CNG test   |  |  |  |
| ANSam         | Executes the ANSam test. |                         |  |  |  |
|               | Tone [0] to [9]          | Tests DTMF tone 0 to 9. |  |  |  |
| DTME Test     | Tone [*]                 | Tests DTMF tone *.      |  |  |  |
| DIMETESI      | Tone [#]                 | Tests DTMF tone #.      |  |  |  |
|               | Tone Stop                | Tests tone stop.        |  |  |  |

|            | [V34] 33600 bps | Generates [V34] 33600 bps signal. |  |
|------------|-----------------|-----------------------------------|--|
|            | [V34] 28800 bps | Generates [V34] 28800 bps signal. |  |
|            | [V17] 14400 bps | Generates [V17] 14400 bps signal. |  |
|            | [V17] 12000 bps | Generates [V17] 12000 bps signal. |  |
|            | [V17] 9600 bps  | Generates [V17] 9600 bps signal.  |  |
|            | [V17] 7200 bps  | Generates [V17] 7200 bps signal.  |  |
| Modem Test | [V29] 9600 bps  | Generates [V29] 9600 bps signal.  |  |
|            | [V29] 7200 bps  | Generates [V29] 7200 bps signal.  |  |
|            | [V27] 4800 bps  | Generates [V27] 4800 bps signal.  |  |
|            | [V27] 2400 bps  | Generates [V27] 2400 bps signal.  |  |
|            | [V21] 300 bps   | Generates [V21] 300 bps signal.   |  |
|            | Signal Stop     | Generates Stop signal.            |  |

# 6. Troubleshooting

## **Service Calls**

#### Overview

#### General

These machines issue an SC (Service Call) when an error occurs. Error codes can be viewed in the Error History box of the Service Mode screen in Smart Organizing Monitor.

| Engine Maintenance                                                                                         |                                                              |                                       | Controller Maintena                                                                                                    | nce                                                  |                       | Counter Information                                                                                                    | Error History                                                                                                    | -     |
|----------------------------------------------------------------------------------------------------|--------------------------------------------------------------|---------------------------------------|----------------------------------------------------------------------------------------------------|------------------------------------------------------|-----------------------|----------------------------------------------------------------------------------------------------|----------------------------------------------------------------------------------------------------|-------|
| Puser SC Detect:<br>Puser Temperature:<br>Senial No:<br>Destination:<br>Brand ID:<br>Pré Name:<br>ID Chip: | 0/f<br>0<br>P352M400038<br>China<br>Ricoh<br>SP 2015F<br>0/f | , , , , , , , , , , , , , , , , , , , | CCD Main Zoom:<br>CCD Sub Zoom:<br>CCD Sub Regist:<br>CCD Sub Regist:<br>ADF Sub Zoom:<br>ADF Main Regist:<br>ADF Sub Regist: | 100.0<br>100.0<br>0.0<br>100.0<br>100.0<br>0.0<br>0. | यत सम् यत सम् सम् सम् | Pirmware Version:2012/08/09 V0.28<br>Pirit Total:184<br>Scan Total:43<br>Full Color:2<br>Black-91<br>ADF Scan:3<br>Piriter:6<br>Copier:123<br>Scanner:2<br>Full Color:2<br>Black-0<br>Partis<br>Transmission:0<br>Reception:6 | SC Log<br>SC542<br>SC542<br>SC542<br>SC542<br>SC542<br>SC542<br>SC542<br>SC542<br>SC542<br>SC542<br>SC542<br>SC542<br>SC542<br>SC542 |       |
| S. Mode:<br>Subscan Mag.:                                                                                  | 0<br> 0                                                      |                                       |                                                                                                    |                                                      |                       | Jam Totak:21                                                                                                    |                                                                                                    |       |
| Factory Registration                                                                                       |                                                              |                                       |                                                                                                    |                                                      |                       |                                                                                                    |                                                                                                    |       |
| Tray 1 Horizontal:                                                                                         | -8                                                           |                                       |                                                                                                    |                                                      |                       |                                                                                                    |                                                                                                    |       |
| Vertical:                                                                                                  | 21                                                           |                                       |                                                                                                    |                                                      |                       |                                                                                                    |                                                                                                    |       |
| Bypass Horizontal:                                                                                         | -4                                                           | ÷.                                    |                                                                                                    |                                                      |                       |                                                                                                    |                                                                                                    |       |
| Vertical:                                                                                                  | 23                                                           | -                                     | Fuser St                                                                                                    | Reset                                                |                       |                                                                                                    |                                                                                                    |       |
|                                                                                                    |                                                              |                                       | Factory                                                                                                    | Default                                              |                       | OK                                                                                                    | Cancel                                                                                                    | Apply |

Pay attention to the following points:

- All SC codes are logged.
- After an error occurs and an SC code is issued, cycle the machine off and on. This usually corrects the problem.
- Before deciding to replace a PCB (main board, PSU, HVPS) always check the harnesses to make sure that the problem was not caused by a loose connection.
- Before deciding to replace a motor or sensor, always check around the motor or sensor feeler to make sure that there is no physical obstruction such as a scrap of paper or something that has fallen inside the machine (paper clip, pin, etc.)

#### **Fusing Related SC Codes**

A fatal error is issued when a problem occurs inside the fusing unit. Fusing related errors present a fire hazard so they require special handling.

- Once a fatal error occurs, the machine cannot be used until the problem has been corrected.
- Fatal SC codes, or "A" Level SC codes, alert the operator to a problem that is a potential fire hazard. These fatal SC codes are related to problems that occur in the fusing unit: SC541, SC542, SC543, SC544, SC545, SC551, SC556, and SC559.

| Engine Maintenance   |             |     | Controller Maintena | nce     |   | Counter Information                   | Error History   |
|----------------------|-------------|-----|---------------------|---------|---|---------------------------------------|-----------------|
| Puser SC Detect:     | Off         |     | CCD Main Zoom:      | 100.0   |   | Firmware Version:2012/09/07 V0.32     | SC Log<br>SC542 |
| Fuser Temperature:   | 0           | -1  | CCD Sub Zoom:       | 100.0   | 1 | Print Total:28<br>Scan Total:7        | 5C542<br>SC542  |
| Serial No:           | LM135210038 | - 3 | CCD Main Regist:    | 0.0     | 1 | Full Color:0<br>Black:7<br>ADE Scan-3 | 5C542<br>5C542  |
| Destination:         | China       | •   | CCD Sub Regist:     | 0.0     |   | Printer:15                            | SC542<br>SC542  |
| Brand ID:            | Ricoh       | •   | ADF Sub Zoom:       | 100.0   | - | Copier:7<br>Scanner:0                 | Error Log       |
| PnP Name:            | [           |     | ADF Main Regist:    | 0.0     | - | Full Color:0<br>Black:0               |                 |
| Des Mode:            | 1           | •   | ADF Sub Regist:     | 0.0     | - | Transmission:0<br>Reception:0         |                 |
| 5. Mode:             | 0           | -1  |                     |         |   | Jam Total: 1                          |                 |
| Subscan Mag.:        | 0           | -   |                     |         |   | < >>                                  | 1               |
| Factory Registration |             |     |                     |         |   |                                       |                 |
| Tray 1 Horizontal:   | 0           | -3  |                     |         |   |                                       |                 |
| Vertical:            | 19          | -:  |                     |         |   |                                       |                 |
| Bypass Horizontal:   | -1          | -3  |                     |         |   |                                       |                 |
| Vertical:            | 9           |     | Fuser Si            | Reset   |   |                                       |                 |
|                      |             | -   | Factory             | Default | 1 | OK                                    | Cancel Activ    |

m1333033

- There are two important settings on the Service Mode screen of the Smart Organizing Monitor.
- When Fuser SC Detect is switched on, the machine will shut down after the third consecutive fusing jam error. This setting should remain on for safety.
- Also, if a fatal error (fusing related SC code) occurs, the machine cannot be serviced until the service technician releases the error by clicking [Fuser SC Reset] on the Service Mode screen.

#### 🔁 Important 🔵

After correcting the problem that caused the fatal SC code to be issued, the service technician
must execute [Fuser SC Reset] in order to recover full operation of the machine. Otherwise the
machine will continue to issue the same SC code even after the problem has been corrected.

#### When an Error Occurs

The machines have different operation panels and components so this affects how each machine alerts the operator when a problem occurs.

• When an error occurs, the alert indicator on the operation panel lights and the machine stops.

- A buzzer will sound an alert on the M135, M141, M143, M167, M149, M168, M150, M151, or M169. Press any key on the operation panel to turn the buzzer off. (This is the fax speaker that also functions as an error alarm.)
- There is no buzzer alert for the M133, M134, M162, M144, M163, M145, M165, M147, M142, M166, M148, M146, M164, M191 because these machines do not have the fax speaker. The SC number can be displayed on the Service Mode screen of the Smart Organizing Monitor. (IP page 186 "Smart Organizing Monitor Service Mode")

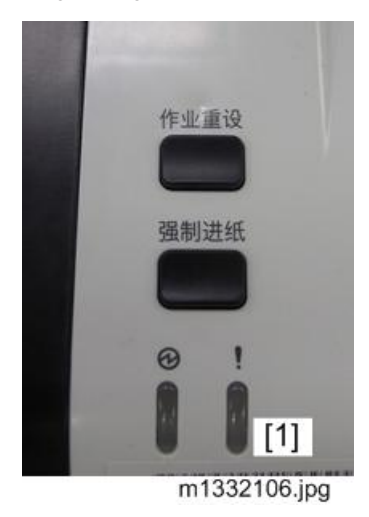

The M133, M162, M144, M163, M145, M146, M164 have no panel display. When an error occurs, only the alert lamp lights [1].

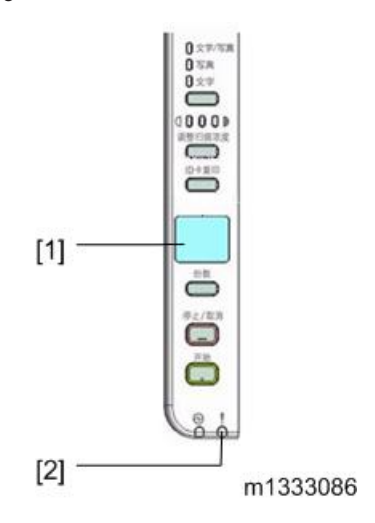

The M134, M165, M147, M142 have a 2-digit 7-segment display [1]. A letter-number code is
used to designate an SC code. For example, "C6" designates "SC101". (These 2-digit codes are
included in the SC tables below.) The alert lamp [2] also lights when an error occurs.

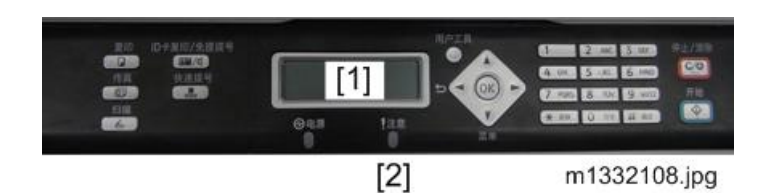

 The M135, M141, M143, M167, M149, M168, M150, M166, M148, M151, M169, and M191 have a 2-line LCD display (1), so the full SC number "SC101" can be shown on the operation panel display. When an error occurs, the alert lamp (2) lights and the fax speaker will sound an alert. (but M166 and M148 do not have a speaker.)

#### C Important

 For all models of this series, the Smart Organizing Monitor can be used to display the most recent SC codes in the Error History box of the Service Mode screen. (Prpage 186 "Smart Organizing Monitor Service Mode")

#### **Executing Fuser SC Reset**

- 1. After correcting the problem, open Smart Organizing Monitor.
- 2. Enter the service mode to display the Service Mode screen.
- 3. On the Service Mode screen, click [Fuser SC Reset]. This releases the fatal fusing error which locks the machine.

| Engine Maintenance   |             |   | Controller Maintena | nce     |   | Counter Information                           | Error History           |
|----------------------|-------------|---|---------------------|---------|---|-----------------------------------------------|-------------------------|
| Fuser SC Detect:     | Off         | • | CCD Main Zoom:      | 100.0   | 1 | Firmware Version:2012/09/07 V0.32             | SC Log<br>SC542         |
| Fuser Temperature:   | 0           | 크 | CCD Sub Zoom:       | 100.0   |   | Scan Total:25<br>Scan Total:7<br>Full Color:0 | 9C542<br>SC542<br>SC542 |
| Serial No:           | LM135210038 |   | CCD Main Regist:    | 0.0     | 3 | Black:7<br>ADF Scan:3                         | SC542<br>SC542          |
| Destination:         | China       |   | CCD Sub Regist:     | 0.0     | - | Printer:15                                    | SC542<br>SC542          |
| Brand ID:            | Ricoh       | • | ADF Sub Zoom:       | 100.0   | 1 | Copier:7<br>Scanner:0                         | Error Log               |
| PnP Name:            | [           |   | ADF Main Regist:    | 0.0     | - | Black:0                                       |                         |
| Des Mode:            | 1           | • | ADF Sub Regist:     | 0.0     | 3 | Transmission:0<br>Reception:0                 |                         |
| 5. Mode:             | 0           |   |                     |         |   | Jam Total:1                                   |                         |
| Subscan Mag.:        | 0           |   |                     |         |   | ( )                                           |                         |
| Factory Registration |             |   |                     |         |   |                                               |                         |
| Tray 1 Horizontal:   | 0           | ÷ |                     |         |   |                                               |                         |
| Vertical:            | 19          | ÷ |                     |         |   |                                               |                         |
| Bypass Horizontal:   | -1          |   |                     |         |   |                                               |                         |
| Vertical:            | 9           | ÷ | Fuser S             | CReset  |   |                                               |                         |
|                      |             |   | Factory             | Default |   | ОК                                            | Cancel Apply            |

1. Select "On" for Fuser SC Detect. This setting shuts down the machine if three successive paper jams occur in the fusing unit.

### SC Tables

#### SC Table Key

SC codes are assigned a level of severity (A, B, C, D) based on the table below. These letters appear in the 3rd column of the SC tables below.

| Level | Definition/ Reset Procedure                                                                                                    |
|-------|----------------------------------------------------------------------------------------------------|
|       | The machine is disabled due to a problem in the fusing unit, electrical component, or firmware. The operator cannot operate the machine.                                                                |
| A     | <ul> <li>This is a fatal error. The machine requires immediate servicing by a service<br/>technician.</li> </ul>                                                                                        |
|       | <ul> <li>After solving the problem Fuser SC Reset must be executed to release the machine<br/>for normal operation.</li> </ul>                                                                          |
| В     | These SC codes disable only the features that use the defective item. Normally, the user does not see these SC codes, but the SC code is displayed in the Error History box of the Service Mode screen. |
|       | <ul> <li>Cycle the machine off/on with the main power switch".</li> </ul>                                                                                                    |
|       | These are SC codes are not shown. They are logged internally.                                                                                                    |
| С     | <ul> <li>Open the Smart Organizing monitor and open the Service Mode screen to see the<br/>SC error log in the Error History box.</li> </ul>                                                            |
| D     | These SC codes are shown on the M135, M141, M143, M167, M149, M168, M150, M166, M148, M134, M165, M147, M142, M151, M169, M191 operation panel.                                                         |
|       | <ul> <li>To reset machine, cycle the machine off/on.</li> </ul>                                                                                                    |
|       | • The SC codes are re-appear if the error occurs again.                                                                                                    |

#### 🔿 Important

• If the problem is in an electrical circuit board, always disconnect then connect the board connectors again to check for a bad or loose connection before you replace the PCB.

#### **Vote**

• The 2nd column of each table shows the error code that appears in the 2-digit 7-segment display of the M134, M165, M147, M142, M146, and M164.

6

### SC100: Scanning

| SC101 | có | С | CIS Lamp/Scanner Motor Error M135, M141, M143, M167,<br>M149, M168, M150, M166,<br>M148, M134, M165, M147,<br>M142, M151, M164, M191                                                                                                    |
|-------|----|---|----------------------------------------------------------------------------------------------------|
|       |    |   | A problem occurred with the CIS or scanner motor in the flatbed<br>scanner:<br>• After CIS power check<br>• After shading<br>• After CIS failed to return to home position                                                                                                    |
|       |    |   | <ul> <li>Flatbed scanner motor connector (main board) loose, broken, or<br/>defective</li> <li>CIS flat film connector at main board loose, broken or defective</li> <li>CIS flat film connector at CIS loose, broken, or defective</li> <li>Scanner motor defective</li> <li>CIS defective</li> </ul> |

### SC200: Scanning

| SC202 | C1 | D | Polygon Motor On Timeout Error                                                                                                    |
|-------|----|---|----------------------------------------------------------------------------------------------------|
|       |    |   | No lock signal was received within 10 sec. after the polygon motor turned<br>on.<br>• Polygon motor driver I/F harness loose, broken, defective<br>• Polygon motor broken or defective<br>• Cycle the machine off/on<br>• Replace I/F harness<br>• Replace polygon motor<br>• Replace laser unit |
|       |    |   |                                                                                                    |

| SC203 C2 D P | Polygon Motor Off Timeout Error |
|--------------|---------------------------------|
|--------------|---------------------------------|

|  | The lock signal did not go HIGH (inactive) within 20 sec. after the polygon motor turned off. |
|--|-----------------------------------------------------------------------------------------------|
|  | <ul> <li>Polygon motor I/F harness loose, broken, defective</li> </ul>                        |
|  | Motor driver board defective                                                                  |
|  | Motor defective                                                                               |
|  | Cycle the machine off/on                                                                      |
|  | • Replace I/F harness                                                                         |
|  | Replace polygon motor                                                                         |
|  | Replace laser unit                                                                            |

| SC204 | C3 | D | Polygon Motor Lock Signal Error                                                                                                    |
|-------|----|---|----------------------------------------------------------------------------------------------------|
|       |    |   | Four samplings within 200 ms revealed that the polygon motor lock signal remained HIGH beyond the prescribed number of revolutions. |
|       |    |   | <ul> <li>I/F harness between the motor and driver board is loose, broken,<br/>defective</li> </ul>                                  |
|       |    |   | Driver board defective                                                                                                    |
|       |    |   | Motor defective                                                                                                    |
|       |    |   | Cycle the machine off/on                                                                                                    |
|       |    |   | • Replace I/F harness                                                                                                    |
|       |    |   | Replace polygon motor                                                                                                    |
|       |    |   | Replace laser unit                                                                                                    |
|       |    |   |                                                                                                    |
| SC220 | C4 | D | Beam Synchronization Error                                                                                                    |

6

| <ul> <li>Top cover (or maintenance cover) is down and locked, and the polygon motor is locked, but laser synchronization could not be achieved within 40 msec.</li> <li>The I/F harness of the LDB is loose, broken defective</li> <li>Polygon motor is locked</li> <li>The angle of incidence of the laser beam and photo-detector is not correct.</li> </ul> |
|----------------------------------------------------------------------------------------------------|
| <ul> <li>Cycle the machine off/on</li> <li>Replace the I/F harness</li> <li>Replace polygon motor</li> <li>Replace laser unit</li> <li>Replace main board</li> </ul>                                                                                                    |

| SC268 | C0 | D | Laser Scanning Unit thermistor error                                                                              |
|-------|----|---|----------------------------------------------------------------------------------------------------|
|       |    |   | After the main power switch ON, writing thermistor temperature is detected at 100ms intervals and                 |
|       |    |   | <ul> <li>Less than -30 degrees Celsius is detected for more than 4 seconds<br/>(Thermistor defective).</li> </ul> |
|       |    |   | <ul> <li>More than 105 degrees Celsius is detected for more than 1 second<br/>(Thermistor short).</li> </ul>      |
|       |    |   | Reboot the machine                                                                                                |
|       |    |   | <ul> <li>Replace the laser writing unit / polygon motor</li> </ul>                                                |
|       |    |   | Replace the I/F harness                                                                                           |
|       |    |   | Replace the engine board                                                                                          |

### SC400: Around the Drum

| SC491 | C5 | D | Bias Leak |  |
|-------|----|---|-----------|--|
|-------|----|---|-----------|--|

| <ul> <li>A bias leak has occurred for the drum charge, development charge, or transfer charge. PWM signals are sampled at 20 msec. intervals. This SC is issued if 10 PWM samplings within 200 msec. are abnormal.</li> <li>HVPS harness loose, broken, defective</li> <li>HVPS board defective</li> <li>AIO terminal defective</li> </ul> |
|----------------------------------------------------------------------------------------------------|
| <ul> <li>Cycle the machine off/on</li> <li>Check all the harness connections of the HVPS</li> <li>Check spring-loaded AIO terminal installation behind the HVPS.</li> <li>Replace HVPS.</li> </ul>                                                                                                    |

### SC500: Paper Feed, Transport

| SC500 | C6 | D | Main Motor Error                                                                                                    |
|-------|----|---|----------------------------------------------------------------------------------------------------|
|       |    |   | <ul> <li>One of the following problems occurred:</li> <li>The machine failed to detect a LOCK signal within two sec. after the main motor was turned on.</li> <li>The machine failed to detect a LOCK release signal with 2 sec. after the main motor was turned off.</li> <li>Cycle the machine off/on</li> <li>Check the areas around motor and main drive train for a physical obstruction (paper scraps, etc.).</li> <li>Clean the main motor drive train.</li> <li>AIO defective</li> <li>Main mater defective</li> </ul> |
|       |    |   |                                                                                                    |

| SC541 | C7 | A | Fusing Unit Thermistor Error (Fatal Error) |
|-------|----|---|--------------------------------------------|
|-------|----|---|--------------------------------------------|

| No temperature was detected within 5 sec. after the machine was turned on (temperature was less than 0°C).                                                                                                    |
|----------------------------------------------------------------------------------------------------|
| <ul> <li>Fusing unit thermistor disconnected, broken or not set correctly</li> <li>Fusing lamp disconnected, broken or not set correctly.</li> <li>Fusing unit defective</li> <li>After servicing the machine to solve the problem, the service technician must execute a "Fuser SC Reset". Otherwise, the machine will continue to issue this SC code and cannot be operated. (Impage 226 "Executing Fuser SC Reset")</li> </ul> |

| SC542 | C8 | А | Fusing Reload Temperature Error (Fatal Error)                                                                                                    |
|-------|----|---|----------------------------------------------------------------------------------------------------|
|       |    |   | After starting up or during operation he machine detected after 5 readings at 1.5 sec. intervals that the hot roller was 5°C below the reload (operating) temperature.                                                                                                    |
|       |    |   | <ul> <li>Fusing thermistor deformed or out of position</li> <li>Fusing lamp harness loose, broken, defective</li> <li>Fusing unit defective</li> <li>After servicing the machine to solve the problem, the service technician must execute a "Fuser SC Reset". Otherwise, the machine will continue to issue this SC code and cannot be operated. (In page 226 "Executing Euser SC Reset")</li> </ul> |

| SC543 | С9 | A | High Temperature Error - Software (Fatal Error)                                                                                                    |
|-------|----|---|----------------------------------------------------------------------------------------------------|
|       |    |   | The temperature inside the fusing unit exceeded 225°C (437°F) for more than 1 sec.                                                                                                    |
|       |    |   | <ul> <li>After this error has occurred three times, the machine will shut down<br/>and must be released with the Smart Organizing Monitor and<br/>serviced by a service technician.</li> </ul>                                                                         |
|       |    |   | Main board defective                                                                                                    |
|       |    |   | PSU defective (TRIAC short)                                                                                                    |
|       |    |   | <ul> <li>After servicing the machine to solve the problem, the service<br/>technician must execute a "Fuser SC Reset". Otherwise, the machine<br/>will continue to issue this SC code and cannot be operated. (IPP<br/>page 226 "Executing Fuser SC Reset")</li> </ul> |

| SC544 | c1 | A | High Temperature Error- Hardware (Fatal Error)                                                                                                    |
|-------|----|---|----------------------------------------------------------------------------------------------------|
|       |    |   | The machine detected the CPU port LOW twice at 100 ms intervals and issued this SC. This check is always done to check for overheating, even if SC543 does not detect the problem.                                                                                                    |
|       |    |   | <ul> <li>Fusing unit defective</li> <li>Main board defective</li> <li>PSU defective (TRIAC short)</li> <li>After servicing the machine to solve the problem, the service technician must execute a "Fuser SC Reset". Otherwise, the machine will continue to issue this SC code and cannot be operated. (Page 226 "Executing Fuser SC Reset")</li> </ul> |

| SC545 | c2 | А | Fusing Lamp Remains ON Error (Fatal Error)                                                                                                    |
|-------|----|---|----------------------------------------------------------------------------------------------------|
|       |    |   | The heating element of the fusing lamp remained at full power longer than<br>9 sec. after the reload temperature was detected.                                                                                                    |
|       |    |   | • Fusing thermistor harness connector loose, broken, defective                                                                                                    |
|       |    |   | <ul> <li>Fusing thermistor warped or positioned incorrectly</li> </ul>                                                                                                    |
|       |    |   | Fusing lamp harness connector loose, broken, defective                                                                                                    |
|       |    |   | <ul> <li>After servicing the machine to solve the problem, the service<br/>technician must execute a "Fuser SC Reset". Otherwise, the machine<br/>will continue to issue this SC code and cannot be operated. (IP<br/>page 226 "Executing Fuser SC Reset")</li> </ul> |

| SC547 | r2 | D | Zerocross Error                                         |
|-------|----|---|---------------------------------------------------------|
|       |    |   | Power supply frequency is unstable. HVP or PSU failure. |
|       |    |   | • To reset the SC code, turn the power On and Off.      |
|       |    |   | <ul> <li>Use more stable power supply.</li> </ul>       |
|       |    |   | Replace the HVP or PSU.                                 |

| SC551 r1 D Edge thermistor error (Fatal Error) |  |
|------------------------------------------------|--|
|------------------------------------------------|--|

| In the condition of relay ON, the end thermistor on the fusing detects less<br>than 0 degrees Celsius for more than 5 seconds.                                                                                                    |
|----------------------------------------------------------------------------------------------------|
| <ul> <li>End Thermistor defective, contact failure</li> <li>Heater defective, contact failure</li> <li>Fusing unit defective</li> <li>After servicing the machine to solve the problem, the service technician must execute a "Fuser SC Reset". Otherwise, the machine will continue to issue this SC code and cannot be operated. (Executing Fuser SC Reset)</li> </ul> |

| SC556 | c0 | D | temperature deviation error (Fatal Error)                                                                                                    |
|-------|----|---|----------------------------------------------------------------------------------------------------|
|       |    |   | More than 1 degree Celsius temperature difference (between Center –<br>End thermistor) is detected for 1.5 seconds 5 times in a row.                                                                                                    |
|       |    |   | <ul><li>Thermistor deformation, contact failure</li><li>Input voltage is outside the limit.</li></ul>                                                                                                    |
|       |    |   | Fusing unit defective                                                                                                    |
|       |    |   | <ul> <li>After servicing the machine to solve the problem, the service<br/>technician must execute a "Fuser SC Reset". Otherwise, the machine<br/>will continue to issue this SC code and cannot be operated.<br/>(Executing Fuser SC Reset)</li> </ul> |

| SC557 | - | С | Zerocross Frequency Over                                                                                  |
|-------|---|---|----------------------------------------------------------------------------------------------------|
|       |   |   | Power supply frequency is unstable.                                                                       |
|       |   |   | No error message will be issued on this SC. A log of this SC will be<br>logged in the SOM service mode SC |
|       |   |   |                                                                                                    |

| SC559 | c3 | А | Fusing Unit Third Jam Error (Fatal Error) |
|-------|----|---|-------------------------------------------|
|-------|----|---|-------------------------------------------|

|  | The exit sensor failed to detect the leading edge of the paper within the prescribed time and triggered a jam alert.                                                                                                    |
|--|----------------------------------------------------------------------------------------------------|
|  | <ul> <li>After this error has occurred three times, the machine will shut down<br/>automatically and cannot be re-started until the machine has been<br/>serviced by a service technician.</li> </ul>                                                                  |
|  | <ul> <li>Check the paper transport path for any physical obstructions (paper scraps, etc.)</li> </ul>                                                                                                    |
|  | <ul> <li>Make sure the fusing unit has been installed correctly</li> </ul>                                                                                                    |
|  | <ul> <li>After servicing the machine to solve the problem, the service<br/>technician must execute a "Fuser SC Reset". Otherwise, the machine<br/>will continue to issue this SC code and cannot be operated. (IPP<br/>page 226 "Executing Fuser SC Reset")</li> </ul> |

### SC600: Communication

| SC650 |  | А | Modem Error (M143, M167, M149, M168, M150 only) |
|-------|--|---|-------------------------------------------------|
|       |  |   | Modem chip defective.                           |
|       |  |   | • Replace fax board.                            |

| SC669 | c5 | D | EEPROM Communication Error                                                                          |  |  |  |
|-------|----|---|----------------------------------------------------------------------------------------------------|--|--|--|
|       |    |   | A read/write error occurred with the EEPROM on the main board.                                      |  |  |  |
|       |    |   | EEPROM missing or not set correctly.                                                                |  |  |  |
|       |    |   | <ul> <li>Cycle the machine off, check the EEPROM installation, re-start the<br/>machine.</li> </ul> |  |  |  |
|       |    |   | • EEPROM defective, replace EEPROM or main board.                                                   |  |  |  |

| SC688 | c4 | D | No CTL_PRREQ_N Signal                                                                                                    |  |  |  |
|-------|----|---|----------------------------------------------------------------------------------------------------|--|--|--|
|       |    |   | Paper failed to feed after the machine reached the reload temperature because the main board did not issue a PRREQ signal. |  |  |  |
|       |    |   | <ul><li>Main board harness connector loose, broken, defective</li><li>Main board defective</li></ul>                       |  |  |  |

| SC670 | c9 | А | Engine Communication Error |
|-------|----|---|----------------------------|
|-------|----|---|----------------------------|

|  | The engine failed to communicate with the firmware. |
|--|-----------------------------------------------------|
|  | Update the firmware                                 |
|  | Main board defective                                |

### SC800: Other

| SC828 | c8 | А | ROM Checksum or Data Lost Error                   |
|-------|----|---|---------------------------------------------------|
|       |    |   | A firmware type error or checksum error occurred. |
|       |    |   | Update firmware                                   |

| SC871 | c7 | A | Flash ROM Write Error                                                                                                    |  |  |
|-------|----|---|----------------------------------------------------------------------------------------------------|--|--|
|       |    |   | The flash memory is defective or there is a problem with the fax board cable.                                                       |  |  |
|       |    |   | <ul> <li>The fax cable between the fax board and the main control board<br/>and fax board is loose, broken, or defective</li> </ul> |  |  |
|       |    |   | Main control board defective                                                                                                    |  |  |

### Error Codes

### Classification

| Classification | Condition                | Release Method                      |
|----------------|--------------------------|-------------------------------------|
| FATAL          | Operation is impossible. | A technician must cancel the error. |

|           |                             | A part of fax operation is impossible.                            | A user can cancel the error.                                 |  |
|-----------|-----------------------------|-------------------------------------------------------------------|--------------------------------------------------------------|--|
|           | Machine Error               | Copying is impossible.                                            | A user can cancel the error.                                 |  |
|           |                             | Printing is impossible when an error occurred in the engine part. | A user can cancel the error.                                 |  |
| ERROR     | Fax Error                   | Fax operation is possible.                                        | Error is released automatically.                             |  |
|           | Memory Data<br>Error        |                                                                   | Error is released automatically.                             |  |
|           | GDI Receive Error           | GDI reception is impossible.                                      | Error is released automatically.                             |  |
|           | TWAIN Scan<br>Receive Error | TWAIN Scan receive is<br>impossible.                              | Error is released automatically.                             |  |
| ATTENTION |                             | All operation is possible.                                        | All functions can operate even if the error is not released. |  |

### FATAL

|     |              | Contents                                           | Indicate                                                                              |                              |                                                      |
|-----|--------------|----------------------------------------------------|---------------------------------------------------------------------------------------|------------------------------|------------------------------------------------------|
| No. | Name         |                                                    | M135, M141,<br>M143, M167,<br>M149, M168,<br>M150, M166,<br>M148, M151,<br>M169, M191 | M134<br>M165<br>M147<br>M142 | M133<br>M162<br>M144<br>M163<br>M145<br>M164<br>M146 |
| 1   | Service Call | A problem that<br>needs repair by<br>a technician. | Service Call:<br>SCXXX                                                                | <b>88</b><br>d1332111.jpg    | Alert LED is lit.                                    |

#### Error

• Machine Error

| No. |                     | Contents                                                       | Indicate                                                                              |                              |                                                      |  |
|-----|---------------------|----------------------------------------------------------------|---------------------------------------------------------------------------------------|------------------------------|------------------------------------------------------|--|
|     | Name                |                                                                | M135, M141,<br>M143, M167,<br>M149, M168,<br>M150, M166,<br>M148, M151,<br>M169, M191 | M134<br>M165<br>M147<br>M142 | M133<br>M162<br>M144<br>M163<br>M145<br>M164<br>M146 |  |
| 1   | Paper Empty         | Tray 1<br>Out of Paper                                         | Tray 1<br>Out of Paper                                                                | E1                           | Alert LED is lit.                                    |  |
| I   |                     | Bypass Tray<br>Out of Paper                                    | Bypass Tray<br>Out of Paper                                                           | E 4                          | Alert LED is lit.                                    |  |
| 2   | Inner/Outer<br>Jam  | Misfeed: Inner/<br>Outer                                       | Misfeed: Inner/<br>Outer                                                              | ΕO                           | Alert LED is lit.                                    |  |
| 3   | ADF Jam             | Jam of a<br>document<br>Scan document<br>over "297mm<br>+1.5%" | Misfeed: ADF<br>Open Cov. Rmv.<br>Paper                                               | -                            | -                                                    |  |
| 4   | Size Error          | Fax Job                                                        | Set Correct Size<br>Ppr<br>Press Start to<br>Print                                    | -                            | -                                                    |  |
| 5   | Cover open          | The cover is<br>open                                           | Cover Open                                                                            | E 3                          | Alert LED is lit.                                    |  |
| 6   | Copy Memory<br>Full | Memory full<br>during copying                                  | Memory<br>Overflow<br>Press Start or<br>Stop                                          | -                            | -                                                    |  |

|     |                                |                                                                 | Indicate                                                                              |                              |                                                      |  |
|-----|--------------------------------|-----------------------------------------------------------------|---------------------------------------------------------------------------------------|------------------------------|------------------------------------------------------|--|
| No. | Name                           | Contents                                                        | M135, M141,<br>M143, M167,<br>M149, M168,<br>M150, M166,<br>M148, M151,<br>M169, M191 | M134<br>M165<br>M147<br>M142 | M133<br>M162<br>M144<br>M163<br>M145<br>M164<br>M146 |  |
|     | No suit Paper                  | No suit paper<br>for Fax print job                              | Cannot Print Fax<br>Change Paper<br>Size                                              | E 5                          | -                                                    |  |
| 7   |                                | No suit paper<br>for Report<br>Printing                         | Cannot Print<br>Report<br>Change Paper<br>Size                                        |                              | Alert LED is lit.                                    |  |
| 8   | Not Set Print<br>Cartridge     | Print Cartridge<br>Not Set in<br>machine                        | Not Set<br>Print<br>Cartridge                                                         | Ε 6                          | Alert LED is lit.                                    |  |
| 9   | Toner Empty<br>Stop<br>OPC End | Toner empty<br>OPC End                                          | Out of Toner<br>Print Cartridge                                                       | E <i>7</i>                   | Alert LED is lit.                                    |  |
| 10  | Toner Low<br>OPC Near End      | Toner Low<br>OPC Near End                                       | Toner Almost<br>Empty<br>Print Cartridge                                              | E 8                          | Alert LED is lit.                                    |  |
| 11  | Off-hook Alarm                 | External<br>telephone is off-<br>hook                           | On Hook or<br>Stop                                                                    | -                            | -                                                    |  |
| 12  | Bypass has<br>paper            | The machine<br>can't print when<br>the Bypass tray<br>has paper | Cannot Print<br>Remove Bypass<br>Paper                                                | e 2                          | Alert LED is lit.                                    |  |

|     |           |                                                           |                                                                                       | Indicate                     |                                                      |
|-----|-----------|-----------------------------------------------------------|---------------------------------------------------------------------------------------|------------------------------|------------------------------------------------------|
| No. | Name      | Contents                                                  | M135, M141,<br>M143, M167,<br>M149, M168,<br>M150, M166,<br>M148, M151,<br>M169, M191 | M134<br>M165<br>M147<br>M142 | M133<br>M162<br>M144<br>M163<br>M145<br>M164<br>M146 |
| 13  | Over heat | Engine is Over<br>Heat<br>Waiting engine<br>cooling-down. | Engine Over<br>Heat<br>Please Wait                                                    | 88                           | Alert LED is lit.                                    |

### Memory Data Error

|     |                      |                           | Indicate                                                                              |                              |                                                      |
|-----|----------------------|---------------------------|---------------------------------------------------------------------------------------|------------------------------|------------------------------------------------------|
| No. | Name                 | Contents                  | M135, M141,<br>M143, M167,<br>M149, M168,<br>M150, M166,<br>M148, M151,<br>M169, M191 | M134<br>M165<br>M147<br>M142 | M133<br>M162<br>M144<br>M163<br>M145<br>M164<br>M146 |
| 1   | Memory Data<br>Error | Data in memory<br>is lost | Memory Data<br>Lost                                                                   | -                            | -                                                    |

• GDI Receive Error

|     | Name                                                                                   | Contents                                                                                 | Indicate                                                                              |                              |                                                      |
|-----|----------------------------------------------------------------------------------------|------------------------------------------------------------------------------------------|---------------------------------------------------------------------------------------|------------------------------|------------------------------------------------------|
| No. |                                                                                        |                                                                                          | M135, M141,<br>M143, M167,<br>M149, M168,<br>M150, M166,<br>M148, M151,<br>M169, M191 | M134<br>M165<br>M147<br>M142 | M133<br>M162<br>M144<br>M163<br>M145<br>M164<br>M146 |
| 1   | GDI Receive A Data Fatal<br>Error Memory Full<br>Unplugged t<br>error has<br>occurred. | A Data Fatal,<br>Memory Full or<br>Upplugged USB                                         | Cancel Printing<br>I/O Timeout                                                        | -                            | -                                                    |
|     |                                                                                        | error has<br>occurred.                                                                   | Cannot Print<br>Memory<br>Overflow                                                    | -                            | -                                                    |
| 2   | Paper Size<br>Mismatch                                                                 | Tray 1 paper<br>size set in the<br>machine is not<br>the same as set<br>with the driver  | Size Mismatch:<br>Tray 1<br>Press Start or<br>Stop                                    | P 1                          | Alert LED is lit.                                    |
|     |                                                                                        |                                                                                          | Size Mismatch:<br>Bypass<br>Press Start or<br>Stop                                    | P 3                          | Alert LED is lit.                                    |
| 3   | Paper Type<br>Mismatch                                                                 | Tray 1 paper<br>type set in the<br>machine is not<br>the same as set<br>with the driver. | Type Mismatch:<br>Tray 1<br>Press Start or<br>Stop                                    | P 2                          | Alert LED is lit.                                    |

TWAIN Scan Receive Error (M166, M148, M135, M141, M143, M167, M149, M168, M150, M151, M164, M191)

| No. | Name                        | Contents                                                          | Indicate          |
|-----|-----------------------------|-------------------------------------------------------------------|-------------------|
| 1   | TWAIN Scan<br>Receive Error | The error occurred when machine occurs<br>Error during TWAIN scan | Scan Disconnected |

• PC Fax Error (M135, M141, M143, M167, M149, M168, M150, M151, M169)

#### 6. Troubleshooting

| No. | Name         | Contents                                                         | Indicate |
|-----|--------------|------------------------------------------------------------------|----------|
| 1   | PC Fax Error | Error occurs before a TX file is normally created in the device. | -        |

### Scanner Mode Error (M166, M148, M135, M141, M143, M167, M149, M168, M150, M151, M169, M191)

| No. | Name                                   | Contents                  | Indicate            |
|-----|----------------------------------------|---------------------------|---------------------|
|     | Cannot Connect                         | SMTP Server               | Cannot Connect      |
|     |                                        | POP3 Server               | SMTP Server         |
|     |                                        | FTP Server                | POP3 Server         |
| I   |                                        | SNTP Server               | FTP Server          |
|     |                                        |                           | SMB Server          |
|     |                                        |                           | SNTP Server         |
|     | Cannot Obtain IP                       | SMTP Server               | Cannot Obtain IP    |
|     |                                        | POP3 Server<br>FTP Server | SMTP Server         |
| 2   |                                        |                           | POP3 Server         |
|     |                                        |                           | FTP Server          |
|     |                                        |                           | SNTP Server         |
|     | Communication                          | SMTP Server               | Communication Error |
|     | Error FTP Se<br>SMB S<br>SNTP<br>USB N | FTP Server                | SMTP Server         |
|     |                                        | SMB Server                | FTP Server          |
| 3   |                                        | USB Memory                | SMB Server          |
|     |                                        |                           | SNTP Server         |
|     |                                        |                           | USB Memory          |

| No. | Name                       | Contents                                                                                                    | Indicate            |
|-----|----------------------------|----------------------------------------------------------------------------------------------------|---------------------|
|     | Invalid Password           | SMTP Server                                                                                                    | Invalid Password    |
|     |                            | POP3 Server                                                                                                    | SMTP Server         |
| 4   |                            | FTP Server                                                                                                    | POP3 Server         |
|     |                            |                                                                                                    | FTP Server          |
|     |                            |                                                                                                    | SMB Server          |
|     | Failed To Connect          | SMTP Server                                                                                                    | Failed To Connect   |
|     |                            | POP3 Server                                                                                                    | SMTP Server         |
|     |                            | FIP Server<br>SMB Server                                                                                          | POP3 Server         |
| 5   |                            | SNTP Server                                                                                                    | FTP Server          |
|     |                            | USB Memory                                                                                                    | SMB Server          |
|     |                            |                                                                                                    | SNTP Server         |
|     |                            |                                                                                                    | USB Memory          |
| 6   | File Over                  | An error occurs when check the file name<br>of the all files in the destination (USB<br>memory/ Folder (SMB/FTP)) | File Over           |
|     | Page Over                  | Scan limit for Scan to USB/SMB/FTP/E-                                                                             | Page Over           |
| 7   |                            | mail function. Single-page TIFF/PDF/<br>JPEG have 99 pages limitation.                                            | 1: TX 2: Cancel     |
| 0   | Server Error               | FTP Server                                                                                                    | FTP Server Error    |
| 8   |                            | SMB Server                                                                                                    | SMB Server Error    |
| 9   | SMTP Server<br>Memory Full | The data has exceeded a capacity of<br>SMTP Server                                                                | SMTP Server Full    |
| 10  | Memory Full                | This error means that the memory capacity                                                                         | Memory Overflow     |
|     |                            | is over during scanning the original                                                                              | 1: TX 2: Cancel     |
| 11  | USB Memory Full            | The memory capacity of USB is over.                                                                               | USB Flash Disk Full |

### Supplement

#### • Communication (Reception)

| Code | Possible Causes of Error                                                                                          |
|------|----------------------------------------------------------------------------------------------------|
| 0001 | No G3 signal received within 35 sec.                                                                              |
| 0003 | Received DIS after sending DIS.                                                                                   |
| 0004 | Received DCN after sending DTC.                                                                                   |
| 0009 | Can't receive any signal within 35 sec. in manual polling mode.                                                   |
| 0010 | Received DCN signal after sending DTC signal in polling RX.                                                       |
| 0011 | Can't receive any correct response after sending DTC signal.                                                      |
| 0012 | Remote side Password not matched in polling RX/our side has no file for polling.                                  |
| 0013 | Can't receive carrier within 6 sec. after sending CFR in data phase C.                                            |
| 0014 | Can't receive T.30 signal after sending FTT signal.                                                               |
| 0016 | Receive DCN signal after sending FTT signal.                                                                      |
| 0017 | Can't receive any response from remote side after sending DIS.                                                    |
| 0018 | Can't detect energy within 6 sec after sending FTT command.                                                       |
| 0019 | Received DCN signal sending CFR signal.                                                                           |
| 001A | No energy on line over 6 sec. within phase C before any corrected ECM frame.                                      |
| 001D | Can't detect flag after sending CFR signal.                                                                       |
| 001E | Timeout in V.17 ECM RX phase C.                                                                                   |
| 0020 | Can't correct frame within 6 sec at phase C.                                                                      |
| 0021 | File full.                                                                                                    |
| 0022 | Owing to noise interference on the line, receiving side can't receive correct data within specified time (no ECM) |
| 0023 | Can't receive correct signal after sending CFR signal.                                                            |
| 0030 | Can't receive any signal within 6 sec. at phase D.                                                                |
| 0031 | Received incorrect signal at phase D (not EOP, MPS,EOM,DCN, PPS_Q, PPS_Q,etc)                                     |

| Code | Possible Causes of Error                                                                                          |
|------|----------------------------------------------------------------------------------------------------|
| 0032 | Can't receive carrier within 6 sec. after sending MCF or RTP, RTN signal.                                         |
| 0033 | Received DCN signal at phase D within pages (not last page).                                                      |
| 0039 | In non-ECM mode, when machine already received the data but the next line of data is received within 13.1 seconds |
| 001F | Can't detect any G3 signal within 35 sec. after sending DTC signal                                                |
| 003F | Remote side TSI not defined or Blank.                                                                             |

| Code | Possible Causes of Error                                                        |
|------|---------------------------------------------------------------------------------|
| 0040 | Can't receive carrier within 6 sec. after sending CTR.                          |
| 0041 | Can't receive carrier within 6 sec. after sending PPR.                          |
| 0042 | Can't receive correct signal after sending RNR signal.                          |
| 0043 | Received incorrect signal at phase D in ECM mode.                               |
| 0044 | Can't receive carrier /FSK signal within 6 sec. after sending MCF. In ECM mode. |
| 0047 | Can't receive correct signal or DCN received after sending ERR signal.          |
| 0048 | Can't receive correct signal after receiving PPS_PRI_Q.                         |
| 004B | Can't detect correct FSK signal even through detected FSK tone within 6 sec.    |
| 004C | Handshake fail during re-train or between pages in V34 RX.                      |
| 004E | Receive DCN signal after sending DIS in V.34.                                   |
| 004F | Remote side disconnected after sending ANSam in V.8 phase.                      |
| 0050 | Can't receive any correct signal after detected CJ signal in V.8 phase.         |
| 0051 | Can't receive phase 3 signal after phase 2 within 20 seconds in V.34.           |
| 0053 | Modem disconnect after phase 4 in V.34.                                         |
| 0054 | Remote side disconnected after phase 4 in V.8                                   |
| 0055 | Receive incorrect signal after sending DIS signal in V.34                       |
| 0056 | Modem disconnect after sending CFR in V.34.                                     |

| Code | Possible Causes of Error                                                               |
|------|----------------------------------------------------------------------------------------|
| 0058 | Can't detect image signal within 6 seconds after modem enter to primary phase in V.34. |
| 005A | Modem can't detect any correct ECM frame with 3 minutes in phase C.                    |
| 005B | Modem can't detect control channel with 12 sec. in phase C.                            |
| 005C | Detected busy tone within control channel after phase C.                               |
| 005D | Modem can't detect any correct ECM frame with 12 Sec in phase C.                       |
| 005E | Can't detect control channel signal after received RCP frame within 6 seconds.         |

### • Communication (Transmission)

| Code | Possible Causes of Error                                                                                                    |
|------|----------------------------------------------------------------------------------------------------|
| 0080 | Can't detect any G3 signal within 35 sec. specified by ITU-T in phase B.                                                                     |
| 0081 | Received DTC signal in transmission phase.                                                                                                   |
| 0082 | Transmitting unit receives a signal other than DIS or DTC and DCN in phase B.                                                                |
| 0083 | Detected FSK signal, but can't receive any signal within 35 seconds.                                                                         |
| 0084 | Detected DCN signal in phase B.                                                                                                    |
| 0085 | Transmitting unit sending DCS 3 times consecutively, but each time responds with DIS/DTC                                                     |
| 0086 | Detected response signal other than DTC, DIS, FTT, DCN or CFR after sending DCS.                                                             |
| 0087 | Training attempt has failed because unit speed can't adjust to lower speed.                                                                  |
| 0088 | Received DCN signal after sending out DCS signal.                                                                                            |
| 008B | Receiver's protocol of DIS is received, but it is not compatible with our machine.                                                           |
| 008C | Remote side or our side do not support capability.                                                                                           |
| 008D | Receiver's protocol of DIS is received, but remote side can't receive document temporarily, may be because run out of paper or other reason. |
| 008F | Modem not ready to receive V.34 data within 6 seconds after received CFR signal.                                                             |
| 0090 | Called side document not ready for our polling.                                                                                              |
| 0091 | Can't receive any command after sending DCS signal 3 times consecutively.                                                                    |

| Code | Possible Causes of Error                                                               |
|------|----------------------------------------------------------------------------------------|
| 0093 | Received DCN signal after sending out DCS signal                                       |
| 0094 | Time out during transmission of ECM frame or RCP command.                              |
| 0095 | Wrong ID number                                                                        |
| 0096 | SUBADDRESS / PASSWORD capability not matched in Polling RX mode.                       |
| 009A | Can't detect any signal after sending CI signal.                                       |
| 009D | Remote side hangs up before V.34 modem entered PHASE 2 state in V.34 polling RX.       |
| 009E | TX over 32 minutes when in phase C for 1 page.                                         |
| 00A0 | User stopped or cancelled the transmission job.                                        |
| 00A1 | Document jam during transmission                                                       |
| 00A9 | The line could not be connected correctly.                                             |
| 00AA | No Dial Tone                                                                           |
| OOAB | Line Busy                                                                              |
| 00AC | No Answer                                                                              |
| 00AD | Destination not Fax                                                                    |
| 00AE | Can't finish V.8 procedure or detect V.21 signal after sending CM signal.              |
| 00AF | Modem can't enter into control channel after TX side sending out RCP signal.           |
| 00B1 | Can't finish V.8 procedure or detect V.21 signal after ANSam signal within 35 seconds. |
| 00B2 | Can't detect phase 2 signal after our side sent a CJ signal.                           |
| OOB3 | Can't detect correct V.21 or JM signal after sending CM or CJ signal.                  |
| 00B4 | Can't detect correct phase 2 signal within 25 seconds after CM/JM signal exchange.     |
| 00B5 | Can't detect phase 3 signal after PHASE 2.                                             |
| 00B6 | Can't detect phase 4 signal within 25 seconds after CM/JM exchange.                    |
| OOB8 | Remote side disconnected after our side sent a DCS signal in V.34.                     |
| OOBA | Can't receive correct signal after our side sent a DTC signal in V.34.                 |
| OOBB | Every time our side received DIS signal after sending DTC in V.34.                     |

#### 6. Troubleshooting

| Code | Possible Causes of Error                                                                                      |
|------|----------------------------------------------------------------------------------------------------|
| OOBC | Modem can't be ready within 10 seconds after entering primary channel in V.34.                                |
| OOBD | Can't detect correct V.21 or JM signal after detected FSK frequency.                                          |
| OOBE | Remote side has no document to be polled after V8 handshaking.                                                |
| OOBF | Capability not matched after V8 handshaking.                                                                  |
| 00C1 | At phase-D, transmitting unit sent out EOP 3 times consecutively, but received no answer from receiving unit. |
| 00C2 | Remote side disconnected after sending out V.8 CM signal.                                                     |
| 00C3 | Received RTN signal after sending EOP signal.                                                                 |
| 00C4 | After sending MPS signal, the received is not one of MCF, RTN, PIP, PIN, RTP, DCN.                            |
| 00C5 | Received DCN signal after sending MPS signal.                                                                 |
| 00C9 | At phase-D, sending MPS 3 times consecutively, but no answer from receiving unit.                             |
| 00CA | After sending EOP signal, the received is not one of MCF, RTN, PIP, PIN, PRI-EOP, DCN, RTP.                   |
| OOCB | After sending EOP signal, received a DCN signal.                                                              |

## Image Problems

### Overview

Image problems can occur at regular intervals [A] due to the different circumferences of rollers in the machine and inside the AIO.

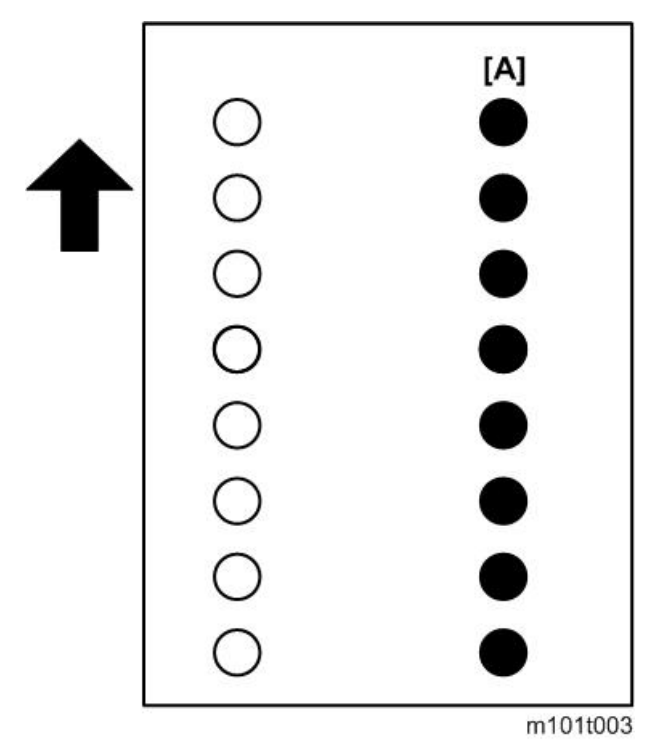

| Diameter (mm) | Interval (mm) | Component                |
|---------------|---------------|--------------------------|
| 9.5           | 29.8          | Charge Roller (AIO)      |
| 12            | 37.7          | Development roller (AIO) |
| 12.13         | 38.1          | Relay roller             |
| 14.2          | 44.6          | Exit Roller              |
| 14.6          | 45.8          | Image Transfer Roller    |
| 22            | 69.1          | Pressure roller          |
| 23.96         | 75.2          | Drum (AIO)               |

| Diameter (mm) | Interval (mm) | Component         |
|---------------|---------------|-------------------|
| 25.02         | 78.6          | Hot roller        |
| 28            | 28            | Paper feed roller |

### **Printing the Test Page**

Print the Test Page so you can visually check for poor image quality.

1. Start Smart Organizing Monitor and then click the User Tools tab.

| U                                | RICOH SP 2<br>Ready | 2015F DDST        |      |     | Select Devic |  |
|----------------------------------|---------------------|-------------------|------|-----|--------------|--|
| tatus Job Log User Tool          |                     | Toner             |      |     |              |  |
| Paper Size:<br>A4 (210 × 297 mm) |                     |                   | 50   | 100 | 51-60%       |  |
| Paper Type:<br>Plain<br>Change   |                     | Counter<br>Total: |      |     | 0            |  |
|                                  |                     | 1                 | deer | -   |              |  |

2. Select "Test Page" from the "List/Test Print" drop-down list.

|              |           |         | - |
|--------------|-----------|---------|---|
| List / Test: | Test Page | ✓ Print |   |
|              |           |         |   |

3. Click [Print] to print the test pattern.
#### Print the Test Page without Smart Organizing Monitor

4in1: [User Tool] – [Print List/Report]-Test Page

3in1: Turning the machine power on with Start key pressed.

Printer: Press [Start] key

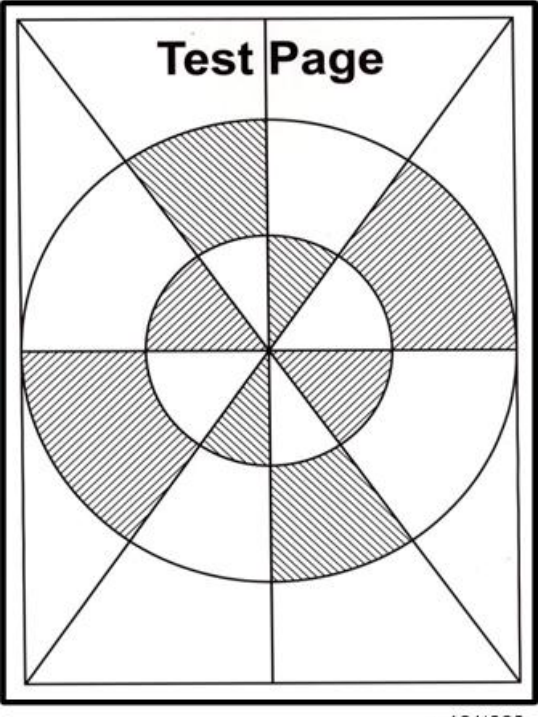

m101t006

#### Dark Lines in Halftone Areas

Dark lines in halftone fill areas can appear at 75 mm intervals when the machine is operating in a room where the humidity is very low. (The low humidity causes variation in light sensitivity across the surface of the drum.)

- 1. To prevent this problem, open Smart Organizing Monitor.
- 2. Click the User Tool tab, and then click the Printer Configuration button to open the Printer Configuration screen.
- 3. On the System tab, select "ON" for the Low Humidity Mode.

When this humidity mode setting is on, the drum is rotated slight every 15 min. to keep the light sensitivity consistent across the entire surface of the drum.

| Tray 1: Custom Paper Size           Measurement Unit:           mm           Vertizantal:           (90 to 216 mm)           210              Vertical:           (148 to 356 mm)           297 | Tray1: Registration<br>Horizontal: (-6 to 6)<br>0 | Bypass Tray: Registration<br>Horizontal: (-6 to 6)<br>0 ÷<br>Vertical: (-6 to 6)<br>0 ÷ |
|----------------------------------------------------------------------------------------------------|---------------------------------------------------|-----------------------------------------------------------------------------------------|
| Energy Saver Mode 1:                                                                                                    | Fixed US8 Port:                                   | Image Density Adjustment:                                                               |
| Energy Saver Mode 2:                                                                                                    | Low Humidity Mode:                                |                                                                                         |
| On •                                                                                                    | off 💌                                             | ]                                                                                       |
| Energy Saver Mode 2 Timer: (1                                                                                                    | to 240 min)                                       | Printer Firmware Update                                                                 |

## **Common Problems**

#### All Models

Please remember that print yield will be different based on how the machine is used:

- The rate of toner consumption is much faster with documents that consistently contain photos or charts that require large areas of fill. The AIO will run out of toner much sooner.
- The rate of toner consumption is slower with documents that contain mostly text and a only a moderate number of photos or other images that require large areas of fill.
- The rate of toner consumption will be normal and toner yield will be much closer to the estimate if the documents contain mostly text.

| Cause 1  | AIO is out of toner                                                                                                    |  |  |  |
|----------|----------------------------------------------------------------------------------------------------|--|--|--|
| Solution | Refill or replace the AIO.                                                                                                    |  |  |  |
| Comments | <ul> <li>A replacement AIO can be refilled up to three times. This is the<br/>approximate service life of the drum.</li> </ul>                              |  |  |  |
| Cause 2  | Drum service life has ended                                                                                                    |  |  |  |
| Solution | Replace the AIO.                                                                                                    |  |  |  |
| Comments | • The AIO should not be refilled because the service life of the drum has expired.                                                                          |  |  |  |
| Cause 3  | Drum damaged                                                                                                    |  |  |  |
| Solution | Replace the AIO.                                                                                                    |  |  |  |
| Comments | <ul> <li>The drum has been damaged and the AIO must be replaced.</li> <li>The drum cannot be replaced (parts inside the AIO cannot be replaced).</li> </ul> |  |  |  |

#### Images become pale or scratchy

#### 🔁 Important

• The rate of toner consumption can be greatly reduced by selecting "Toner Save" for the "Copy" feature on the Service Mode screen in Smart Organizing Monitor.

#### M133, M134, M162, M144, M163, M165, M142, M166, M164, M191

#### Printer, 3in1 refill models

#### Operators do not know when to change the AIO.

Make sure the operators understand the following points about AIO replacement:

- For the M133, M134, M162, M144, M163, M165, M142, M166, M164, M191, the machine does not monitor the level of toner remaining in the AIO. There is no toner near-end or toner-end alert.
- The AIO in the M133, M134, M162, M144, M163, M165, M142, M166, M164, M191 must be replaced or refilled when images become pale or scratchy.
- For the M133, M162, M144, M163, M134, M165, M142, M166, M135, M141, M143, M167, M168, the yield of the starter AIO is 1000 sheets and the yield of a replacement AIO is 2,600 / 1500 sheets (not available in China).
- For the M145, M147, M148, M149, M150, the yield of the starter AIO is 700 sheets and the yield of a replacement AIO is 2,600 / 1500 sheets(not available in China).
- A replacement AIO can be refilled up to three times. This is calculated based on the service life of the drum.
- An AIO must be refilled by a trained service technician.

#### M135, M141, M143, M167, M168, M169

#### 4in1 refill models

The machine has issued a toner end alert but some toner remains in the AIO.

| Cause 1    | The service life of the drum has expired before the toner supply has run out.                                                                                                  |  |  |  |
|------------|----------------------------------------------------------------------------------------------------|--|--|--|
| Solution 1 | Replace the AIO                                                                                                    |  |  |  |
| Solution 2 | Disable the toner end function in order to use up all the toner in the AIO.<br>[User Tools] > System Settings > Toner End Option > Continue Printing                           |  |  |  |
| Comments   | • An AIO can be refilled up to three times.                                                                                                    |  |  |  |
| Cause 2    | A partially used AIO was taken from another machine and installed.                                                                                                    |  |  |  |
| Solution   | Disable the toner end function in order to use up all the toner in the AIO:<br>[User Tools] > System Settings > Toner End Option > Continue Printing                           |  |  |  |
| Comments   | <ul> <li>Once an AIO is removed from the machine and replaced with a<br/>partially used AIO from another machine, the current toner count will<br/>not be accurate.</li> </ul> |  |  |  |

| Cause 1  | The AIO in the machine was replaced with the starter AIO after the count exceeded 2,600 / 1500 (not available in China).                                                                                                    |  |  |  |
|----------|----------------------------------------------------------------------------------------------------|--|--|--|
| Solution | Remove the starter AIO and refill the empty AIO, or replace it.                                                                                                    |  |  |  |
| Comments | • Install the starter AIO at installation and continue to use until it is out of toner.                                                                                                    |  |  |  |
| Cause 2  | A partially used AIO was taken from another machine and installed.                                                                                                    |  |  |  |
| Solution | Disable the toner end function in order to use up all the toner in the AIO:<br>[User Tools] > System Settings > Toner End Option > Continue Printing                                                                                                    |  |  |  |
| Comments | • Once an AIO is removed from the machine and replaced with a partially used AIO from another machine, the current toner count will not be accurate. However, you can use up all the toner if the toner end option is disabled.                                    |  |  |  |
| Cause 3  | The main board was replaced.                                                                                                    |  |  |  |
| Solution | After the main board has been replaced, disable the toner end function in<br>order to use up all the toner in the AIO: [User Tools] > System Settings ><br>Toner End Option > Continue Printing                                                                    |  |  |  |
| Comments | • The toner count is stored in the NVRAM on the main board.                                                                                                    |  |  |  |
|          | <ul> <li>If the main board needs to be replaced, the NVRAM cannot be<br/>removed from the old main board and installed on the new main<br/>board.</li> </ul>                                                                                                    |  |  |  |
|          | <ul> <li>For the M133, M162, M144, M163, M134, M165, M142, M166,<br/>M135, M141, M143, M167, M168, M164, M169, M191, the<br/>toner counter is pre-set for 1K (1000 sheets for a starter AIO) on a<br/>new main board, and this value cannot be changed.</li> </ul> |  |  |  |
|          | <ul> <li>For the M145, M147, M148, M149, M150, M151, M146, the<br/>toner counter is pre-set for 0.7K (700 sheets for a starter AIO) on a<br/>new main board, and this value cannot be changed.</li> </ul>                                                          |  |  |  |

Images started to fade before the machine issued a toner near end alert.

6. Troubleshooting

## 7. Energy Saving

### **Energy Save**

#### **Energy Save Modes**

#### **Energy Save Operation**

Operators should use the energy saver modes correctly in order to save energy and protect the environment.

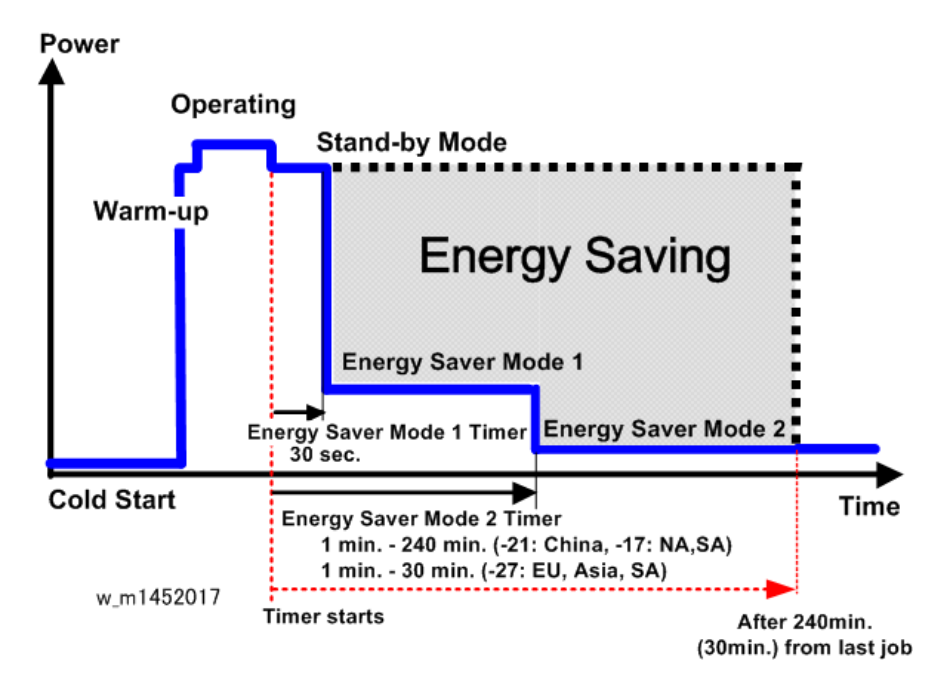

The shaded area in the diagram above represents the amount of energy that is saved when the energy save timers are operating.

- The operation panel switches go off after the machine remains idle for 30 sec. and the machine enters the Energy Save 1 mode.
- The machine enters Energy Save Mode 2 and switches off the fusing lamp if the machine remains idle for 1 min. The default setting for the Energy Save Mode 2 timer is 1 min., but this setting can be adjusted in the range as follows;
  - For Europe, Asia, Oceania, and part of South America, 220V-240V/50, 60Hz: 1 to 30 min.
  - For North America, Canada, Part of South America, 120V/60Hz), and China: OFF, ON (1 to 240 min.)

#### Timer Settings and Return to Standby Mode

The operator can set the two timers with the Smart Organizing Monitor (Printer Configuration > System tab > Energy Saver Mode 1 or Mode 2).

- Energy Save Mode 1 (30 sec.) can be only turned off or on. The length of the timer cannot be adjusted. Default: On 30 sec. The machine requires 10 sec. to return to full operation from Energy Save Mode 1.
- Energy Save Mode 2 (Europe, Asia, Oceania, part of South America, 220V-240V/50, 60Hz) the length of the timer can be adjusted, but cannot be turned off. Default: 1 min., adjustable in the range 1 to 30 min. The machine requires 25 sec. to return to full operation from Energy Save Mode 2.
- Energy Save Mode 2 (North America, Canada, Part of South America, 120V/60Hz), and China) can be turned off and on, and the length of the timer can be adjusted. Default: 1 min. [On], adjustable in the range 1 to 240 min. The machine requires 25 sec. to return to full operation from Energy Save Mode 2.

#### Vote

• Default. Energy Save Mode 1 is OFF, Energy Save Mode 2 is set to 1 min [ON].

#### Recommendations

- If the operator prefers that these settings be changed or switched off altogether, please explain that switching these energy saver features off could increase energy costs and waste energy.
- If the operator changes the settings please advise that setting Energy Save Mode 2 should not be too long. The longer the machine waits to enter Energy Save Mode 2, the more energy will be wasted.
- For North America, Canada, Part of South America, 120V/60Hz), and China, setting Energy Save Mode 2 to the maximum value (240 min.) should be avoided. At close of business for the day, the machine will wait 4 hours before entering Energy Saver Mode 2. This is a waste of energy.

### **Paper Save**

#### **Effectiveness of Duplex/Combine Functions**

Duplexing and the combine functions reduce the amount of paper used. Far less energy overall is used for paper production and paper disposal.

#### 1. Duplex

Printing on both sides of each sheet of paper reduces paper consumption by half.

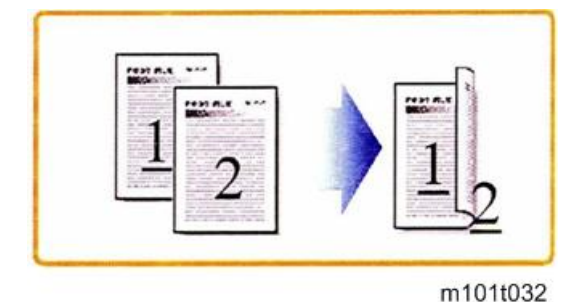

2. Combine Mode

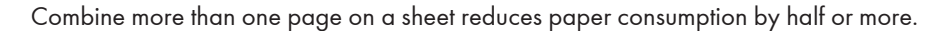

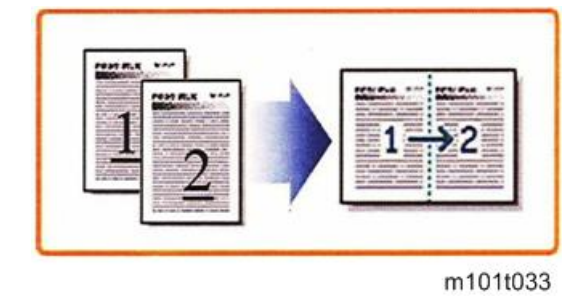

#### 3. Duplex + Combine

Printing on both sides of each sheet and printing than one page on each side of the sheet can reduce paper consumption even more.

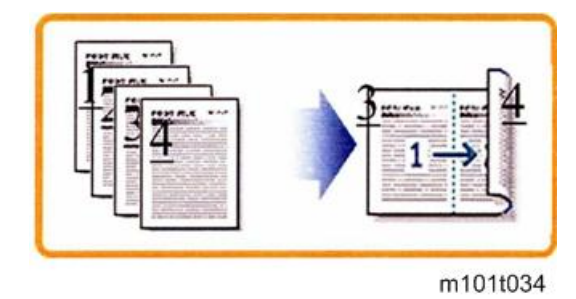

To check paper consumption, look at the total counter and duplex counter.

The total counter counts all pages printed:

- The total counter increments by 2 for each duplex page
- The total counter increments by 3 for two duplex sheets where only three pages are printed (one side is blank).

The duplex counter counts sheets of paper that have images on both sides:

- The duplex counter increments by 1 for one duplex page
- The duplex counter increments by 1 for two duplex sheets where only three pages are printed (one side is blank)

#### **Total Counter**

The machine total counter counts the number of sides printed (a duplex page is counted as two, not one). You can check the total count on the initial screen of the Smart Organizing Monitor (see below).

| SP 201SF - RICOH SP            | 201SF DDST                        | × |
|--------------------------------|-----------------------------------|---|
| 15                             | RICOH SP 201SF DDST Select Device |   |
| 0                              | Ready                             |   |
| Status Job Log User Tool       |                                   |   |
| Tray 1                         | Toper                             |   |
| Paper Size:                    | 0 50 100 51-60%                   |   |
| A4 (210 × 297 mm)              |                                   |   |
| Paper Type:<br>Plain<br>Change | Counter<br>Total: 19              |   |
| About                          | Help Close                        |   |

m1333064

The table below shows paper savings and how the counters increment for some simple examples of simplex and duplex jobs.

| Original | Simplex Sheets | Duplex Sheets | Paper Saved | Total Counter |
|----------|----------------|---------------|-------------|---------------|
| 1        | 1              | 1             | 0           | 1             |
| 2        | 2              | 1             | 1           | 2             |
| 3        | 3              | 2             | 1           | 3             |
| 4        | 4              | 2             | 2           | 4             |
| 5        | 5              | 3             | 2           | 5             |
| 10       | 10             | 5             | 5           | 10            |
| 20       | 20             | 10            | 10          | 20            |

If the combine mode is used, the total and duplex counters work in the same way as explained above. The following tables show paper savings and how the counters increment for some simple duplex/ combine jobs.

#### Combine 2-in-1 Mode

| Original | Simplex Sheets | Duplex Sheets | Paper Saved | Total Counter |
|----------|----------------|---------------|-------------|---------------|
| 1        | 1              | 1             | 0           | 1             |
| 2        | 2              | 1             | 1           | 1             |
| 3        | 3              | 2             | 1           | 2             |
| 4        | 4              | 2             | 2           | 2             |
| 5        | 5              | 3             | 2           | 3             |
| 10       | 10             | 5             | 5           | 5             |
| 20       | 20             | 10            | 10          | 10            |

#### Duplex + Combine 2-in-1 Mode

| Original | Simplex Sheets | Duplex Sheets | Paper Saved | Total Counter |
|----------|----------------|---------------|-------------|---------------|
| 1        | 1              | 1             | 0           | 1             |
| 2        | 2              | 1             | 1           | 1             |
| 3        | 3              | 1             | 2           | 2             |
| 4        | 4              | 1             | 3           | 2             |
| 5        | 5              | 2             | 3           | 3             |
| 6        | 6              | 2             | 4           | 3             |
| 7        | 7              | 2             | 5           | 4             |
| 8        | 8              | 2             | 6           | 4             |
| 9        | 9              | 3             | 6           | 5             |
| 10       | 10             | 3             | 7           | 5             |
| 11       | 11             | 3             | 8           | 6             |
| 12       | 12             | 3             | 9           | 6             |

MEMO

MEMO

Model OP-P1/MF1 Machine Code: M133, M134, M135, M141, M142, M143, M144, M145, M146, M147, M148, M149, M150, M151, M162, M163, M164, M165, M166, M167, M168, M169, M191

**Appendices** 

June 2013

# TABLE OF CONTENTS

## 1. Appendix: Specifications

| Machine Specifications                                                                                                    |
|----------------------------------------------------------------------------------------------------|
| Before You Read These Specifications                                                                                        |
| General Specifications                                                                                                    |
| Printer Specifications10                                                                                                    |
| Copier Specifications (M134, M165, M147, M142, M166, M148, M135, M141, M143<br>M167, M149, M168, M150, M191, M151, M169)13  |
| Scanner Specifications (M134, M165, M147, M142, M166, M148, M135, M141, M143<br>M167, M149, M168, M150, M191, M151, M169)17 |
| Fax Specifications (M135, M141, M143, M167, M149, M168, M150)21                                                             |
| Reports                                                                                                    |
| Basic Format                                                                                                    |
| Configuration Page                                                                                                    |
| Test Page                                                                                                    |
| Fax Journal (M135, M141, M143, M167, M149, M168, M150, M151, M169)29                                                        |
| TX Status Report (M135, M141, M143, M167, M149, M168, M150, M151, M169)30                                                   |
| TX Standby File List (M135, M141, M143, M167, M149, M168, M150, M151, M169)31                                               |
| Fax Speed Dial List (M135, M141, M143, M167, M149, M168, M150, M151, M169)31                                                |
| Network Scanner Destination List (M144, M163, M145, M142, M166, M148, M143<br>M168, M150, M151, M169)32                     |
| Network Scanner Journal (M144, M163, M145, M142, M166, M148, M143, M168<br>M150, M151, M169)32                              |
| Network Setting List (M144, M163, M145, M142, M166, M148, M143, M168, M150<br>M151, M169)                                   |
| Power Failure Report (M135, M141, M143, M167, M149, M168, M150, M151, M169)<br>                                             |
| Service Data List (M135, M141, M143, M167, M149, M168, M150, M151, M169)34                                                  |
| T.30 Protocol List Report (M135, M141, M143, M167, M149, M168, M150, M151<br>M169)                                          |
| Error Log History List (M135, M141, M143, M167, M149, M168, M150, M151, M169)<br>                                           |
| PC FAX Error Report (M135, M141, M143, M167, M149, M168, M150, M151, M169)<br>                                              |
| Software Specifications                                                                                                    |
|                                                                                                    |

## **Machine Specifications**

#### **Before You Read These Specifications**

The printing, scanning, copying, and facsimile specifications described in this section do not apply to all machines of this series.

| Main                   | Printing | Scanni<br>ng | Copyin<br>g | Fax | Hands<br>et | ADF | Netwo<br>rk | Wi-Fi | Scan2<br>USB |
|------------------------|----------|--------------|-------------|-----|-------------|-----|-------------|-------|--------------|
| M133/<br>M162          | Yes      | No           | No          | No  | No          | No  | No          | No    | No           |
| M144/<br>M163/<br>M145 | Yes      | No           | No          | No  | No          | No  | Yes         | No    | No           |
| M134/<br>M165/<br>M147 | Yes      | Yes          | Yes         | No  | No          | No  | No          | No    | No           |
| M142                   | Yes      | Yes          | Yes         | No  | No          | No  | Yes         | No    | No           |
| M166/<br>M148          | Yes      | Yes          | Yes         | No  | No          | Yes | Yes         | No    | Yes          |
| M135                   | Yes      | Yes          | Yes         | Yes | Yes         | Yes | No          | No    | No           |
| M141                   | Yes      | Yes          | Yes         | Yes | Yes         | No  | No          | No    | No           |
| M143                   | Yes      | Yes          | Yes         | Yes | Yes         | Yes | Yes         | No    | No           |
| M167/<br>M149          | Yes      | Yes          | Yes         | Yes | No          | Yes | No          | No    | No           |
| M168/<br>M150          | Yes      | Yes          | Yes         | Yes | No          | Yes | Yes         | No    | Yes          |
| M146/<br>M164          | Yes      | No           | No          | No  | No          | No  | No          | No    | No           |

1

| M151/<br>M169 | Yes | No  | Yes | Yes | No | No  | Yes | Yes | Yes |
|---------------|-----|-----|-----|-----|----|-----|-----|-----|-----|
| M191          | Yes | Yes | Yes | No  | No | Yes | No  | No  |     |

#### Note

- The M133, M162, M144, M163 and M145 use the P1 (Printer) Engine and the M134, M165, M147, M142, M166, M148, M135, M141, M143, M167, M149, M168 and M150 use the MF1 (Multi-Function) Engine.
- All the machines of this series employ the GDI controller.
- All the machines of this series use the same AIO (All-in-One) unit which contains the 1) OPC drum, 2) charge unit, 3) development unit, 4) cleaning unit, and 5) toner supply unit.

#### **General Specifications**

| Configuration                                               |                                                                                 | Desktop                                                                                                    |
|-------------------------------------------------------------|---------------------------------------------------------------------------------|----------------------------------------------------------------------------------------------------|
| Languages M133, M144,<br>M134, M142,<br>M135, M141,<br>M143 |                                                                                 | Chinese (Simplified Characters), English                                                                                                    |
|                                                             | M162, M163,<br>M145, M165,<br>M147, M166,<br>M148, M167,<br>M149, M168,<br>M150 | English, German, French, Italian, Spanish, Dutch, Swedish,<br>Norwegian, Danish, Finnish, Portuguese, Czech,<br>Hungarian, Polish, Russian, Brazilian, Turkish |
| Original exposure                                           |                                                                                 | Laser electrostatic transfer                                                                                                    |
| Printing speed                                              |                                                                                 | 22 ppm (A4)                                                                                                    |
|                                                             |                                                                                 | 23 ppm (LT)                                                                                                    |

| First print (A4/LT<br>600 x 600 dpi) | M133, M144,<br>M134, M142,<br>M135, M141,<br>M143                               | 6 sec. or less (from paper-feed-start to paper-ejection)            |
|--------------------------------------|---------------------------------------------------------------------------------|---------------------------------------------------------------------|
|                                      | M162, M163,<br>M145, M165,<br>M147, M166,<br>M148, M167,<br>M149, M168,<br>M150 | 10 sec. or less (from paper-feed-start to paper-ejection)           |
| Printing resolution                  |                                                                                 | 600 x 600 dpi or 1200 x 600 dpi (selected with the printer driver)  |
| Warm-up time (Ready status)          |                                                                                 | Less than 25 sec. (power on, energy save recovery) at 23°C (71.6°F) |
| Paper Path Driver                    |                                                                                 | Single brush-less DC motor                                          |

| AIC  | ) (All In One                                                                                                    | Drum                                                 | Optical photo-conductor                                                                                                    |
|------|----------------------------------------------------------------------------------------------------|------------------------------------------------------|----------------------------------------------------------------------------------------------------|
| syst | system                                                                                                    | Development                                          | Dry electro-static method                                                                                                    |
|      |                                                                                                    | Charge                                               | Charge roller                                                                                                    |
|      |                                                                                                    | Toner supply                                         | Auger agitation, supply                                                                                                    |
|      |                                                                                                    | Used toner<br>collection                             | Used toner collection container                                                                                                 |
|      |                                                                                                    | Cleaning                                             | Opposable cleaning blade                                                                                                    |
|      |                                                                                                    | Estimated yield<br>(Based on A4<br>SEF Test Pattern) | Starter AlO (M133, M162, M144, M163, M134, M165,<br>M142, M166, M135, M141, M143, M167, M168,<br>M164, M191, M169): 1000 sheets |
|      |                                                                                                    |                                                      | Starter AIO (M145, M147, M148, M149, M150, M146, M151): 700 sheets                                                              |
|      |                                                                                                    |                                                      | Replacement AIO:                                                                                                    |
|      |                                                                                                    |                                                      | 2600 sheets (All region)                                                                                                    |
|      |                                                                                                    |                                                      | 1500 sheets (Region other than China)                                                                                           |
|      |                                                                                                    | ID chip                                              | Yes                                                                                                    |
|      |                                                                                                    | Storage                                              | Temperature: -30°C to 40°C (-54°F to 104°F)<br>Humidity: 15% to 80% RH                                                          |
|      |                                                                                                    | conditions                                           | Note: Store away from direct sunlight.                                                                                          |
| *1   | The AIO cartridge contains the drum, charge unit, development unit, cleaning unit, and toner supply unit. The unit is replaced as a whole; there are no serviceable parts inside. |                                                      |                                                                                                    |
|      | The AIO has an ID chip which helps to detect when an AIO is set and a new AIO.                                                                                                    |                                                      |                                                                                                    |
| Fusi | ng                                                                                                    |                                                      | Hot roller+ Halogen fusing lamp                                                                                                 |

| Paper        | Paper type and<br>Weight | Plain paper: 65 to 99 g/m <sup>2</sup> (17 to 26 lb.)                        |                                                                                                    |                                                |
|--------------|--------------------------|------------------------------------------------------------------------------|----------------------------------------------------------------------------------------------------|------------------------------------------------|
|              |                          | Recycled paper: 75 to 90 g/m <sup>2</sup> (20 to 24 lb.)                     |                                                                                                    |                                                |
|              |                          | Thin paper: 52 to 64 g/m <sup>2</sup> (14 to 24 lb.)                         |                                                                                                    |                                                |
|              |                          | Thick paper: 100 to 130 g/m <sup>2</sup> (26.6 to 34 lb.)                    |                                                                                                    |                                                |
|              | Delivery                 | Face-up                                                                      |                                                                                                    |                                                |
|              |                          | Input                                                                        | Input Tray 1: 150 sheets                                                                                                    |                                                |
|              | Capacity (70 g/          |                                                                              | Bypass T                                                                                                    | ray: 1 sheet                                   |
|              | m²/19 lb.)               | Output                                                                       | Output Tr                                                                                                    | ray: 50 sheets                                 |
|              |                          |                                                                              | Rear: 1 s                                                                                                    | heet                                           |
|              | Paper size               | Standard<br>(SEF)                                                            | A4, $8^{1}/2^{"} \times 11^{"}$ (Letter), $8^{1}/2^{"} \times 14^{"}$<br>(Legal), B5, $5^{1}/2^{"} \times 8^{1}/2^{"}$ (Half letter<br>$7^{1}/4^{"} \times 10^{1}/2^{"}$ (Executive), A5, A6, E<br>16K (197 x 273 mm), 16K (195 x 27<br>mm), 16K (184 x 260 mm) |                                                |
|              |                          | Custom                                                                       | Width:                                                                                                    | Tray 1: 100 to 216 mm (3.9 to 8.5 in.)         |
|              |                          |                                                                              |                                                                                                    | Bypass Tray: 90 to 216 mm<br>(3.6 to 8.5 in.)  |
|              |                          |                                                                              | Length:                                                                                                    | 148 to 356 mm (5.8 to 14 in.)                  |
| Paper feed   | Duplexing                | No, but manual duplexing possible by prin<br>pages, and then 2nd side pages. |                                                                                                    | ing possible by printing 1st side<br>de pages. |
|              | Paper out alert          | LED flash                                                                    |                                                                                                    |                                                |
| Power supply |                          | 220 to 240 V 50/60 Hz Less than 5 A (mainly Europe and Asia)                 |                                                                                                    |                                                |
|              |                          | 120 V 60 Hz Less than 8 A (mainly North America)                             |                                                                                                    |                                                |

| Power consumption (average)                                                                                 |                                                                        | Max.                                                                   | 900 W                         |  |
|----------------------------------------------------------------------------------------------------|------------------------------------------------------------------------|------------------------------------------------------------------------|-------------------------------|--|
|                                                                                                    |                                                                        | Operation                                                              | 400 W                         |  |
|                                                                                                    |                                                                        | Standby                                                                | 55 W (mainly Europe and Asia) |  |
|                                                                                                    |                                                                        |                                                                        | 60 W (mainly North America)   |  |
|                                                                                                    |                                                                        | Energy Save 1                                                          | 40 W or less                  |  |
|                                                                                                    |                                                                        | Energy Save 2                                                          | 5 W or less                   |  |
| Dimensions         M133, M162,           (w x d x h)         M144, M163,           M145, M146,         M164 |                                                                        | 402 x 360 x 165 mm                                                     | n (15.8 x 14.2 x 6.5 in.)     |  |
|                                                                                                    | M134, M165,<br>M147, M142,<br>M166, M148                               | 402 x 360 x 249mm (15.8 x 14.2 x 9.8 in.)                              |                               |  |
|                                                                                                    | M135, M141,<br>M143, M167,<br>M149, M168,<br>M150, M151,<br>M169, M191 | 402 x 360 x 291 mm (15.8 x 14.2 x 11.5 in.)                            |                               |  |
| Weight M133, M162,<br>M144, M163,<br>M145, M146,<br>M164                                                    |                                                                        | 7.2 kg (15.9 lb.)                                                      |                               |  |
|                                                                                                    | M134, M165,<br>M147, M142,<br>M166, M148                               | 9.9 kg (21.8 lb.)                                                      |                               |  |
|                                                                                                    | M135, M141,<br>M143, M167,<br>M149, M168,<br>M150, M151,<br>M169, M191 | 11.1 kg (24.5 lb.)                                                     |                               |  |
| Calendar/Clock                                                                                              |                                                                        | M135, M141, M143, M167, M149, M168, and<br>M150, M151, M169, M191 only |                               |  |
| Interface                                                                                                   |                                                                        | USB 2.0                                                                |                               |  |

| Operation Panel M133, M162,<br>M144, M163,<br>M145, M146,<br>M164 |                                                                                       | 2 LEDs, 2 keys                                                             |                                             |  |
|-------------------------------------------------------------------|---------------------------------------------------------------------------------------|----------------------------------------------------------------------------|---------------------------------------------|--|
|                                                                   | M134, M165,<br>M147, M142                                                             | 7-segment 2-digit LED, 6 keys                                              |                                             |  |
|                                                                   | M166, M148,<br>M135, M141,<br>M143, M167,<br>M149, M168,<br>M150, M151,<br>M169, M191 | Dot-matrix LCD (168 x 64 dot) with LED                                     |                                             |  |
| Energy Save Mode<br>2                                             | Shift time                                                                            | Europe, Asia, Oceania,<br>part of South America<br>(220V-240V/50,<br>60Hz) | 1 to 30 min. (adjusted in 1<br>min. steps)  |  |
|                                                                   |                                                                                       | North America,<br>Canada, Part of South<br>America (120V/60Hz),<br>China   | 1 to 240 min. (adjusted in 1<br>min. steps) |  |
|                                                                   | Recovery trigger                                                                      | Job in or any key is pressed                                               |                                             |  |
|                                                                   | Power consumption                                                                     | M133, M144                                                                 | 3.7 W or less                               |  |
|                                                                   |                                                                                       | M134, M142, M141,<br>M135, M143, M191                                      | 4.5 W or less                               |  |
|                                                                   |                                                                                       | M162, M163, M145,<br>M146, M164                                            | 3.1 W or less                               |  |
|                                                                   |                                                                                       | M165, M147, M166,<br>M148, M167, M149,<br>M168, M150, M151,<br>M169        | 3.9 W or less                               |  |
|                                                                   | Recovery time                                                                         | 25 sec. or less                                                            |                                             |  |

| Controller | Туре             | GDI Controller                      |  |  |
|------------|------------------|-------------------------------------|--|--|
|            | Interface        | USB / net work / Wi-Fi              |  |  |
|            | Printer Language | DDST (GDI)                          |  |  |
|            | Image Resolution | 600 x 600 dpi (Max. 1200 x 600 dpi) |  |  |
| Noise      | ·                | Operation: Less than 62.7 dB (A)    |  |  |
|            |                  | Standby: Less than 40 dB (A)        |  |  |
|            |                  | Energy Save: Less than 40 dB (A)    |  |  |

### Printer Specifications

| Printing Method                                   |                                                                                                    | Semi-conductor laser beam with dry electrostatic toner development |
|---------------------------------------------------|----------------------------------------------------------------------------------------------------|--------------------------------------------------------------------|
| Printing Speed                                    |                                                                                                    | 22 ppm (A4)                                                        |
|                                                   |                                                                                                    | 23 ppm (LT)                                                        |
| M133, M144,<br>M134, M142,<br>M135, M141,<br>M143 |                                                                                                    | 6 sec. or less (from paper-feed-start to paper-ejection)           |
| First Print Time (A4/<br>LT 600 x 600 dpi)        | M162, M163,<br>M145, M165,<br>M147, M166,<br>M148, M167,<br>M149, M168,<br>M150, M146,<br>M164, M161,<br>M169 | 10 sec. or less (from paper-feed-start to paper-ejection)          |
| Resolution                                        |                                                                                                    | 600 x 600 dpi (Max. 1200 x 600 dpi)                                |

|                                                                                       | M133, M162,<br>M134, M165,<br>M147, M191,<br>M146, M164                                                       | 16 MB                                         |  |
|---------------------------------------------------------------------------------------|----------------------------------------------------------------------------------------------------|-----------------------------------------------|--|
| Memory capacity                                                                       | M144, M163,<br>M145, M142,<br>M166, M148,<br>M135, M141,<br>M143, M167,<br>M149, M168,<br>M150, M151,<br>M169 | 32 MB                                         |  |
|                                                                                       |                                                                                                    | USB 2.0                                       |  |
| Interface                                                                             |                                                                                                    | Ethernet (10BASE-T, 100BASE-TX)               |  |
|                                                                                       |                                                                                                    | IEEE802.11b/IEEE802.11g/IEEE802.11n standards |  |
| Printer Language                                                                      |                                                                                                    | DDST                                          |  |
| Fonts (M133, M144, M134, M142,<br>M135, M141, M143, M191)                             |                                                                                                    | Chinese National Standard (GB 1830)           |  |
| Compatible operating                                                                  | g systems                                                                                                    | Windows XP and later                          |  |
| Image Writing System                                                                  | 1                                                                                                    | Semi-conductor laser system                   |  |
| Estimated Service Life                                                                |                                                                                                    | 5 years (or 60,000 prints)                    |  |
| Counter                                                                               |                                                                                                    | Provided (number of prints)                   |  |
| Toner End Detection<br>(M135, M141, M143, M167, M149,<br>M168, M150, M146, M151 only) |                                                                                                    | Yes* <sup>1</sup>                             |  |

#### \*1 When toner management is ON:

- Toner consumption is estimated by a dot-count calculation.
- When the dot-count total reaches the prescribed limit, a toner near-end warning is issued.
- If the count continues, a toner-end alert is issued.
- When an AIO is replaced, the ID chip on the AIO helps the machine to detect the new AIO. And if a new AIO is detected, the toner counter is reset automatically.

| Zoom | 25 to 400% (1-step) |
|------|---------------------|
|------|---------------------|

| Printer Software | Language         | GDI                                                       |
|------------------|------------------|-----------------------------------------------------------|
|                  | Error Processing | Printer operation panel LED, client PC                    |
|                  | Smoothing        | 600 dpi/2-bit image data smoothed up to 1200 x<br>600 dpi |
|                  | Grayscale        | Halftone                                                  |

Printing Area for Fax, GDI Printer Driver

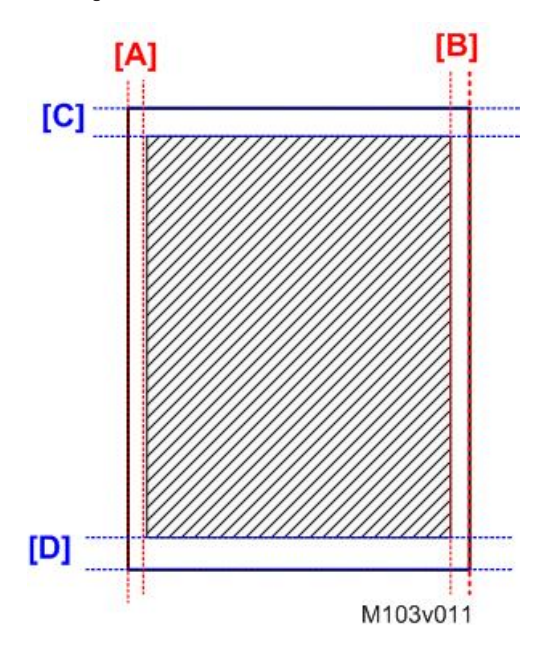

|     | Margin   | Width |      |  |
|-----|----------|-------|------|--|
|     | Margin   | mm    | inch |  |
| [A] | Left     | 4.2   | 0.2  |  |
| [B] | Right    | 4.2   | 0.2  |  |
| [C] | Leading  | 4.2   | 0.2  |  |
| [D] | Trailing | 4.2   | 0.2  |  |

# Copier Specifications (M134, M165, M147, M142, M166, M148, M135, M141, M143, M167, M149, M168, M150, M191, M151, M169)

| Copy Speed                |                            | Multiple copy: 22 ppm (A4)/23 ppm (LT)<br>1 to 1 copy (ADF): 13 ppm (A4) |                               |  |
|---------------------------|----------------------------|--------------------------------------------------------------------------|-------------------------------|--|
| Copy Delivery             |                            | Face-up, reverse order                                                   |                               |  |
| First copy                |                            | Less than 25 s                                                           | sec (Platen/600 x 600 dpi)    |  |
|                           |                            | Less than 25 s                                                           | sec (ADF/600 x 300 dpi)       |  |
| Resolution                | M134, M165,                | Scanning                                                                 | 600 x 600 dpi                 |  |
|                           | M147, M142,<br>M166, M148  | Printing                                                                 | 600 x 600 dpi                 |  |
|                           | M135, M141,                | Scanning                                                                 | Exposure glass: 600 x 600 dpi |  |
|                           | M143, M167.<br>M149, M168, |                                                                          | ADF: 600 x 300 dpi            |  |
| M150, M191,<br>M151, M169 | Printing                   | 600 x 600 dpi                                                            |                               |  |
| Color                     |                            | Black & white only                                                       |                               |  |
| Copy Modes                |                            | Text, Photo, Text/Photo                                                  |                               |  |
| Gradation                 | Copying                    | Read 10-bit, Store 8-bit                                                 |                               |  |
|                           | Printing                   | Process 2-bit, Print 1-bit                                               |                               |  |
|                           | Halftones                  | More than 7 steps                                                        |                               |  |
| Zoom Copy<br>Zoom F       | Zoom Ratio: Fixed          | Mainly Europe and Asia: 50, 71, 82, 93, 100, 122, 141, 200 (%)           |                               |  |
|                           |                            | Mainly North America: 50, 65, 78, 93, 129, 155, 200 (%)                  |                               |  |
| Zoom Ratio:<br>Custom     |                            | 25% to 400% (adjusted in 1% steps)                                       |                               |  |
| Copy Quantity             |                            | 99                                                                       |                               |  |

| Original size                  | Platen book mode                                                                              | Standard                                                                             | A6 to A4/LT SEF, ID Card                              |           |
|--------------------------------|-----------------------------------------------------------------------------------------------|--------------------------------------------------------------------------------------|-------------------------------------------------------|-----------|
|                                |                                                                                               | Custom (W x L)                                                                       | 216 to 297 mm (8.5 to 11.7 in.)                       |           |
|                                | ADF (M166,<br>M148, M135,<br>M143, M167,<br>M149, M168,<br>M150, M191,<br>M151, M169<br>only) | Standard                                                                             | A6SEF to A4/LT/LG                                     |           |
|                                |                                                                                               | Custom                                                                               | Width: 105 to 216 mm (4.1 to 8.5 in.)                 |           |
|                                |                                                                                               |                                                                                      | Length: 127 to 356 mm (5 to 14 in.)                   |           |
|                                |                                                                                               |                                                                                      | Paper Weight: 60 to 90 g/m <sup>2</sup> (16 to 24 lb) |           |
|                                | Maximum size<br>(W x L)                                                                       | Platen: 216 x 297 mm (8.5 x 11.7 in.)                                                |                                                       |           |
|                                |                                                                                               | ADF: 216 x 356 mm (8.5 x 14 in.)                                                     |                                                       |           |
|                                | Auto original size<br>detect                                                                  | None                                                                                 |                                                       |           |
| Original capacity              |                                                                                               | Platen                                                                               |                                                       | 1 sheet   |
|                                |                                                                                               | ADF (M166, M148, M135, M143,<br>M167, M149, M168, M150, M191,<br>M151 and M169 only) |                                                       | 15 sheets |
| Start reference point (origin) |                                                                                               | Book mode: Left upper corner                                                         |                                                       |           |

Copy Area: Copy from Flatbed

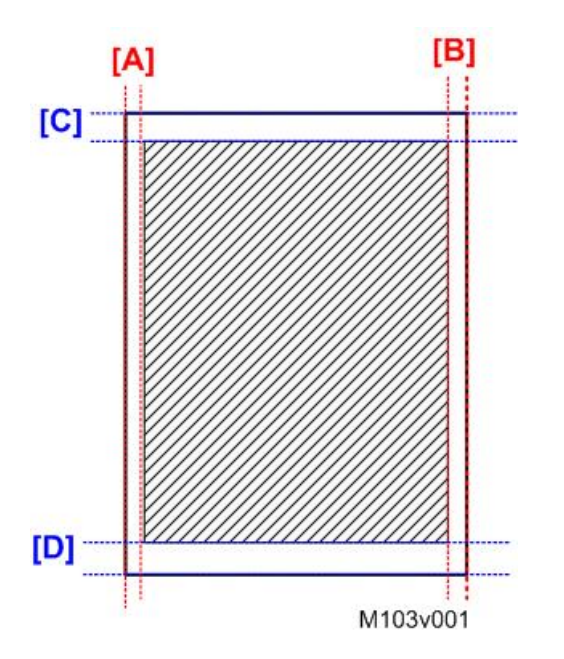

|     | <b>A</b> == = | Width |      |  |
|-----|---------------|-------|------|--|
|     | Area          | mm    | inch |  |
| [A] | Left margin   | 3     | 0.1  |  |
| [B] | Right margin  | 3     | 0.1  |  |
| [C] | Top margin    | 4.1   | 0.2  |  |
| [D] | Bottom margin | 4     | 0.2  |  |

Copy Area: Copy from ADF

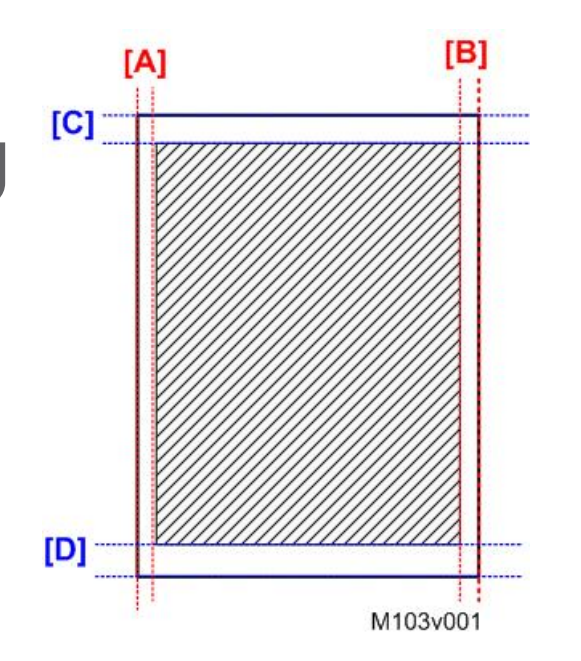

|     | Area          | Width |      |  |
|-----|---------------|-------|------|--|
|     |               | mm    | inch |  |
| [A] | Left margin   | 3     | 0.1  |  |
| [B] | Right margin  | 3     | 0.1  |  |
| [C] | Top margin    | 4.1   | 0.2  |  |
| [D] | Bottom margin | 4.3   | 0.2  |  |

| SADF | None. Scanning begins as soon as platen or ADF is<br>lowered. |
|------|---------------------------------------------------------------|
| APS  | None                                                          |

| Paper Size Selection      | M133, M162,<br>M144, M163,<br>M145, M134,<br>M165, M147,<br>M142, M146,<br>M164       | From utility only                |
|---------------------------|---------------------------------------------------------------------------------------|----------------------------------|
|                           | M166, M148,<br>M135, M141,<br>M143, M167,<br>M149, M168,<br>M150, M191,<br>M151, M169 | From utility and operation panel |
| Copy Density Adjustment   | M134, M165,<br>M147, M142,<br>M166, M148                                              | 3 steps                          |
|                           | M135, M141,<br>M143, M167,<br>M149, M168,<br>M150, M191,<br>M151, M169                | 5 steps                          |
| Manual Density Adjustment | 5 notches                                                                             |                                  |

## Scanner Specifications (M134, M165, M147, M142, M166, M148, M135, M141, M143, M167, M149, M168, M150, M191, M151, M169)

| Туре            |                                                                    | Scanner/Printer                  |              |
|-----------------|--------------------------------------------------------------------|----------------------------------|--------------|
| Scanning Device |                                                                    | CIS module, driven by belt/gear  |              |
| Scanning Speed  | Monochrome                                                         | 3.9 sec. or less                 |              |
|                 | Color                                                              | 7.9 sec. or less (A4 compressed) |              |
|                 | ADF Throughput                                                     | Monochrome                       | 75.3 mm/sec. |
|                 | (M135, M143,<br>M167, M149,<br>M168, M150,<br>M151, M169,<br>M191) | Color                            | 37.6 mm/sec. |

| ADF Capacity (M166, M148,<br>M135, M143, M167, M149,<br>M168, M150, M151, M169,<br>M191 only) |                                                                                               | 15 originals 70 g/m <sup>2</sup>            |  |
|-----------------------------------------------------------------------------------------------|-----------------------------------------------------------------------------------------------|---------------------------------------------|--|
| Book Mode                                                                                     |                                                                                               | A4 (210 x 297 mm)/Letter (215.9 x 279.4 mm) |  |
|                                                                                               | ADF (M166,                                                                                    | Width: 105 to 216 mm (4.1 to 8.5 in.)       |  |
| Original Size                                                                                 | M148, M135,<br>M143, M167,<br>M149, M168,<br>M150, M151,<br>M169, M191<br>only)               | Length: 148 to 356 mm (5.8 to 14 in.)       |  |
| Gradation                                                                                     |                                                                                               | More than 7 steps                           |  |
| Digitized Output                                                                              |                                                                                               | 8-bit                                       |  |
|                                                                                               | Exposure Glass                                                                                | 216 x 297 mm (8.5 x 11.7 in.)               |  |
| Max. Scanning<br>Area (horizontal<br>x vertical)                                              | ADF (M166,<br>M148, M135,<br>M143, M167,<br>M149, M168,<br>M150, M151,<br>M169, M191<br>only) | 216 x 356 mm (8.5 x 14 in.)                 |  |

Scan Area: Scan from Flatbed

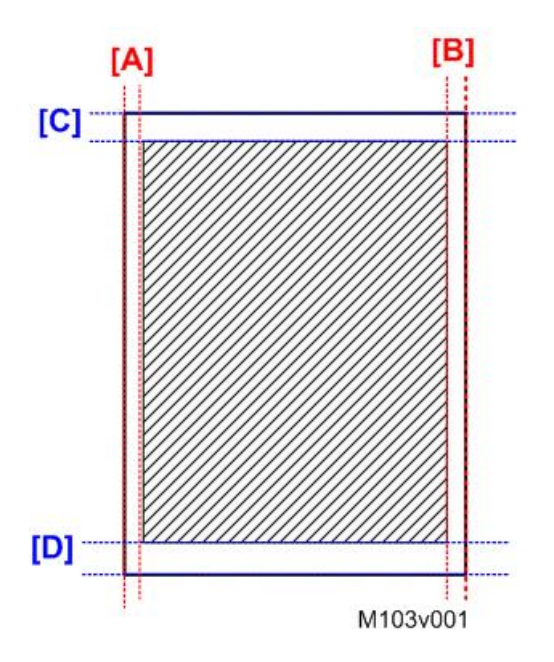

|     | Maraia           | Width |      |  |
|-----|------------------|-------|------|--|
|     | <i>I</i> wlargin | mm    | inch |  |
| [A] | Left             | 1     | 0.05 |  |
| [B] | Right            | 1     | 0.05 |  |
| [C] | Leading          | 1     | 0.05 |  |
| [D] | Trailing         | 1     | 0.05 |  |

Scan Area: Scan from ADF

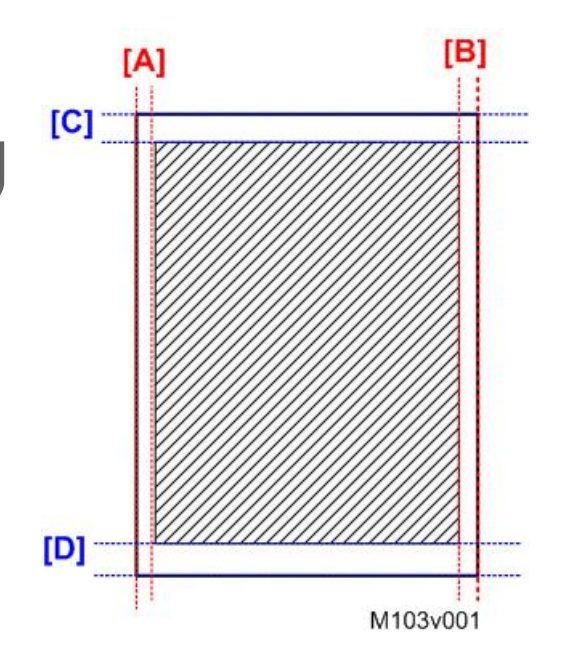

|     | Area          | Width |      |  |
|-----|---------------|-------|------|--|
|     |               | mm    | inch |  |
| [A] | Left margin   | 1     | 0.05 |  |
| [B] | Right margin  | 1     | 0.05 |  |
| [C] | Top margin    | 1     | 0.05 |  |
| [D] | Bottom margin | 2     | 0.08 |  |

| Main Scan Density | 300 dpi, 600 dpi                                                     |
|-------------------|----------------------------------------------------------------------|
| Grayscale         | Supported                                                            |
|                   | M134, M165, M147, M135, M141, M167, M149: USB2.0                     |
| PC Interface      | M142, M166, M148, M143, M168, M150: USB2.0,<br>Ethernet10/100BASE-TX |
| Scanner Drivers   | WIA, TWAIN                                                           |
| Operating Systems | Windows XP and later                                                 |
# Fax Specifications (M135, M141, M143, M167, M149, M168, M150)

| Transmission Spee       | d       | G3      | 33.6K - 2400 bps auto shift down method            |  |  |
|-------------------------|---------|---------|----------------------------------------------------|--|--|
|                         |         | V.27ter | 4800/2400 bps                                      |  |  |
|                         |         | V.29    | 9600/7200 bps                                      |  |  |
|                         |         | V.17    | 14400/12000/9600/7200 bps                          |  |  |
|                         |         | V.34    | 33600/31200/28800/26400/24000/21600                |  |  |
|                         |         |         | 19200/16800/14400/12000/9600/7200/4800/<br>2400bps |  |  |
| Transmission Time       |         |         | 3 sec. (8 dots/mm x 3.85 line/mm                   |  |  |
|                         |         |         | 33.6 kbps, MMR, ITU-T Chart 1)                     |  |  |
| Data Compression Method |         | d       | MH, MR, MMR                                        |  |  |
| Resolution (main scan)  |         |         | 600 x 600 dpi                                      |  |  |
| Resolution              | Stand   | ard     | CD Direction: 8 dot/mm                             |  |  |
|                         |         |         | FD Direction: 3.85 dot/mm                          |  |  |
|                         | Detail  |         | CD Direction: 8 dot/mm                             |  |  |
|                         |         |         | FD Direction: 7.7 dot/mm                           |  |  |
|                         | Photo   |         | CD Direction: 8 dot/mm                             |  |  |
|                         |         |         | FD Direction: 7.7 dot/mm                           |  |  |
| Scan width              |         |         | A4: 204 mm (8.03 in.)                              |  |  |
|                         |         |         | LT: 210 mm (8.27 in.)                              |  |  |
| Connection              |         |         | G3 telephone line PSTN/PBX (one connector)         |  |  |
| Transmission Line [     | Density |         | Each scan line width: 1728 pixels                  |  |  |
|                         |         |         | Max. width: 356 mm                                 |  |  |
| Scanning Selection      | n       |         | Std (Standard), Fine, Photo                        |  |  |
| Max. Scan Width         |         |         | ADF/FB: 204 mm (A4 paper)                          |  |  |

| Max. Scan Length | ADF: 356 mm                  |
|------------------|------------------------------|
|                  | Flatbed: 288.9 mm (A4 paper) |

## Scan Area: Fax from Flatbed

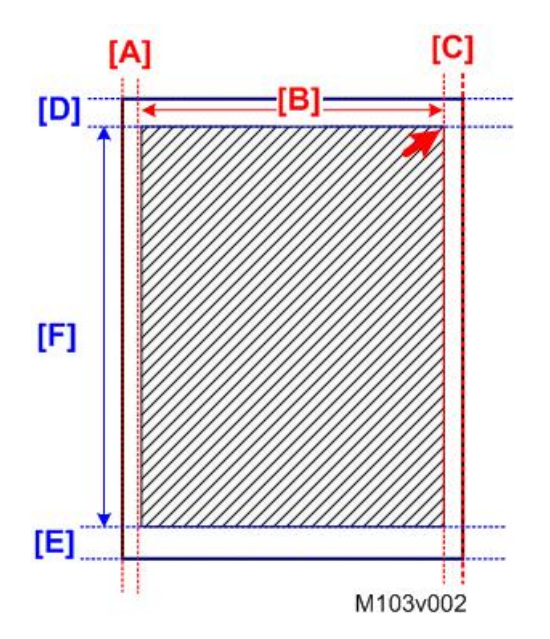

|     | Å               | Wi      | dth      |
|-----|-----------------|---------|----------|
|     | Ared            | A4 (mm) | LT (in.) |
| [A] | Left margin     | 3.0     | 0.1      |
| [B] | Scanning width  | 204     | 10.8     |
| [C] | Right margin    | 3.0     | 0.1      |
| [D] | Top margin      | 4.1     | 0.2      |
| [E] | Bottom margin   | 4.0     | 0.2      |
| [F] | From top margin | 288.9   | 13.6     |

Scan Area: Fax from ADF

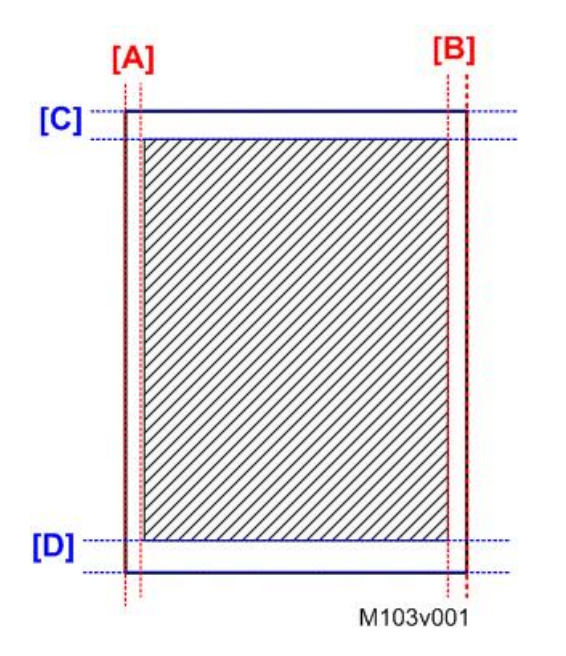

|     | A             | Wi  | dth  |
|-----|---------------|-----|------|
|     | Area          | mm  | inch |
| [A] | Left margin   | 3   | 0.1  |
| [B] | Right margin  | 3   | 0.1  |
| [C] | Top margin    | 4.1 | 0.2  |
| [D] | Bottom margin | 4.3 | 0.2  |

| Scan Image Density | 5 levels selectable                                       |
|--------------------|-----------------------------------------------------------|
| ADF                | M135, M143, M167, M149, M168,<br>and M150 only (standard) |
| Memory Capacity    | TX: Up to 5 jobs (10 pp./job)                             |
|                    | RX: Up to 50 jobs (100 pp. total)                         |
| SAF Memory         | 100 pages (ITU Chart 1)                                   |
| PC Fax             | Supported                                                 |
| Address Book       | Speed dial 100 destinations                               |

| Fax Operation | Fax/Telephone Select     | Manual mode, Fax dedicated mode    |
|---------------|--------------------------|------------------------------------|
| Features      | Halftone/Error Diffusion | Supported for sending              |
|               | Memory Display           | Memory remaining display           |
|               | Dialing                  | One-touch key: No                  |
|               |                          | Coded key: Yes (Up to 100 numbers) |
|               | Redial                   | Yes                                |
|               |                          | Auto / Manual (Destination 1)      |
|               | Line Monitoring          | Yes                                |
|               | Off-hook Dialing         | Yes                                |
|               | Tone Sending             | Yes                                |
| Fax Operation | Pause Entry              | Yes                                |
| Features      | Busy Signal Sound Output | Yes                                |
|               | Direct Sending           | Yes                                |
|               | Memory Sending           | Yes                                |
|               | Sequential Sending       | Yes                                |
|               | Page Re-sending          | Yes                                |
|               | ΠΙ                       | Yes                                |
|               | CSI                      | Yes                                |
|               | TX Reserve               | Yes                                |

| Fax Operation | ECM                    | Yes |
|---------------|------------------------|-----|
| Features      | Auto RX                | Yes |
|               | Memory RX              | Yes |
|               | Night RX               | Yes |
|               | Sound Level Adjustment | Yes |
|               | Handset                | Yes |
|               | On Hook Alarm          | Yes |
|               | Phone Call             | Yes |
|               | PC Fax                 | Yes |

# Reports

There are fourteen reports that can be printed to provide information about the status of the machine. The table below lists the reports and shows which reports are printed automatically or manually.

| No. | Report Name                      | Auto | Manual         |
|-----|----------------------------------|------|----------------|
| 1   | Configuration Page               | No   | Yes            |
| 2   | Test Page                        | No   | Yes            |
| 3   | Fax Journal                      | Yes  | Yes            |
| 4   | TX Status Report                 | Yes  | Yes            |
| 5   | TX Standby File List             | No   | Yes            |
| 6   | Fax Speed Dial List              | No   | Yes            |
| 7   | Network Scanner Destination List | No   | Yes            |
| 8   | Network Scanner Journal          | No   | Yes            |
| 9   | Network Setting List             | No   | Yes            |
| 10  | Power Failure Report             | Yes  | No             |
| 11  | Service Data List                | No   | Yes            |
|     |                                  |      | (Service Mode) |

| No. | Report Name               | Auto | Manual         |
|-----|---------------------------|------|----------------|
| 12  | T.30 Protocol List Report | No   | Yes            |
|     |                           |      | (Service Mode) |
| 13  | Error Log History List    | No   | Yes            |
|     |                           |      | (Service Mode) |
| 14  | PC FAX Error Report       | No   | Yes            |

### **Basic Format**

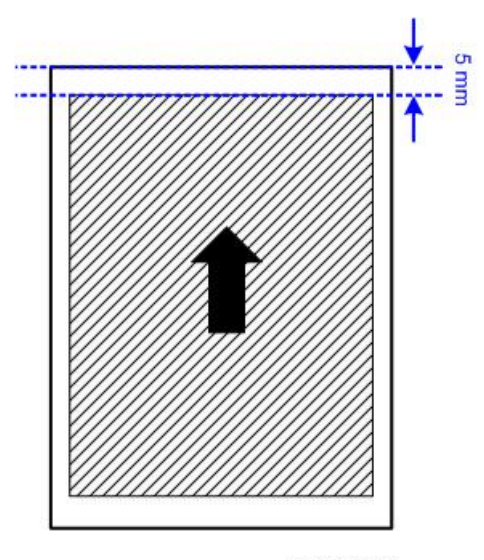

M103v003

Every report is the same size. There is a 5 mm margin at the top. The width is the same as A4-size paper and the length is the same as LT-size paper.

## **Configuration Page**

The Configuration Page lists the current settings of the machine:

The details listed on the Configuration Page are different depending on the models as follows;

| Main                                                                | Syste<br>m<br>Refere<br>nce | Paper<br>Input | Count<br>er List | Syste<br>m<br>Settin<br>gs | Printer<br>Featur<br>es | Copie<br>r<br>Featur<br>es | Fax<br>Featur<br>es | Adjust<br>Sound<br>Volum<br>e | Netw<br>ork<br>Settin<br>gs | Scann<br>er<br>Featur<br>es |
|---------------------------------------------------------------------|-----------------------------|----------------|------------------|----------------------------|-------------------------|----------------------------|---------------------|-------------------------------|-----------------------------|-----------------------------|
| M133/<br>M162                                                       | Yes                         | Yes            | Yes              | Yes                        | Yes                     | No                         | No                  | Yes                           | No                          | No                          |
| M144/<br>M163/<br>M145                                              | Yes                         | Yes            | Yes              | Yes                        | Yes                     | No                         | No                  | Yes                           | Yes                         | No                          |
| M134/<br>M165/<br>M147                                              | Yes                         | Yes            | Yes              | Yes                        | Yes                     | Yes                        | No                  | Yes                           | No                          | Yes                         |
| M142/<br>M166/<br>M148                                              | Yes                         | Yes            | Yes              | Yes                        | Yes                     | Yes                        | No                  | Yes                           | Yes                         | Yes                         |
| M135/<br>M141                                                       | Yes                         | Yes            | Yes              | Yes                        | Yes                     | Yes                        | Yes                 | Yes                           | No                          | Yes                         |
| M167/<br>M149                                                       | Yes                         | Yes            | Yes              | Yes                        | Yes                     | Yes                        | Yes                 | Yes                           | No                          | Yes                         |
| M143/<br>M168/<br>M150/<br>M151/<br>M169/<br>M191/<br>M190/<br>M164 | Yes                         | Yes            | Yes              | Yes                        | Yes                     | Yes                        | Yes                 | Yes                           | Yes                         | Yes                         |

### To print the Configuration Page:

- Start SOM > User Tools > select "Configuration Page" from the List/Test list > click [Print]
- [User Tools] > "Report Print Set" > "Configuration Page" (only M135, M141, M143, M167, M149, M168, M150, M151, M169, M191)

**Configuration Page** 

| Configuration Page (                                                    | 1/1)                            |                    | 2012 08/20 10:5 |
|-------------------------------------------------------------------------|---------------------------------|--------------------|-----------------|
| System Reference<br>Machine ID<br>Firmware Version<br>Engine FW Version | P352M600038<br>V0.28<br>0.06:01 | Bootloader Version | V0.02SP         |
| Paper Input                                                             |                                 |                    |                 |
|                                                                         |                                 |                    | m1              |

## Test Page

The Test Page is used to check the results of print position adjustments.

#### To print the Test Page:

- Start SOM > User Tools > select "Test Page" from the List/Test list > click [Print]
- [User Tools] > "Report Print Set" > "Test Page" (only M135, M141, M143, M167, M149, M168, M150, M151, M169, M191)

### **Test Page**

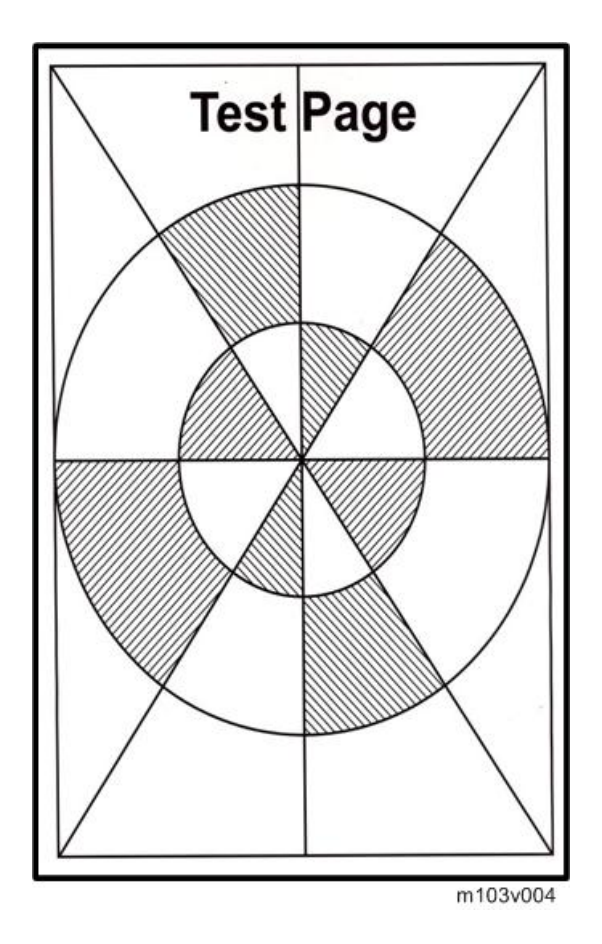

### Fax Journal (M135, M141, M143, M167, M149, M168, M150, M151, M169)

The Fax Journal prints a fax transmission and reception journal for the last 100 jobs.

#### To Print a Fax Journal:

- Start SOM > User Tools > select "Fax Journal" from the List/Test list > click [Print]
- [User Tools] > "Report Print Set" > "Fax Journal"
- [User Tools] > "Fax Features" > "Report Print Set" > "Fax Journal"

#### Fax Journal

|       |       |                    |       |          | Da<br>Na<br>Fa | nte)<br>nme)<br>nx Number) | 2012/07/31 14:5<br>Opal<br>1-666-123-4567 |
|-------|-------|--------------------|-------|----------|----------------|----------------------------|-------------------------------------------|
| Date  | Time  | Destination/Sender | TX/RX | Duration | Pages          | Status                     | File No.                                  |
| 07/01 | 08:00 | 666-0000           | TX    | 02'21    | 2              | OK                         | 001                                       |
| 07/10 | 09:00 | 777-0001           | RX    | 03'50    | 4              | OK                         | 002                                       |
| 07/15 | 10:00 | 999-0002           | тх    | 04'23    | 6              | Err00A0                    | 003                                       |
|       |       |                    |       |          |                |                            |                                           |

### TX Status Report (M135, M141, M143, M167, M149, M168, M150, M151, M169)

The TX Status Report prints and reports the status of each fax transaction. The last record in the list is the most recent.

### To Print a TX Status Report:

- [User Tools] > "Report Print Set" > "TX Status Report"
- [User Tools] > "Fax Features" > "Report Print Set" > "TX Status Report"

#### TX Status Report

|                    |          |       |                 |                          | Dat<br>Nai<br>Fax  | e)<br>ne)<br>(Number) | 2012/07/31 17:59<br>Opal<br>1-666-123-4567 |
|--------------------|----------|-------|-----------------|--------------------------|--------------------|-----------------------|--------------------------------------------|
| File No.           | Date     | Time  |                 | Destination              | Pages              | Status                | Unsent                                     |
| 001                | 07/31    | 15:00 | 666-0000        |                          | 10                 | OK                    |                                            |
|                    |          | 15:15 | Abcd Company    |                          | 19                 | OK                    |                                            |
|                    |          | 17:00 | Xyz Company     |                          | 3                  | Err2(                 | P.1-3                                      |
| Err1) Co<br>Cancel | nnect. F | ailed | Err2) Line Busy | Err3) No Response        | Err4) Dest. Not Fa | x Err                 | 5)                                         |
|                    |          |       |                 | (1 <sup>st</sup> Page Im | nage)              |                       |                                            |

| Error Display         |                                        |
|-----------------------|----------------------------------------|
| Err1) Connect. Failed | Connection failed, communication error |
| Err2) Line Busy       | Line is busy                           |
| Err3) No Response     | No response                            |

| Error Display       |                                                    |
|---------------------|----------------------------------------------------|
| Err4) Dest. Not Fax | Remote side not a fax                              |
| Err5) Cancel        | Pressed the Stop key during communication/scanning |

# TX Standby File List (M135, M141, M143, M167, M149, M168, M150, M151, M169)

The TX Standby File List lists all the scanned documents queued in memory for transmission.

#### To Print a TX Standby File List:

- Start SOM > User Tools > select "Fax Tx Standby File List" from the List/Test list > click [Print]
- [User Tools] > "Report Print Set" > "TX Standby File List"

#### TX Standby File List

|          |       |       | т            | X Standby File<br>List |       |                               |                                            |
|----------|-------|-------|--------------|------------------------|-------|-------------------------------|--------------------------------------------|
|          |       |       |              |                        |       | Date)<br>Name)<br>Fax Number) | 2012/07/31 17:59<br>Opal<br>1-666-123-4567 |
| File No. | Date  | Time  |              | Destination            | Pages | Status                        | Unsent                                     |
| 001      | 07/31 | 15:00 | 666-0000     |                        | 10    | Waiting                       | P.1-10                                     |
|          |       | 15:15 | Abcd Company |                        | 19    | Transmitting                  | -                                          |
|          |       | 17:00 | Xyz Company  |                        | 3     | Waiting                       | P.1-3                                      |

m1333040

# Fax Speed Dial List (M135, M141, M143, M167, M149, M168, M150, M151, M169)

Lists all the numbers registered by the operator for speed dialing.

#### To Print a Fax Speed Dial List:

- [User Tools] > "Report Print Set" > "Fax Speed Dial List"
- Start SOM > User Tools > select "Fax Speed Dial List" from the List/Test list > click [Print]

### Fax Speed Dial List

|                   | Fax Speed Dia | ll List                       | P.001                                      |
|-------------------|---------------|-------------------------------|--------------------------------------------|
|                   |               | Date)<br>Name)<br>Fax Number) | 2012/07/31 17:59<br>Opal<br>1-666-123-4567 |
| Speed Dial Number | Name          | Number                        |                                            |
| 00                | Abcd Company  | 1-123-4567                    |                                            |
| 01                | Xvz Inc.      | 456-7890                      |                                            |
| 03                | Lmnop Ltd.    | 666-7777                      |                                            |
|                   |               |                               |                                            |

# Network Scanner Destination List (M144, M163, M145, M142, M166, M148, M143, M168, M150, M151, M169)

Lists the network scan destinations registered on PC Utility.

To Print a Scanner Destination List:

- [User Tools] > "Report Print Set" > "Scanner Dest. List"
- Start SOM > User Tools > select "Scanner Dest. List" from the List/Test list > click [Print]

#### Network Scanner Destination List

|     |                      |       |                     |               |            |               | P.001     |
|-----|----------------------|-------|---------------------|---------------|------------|---------------|-----------|
|     |                      | Ne    | twork Scanner Desti | nation List   |            |               |           |
|     |                      |       |                     | Date)         | 20         | 10/09/14 20:0 | 05        |
|     |                      |       |                     |               |            |               |           |
|     |                      |       |                     |               |            |               |           |
| No. | Name                 | Type  | Destination         | Scanning Mode | Resolution | File Format   | Doc. Size |
| 00  | ABCDABCDABCDABCDABCD | Email | Patty@abc.com.tw    | B&W:Txt/Photo | 150dpi     | TIFF          | A4        |
| 01  | AAAA                 | Email | Test123@aaa.c       | B&W: Photo    | 300dpi     | PDF           | Custom    |
| 02  |                      |       |                     |               |            |               |           |
| 03  |                      |       |                     |               |            |               |           |
| _   |                      |       |                     |               |            |               |           |
|     |                      |       |                     |               |            | w m           | 1455001   |

# Network Scanner Journal (M144, M163, M145, M142, M166, M148, M143, M168, M150, M151, M169)

The Scanner Journal prints a scanner journal for the last 100 Scan to E-mail, Scan to FTP, and Scan to Folder (excluding Scan to USB) transmissions.

#### To Print a Scanner Journal:

- [User Tools] > "Report Print Set" > "Scanner Journal"
- Start SOM > User Tools > select "Scanner Journal" from the List/Test list > click [Print]

### Network Scanner Journal

1

|         |       |       |        |                   |        |               |                | P.001  |
|---------|-------|-------|--------|-------------------|--------|---------------|----------------|--------|
|         |       |       |        | Network Scanner J | ournal |               |                |        |
|         |       |       |        |                   |        | Date) 2       | 010/09/14 20:0 | )5     |
|         |       |       |        |                   |        |               |                |        |
|         |       |       |        |                   |        |               |                |        |
| FileNo. | Date  | Time  | Type   | Destination       | Pages  | Scanning Mode | File Format    | Status |
| 001     | 07/01 | 08:00 | Folder | \\test            | 002    | B&W:Txt/Photo | TIFF           | OK     |
|         |       | 09:00 | Email  | Patty@abc.com.tw  | 010    | B&W: Text     | PDF            | NG     |
| 002     |       |       |        |                   | 0.04   | 0 0 1         |                |        |

w\_m1455002

# Network Setting List (M144, M163, M145, M142, M166, M148, M143, M168, M150, M151, M169)

The Network Setting List prints the MAC address and IP address.

#### To Print a Network Setting List:

- [User Tools] > "Report Print Set" > " Network Setting List "
- Start SOM > User Tools > select " Network Setting List " from the List/Test list > click [Print]

#### **Network Setting List**

| Network Setting List                                                                                                    |                                                                                   |                                                                                    | 2010/12/01 20:12<br>RICOH SP 202SF |
|----------------------------------------------------------------------------------------------------|-----------------------------------------------------------------------------------|------------------------------------------------------------------------------------|------------------------------------|
| MAC Address                                                                                                    | 00-26-73-07-AE-07                                                                 |                                                                                    |                                    |
| IPv4 Configuration<br>DHCP Activated<br>Subnet Mask                                                                        | Enable<br>255.255.255.0                                                           | IP Address<br>Gateway Address                                                      | 111.222.111.111<br>111.222.111.0   |
| IPv6 Configuration<br>DHCPv6 Activated<br>Stateful Address<br>Gateway Address<br>Link-local Address<br>Stateless Address 0 | Enable<br>1111:BBBB:CCCC:1111<br>1111:BBBB:CCCC:2222<br>1111:BBBB:CCCC:1111<br>:: | 2222:3333:4444:1111<br>:2222:3333:4444:1111<br>2222:3333:4444:1111 Prefix Length 6 | 34                                 |
|                                                                                                    |                                                                                   |                                                                                    |                                    |

w\_m1455003

# Power Failure Report (M135, M141, M143, M167, M149, M168, M150, M151, M169)

Fax documents stored in the main memory of the machine for sending, or fax documents that have been received but not printed, will be deleted if the machine is powered off, or if a power failure occurs. This report prints automatically after power is restored to inform the operator about which fax documents were lost before they were sent or printed.

#### **Power Failure Report**

33

|          |       |       | Power Failure Report |                           |       | P.001                                      |
|----------|-------|-------|----------------------|---------------------------|-------|--------------------------------------------|
|          |       |       |                      | Date)<br>Name)<br>Fax Nun | nber) | 2012/07/31 23:59<br>Opal<br>1-666-123-4567 |
| File No. | Date  | Time  | Destination          | TX/RX                     | Page  | 95                                         |
| 001      | 07/31 | 15:00 | 666-0000             | тх                        | 10    |                                            |
| 002      | 07/30 | 15:15 | Abcd Company         | тх                        | 19    |                                            |
| 003      | 07/29 | 17:00 | Xyz Company          | RX                        | 3     |                                            |

#### Service Data List (M135, M141, M143, M167, M149, M168, M150, M151, M169)

Print service data list report, list including following item.

#### To Print a Service Data List:

Enter Service Mode > "Fax Maintenance" > "Report" > "Service Data List"

After selection, the list is output after finishing the SP mode with the "Clear/Stop" button.

#### Service Data List

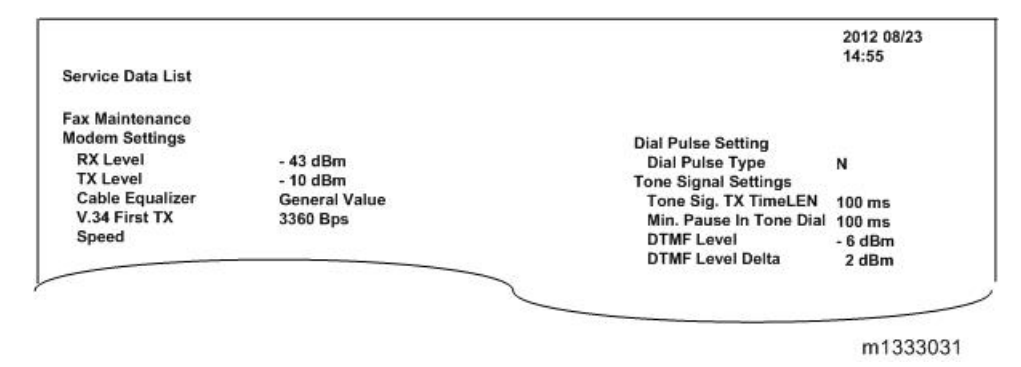

# T.30 Protocol List Report (M135, M141, M143, M167, M149, M168, M150, M151, M169)

You can see Fax and PC Fax communication protocols.

#### To Print a T.30 Protocol List Report:

Enter Service Mode > "Fax Maintenance" > "Report" > "T.30 Protocol List "

After selection, the list is output after finishing the SP mode with the "Clear/Stop" button.

#### T.30 Protocol List Report

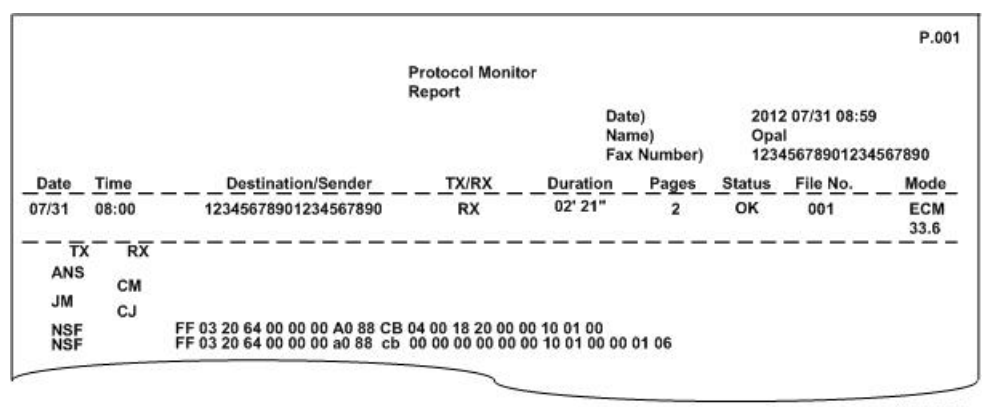

m1333063

# Error Log History List (M135, M141, M143, M167, M149, M168, M150, M151, M169)

You can see the error log history list of Fax communication.

This table keeps the last 40 record only.

#### To Print an Error Log History List:

Enter Service Mode > "Fax Maintenance" > "Report" > "Error Log History List"

After selection, the list is output after finishing the SP mode with the "Clear/Stop" button.

#### Error Log History List

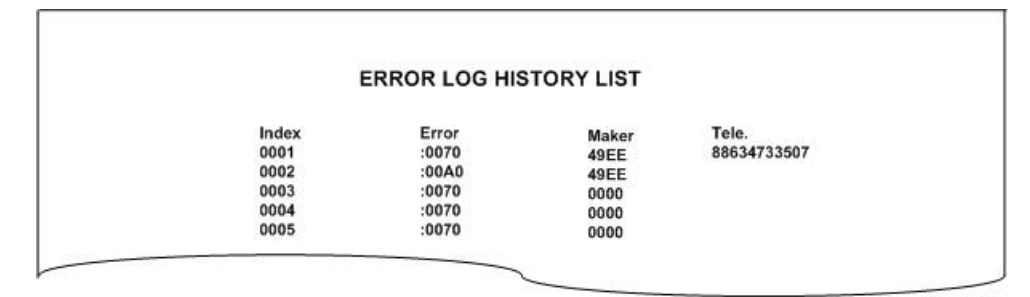

m1333062

# PC FAX Error Report (M135, M141, M143, M167, M149, M168, M150, M151, M169)

When an error occurs before a PC Fax TX file is normally created in the device, PC Fax Error report is output.

#### To Print a PC FAX Error Report:

[User Tools] > "Fax Features" > "Report Print Set." > " PC FAX Error Report"

#### PC FAX Error Report

|                                                          | PC FAX Error Report                                                      |
|----------------------------------------------------------|--------------------------------------------------------------------------|
|                                                          | Date) 2012 07/31 08:59<br>Name) Opal<br>Fax Number) 12345678901234567890 |
| Transmission Has failed<br>Memory is full. Cannot transm | ission this file                                                         |
|                                                          |                                                                          |
|                                                          |                                                                          |

# **Software Specifications**

## Smart Organizing Monitor

| Required OS     | Windows XP, Windows Server 2003, Windows Server 2003 R2, Windows<br>Vista, Windows Server 2008, Windows Server 2008 R2, Windows 7,<br>Windows 8, Windows Server 2012 |                                                           |  |  |
|-----------------|----------------------------------------------------------------------------------------------------|-----------------------------------------------------------|--|--|
| PC Requirements |                                                                                                    | 1 GHz 32-bit or 64-bit processor                          |  |  |
|                 | Minimum                                                                                                    | 1 GB of RAM (32-bit) or 2 GB of system memory<br>(64-bit) |  |  |
|                 |                                                                                                    | 1 GHz or faster, 32-bit or 64-bit processor               |  |  |
|                 | Recommended                                                                                                    | 2 GB of RAM (32-bit) or 4 GB of system memory<br>(64-bit) |  |  |
| Interface       | USB 2.0 only                                                                                                    |                                                           |  |  |